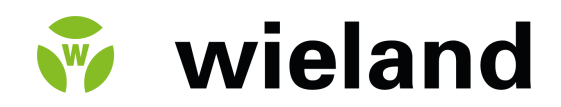

## samos® PRO

samos® PRO-Gateways

Handbuch

Dok.-Nr. BA000969 Stand: 05/2024 [11680]

## HINWEISE

#### Copyright

Dieses Werk ist urheberrechtlich geschützt. Die dadurch begründeten Rechte bleiben bei der Firma Wieland Electric. Eine Vervielfältigung des Werkes oder von Teilen dieses Werkes ist nur in den Grenzen der gesetzlichen Bestimmungen des Urheberrechtsgesetzes zulässig. Eine Abänderung oder Kürzung des Werkes ist ohne ausdrückliche schriftliche Zustimmung der Firma Wieland Electric untersagt.

samos<sup>®</sup> ist ein eingetragenes Warenzeichen der WIELAND Electric GmbH.

Allen-Bradley, CompactBlock Guard I/O, CompactLogix, ControlFLASH, ControlLogix, DH+, Factory-Talk, FLEX, GuardLogix, Kinetix, Logix5000, MicroLogix, PanelBuilder, PanelView, PhaseManager, PLC-2, PLC-3, PLC-5, POINT I/O, POINT Guard I/O, Rockwell Automation, Rockwell Software, RSBiz-Ware, RSFieldbus, RSLinx, RSLogix 5000, RSNetWorx, RSView, SLC, SoftLogix, Stratix, Stratix 2000, Stratix 5700, Stratix 6000, Stratix 8000, Stratix 8300, Studio 5000, Studio 5000 Logix Designer, Synch-Link, und Ultra sind eingetragene Warenzeichen der Rockwell Automation, Inc.

ControlNet, DeviceNet, and EtherNet/IP sind eingetragene Warenzeichen der ODVA, Inc.

TwinCAT ist ein eingetragenes Warenzeichen der Beckhoff Automation GmbH.

EtherCAT ist ein eingetragenes Warenzeichen und eine durch die Beckhoff Automation GmbH lizenzierte Technologie.

Microsoft, Windows 98, Windows NT, Windows 2000, Windows XP, Windows 7, Windows 8, Windows 8.1, Windows 10 und .NET Framework sind eingetragene Warenzeichen der Microsoft Corporation.

Andere in diesem Handbuch genannte Produkt- und Markennamen sind Warenzeichen oder eingetragene Warenzeichen der jeweiligen Inhaber.

#### Änderungsvorbehalt

Technische Änderungen sind aus Gründen der Weiterentwicklung vorbehalten.

## INHALTSVERZEICHNIS

| 1     | Über dieses Handbuch                                                  | 7  |
|-------|-----------------------------------------------------------------------|----|
| 1.1   | Funktion dieses Dokuments                                             | 7  |
| 1.2   | Geltungsbereich und mitgeltende Dokumente                             | 7  |
| 1.3   | Zielgruppe                                                            | 8  |
| 1.4   | Informationstiefe                                                     | 9  |
| 1.5   | Abkürzungen und Definitionen                                          | 9  |
| 1.6   | Verwendete Symbole und Schreibweisen                                  | 12 |
| 2     | Sicherheit                                                            | 13 |
| 2.1   | Bestimmungsgemäße Verwendung                                          | 13 |
| 2.2   | Verwendungsbereiche des Gerätes                                       | 13 |
| 2.3   | Befähigte Personen                                                    | 14 |
| 2.4   | Besondere Pflichten des Betreibers                                    | 14 |
| 2.5   | Umweltgerechtes Verhalten                                             | 14 |
| 2.5.1 | Entsorgung                                                            | 14 |
| 2.5.2 | Werkstofftrennung                                                     | 15 |
| 3     | Produktbeschreibung                                                   | 16 |
| 3.1   | Version, Kompatibilität und Merkmale                                  | 16 |
| 3.2   | Gerätevarianten                                                       | 20 |
| 3.3   | Ins Netzwerk übertragene Daten (Netzwerk-Eingangsdatensätze)          | 21 |
| 3.3.1 | Direkte Gateway-Ausgangswerte                                         | 25 |
| 3.3.2 | Modul-Status / Eingangs- und Ausgangswerte                            | 26 |
| 3.3.3 | Weiterleiten von Daten aus einem zweiten Netzwerk                     | 27 |
| 3.3.4 | Fehler- und Statusinformationen der Module                            | 28 |
| 3.3.5 | Übertragungszeit der Eingangs- und Ausgangsdaten via externes Gateway | 33 |
| 3.4   | Aus dem Netzwerk empfangene Daten (Netzwerk-Ausgangsdatensätze)       | 34 |
| 4     | Montage und Grundkonfiguration                                        | 35 |
| 4.1   | Montage/Demontage                                                     | 35 |
| 4.1.1 | Module auf Hutschiene montieren                                       | 35 |
| 4.1.2 | Module von Hutschiene demontieren                                     | 39 |
| 4.2   | Elektroinstallation                                                   | 41 |
| 4.3   | Erste Konfigurationsschritte                                          | 42 |
| 5     | Konfiguration von Gateways mit samos® PLAN 6                          | 43 |
| 5.1   | Die grafische Benutzeroberfläche                                      | 43 |
| 5.1.1 | Gateway-Funktionalität aktivieren                                     | 43 |
| 5.1.2 | Ansicht "Gateway"                                                     | 44 |
| 5.1.3 | Aufbau und Inhalte der Registerkarten                                 | 46 |
| 5.1.4 | Andockfenster "Gateway" und "Eigenschaften"                           | 48 |
| 5.2   | Funktionsweise und Grundeinstellungen                                 | 49 |
| 5.2.1 | Routing                                                               | 49 |
| 5.2.2 | Grundeinstellungen für die Prozessdaten                               | 50 |

| 5.3     | Funktionsblock-Werte auf Gateways mappen                                             | 51  |
|---------|--------------------------------------------------------------------------------------|-----|
| 5.4     | Gateway-Ausgangswerte konfigurieren (Registerkarte 1)                                | 53  |
| 5.5     | Gateway-Eingangswerte bearbeiten (Registerkarte 2)                                   | 55  |
| 5.6     | Prozessdaten überwachen                                                              | 57  |
| 6       | Modbus TCP Gateway                                                                   | 59  |
| 6.1     | Schnittstellen und Bedienung                                                         | 59  |
| 6.2     | Grundkonfiguration – Zuweisen einer IP-Adresse                                       | 59  |
| 6.3     | Konfiguration der Modbus-TCP-Schnittstelle zur SPS – wie die Daten übertragen werden | 60  |
| 6.4     | Diagnose und Fehlerbehebung                                                          | 68  |
| 6.5     | Statusbits                                                                           | 70  |
| 7       | PROFINET IO-Gateway                                                                  | 71  |
| 7.1     | Schnittstellen und Bedienung                                                         | 71  |
| 7.2     | Grundkonfiguration - Zuweisen eines Gerätenamens und einer IP-Adresse                | 71  |
| 73      | PROFINET-Konfiguration des Gateways - wie die Daten übertragen werden                | 74  |
| 7.0     | PROFINET Konfiguration des Cateways - wie die Daten übertragen werden                | 77  |
| 7.4     | Piognass and Eshlerhabelung                                                          | 01  |
| 1.5     |                                                                                      | 81  |
| 1.6     | Deaktivierung der PROFINET IO-Funktion                                               | 82  |
| 7.7     | Statusbits                                                                           | 82  |
| 7.8     | Leistung optimieren                                                                  | 83  |
| 8       | EtherNet/IP-Gateway                                                                  | 84  |
| 8.1     | Schnittstellen und Bedienung                                                         | 84  |
| 8.2     | Datenblatt                                                                           | 84  |
| 8.3     | Grundeinstellungen                                                                   | 85  |
| 8.3.1   | Grundkonfiguration der SPS                                                           | 85  |
| 8.3.2   | Basiskonfiguration des Controller-Moduls                                             | 88  |
| 8.3.3   | Konfiguration der Daten zur SPS                                                      | 89  |
| 8.3.4   | Konfiguration der Daten von der SPS                                                  | 90  |
| 8.4     | Unterstützte CIP-Objekte                                                             | 91  |
| 8.4.1   | Identitätsobjekt                                                                     | 91  |
| 8.4.2   | Assembly-Objekt                                                                      | 93  |
| 8.4.3   | Diskrete Eingangspunktobjekte                                                        | 94  |
| 8.4.4   | Diskrete Ausgangspunktobjekte                                                        | 95  |
| 8.4.5   | Diskretes Eingangsgruppenobjekt                                                      | 96  |
| 8.4.6   | Diskretes Ausgangsgruppenobjekt                                                      | 97  |
| 8.4.7   | PCCC-Objekt                                                                          | 97  |
| 8.4.7.1 | PCCC-Telegrammstruktur                                                               | 98  |
| 8.4.7.2 | Wortbereich schreiben                                                                | 99  |
| 8.4.7.3 | Wortbereich lesen                                                                    | 99  |
| 8.4.7.4 | Eingabe schreiben                                                                    | 99  |
| 8.4.7.5 | Eingabe lesen                                                                        | 100 |
| 8.4.7.6 | Geschützte Logikeingabe lesen mit zwei Adressfeldern                                 | 102 |
| 8.4.7.7 | Geschützte Logikeingabe schreiben mit zwei Adressfeldern                             | 102 |
| 8.4.7.8 | Geschützte Logikeingabe lesen mit drei Adressfeldern                                 | 102 |

## Inhaltsverzeichnis

| 8.4.7.9 | Geschützte Logikeingabe schreiben mit drei Adressfeldern              | 103 |  |
|---------|-----------------------------------------------------------------------|-----|--|
| 8.4.8   | Vendor-Objekt                                                         |     |  |
| 8.4.8.1 | Instanz 1                                                             | 103 |  |
| 8.4.8.2 | Instanz 2                                                             | 103 |  |
| 8.4.8.3 | Instanz 3                                                             | 104 |  |
| 8.4.8.4 | Instanz 4                                                             | 104 |  |
| 8.4.8.5 | Instanz 5                                                             | 104 |  |
| 8.4.8.6 | Instanz 6                                                             | 104 |  |
| 8.4.8.7 | Instanz 7                                                             | 104 |  |
| 8.5     | Unterstützte Assembly-Daten                                           | 107 |  |
| 8.5.1   | Liste der Assembly-Daten                                              | 107 |  |
| 8.5.2   | Assembly-Instanzen für die Logikausgangsbytes                         | 109 |  |
| 8.5.2.1 | Assembly-Instanz 37 = 0x25                                            | 109 |  |
| 8.5.2.2 | Assembly-Instanzen 138 = 0x8a bis 141 = 0x8d                          | 109 |  |
| 8.5.3   | Assembly-Instanzen für Logikeingangsbytes                             | 110 |  |
| 8.5.3.1 | Assembly-Instanz 57 = 0x39                                            | 110 |  |
| 8.5.3.2 | Assembly-Instanz 167 = 0xa7                                           | 110 |  |
| 8.6     | Zugriff auf CIP-Objekte                                               | 111 |  |
| 8.6.1   | Explicit Messaging (Explizite Nachrichtenübertragung)                 | 111 |  |
| 8.6.2   | Implicit Messaging (Implizite Nachrichtenübertragung)                 | 111 |  |
| 8.6.3   | Symbolische Adressierung                                              | 112 |  |
| 8.7     | Leistung optimieren                                                   | 113 |  |
| 8.8     | Verbindung mit mehr als einer SPS                                     | 113 |  |
| 8.9     | Fehlersuche und Fehlerbeseitigung                                     | 114 |  |
| 8.9.1   | Benachrichtigungen über das Netzwerk                                  | 114 |  |
| 8.9.1.1 | Verbindung für die explizite Nachrichtenübertragung                   | 114 |  |
| 8.9.1.2 | Verbindung für die implizite Nachrichtenübertragung                   | 114 |  |
| 8.9.2   | LED-Status                                                            | 114 |  |
| 8.9.2.1 | MS (Modulstatus)                                                      | 114 |  |
| 8.9.2.2 | NET (Netzwerkstatus)                                                  | 115 |  |
| 8.9.2.3 | LINK                                                                  | 117 |  |
| 8.9.2.4 | ACT (Aktivitätsstatus)                                                | 117 |  |
| 8.9.3   | Diagnosefunktionen in der Konfigurations-Software                     | 117 |  |
| 8.10    | Statusbits                                                            | 118 |  |
| 9       | PROFIBUS DP-Gateway                                                   | 119 |  |
| 9.1     | Schnittstellen und Bedienung                                          | 119 |  |
| 9.2     | Projektierung                                                         | 123 |  |
| 93      | PROFIBUS-Konfiguration des Gateways – wie die Daten übertragen werden | 127 |  |
| 9.4     | Diagnose und Fehlerbehehung                                           | 135 |  |
| 10      | CANopon Catoway                                                       | 127 |  |
| 10.1    | Schnittstellen und Bedienus -                                         | 107 |  |
| 10.1    | Schnittstellen und Bedienung                                          | 137 |  |
| 10.2    | CANOPEN-KONTIGURATION des Gateways – wie die Daten übertragen werden  | 142 |  |
| 10.3    | CANopen-Konfiguration des Gateways – welche Daten übertragen werden   | 144 |  |
| 10.4    | NMT – Netzwerkmanagement                                              | 145 |  |
| 10.5    | SYNC                                                                  | 146 |  |

## Inhaltsverzeichnis

| 10.6   | Emergency                                                             | 146 |
|--------|-----------------------------------------------------------------------|-----|
| 10.7   | Node Guarding                                                         | 153 |
| 10.8   | PDO-Kommunikation                                                     | 154 |
| 10.9   | SDO-Kommunikation                                                     | 157 |
| 10.10  | SDO-Objektverzeichnis                                                 | 158 |
| 10.11  | Guarding-Protokolle                                                   | 167 |
| 10.12  | Fehlerobjekte                                                         | 169 |
| 10.13  | CANopen-Diagnosebeispiele                                             | 171 |
| 10.14  | Diagnosebeispiel ab CANopen Gateway Bauzustand A-08                   | 175 |
| 10.15  | Diagnose und Fehlerbehebung                                           | 176 |
| 11     | EtherCAT-Gateway                                                      | 180 |
| 11.1   | Schnittstellen und Bedienung                                          | 181 |
| 11.2   | EtherCAT Grundlagen                                                   | 183 |
| 11.3   | EtherCAT Zustandsmaschine                                             | 185 |
| 11.4   | Bustopologie und Verkabelung                                          | 187 |
| 11.5   | Ins Netzwerk übertragene Daten                                        | 188 |
| 11.5.1 | Datensatz 1                                                           | 189 |
| 11.5.2 | Datensatz 2                                                           | 193 |
| 11.5.3 | Datensatz 3                                                           | 194 |
| 11.6   | Aus dem Netzwerk empfangene Daten                                     | 196 |
| 11.7   | Projektierung eines EtherCAT-Netzwerks                                | 197 |
| 11.8   | EtherCAT-Konfiguration des Gateways – wie die Daten übertragen werden |     |
| 11.9   | Diagnose-LEDs am Gateway und Fehlerbehebung                           | 200 |
| 12     | Technische Daten                                                      | 203 |
| 12.1   | Modbus TCP-, PROFINET IO- und EtherNet/IP-Gateway                     | 203 |
| 12.2   | EtherCAT-Gateway                                                      | 203 |
| 12.3   | PROFIBUS DP                                                           | 203 |
| 12.4   | CANopen-Gateways                                                      | 204 |
| 12.5   | Technische Daten Versorgungskreis                                     | 204 |
| 12.6   | Allgemeine Technische Daten                                           | 204 |
| 12.7   | Maßbilder                                                             | 206 |
| 12.7.1 | Controller-Module                                                     | 206 |
| 12.7.2 | CANopen- und PROFIBUS-Gateways                                        | 207 |
| 12.7.3 | EtherCAT-Gateway                                                      | 208 |
| 13     | Bestelldaten                                                          | 209 |
| 13.1   | Hardware-Module und Zubehör                                           | 209 |
| 13.2   | Module zur Kontakterweiterung                                         | 214 |

## 1 ÜBER DIESES HANDBUCH

Bitte lesen Sie dieses Kapitel sorgfältig, bevor Sie mit dieser Bedienungsanleitung und den samos® PRO Gateways arbeiten.

#### 1.1 Funktion dieses Dokuments

Für das samos<sup>®</sup> PRO-System gibt es drei Handbücher mit klar abgegrenzten Einsatzbereichen sowie Montageanleitungen bzw. Kurzanleitungen für jedes Modul.

 Das vorliegende Gateway-Handbuch beschreibt alle samos<sup>®</sup> PRO Gateways und deren Funktionen im Detail. Es leitet das technische Personal des Maschinenherstellers bzw. Maschinenbetreibers zur sicheren Montage, Konfiguration, Elektroinstallation, Inbetriebnahme sowie zum Betrieb und zur Wartung der samos<sup>®</sup> PRO Gateways an.

Dieses Handbuch leitet **nicht** zur Bedienung der Maschine an, in die eine modulare Sicherheits-Steuerung samos<sup>®</sup> PRO und ein samos<sup>®</sup> PRO Gateway integriert ist. Informationen hierzu enthält die Betriebsanleitung der jeweiligen Maschine.

Dieses Handbuch gilt nur in Verbindung mit den anderen samos<sup>®</sup> PRO-Handbüchern (siehe *Geltungsbereich und mitgeltende Dokumente [Kap. 1.2, S. 7]*).

- Im Software-Handbuch ist die softwaregestützte Konfiguration und Parametrierung der Sicherheits-Steuerung samos<sup>®</sup> PRO beschrieben. Außerdem enthält das Software-Handbuch die Beschreibung der für den Betrieb wichtigen Diagnosefunktionen und detaillierte Hinweise zur Identifikation und Beseitigung von Fehlern. Benutzen Sie das Software-Handbuch vor allem bei Konfiguration, Inbetriebnahme und Betrieb von Sicherheits-Steuerungen samos<sup>®</sup> PRO.
- Im Hardware-Handbuch sind alle Module und ihre Funktionen ausführlich beschrieben. Benutzen Sie das Hardware-Handbuch vor allem zum Projektieren der Geräte.
- Die Montageanleitungen/Kurzanleitungen liegen jedem Modul bei. Sie informieren über die grundlegenden technischen Spezifikationen der Module und enthalten einfache Montagehinweise. Benutzen Sie die Montageanleitungen/Kurzanleitungen bei der Montage der Sicherheits-Steuerung samos<sup>®</sup> PRO.

Dieses Handbuch ist eine Original-Betriebsanleitung im Sinne der Maschinenrichtlinie.

#### 1.2 Geltungsbereich und mitgeltende Dokumente

Dieses Handbuch ist gültig für folgende Gateway-Module:

- SP-EN-MOD
- SP-EN-PN
- SP-EN-IP
- SP-PROFIBUS-DP
- SP-CANopen
- SP-EN-ETC

Tab. 1: Übersicht über die samos®PRO-Dokumentation

| Dokument          | Titel                                                                | Artikelnummer |
|-------------------|----------------------------------------------------------------------|---------------|
| Software-Handbuch | samos <sup>®</sup> PLAN6 Software                                    | BA000967      |
| Hardware-Handbuch | samos <sup>®</sup> PRO Hardware                                      | BA000965      |
| Gateway-Handbuch  | samos <sup>®</sup> PRO Gateways                                      | BA000969      |
| Betriebsanleitung | SP-COPx                                                              | BA001119      |
|                   | Controller-Module der modularen Sicherheits-Steue-<br>rung samos®PRO | BA001305      |

| Dokument          | Titel                                                                                | Artikelnummer |
|-------------------|--------------------------------------------------------------------------------------|---------------|
| Betriebsanleitung | SP-SDI/SP-SDIO                                                                       | BA001116      |
|                   | Erweiterungsmodule der modularen Sicherheits-Steue-<br>rung samos® PRO               |               |
| Betriebsanleitung | SP-DIO                                                                               | BA001190      |
|                   | Nicht-sicheres Erweiterungsmodul der modularen Si-<br>cherheits-Steuerung samos® PRO |               |
| Betriebsanleitung | SP-SAC4/SP-SAR4/SP-SARCR22                                                           | BA001169      |
|                   | Analoge Erweiterungsmodule der modularen Sicher-<br>heitssteuerung samos® PRO        |               |
| Betriebsanleitung | SP-PROFIBUS-DP                                                                       | BA001187      |
|                   | Nicht-sicheres Feldbus-Modul PROFIBUS-DP                                             |               |
| Betriebsanleitung | SP-CANopen                                                                           | BA001188      |
|                   | Nicht-sicheres Feldbus-Modul CANopen                                                 |               |
| Betriebsanleitung | SP-EN-ETC                                                                            | BA001178      |
|                   | Nicht-sicheres Feldbus-Modul EtherCAT                                                |               |

#### 1.3 Zielgruppe

Dieses Handbuch richtet sich an die **Planer, Entwickler** und **Betreiber** von Anlagen, in die eine modulare Sicherheits-Steuerung samos<sup>®</sup> PRO integriert ist und die über ein Gateway Daten mit einem Feldbus (einer Steuerung) austauschen wollen.

Es richtet sich auch an Personen, die ein samos® PRO Gateway erstmals in Betrieb nehmen oder warten.

#### 1.4 Informationstiefe

Dieses Handbuch enthält Informationen über die samos® PRO Gateways zu folgenden Themen:

- Montage
- Einbindung im Netzwerk
- Konfiguration mit der Software samos® PLAN 6
- Datenübertragung in das und aus dem Netzwerk

Sicherheitshinweise und Schutzmaßnahmen beachten

- Statusinformationen, Projektierung und das zugehörige Mapping
- Artikelnummern

#### Wichtige Hinweise

# WARNUNG

Beachten Sie die Sicherheitshinweise und Schutzmaßnahmen für die samos® PRO-Gateways, die im vorliegenden Handbuch beschrieben sind.

#### Downloads im Internet

Nutzen Sie auch unsere Homepage im Internet. Unter www.wieland-electric.com finden Sie:

- die Software samos® PLAN 6
- die samos<sup>®</sup> PRO-Handbücher in verschiedenen Sprachen zum Anzeigen und Ausdrucken:
  - das vorliegende Gateway-Handbuch (BA000969)
  - das Hardware-Handbuch (BA000965)
  - das Software-Handbuch (BA000967)
- die GSD-Datei des SP-PROFIBUS-DP für PROFIBUS-DP
- die EDS-Datei des SP-CANopen f
  ür CANopen

#### 1.5 Abkürzungen und Definitionen

| Begriff      | Erklärung                                                                                                    |
|--------------|----------------------------------------------------------------------------------------------------|
| {}           | Ein Element-Array oder eine Elementstruktur                                                                                                    |
| 0b           | Die nachfolgenden Werte sind im Binärformat angegeben                                                                                                    |
| 0x           | Die nachfolgenden Werte sind im Hexadezimalformat angegeben                                                                                                    |
| Ablauffehler | Ein Ablauffehler liegt dann vor, wenn in redundanten Eingangskreisen<br>die beiden Eingangssignale ungleich sind. Die Überwachung auf Un-<br>gleichheit wird häufig innerhalb eines tolerierten Zeitfensters durchge-<br>führt. |
| ACD          | Address Collision Detection                                                                                                    |
| ANSI         | American National Standards Institute, spezifizierte Zeichenkodierung                                                                                                    |
| AOI          | Add On Instruction                                                                                                    |
| AOP          | Add On Profile                                                                                                    |
| API          | Actual Packet Interval                                                                                                    |
| AR           | Application Relation, eindeutige Kommunikationsbeziehung bei PROFI-<br>NET IO zwischen SPS und Device                                                                                                    |
| Attribut     | Merkmal oder Eigenschaft eines Objekts                                                                                                    |
| Bit          | Dateneinheit mit einem Wert von 0 oder 1                                                                                                    |

| Begriff          | Erklärung                                                                                                    |
|------------------|----------------------------------------------------------------------------------------------------|
| BOOL             | Für CIP-Geräte festgelegter Datentyp; steht für einen Wert von 1 Byte,<br>wobei jedes der 8 Bits einzeln betrachtet wird                                                                                                    |
| Byte, BYTE       | Dateneinheit, die für steht eine Folge von 8 Bit steht; ohne Vorzeichen,<br>sofern nicht angegeben                                                                                                    |
| CIP              | Common Industrial Protocol                                                                                                    |
| Controller-Modul | Steuerung aus der Produktfamilie samos® PRO                                                                                                    |
| CRC              | Cyclic Redundancy Check (zyklische Redundanzprüfung), eine Art oder<br>das Ergebnis einer Hash-Funktion für das Aufdecken von Fehlern im Be-<br>reich der Datenspeicherung oder -übertragung                                                                                                    |
| Datenblock       | Ein Datenblock enthält 2-12 Bytes des jeweiligen Datensatzes (abhän-<br>gig vom verwendeten Gateway).                                                                                                    |
| Datensatz        | Beschreibt eine Menge zusammenhöriger Daten, z. B. Logikwerte oder<br>Statusdaten des Systems. Ein Datensatz kann aus mehreren Datenblö-<br>cken bestehen.                                                                                                    |
| E/A              | Eingang/Ausgang                                                                                                    |
| EPATH            | Encoded Path, speziell für CIP-Anwendungen                                                                                                    |
| EtherNet/IP      | Industriell genutztes Ethernet-Netzwerk; kombiniert standardmäßige<br>Ethernet-Technologien mit CIP                                                                                                    |
| Gateway          | Verbindungsmodul für industriell genutzte Netzwerke wie z.B. Ether-<br>Net/IP, PROFIBUS DB, CANopen, Modbus TCP etc.                                                                                                    |
| ID               | ein Identifikator oder eine Kennung                                                                                                    |
| Instanz          | Die physische Darstellung eines Objekts innerhalb einer Klasse. Sie<br>steht für eines von mehreren Objekten innerhalb derselben Objektklas-<br>se. (Referenz: CIP-Spezifikation, Ausgabe 3.18)                                                                                                    |
| IP               | Internetprotokoll                                                                                                    |
| Klasse           | Eine Reihe an Objekten, die eine ähnliche Systemkomponente darstel-<br>len. Eine Klasse ist die Verallgemeinerung des Objekts, eine Vorlage für<br>die Definition von Variablen und Methoden. Alle Objekte innerhalb ei-<br>ner Klasse sind bezüglich Funktion und Verhalten identisch, weisen je-<br>doch möglicherweise unterschiedliche Attributwerte auf. (Referenz:<br>CIP-Spezifikation, Ausgabe 3.18) |
| LSB              | Low Significant Byte (niederwertiges Byte)                                                                                                    |
| MPI              | Measured Packet Interval; stellt zum Zeitpunkt der Messung das API dar                                                                                                    |
| MSB              | Most Significant Byte (hochwertigstes Byte)                                                                                                    |
| O→T              | Originator to Target (Absender an Zielgerät)                                                                                                    |
| ODVA             | Open Device Vendor Association                                                                                                    |
| PC               | Personal Computer                                                                                                    |
| РССС             | Programmable Controller Communication Command                                                                                                    |
| PLC              | Programmable Logic Controller (SPS)                                                                                                    |
| RPI              | Requested Packet Interval                                                                                                    |
| RX               | Empfangen                                                                                                    |
| S/N              | Seriennummer                                                                                                    |

| Begriff                           | Erklärung                                                                                                    |
|-----------------------------------|----------------------------------------------------------------------------------------------------|
| samos <sup>®</sup> PLAN 6         | Konfigurations-Software für Controller-Module vom Typ SP-COP. Die<br>Software kann auf einem PC ausgeführt werden und kommuniziert mit<br>den Controller-Modulen.                                                                                                    |
| Service                           | Auszuführender Dienst                                                                                                    |
|                                   | Beispiele: GetAttributeSingle, SetAttributeSingle                                                                                                    |
| SHORT_STRING                      | Für CIP-Geräte festgelegter Datentyp; steht für eine Zeichenfolge (1<br>Byte pro Zeichen, 1 Byte Längenkennung)                                                                                                    |
| SINT                              | Short integer = 1 Byte                                                                                                    |
| SP-COP1<br>SP-COP2                | Sicherheits-Steuerung bestehend aus einem Controller-Modul der Pro-<br>duktfamilie samos® PRO sowie optional steckbaren Erweiterungs-Gate-<br>ways und E/A-Modulen.                                                                                                    |
| SPS                               | Speicherprogrammierbare Steuerung<br>(Synonym: PLC - Programmable Logic Controller)                                                                                                    |
| Stuck-at high                     | Mit einem Stuck-at-High ist ein Fehler gemeint, bei dem das Ein- oder<br>Ausgangssignal auf Ein festhängt. Die Ursachen für einen Stuck-at-High<br>können Kurzschlüsse zu anderen Ein- und Ausgangsleitungen, häufig<br>auch Querschlüsse genannt, oder defekte Schaltelemente sein. Stuck-<br>at-High-Fehler werden über Plausibilitätstests, wie z. B. Ablauffehler in<br>zweikanaligen Eingangskreisen, oder mit Hilfe von Testpulsen in Ein-<br>und Ausgangskreisen aufgedeckt. |
| Stuck-at low                      | Mit einem Stuck-at-Low ist ein Fehler gemeint, bei dem das Ein- oder<br>Ausgangssignal auf Aus festhängt. Die Ursachen für einen Stuck-at-Low<br>können Leitungsunterbrechungen in Eingangskreisen oder defekte<br>Schaltelemente sein. Stuck-at-Low-Fehler werden über Plausibilitäts-<br>tests aufgedeckt und bedürfen in der Regel keiner sofortigen Fehlerer-<br>kennung.                                                                                                    |
| T→O                               | Target to Originator (Zielgerät an Absender)                                                                                                    |
| ТСР                               | Transmission Control Protocol, in RFC 793 festgelegtes Internetstan-<br>dardprotokoll für die Transportschicht                                                                                                    |
| Testpulse oder Austast-<br>lücken | Testpulse oder Austastlücken sind kurzzeitige Abschaltungen / Unter-<br>brechungen in Ein- und Ausgangskreisen, die gezielt erzeugt werden,<br>um Stuck-at-High-Fehler zeitnah aufzudecken. Mit Testpulsen wird<br>quasi kontinuierlich die Abschaltfähigkeit von Schaltelementen im Be-<br>trieb überprüft.                                                                                                    |
| Testpulsfehler                    | Mit Testpulsfehler werden nicht erkannte Testpulse bezeichnet, die zu<br>einem negativen Testergebnis und somit zu einer Abschaltung der be-<br>troffenen Sicherheitskreise führen.                                                                                                    |
| ТХ                                | Übertragen / Senden                                                                                                    |
| ИСММ                              | Unconnected Message Manager                                                                                                    |
| UDINT                             | Unsigned double integer = 4 Bytes = 2 Words<br>Für CIP-Anwendungen festgelegter Datentyp                                                                                                    |
| UDP                               | User Datagram Protocol, in RFC 793 festgelegtes Internetstandardpro-<br>tokoll für die Transportschicht                                                                                                    |
| UDT                               | User Defined Type (benutzerdefinierter Typ)                                                                                                    |
| UINT                              | Unsigned integer = 2 Byte = 1 Word<br>Für CIP-Anwendungen festgelegter Datentyp                                                                                                    |

| Begriff | Erklärung                                                                            |
|---------|--------------------------------------------------------------------------------------|
| USINT   | Für CIP-Anwendungen festgelegter Datentyp, der für 1 Byte ohne Vor-<br>zeichen steht |

#### 1.6 Verwendete Symbole und Schreibweisen

```
HINWEIS
```

WARNUNG

Hinweise informieren Sie über Besonderheiten eines Gerätes oder einer Softwarefunktion.

#### Warnhinweis!

Ein Warnhinweis weist Sie auf konkrete oder potenzielle Gefahren hin. Dies soll Sie vor Unfällen bewahren und Schäden an Geräten und Anlagen vermeiden helfen.

• Lesen und befolgen Sie Warnhinweise sorgfältig! Andernfalls können die Sicherheitsfunktionen beeinträchtigt werden und ein Gefahr bringender Zustand kann eintreten.

#### Menüs und Befehle

Die Namen von Software-Menüs, Untermenüs, Optionen und Befehlen, Auswahlfeldern und Fenstern sind in **Fettdruck** wiedergegeben. Beispiel: Klicken Sie im Menü **Datei** auf **Bearbeiten**.

## 2 SICHERHEIT

Dieses Kapitel dient Ihrer Sicherheit und der Sicherheit der Anlagenbenutzer.

➡ Bitte lesen Sie dieses Kapitel sorgfältig, bevor Sie mit einem samos® PRO-System arbeiten.

#### 2.1 Bestimmungsgemäße Verwendung

Die samos<sup>®</sup> PRO Gateways können nur in Verbindung mit einer samos<sup>®</sup> PRO-Sicherheits-Steuerung betrieben werden. Die Firmwareversion der angeschlossenen Controller-Module muss mindestens V1.0.0, die Version der Konfigurationssoftware samos<sup>®</sup> PLAN 6 mindestens 1.0.0 sein.

#### Grundlegende Voraussetzungen für den Einsatz

Die samos® PRO Gateways dürfen nur unter folgenden Voraussetzungen betrieben werden:

- Sie betreiben das Gateway innerhalb der vorgegebenen Verwendungsbereiche. Weitere Informationen: Verwendungsbereiche des Gerätes
- Sie betreiben das Gateway innerhalb der spezifizierten Betriebsgrenzen für Spannung, Temperatur etc.

Weitere Informationen: Technische Daten [Kap. 12, S. 203]

- Sie beachten die Anforderungen an das Personal. Weitere Informationen: *Befähigte Personen [Kap. 2.3, S. 14]*
- Sie beachten die speziellen Betreiberpflichten. Weitere Informationen: *Besondere Pflichten des Betreibers [Kap. 2.4, S. 14]*

#### Nicht bestimmungsgemäße Verwendung

Jede andere oder darüber hinausgehende Verwendung ist unzulässig und damit nicht bestimmungsgemäß. Für daraus resultierende Schäden verfällt jeglicher Gewährleistungsanspruch gegenüber der Wieland Electric GmbH. Das Risiko trägt allein der Betreiber.

Dies gilt auch für eigenmächtige Veränderungen am Gerät.

#### 2.2 Verwendungsbereiche des Gerätes

#### Keine Verwendung für sicherheitsbezogene Daten

#### Betreiben Sie ein samos<sup>®</sup> PRO Gateway nicht an einem Sicherheits-Feldbus!

Die Gateway-Module sind nicht für den Betrieb an einem Sicherheits-Feldbus geeignet.

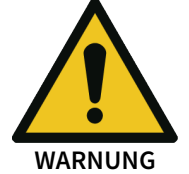

Sie generieren nur nicht sicherheitsbezogene Feldbusdaten (Statusbytes) zu Steuerungs- und Diagnosezwecken. Sie unterstützen keine Sicherheitsmechanismen, die für die Kommunikation innerhalb eines Sicherheitsnetzwerks erforderlich sind.

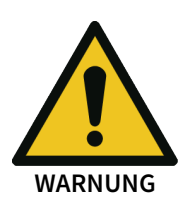

#### Benutzen Sie keine Daten von einem samos<sup>®</sup> PRO Gateway für sicherheitsbezogene Anwendungen!

Mithilfe der samos<sup>®</sup> PRO Gateways ist es möglich, nicht sicherheitsbezogene Daten so im Logikeditor zu integrieren, dass die Sicherheitsfunktion des der Sicherheits-Steuerung samos<sup>®</sup> PRO beeinträchtigt wird.

• Integrieren Sie niemals ein Gateway in ein samos<sup>®</sup> PRO-System, ohne diese Gefahrenquelle durch einen Sicherheitsspezialisten überprüfen zu lassen.

#### Vorgaben für den Einsatz im Wohnbereich

Wenn Sie das samos<sup>®</sup> PRO-System im Wohnbereich einsetzen wollen, müssen Sie bezüglich der Emission von Funkstörungen die Grenzwertklasse B nach EN 55011 mit zusätzlichen Maßnahmen sicherstellen. Mögliche Maßnahmen sind zum Beispiel:

Einsatz von Entstörfiltern im Versorgungskreis

• Einbau in geerdeten Schaltschränken bzw. -kästen

#### 2.3 Befähigte Personen

Eine Sicherheits-Steuerung mit samos® PRO-Gateways darf nur von befähigten Personen montiert, in Betrieb genommen und gewartet werden.

Befähigt ist, wer

- über eine geeignete technische Ausbildung verfügt und
- vom Maschinenbetreiber in der Bedienung und den gültigen Sicherheitsrichtlinien unterwiesen wurde **und**
- Zugriff auf die Handbücher zum samos<sup>®</sup> PRO-System hat sowie diese gelesen und zur Kenntnis genommen hat.

#### 2.4 Besondere Pflichten des Betreibers

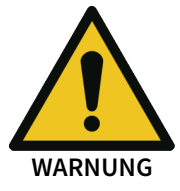

Beachten Sie die Sicherheitshinweise und Schutzmaßnahmen für die samos® PRO Gateways!

Bei jeder anderen Verwendung sowie bei Veränderungen am Gerät – auch im Rahmen von Montage und Installation – verfällt jeglicher Gewährleistungsanspruch gegenüber der Wieland Electric GmbH.

#### Instruktionspflichten

• Dieses Handbuch ist dem Bediener der Maschine, an der ein samos<sup>®</sup> PRO-System verwendet wird, zur Verfügung zu stellen. Der Maschinenbediener ist durch befähigte Personen einzuweisen und zum Lesen dieses Handbuchs anzuhalten.

#### Einhaltung von Normen und Vorschriften

- Beachten Sie bei Montage, Installation und Anwendung der samos® PRO-Gateways die in Ihrem Land gültigen Normen und Richtlinien.
- Für Einbau und Verwendung der modularen Sicherheits-Steuerung samos<sup>®</sup> PRO sowie für die Inbetriebnahme und wiederkehrende technische Überprüfung gelten die nationalen/ internationalen Rechtsvorschriften, insbesondere:
  - EMV-Richtlinie 2014/30/EU
  - Arbeitsmittelbenutzungsrichtlinie 2009/104/EG
  - Unfallverhütungsvorschriften/Sicherheitsregeln

#### Anforderungen an die Elektroinstallation

• Die samos<sup>®</sup> PRO Gateways haben keine eigene Spannungsversorgung.

#### 2.5 Umweltgerechtes Verhalten

Steuerungen und Geräte von Wieland sind so konstruiert, dass sie die Umwelt so wenig wie möglich belasteten. Sie verbrauchen nur ein Minimum an Energie und Ressourcen.

➡ Handeln Sie auch am Arbeitsplatz immer mit Rücksicht auf die Umwelt.

#### 2.5.1 Entsorgung

Die Entsorgung unbrauchbarer oder irreparabler Geräte sollte immer gemäß den jeweils gültigen landesspezifischen Abfallbeseitigungsvorschriften (z. B. Europäischer Abfallschlüssel 16 02 14) erfolgen.

**HINWEIS** Gerne sind wir Ihnen bei der Entsorgung dieser Geräte behilflich. Sprechen Sie uns an.

#### 2.5.2 Werkstofftrennung

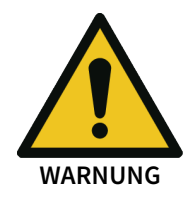

#### Wichtige Hinweise

- Die Werkstofftrennung darf nur von befähigten Personen ausgeführt werden!
- Bei der Demontage der Geräte ist Vorsicht geboten. Es besteht die Möglichkeit von Verletzungen.

Bevor Sie die Geräte dem umweltgerechten Recycling-Prozess zuführen können, ist es notwendig, die verschiedenen Werkstoffe der Geräte voneinander zu trennen.

- ➡ Trennen Sie das Gehäuse von den restlichen Bestandteilen (insbesondere von der Leiterplatte).
- Führen Sie die getrennten Bestandteile dem entsprechenden Recycling zu (siehe folgende Tabelle).

| Tab. 2: Übersicht der Entsorgung n | ach Bestandteilen |
|------------------------------------|-------------------|
|------------------------------------|-------------------|

| Bestandteile                                                       | Entsorgung                  |
|--------------------------------------------------------------------|-----------------------------|
| Produkt                                                            | Aluminium-Recycling         |
| Gehäuse                                                            | Kunststoff-Recycling        |
| Leiterplatten, Kabel, Stecker und elektrische<br>Verbindungsstücke | Elektronik-Recycling        |
| Verpackung                                                         |                             |
| Karton, Papier                                                     | Papier-/Kartonage-Recycling |

## 3 PRODUKTBESCHREIBUNG

Die samos<sup>®</sup> PRO Gateways ermöglichen es einem samos<sup>®</sup> PRO, nicht sicherheitsbezogene Daten für Steuerungs- und Diagnosezwecke in das externe Feldbussystem zu senden und von diesem zu empfangen.

#### Wichtige Sicherheitshinweise

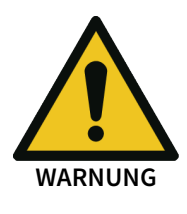

Betreiben Sie ein samos® PRO Gateway nicht an einem Sicherheits-Feldbus!

Die Gateway-Module sind nicht für den Betrieb an einem Sicherheits-Feldbus geeignet.

Sie generieren nur nicht sicherheitsbezogene Feldbusdaten (Statusbytes) zu Steuerungs- und Diagnosezwecken. Sie unterstützen keine Sicherheitsmechanismen, die für die Kommunikation innerhalb eines Sicherheitsnetzwerks erforderlich sind.

#### Hinweise zu Funktion, Konfiguration und Bezeichnungen

HINWEIS Soweit nicht anders angegeben, werden im vorliegenden Handbuch die Daten, die zwischen dem samos® PRO-System und dem jeweiligen Netzwerk ausgetauscht werden, immer vom Standpunkt des Netzwerk-Masters (SPS) aus betrachtet. Daher werden Daten, die vom samos® PRO-System ins Netzwerk gesendet werden, als Eingangsdaten bezeichnet und Daten, die aus dem Netzwerk empfangen werden, als Ausgangsdaten.

Die Konfiguration der samos<sup>®</sup> PRO Gateways erfolgt mittels der Konfigurationssoftware samos<sup>®</sup> PLAN6 auf einem PC oder Notebook, der über das Controller-Modul SP-COPx mit der USB-Schnittstelle oder RJ45-Ethernet-Schnittstelle verbunden ist.

Die sicherheitsrelevante Logik des samos<sup>®</sup> PRO-Systems arbeitet unabhängig vom Gateway. Wenn das System jedoch so konfiguriert wurde, dass nicht sicherheitsbezogene Informationen vom Feldbus in den Logikeditor integriert werden, kann ein Abschalten des Gateways zu Verfügbarkeitsproblemen führen.

Ein samos<sup>®</sup> PRO Gateway kann nur an einem samos<sup>®</sup> PRO-System betrieben werden. Es hat keine eigene Spannungsversorgung. Pro System können maximal zwei samos<sup>®</sup> PRO Gateways gleichzeitig betrieben werden.

Bestellinformationen: Bestelldaten [Kap. 13, S. 209]

#### 3.1 Version, Kompatibilität und Merkmale

Dieser Abschnitt gibt Ihnen einen Überblick darüber, welche Modulversion und/oder welche Version der Software samos<sup>®</sup> PLAN 6 Sie benötigen, um ein bestimmtes Gateway benutzen zu können.

Folgende Gateways sind in die Controller-Module SP-COP2-ENI/ SP-COP2-EN-M integriert:

- Modbus TCP
- PROFINET IO
- EtherNet/IP

Folgende Gateways sind als Erweiterungsmodule verfügbar:

- Profibus-DP
- CANopen
- EtherCAT

#### HINWEIS

Bei der Verwendung je eines CANopen und PROFIBUS-Gateways innerhalb einer Modulkonfiguration, kann es in Verbindung mit älteren Bauzuständen des Hauptmoduls (bis. C-01) vereinzelt zu Start-Problemen kommen. Bitte wenden Sie sich ggf. an unseren Support.

| Tab. 3: Benötiate      | Versionen | des ( | Controller-Moduls |
|------------------------|-----------|-------|-------------------|
| 1 0.01 01 0 01.0 0.900 |           |       |                   |

|                             | Kompatibilität ab Controller-Modulversion |                                |                                  |                           |
|-----------------------------|-------------------------------------------|--------------------------------|----------------------------------|---------------------------|
| Merkmal /<br>Funktionalität | SP-COP1-x                                 | SP-COP2-EN-x<br>SP-COP2-EN-M-x | SP-COP2-ENI-x<br>SP-COP2-ENI-M-x | samos <sup>®</sup> PLAN 6 |
| Modbus TCP (integriert)     |                                           |                                | A-01                             | V1.0                      |
| PROFINET IO (integriert)    |                                           |                                | B-01.xx                          | V1.0                      |
| EtherCAT (SP-EN-ETC)        | C-01.xx                                   | C-01.xx                        | C-01.xx                          | V1.0                      |
| EtherNet/IP (integriert)    |                                           |                                | D-01.xx                          | V1.0                      |
| PROFIBUS DP                 | A-01                                      | A-01                           | A-01                             | V1.0                      |
| CANopen                     | A-01                                      | A-01                           | A-01                             | V1.0                      |

Tab. 4: Versionshistorie der integrierten Gateways nach Controller-Modulversion

|                 |                    | Version                                             |                       |                                          |
|-----------------|--------------------|-----------------------------------------------------|-----------------------|------------------------------------------|
| Modul-Typ       | Modul-Ver-<br>sion | Modbus TCP                                          | PROFINET IO           | EtherNet/IP                              |
| SP-COP2-ENI-x   | A-01               | Ja                                                  |                       |                                          |
| SP-COP2-ENI-x   | B-01               | Ja                                                  | GSDML-Profil          |                                          |
| SP-COP2-ENI-x   | C-01               | Ja                                                  | V2.31                 |                                          |
| SP-COP2-ENI-x   | D-01               | Ja                                                  |                       | Vol 1 Ed 3.18,<br>Vol 2 Ed 1.19,<br>CT13 |
| SP-COP2-ENI-x   | D-03               | Verzögerung des<br>Masterstarts kon-<br>figurierbar | GSDML-Profil<br>V2.32 | Vol 1 Ed 3.21,<br>Vol 2 Ed 1.22,<br>CT14 |
| SP-COP2-ENI-x   | G-01               | Ja                                                  |                       | Vol 1 Ed 3.27,<br>Vol 2 Ed 1.25,<br>CT17 |
| SP-COP2-ENI-M-x | H-02-02            | Ja                                                  | GSDML-Profil<br>V2.32 | Vol 1 Ed 3.27,<br>Vol 2 Ed 1.25,<br>CT17 |

#### Versionshistorie für CANopen-Gateways

#### HINWEIS

Verwenden Sie bei neuen Projekten SP-CANopen-Gateways mit der Teile-Nr. R1.190.0210.1. Die Firmware dieser Gateways wird ständig weiterentwickelt und bietet neue Funktionen an.

SP-CANopen-Gateways mit der Teile-Nr. R1.190.0210.0 sollen lediglich für existierende Projekte und Ersatzteilgeschäft verwendet werden. Die Firmware wird **nicht** weiterentwickelt, um die Kompatibilität mit älteren Controller-Modulen zu gewährleisten.

| Tab. 5: SP-CANopen mit | <i>Teilenummer R1.190.0210.0</i> | (abgekündigt) |
|------------------------|----------------------------------|---------------|
|------------------------|----------------------------------|---------------|

| Modul-Typ  | Modul-<br>Version | Zertifizierungsstelle und<br>Version          | Neue Funktionen der Version     |
|------------|-------------------|-----------------------------------------------|---------------------------------|
| SP-CANopen | A-01              | CAN-CiA<br>nach CiA 310<br>mit CTT Stand 2010 | Erste Version                   |
| SP-CANopen | A-04              |                                               | Umstellung auf neues Gehäuse    |
| SP-CANopen | A-06              |                                               | Optimierung des Stromverbrauchs |

| Modul-Typ  | Modul- | Zertifizierungsstelle und                  | Neue Funktionen der Version                                                                                                    |
|------------|--------|--------------------------------------------|----------------------------------------------------------------------------------------------------|
| SP-CANopen | A-02   | CAN-CiA<br>nach CiA 310<br>mit CTT 3.0.2.2 | <ul> <li>CANopen Emergency Nachrichten<br/>funktionieren im vollen Umfang.</li> <li>Kleinere Software-Verbesserungen</li> </ul>                                                                                                    |
| SP-CANopen | A-07   | CAN-CiA<br>nach CiA 310<br>mit CTT 3.0.2.2 | <ul> <li>Umstellung auf neues Gehäuse</li> <li>Optimierung des Stromverbrauchs</li> <li>Verbesserung bzgl. Unempfindlichkeit bei der Einschaltreihenfolge zwischen SPS und samos® PRO</li> <li>Verbesserung der Rückwärtskompatibilität</li> <li>CANopen-Emergency-Nachrichten funktionieren im vollen Umfang.</li> </ul>                                                                                                    |
| SP-CANopen | A-08   | CAN-CiA<br>nach CiA 310<br>mit CTT 3.0.3.8 | <ul> <li>Behebung des Systemstartproblems bei bestimmten Modul-Konfigurationen mit einem samos® PRO-Controller-Modul</li> <li>Änderung des CANopen-Kommunikationsart-Objektes 1800 mit der Übertragungsart 255, wo das Datum asynchron bei Zustandsänderung oder synchron nach Timerablauf übertragen wird.</li> <li>Anpassung der höheren Hälfte des Bytes 4 (M1) der Emergency Data um eine Diagnose ID zur eindeutigen Dekodierung des Fehlergrundes</li> <li>Kleinere Software-Verbesserungen</li> </ul>                                                         |
| SP-CANopen | A-09   | CAN-CiA<br>nach CiA 310<br>mit CTT 3.0.3.8 | <ul> <li>Hardware-Verbesserungen hinsicht-<br/>lich der EMV-Unempfindlichkeit</li> <li>LEDs im Deckel wurden von der lin-<br/>ken auf die rechte Seite versetzt.</li> <li>Restart des Feldbusses nach dem<br/>Einspielen einer Konfiguration (Ver-<br/>schieben von Elementen in der SP6-<br/>Logik führt zum Neueinspielen der<br/>Konfiguration)</li> <li>Automatischer Restart des Feldbus-<br/>ses nach 1,5 s nach einem Fehler<br/>"CAN-Controller TEC &gt; 255 (the no-<br/>de enters bus-off)", wenn man die<br/>SPS stoppt oder bei EMV-Störungen</li> </ul> |

#### Tab. 6: SP-CANopen mit Teilenummer R1.190.0210.1

#### Versionshistorie für PROFIBUS-DP-Gateways

#### HINWEIS

Verwenden Sie bei neuen Projekten SP-PROFIBUS-DP-Gateways mit der Teile-Nr. R1.190.0190.1. Die Firmware dieser Gateways wird ständig weiterentwickelt und bietet neue Funktionen an.

SP-PROFIBUS-DP-Gateways mit der Teile-Nr. R1.190.0190.0 sollen lediglich für existierende Projekte und Ersatzteilgeschäft verwendet werden. Die Firmware wird **nicht** weiterentwickelt, um die Kompatibilität mit älteren Controller-Modulen zu gewährleisten.

#### Tab. 7: SP-PROFIBUS-DP mit Teilenummer R1.190.0190.0 (abgekündigt)

| Modul-Typ          | Modul-<br>Version | Zertifizierungsstelle und<br>Version | Neue Funktionen der Version                                                                                        |
|--------------------|-------------------|--------------------------------------|----------------------------------------------------------------------------------------------------|
| SP-PROFIBUS-<br>DP | A-02              | PROFIBUS DP-V0                       | Erste Version                                                                                                    |
| SP-PROFIBUS-<br>DP | A-05              | PROFIBUS DP-V0                       | <ul> <li>Umstellung auf neues Gehäuse</li> <li>Optimierung des Stromverbrauchs<br/>für Energieeffizienz</li> </ul> |

Tab. 8: SP-PROFIBUS-DP mit Teilenummer R1.190.0190.1

| Modul-Typ          | Modul-<br>Version | Zertifizierungsstelle und<br>Version | Neue Funktionen der Version                                                                                                    |
|--------------------|-------------------|--------------------------------------|----------------------------------------------------------------------------------------------------|
| SP-PROFIBUS-<br>DP | A-03              | PROFIBUS DP-V0                       | • Die herstellerspezifische erweiterte<br>Diagnose funktioniert im vollen Um-<br>fang.                                                                               |
|                    |                   |                                      | Kleinere Software-Verbesserungen                                                                                                    |
| SP-PROFIBUS-<br>DP | A-04              | -                                    | Umstellung auf neues Gehäuse                                                                                                    |
| SP-PROFIBUS-<br>DP | A-06              | -                                    | Optimierung des Stromverbrauchs<br>für Energieeffizienz                                                                                                    |
|                    |                   |                                      | • Die herstellerspezifische erweiterte<br>Diagnose funktioniert im vollen Um-<br>fang.                                                                               |
| SP-PROFIBUS-<br>DP | A-07              | -                                    | <ul> <li>Verbesserung der Rückwärtskom-<br/>patibilität</li> </ul>                                                                                                   |
|                    |                   |                                      | <ul> <li>Behebung des Systemstartpro-<br/>blems bei bestimmten Modul-Konfi-<br/>gurationen mit einem samos<sup>®</sup> PRO-<br/>Controller-Modul</li> </ul>          |
|                    |                   |                                      | <ul> <li>Verbesserung der Anzeige: LED<br/>leuchtet im Fehlerfall wieder rot<br/>nicht grün.</li> </ul>                                                              |
|                    |                   |                                      | Kleinere Software-Verbesserungen                                                                                                    |
| SP-PROFIBUS-<br>DP | A-08              | -                                    | Hardware Verbesserungen hinsicht-<br>lich der EMV-Unempfindlichkeit                                                                                                  |
|                    |                   |                                      | <ul> <li>LEDs wandern im Deckel von der<br/>linken zur rechten Seite.</li> </ul>                                                                                     |
|                    |                   |                                      | • D-Sub Stecker hat sich um 180° ge-<br>dreht.                                                                                                    |
|                    |                   |                                      | Restart des Feldbusses nach dem<br>Einspielen einer Konfiguration (Ver-<br>schieben von Elementen in der SP6-<br>Logik führt zum Neueinspielen der<br>Konfiguration) |
|                    |                   |                                      | • BF-LED rot führt zur Generierung eines Diagnoseeintrages.                                                                                                    |

#### Versionshistorie für EtherCAT-Gateways

Tab. 9: SP-EN-ETC mit Teilenummer R1.190.0160.0

| Modul-Typ | Modul-<br>Version | Zertifizierungsstelle und<br>Version | Neue Funktionen der Version                                                                                                    |
|-----------|-------------------|--------------------------------------|----------------------------------------------------------------------------------------------------|
| SP-EN-ETC | A-01              | nach ETG.7000 mit CTT<br>V2.0.42.0   | Erste Version                                                                                                    |
| SP-EN-ETC | A-02              | nach ETG.7000 mit CTT<br>V2.1.0.2    | <ul><li>Konformität zu neuem Testtool</li><li>Kleinere Software-Verbesserungen</li></ul>                                                                                              |
| SP-EN-ETC | A-03              | nach ETG.7000 mit CTT<br>V2.1.0.2    | Umstellung auf neues Gehäuse                                                                                                    |
| SP-EN-ETC | A-04              | nach ETG.7000 mit CTT<br>V2.2.1.0    | <ul> <li>Optimierung des Stromverbrauchs<br/>für Energieeffizienz</li> </ul>                                                                                                    |
|           |                   |                                      | <ul> <li>Unterbindung eines hochfrequen-<br/>ten Pfeifens unter bestimmten Last-<br/>bedingungen</li> </ul>                                                                           |
|           |                   |                                      | <ul> <li>Konfigurierbarer Station-Alias für<br/>Interoperabilität mit Omron-SPS</li> </ul>                                                                                            |
|           |                   |                                      | <ul> <li>Anpassungen hinsichtlich der Ether-<br/>CAT Konformanz Test Suite CCT<br/>2.2.1.0 mit Anpassungen an SII, Ob-<br/>ject Dictionary und Übergang PreOp<br/>→ SafeOp</li> </ul> |
|           |                   |                                      | <ul> <li>Anpassungen bezüglich Interopera-<br/>bilität mit Lenze SPS</li> </ul>                                                                                                    |
|           |                   |                                      | Kleinere Software-Verbesserungen                                                                                                    |

#### Hinweise

- Die Modulversion finden Sie auf dem Typenschild der Module.
- Die Version von samos<sup>®</sup> PLAN 6 finden Sie im Hauptmenü.
- Die neueste Version der Software erhalten Sie im Internet unter www.wieland-electric.com.
- Neuere Module sind abwärtskompatibel, so dass jedes Modul durch ein Modul mit einer höheren Modulversion ersetzt werden kann.
- Sie finden das Herstellungsdatum eines Gerätes auf dem Typenschild im Feld **S/N** im Format <Artikel-Nr.>yywwnnnn (yy = Jahr, ww = Kalenderwoche).

#### 3.2 Gerätevarianten

Es sind sechs samos® PRO Gateways für verschiedene Netzwerktypen verfügbar.

Für Ethernet-Netzwerke ist das Modbus TCP- / PROFINET IO-, EtherNet/IP- oder SP-EN-ETC-Gateway geeignet. Das Gateway SP-PROFIBUS-DP und das Gateway SP-CANopen werden für Feldbus-Kommunikation eingesetzt.

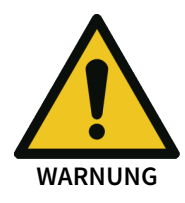

#### Einschränkungen für Ethernet-Verbindungen

- Die Ethernet-Verbindung darf nur zu autarken Netzen oder demilitarisierten Zonen (DMZ) erfolgen.
- Das Gerät darf keinesfalls direkt an das Internet angeschlossen werden.
- Verwenden Sie für den Datenaustausch über das Internet ausschließlich gesicherte Datentunnel (VPN).

Tab. 10: Gerätevarianten und ihre Hauptmerkmale

| Gateway        | Netzwerktyp                                 | Ethernet IP Socket-Schnitt-<br>stelle |
|----------------|---------------------------------------------|---------------------------------------|
| SP-EN-MOD      | Modbus TCP mit Master- und<br>Slave-Betrieb | Client/Server an TCP Port 502         |
| SP-EN-PN       | PROFINET IO Device                          | UDP-Ports 34964, 49152                |
| SP-EN-IP       | EtherNet/IP Device                          | TCP-Port 44818, UDP-Port 2222         |
| SP-PROFIBUS-DP | PROFIBUS DP slave                           |                                       |
| SP-CANopen     | CANopen slave                               |                                       |
| SP-EN-ETC      | EtherCAT slave                              |                                       |

#### HINWEIS

Sie finden das Herstellungsdatum eines Gerätes auf dem Typenschild im Feld S/N im Format jjwwnnnn (jj = Jahr, ww = Kalenderwoche, nnnn = fortlaufende Seriennummer in der Kalenderwoche).

#### 3.3 Ins Netzwerk übertragene Daten (Netzwerk-Eingangsdatensätze)

#### Verfügbare Daten

Die samos® PRO Gateways können die folgenden Daten bereitstellen:

- Prozessdaten
  - Logikergebnisse vom der samos<sup>®</sup> PRO Sicherheits-Steuerung (siehe *Routingtabelle* [*Kap. 5.1.3, S. 46*])
  - Eingangswerte (HIGH/LOW) aller samos® PRO Eingangserweiterungs-Module im System
  - Ausgangswerte (HIGH/LOW) aller samos<sup>®</sup> PRO Ein-/Ausgangserweiterungs-Module (siehe Modul-Status / Eingangs- und Ausgangswerte [Kap. 3.3.1, S. 25])
  - Ausgangsdaten aus einem anderen Netzwerk, d. h. Daten, die von einem zweiten Gateway im samos<sup>®</sup> PRO-System empfangen wurden (siehe Weiterleiten von Daten aus einem zweiten Netzwerk [Kap. 3.3.3, S. 27])
- Diagnose
  - Prüfwerte (CRCs): siehe Datensatz 2 [Kap. 11.5.2, S. 193]
  - **Fehler- und Statusinformationen**: *Fehler- und Statusinformationen der Module [Kap. 3.3.4,* S. 28]

#### Defaultwerte

Daten von Gateways oder dem nicht-sicheren Ein-/Ausgangserweiterungs-Modul SP-DIO sind grundsätzlich nicht sicher. Defaultwerte werden im Fehlerzustand der Steuerung eingenommen. Der Defaultwert von Ein-/Ausgangswerten ist 0, und der Defaultwert von Status-Werten ist 1.

#### Datensätze

Die physikalischen Module werden im Netzwerk nicht als typische Hardwaremodule repräsentiert. Stattdessen wurden die vom samos<sup>®</sup> PRO-System zur Verfügung gestellten Daten in vier *Eingangsdatensätze* gegliedert.

 Datensatz 1 (max. 50 Bytes) enthält die Prozessdaten. Es kann mit Hilfe von samos<sup>®</sup> PLAN 6 zusammengestellt werden. Im Auslieferungszustand ist der Inhalt von Datensatz 1 vorkonfiguriert; er kann frei modifiziert werden. Details: siehe Tabelle "Übersicht der Eingangsdatensätze" [Kap. 3.3, S. 22]

Beim Gateway SP-PROFIBUS-DP wurde Datensatz 1 in fünf Eingangsdatenblöcke unterteilt, wobei die Datenblöcke 1–4 jeweils 12 Bytes enthalten und Datenblock 5 zwei Bytes. Beim Gateway SP-CANopen wurde der Datensatz 1 in vier Blöcke zu jeweils 8 Bytes unterteilt. Detaillierte Informationen finden Sie im entsprechenden Abschnitt zum jeweiligen Gateway.

• Datensatz 2 (32 Bytes) enthält die Prüfwerte (CRCs) der Systemkonfiguration.

Siehe unten Tabelle "Übersicht der Eingangsdatensätze 1–3 (Grundeinstellung für Modbus TCP)"

- Datensatz 3 (60 Bytes) enthält die Status- und Diagnosedaten der einzelnen Module mit jeweils vier (4) Bytes pro Modul, wobei das Controller-Modul 3 x 4 Bytes belegt. Details siehe Tabelle *"Bedeutung der Modul-Statusbits" [Kap. 3.3.4, S. 28]*
- Datensatz 4 (60 Bytes) ist momentan mit reservierten Werten gefüllt.

**Hinweis**: Ab Bauzustand samos<sup>®</sup> PRO COPx F-01 wird das Einstellen von Mehrbit-Werten (16 Bit und 32 Bit) unterstützt. Das Format und Dimensionierung wird im Softwarehandbuch beschrieben (siehe *Funktionsblock-Werte auf Gateways mappen [Kap. 5.3, S. 51]*).

Die folgende Tabelle gibt einen Überblick, welche Datensätze von welchem Gateway zur Verfügung gestellt werden.

|                                                                                                    | Datensatz 1 | Datensatz 2        | Datensatz 3        | Datensatz 4 |  |
|----------------------------------------------------------------------------------------------------|-------------|--------------------|--------------------|-------------|--|
| SP-COP2-ENI                                                                                                    | Modbus TCP  | Modbus TCP         | Modbus TCP         | Modbus TCP  |  |
| SP-COP2-ENI-M                                                                                                    | PROFINET IO | PROFINET IO        | PROFINET IO        | PROFINET IO |  |
|                                                                                                    | EtherNet/IP | EtherNet/IP        | EtherNet/IP        |             |  |
| SP-EN-ETC                                                                                                    | EtherCAT    | EtherCAT           | EtherCAT           | -           |  |
| SP-PROFIBUS-DP                                                                                                    | PROFIBUS DP | -                  | -                  | -           |  |
| SP-CANopen                                                                                                    | CANopen     | SDOs <sup>1)</sup> | SDOs <sup>1)</sup> | -           |  |
| <sup>1)</sup> Mit dem SP-CANopen werden Diagnosedaten via CANopen SDO (Service Data Objects) zur Verfü-<br>gung gestellt. Mehr Informationen darüber, wie Sie Status- und Diagnosedaten mit Hilfe des CANo-<br>nen Category zur Verfügung stellen können finden Sie bier CAVenen Category (Ven 10, S. 137) |             |                    |                    |             |  |

Tab. 11: Verfügbarkeit von Datensatz 1–4

<sup>2)</sup>Auslesbar u.a. mit Instanz 2 der Klasse 120

<sup>3)</sup> Auslesbar u.a. mit Instanz 3 der Klasse 120 sowie Byte 52 bis 111 des Assemblies 167

Tab. 12: Übersicht der Eingangsdatensätze 1–3 (Grundeinstellung für Modbus TCP)

|         | Datensatz 1                             | Datensatz 2               | Datensatz 3                                        | Datensatz 4 |
|---------|-----------------------------------------|---------------------------|----------------------------------------------------|-------------|
| Byte 0  | Eingangswerte Modul 0 (I1I8)            | Projekt-CRC               | Modulstatus SP-COPx                                | Reserviert  |
| Byte 1  | Eingangswerte Modul 0 (I9I16)           |                           | Modulstatus SP-COPx                                |             |
| Byte 2  | Eingangswerte Modul 0 (IQ1IQ4)          |                           | Testpulsvergleich Eingänge Control-<br>ler-Modul   | -           |
| Byte 3  | Ausgangswerte Modul 0 (Q1Q4,<br>IQ1IQ4) |                           | Testpulsvergleich Eingänge Control-<br>ler-Modul   |             |
| Byte 4  | Direkte Daten (Aus) 0                   | Interne CRC <sup>1)</sup> | Testpulsvergleich Eingänge Control-<br>ler-Modul   |             |
| Byte 5  | Direkte Daten (Aus) 1                   |                           | Status zweikanalige Eingänge Con-<br>troller-Modul | -           |
| Byte 6  | Direkte Daten (Aus) 2                   |                           | Status zweikanalige Eingänge Con-<br>troller-Modul |             |
| Byte 7  | Direkte Daten (Aus) 3                   |                           | Reserviert                                         |             |
| Byte 8  | Direkte Daten (Aus) 4                   | Reserviert                | Stuck-At-Fehler Ausgänge Control-<br>ler-Modul     | Reserviert  |
| Byte 9  | Direkte Daten (Aus) 5                   |                           | Stuck-At-Fehler Ausgänge Control-<br>ler-Modul     |             |
| Byte 10 | Direkte Daten (Aus) 6                   | ]                         | Reserviert                                         |             |
| Byte 11 | Direkte Daten (Aus) 7                   |                           | Reserviert                                         |             |

|             | Datensatz 1            | Datensatz 2          | Datensatz 3     | Datensatz 4 |
|-------------|------------------------|----------------------|-----------------|-------------|
| Byte 12     | Eingangswerte Modul 1  |                      | Status Modul 1  |             |
| Byte 13     | Eingangswerte Modul 2  | -                    | Status Modul 1  |             |
| Byte 14     | Eingangswerte Modul 3  |                      | Status Modul 1  |             |
| Byte 15     | Eingangswerte Modul 4  |                      | Status Modul 1  |             |
| Byte 16     | Eingangswerte Modul 5  |                      | Status Modul 2  |             |
| Byte 17     | Eingangswerte Modul 6  |                      | Status Modul 2  | -           |
| Byte 18     | Eingangswerte Modul 7  |                      | Status Modul 2  |             |
| Byte 19     | Eingangswerte Modul 8  |                      | Status Modul 2  |             |
| Byte 20     | Eingangswerte Modul 9  |                      | Status Modul 3  | Reserviert  |
| Byte 21     | Eingangswerte Modul 10 |                      | Status Modul 3  |             |
| Byte 22     | Eingangswerte Modul 11 |                      | Status Modul 3  |             |
| Byte 23     | Eingangswerte Modul 12 |                      | Status Modul 3  |             |
| Byte 24     | Ausgangswerte Modul 1  | Reserviert           | Status Modul 4  | Reserviert  |
| Byte 25     | Ausgangswerte Modul 2  |                      | Status Modul 4  |             |
| Byte 26     | Ausgangswerte Modul 3  |                      | Status Modul 4  |             |
| Byte 27     | Ausgangswerte Modul 4  |                      | Status Modul 4  |             |
| Byte 28     | Ausgangswerte Modul 5  |                      | Status Modul 5  |             |
| Byte 29     | Ausgangswerte Modul 6  |                      | Status Modul 5  |             |
| Byte 30     | Ausgangswerte Modul 7  |                      | Status Modul 5  |             |
| Byte 31     | Ausgangswerte Modul 8  |                      | Status Modul 5  |             |
| Byte 32     | Ausgangswerte Modul 9  | Nicht verfüg-        | Status Modul 6  | Reserviert  |
| Byte 33     | Ausgangswerte Modul 10 | bar                  | Status Modul 6  |             |
| Byte 34     | Ausgangswerte Modul 11 |                      | Status Modul 6  |             |
| Byte 35     | Ausgangswerte Modul 12 | _                    | Status Modul 6  | _           |
| Byte 36     | Nicht belegt           |                      | Status Modul 7  |             |
| <br>Buto 47 |                        |                      |                 |             |
| byte 47     | -                      |                      | Status Modul 9  | -           |
| Byte 48     | -                      |                      | Status Modul 10 | -           |
| Byte 49     |                        |                      | Status Modul 10 |             |
| Byte 50     | Nicht verfügbar        | Nicht verfüg-<br>bar | Status Modul 10 | Reserviert  |
| Byte 51     | -                      |                      | Status Modul 10 | -           |
| Byte 52     |                        |                      | Status Modul 11 |             |
| Byte 55     |                        |                      | ···             |             |
| Puto 56     |                        |                      | Status Modul 12 | -           |
| Byte 50     | -                      |                      | Status Modul 12 | -           |
| Byte 57     | -                      |                      | Status Modul 12 |             |
| Byte 50     |                        |                      | Status Modul 12 |             |
| Byte 59     |                        |                      | Status Modul 12 |             |

|        | Datensatz 1 | Datensatz 2 | Datensatz 3 | Datensatz 4 |
|--------|-------------|-------------|-------------|-------------|
| Länge  | 50 Bytes    | 32 Bytes    | 60 Bytes    | 60 Bytes    |
| 1) = 4 |             |             |             |             |

<sup>1)</sup> Die Nutzung der internen CRC im Datensatz 2 ist nur für die Diagnosezwecke erlaubt, damit der Technische Support von Wieland weiter unterstützen kann

**HINWEIS** Wenn an einem I/O-Modul zweikanalige Ein- oder Ausgangselemente konfiguriert sind, dann stellt nur das niedrigste Bit den Eingangs- oder Ausgangszustand (Ein/Aus) des betreffenden Elements dar. Es wird durch den Tagnamen des Elements repräsentiert. Das höchste Bit bildet den Status dieses Ein-/Ausgangs ab.

**HINWEIS** Die Eingangswerte in Datensatz 1 repräsentieren nicht den physikalischen Status an den Eingangsklemmen, sondern die vorverarbeiteten Eingangswerte, wie sie in der Logikverarbeitung benutzt werden.

| Tab. 13: Übersicht | der Datensätze bei Verwe | nduna von analoaen Einaai | nasmodulen (alternative | er Datensatz 1) |
|--------------------|--------------------------|---------------------------|-------------------------|-----------------|
|                    |                          |                           |                         |                 |

|         | Datensatz 1                             | Datensatz 2               | Datensatz 2 Datensatz 3 I                          |            |  |
|---------|-----------------------------------------|---------------------------|----------------------------------------------------|------------|--|
| Byte 0  | Eingangswerte Modul 0 (I1I8)            | Projekt-CRC               | Modulstatus SP-COPx                                | Reserviert |  |
| Byte 1  | Eingangswerte Modul 0 (I9I16)           |                           | Modulstatus SP-COPx                                |            |  |
| Byte 2  | Eingangswerte Modul 0 (IQ1IQ4)          |                           | Testpulsvergleich Eingänge Control-<br>ler-Modul   |            |  |
| Byte 3  | Ausgangswerte Modul 0 (Q1Q4,<br>IQ1IQ4) |                           | Testpulsvergleich Eingänge Control-<br>ler-Modul   |            |  |
| Byte 4  |                                         | Interne CRC <sup>1)</sup> | Testpulsvergleich Eingänge Control-<br>ler-Modul   |            |  |
| Byte 5  |                                         |                           | Status zweikanalige Eingänge Con-<br>troller-Modul |            |  |
| Byte 6  |                                         |                           | Status zweikanalige Eingänge Con-<br>troller-Modul |            |  |
| Byte 7  |                                         |                           | Reserviert                                         |            |  |
| Byte 8  |                                         | Reserviert                | Stuck-At-Fehler Ausgänge Control-<br>ler-Modul     | Reserviert |  |
| Byte 9  |                                         |                           | Stuck-At-Fehler Ausgänge Control-<br>ler-Modul     |            |  |
| Byte 10 |                                         |                           | Reserviert                                         |            |  |
| Byte 11 |                                         | _                         | Reserviert                                         |            |  |
| Byte 12 |                                         |                           | Status Modul 1                                     |            |  |
| Byte 13 |                                         |                           | Status Modul 1                                     |            |  |
| Byte 14 |                                         | _                         | Status Modul 1                                     |            |  |
| Byte 15 |                                         |                           | Status Modul 1                                     |            |  |
| Byte 16 |                                         |                           | Status Modul 2                                     |            |  |
| Byte 17 |                                         | _                         | Status Modul 2                                     |            |  |
| Byte 18 |                                         |                           | Status Modul 2                                     |            |  |
| Byte 19 |                                         |                           | Status Modul 2                                     |            |  |
| Byte 20 |                                         | _                         | Status Modul 3                                     | Reserviert |  |
| Byte 21 |                                         |                           | Status Modul 3                                     |            |  |
| Byte 22 |                                         |                           | Status Modul 3                                     |            |  |

|                                    | Datensatz 1                                                             | Datensatz 2          | Datensatz 3                           | Datensatz 4  |
|------------------------------------|-------------------------------------------------------------------------|----------------------|---------------------------------------|--------------|
| Byte 23                            |                                                                         |                      | Status Modul 3                        |              |
| Byte 24                            |                                                                         | Reserviert           | Status Modul 4                        | Reserviert   |
| Byte 25                            |                                                                         |                      | Status Modul 4                        |              |
| Byte 26                            |                                                                         |                      | Status Modul 4                        |              |
| Byte 27                            |                                                                         | -                    | Status Modul 4                        |              |
| Byte 28                            |                                                                         |                      | Status Modul 5                        |              |
| Byte 29                            |                                                                         |                      | Status Modul 5                        |              |
| Byte 30                            |                                                                         |                      | Status Modul 5                        |              |
| Byte 31                            |                                                                         |                      | Status Modul 5                        |              |
| Byte 32                            |                                                                         | Nicht verfüg-        | Status Modul 6                        | Reserviert   |
| Byte 33                            |                                                                         | bar                  | Status Modul 6                        |              |
| Byte 34                            |                                                                         |                      | Status Modul 6                        |              |
| Byte 35                            |                                                                         |                      | Status Modul 6                        |              |
| Byte 36                            |                                                                         |                      | Status Modul 7                        |              |
| <br>Dute 47                        |                                                                         |                      |                                       |              |
| Byte 47                            | -                                                                       |                      | Status Modul 9                        | -            |
| Byte 48                            | -                                                                       |                      | Status Modul 10                       | _            |
| Byte 49                            |                                                                         |                      | Status Modul 10                       |              |
| Byte 50                            | Nicht verfügbar                                                         | Nicht verfüg-        | Status Modul 10                       | Reserviert   |
| Byte 51                            | -                                                                       | bar                  | Status Modul 10                       |              |
| Byte 52                            |                                                                         |                      | Status Modul 11                       |              |
| <br>Bvte 55                        |                                                                         |                      |                                       |              |
|                                    | -                                                                       |                      | Status Modul 11                       | -            |
| Byte 56                            | _                                                                       |                      | Status Modul 12                       | _            |
| Byte 57                            |                                                                         |                      | Status Modul 12                       | _            |
| Byte 58                            | _                                                                       |                      | Status Modul 12                       | _            |
| Byte 59                            |                                                                         |                      | Status Modul 12                       |              |
| Länge                              | 50 Bytes                                                                | 32 Bytes             | 60 Bytes                              | 60 Bytes     |
| <sup>1)</sup> Die Nut<br>von Wiela | zung der internen CRC im Datensatz 2 i<br>and weiter unterstützen kann. | ist nur für die Diag | gnosezwecke erlaubt, damit der Techni | sche Support |

#### 3.3.1 Direkte Gateway-Ausgangswerte

Es ist möglich, Werte direkt aus der Ansicht **Logik** in ein Gateway zu schreiben. Hierfür sind in der Grundeinstellung für Datensatz 1 vier Bytes reserviert; es können jedoch bis zu allen 50 Bytes von Datensatz 1 als direkte Gateway-Ausgangswerte konfiguriert werden. Weitere Informationen hierzu finden Sie hier: *Direkte Gateway-Ausgangswerte [Kap. 5.4, S. 53]*.

## HINWEIS Konfigurierte Bytes müssen in der Gateway-Ansicht benannt werden, damit sie im "Logik Editor" verwendet werden können.

#### 3.3.2 Modul-Status / Eingangs- und Ausgangswerte

Die samos® PRO Gateways können die Eingangs- und Ausgangszustände aller an das samos® PRO-System angeschlossenen Module ins Netzwerk übertragen. Eine nicht veränderbare Zusammenstellung ist im Datensatz 3 enthalten. Zusätzlich kann der Datensatz 1 angepasst werden, um bis zu 4 Byte Sammelstatusinformationen zu enthalten. Im Datensatz 1 sind nur die Eingangs- und Ausgangswerte vordefiniert, die beliebig angepasst werden können. Detaillierte Informationen finden Sie im Kapitel zu dem jeweiligen Gateway und in folgendem Kapitel: *Konfiguration von Gateways mit samos® PLAN 6 [Kap. 5, S. 43]* 

#### Modulstatus

Die samos® PRO Gateways können den Status der angeschlossenen Module ins Netzwerk übertragen. Hierfür stehen insgesamt 4 Byte zur Verfügung.

| Modulstatus               | Größe  | Bedeutung                                                                                         | Zuordnung                                                 |
|---------------------------|--------|---------------------------------------------------------------------------------------------------|-----------------------------------------------------------|
| Status Eingangsda-<br>ten | 2 Byte | Ein Summenbit pro Modul für den Sta-<br>tus der Eingänge des Moduls<br>0 = Fehler 1 = Kein Fehler | Bit 0 = SP-COPx<br>Bit 1 = 1.<br>Erweiterungsmodul        |
| Status Ausgangs-<br>daten | 2 Byte | Ein Summenbit pro Modul für den Sta-<br>tus der Ausgänge des Moduls<br>0 = Fehler 1 = Kein Fehler | Bit 2 = 2.<br>Erweiterungsmodul<br>Bit 13 = 1.            |
|                           |        |                                                                                                   | Gateway Bit 14 = 2. Ga-<br>teway Bit 15 = reser-<br>viert |

Tab. 14: Modulstatus

Informationen zur Bedeutung der Statusbits finden Sie hier: Software-Handbuch, Interne Eingänge für Controller-Module

**HINWEIS** Der Eingangs- und Ausgangsstatus der Module SP-SDI und SP-SDIO ist erst ab dem Firmwarestand V2.00.0 verfügbar.

#### Eingangswerte und Ausgangswerte der Module

#### • Eingangswerte für E/A Module

Für jedes Erweiterungsmodul ist jeweils 1 Byte für den Datensatz 1 verfügbar. Die Eingangswerte zeigen den Zustand der Vorauswertung auf dem E/A-Modul. Dieser entspricht dem Zustand des Elements in der Logik des Controller-Moduls. Der Pegel an der zugehörigen Klemme ist hieraus nicht sicher erkennbar, da die Daten durch die Querschlusserkennung oder die zweikanalige Auswertung unabhängig vom Pegel an der Eingangsklemme (z. B. I1–I8) auf Low gesetzt sein können.

Wenn an einem E/A-Modul zweikanalige Eingangselemente konfiguriert sind, dann stellt nur das niederwertige Bit den Zustand der Vorauswertung des betreffenden Elements dar (z. B. Bit 0 für I1 und I2, Bit 2 für I3 und I4, Bit 4 für I5 und I6, Bit 6 für I7 und I8). Das höherwertige Bit (Bit 1, 3, 5 und 7) wird in diesem Fall wie folgt verwendet:

0 = Fehler 1 = kein Fehler

#### Ausgangswerte für E/A Module

Für jedes Modul mit Ausgängen ist jeweils 1 Byte für den Datensatz 1 verfügbar. Die Ausgangswerte zeigen den Zustand der Steuerinformation aus der Logik des Controller-Moduls für das betreffende Element auf dem E/A-Modul. Der Pegel der zugehörigen Klemmen ist hieraus nicht sicher erkennbar, da der Ausgang durch die Querschlusserkennung oder die Überlasterkennung abgeschaltet sein kann.

Wenn an einem E/A-Modul zweikanalige Ausgangselemente konfiguriert sind, dann wird nur das niederwertige Bit für die Steuerinformation verwendet (z. B. Bit 0 für Q1 und Q2, Bit 2 für Q3 und Q4, Bit 4 für Q5 und Q6, Bit 6 für Q7 und Q8). Das höherwertige Bit (Bit 1, 3, 5 und 7) wird in diesem Fall nicht verwendet (Low).

#### 3.3.3 Weiterleiten von Daten aus einem zweiten Netzwerk

Wenn Ihr samos<sup>®</sup> PRO-System zwei Gateways enthält, ist es möglich, Informationen, die das erste Gateway aus einem Netzwerk (z. B. von einer Modbus SPS) empfängt, über das zweite Gateway in ein zweites Netzwerk (z. B. zu einem PROFIBUS-Master) weiterzuleiten und umgekehrt.

#### 3.3.4 Fehler- und Statusinformationen der Module

Datensatz 3 und 4 enthalten die Statusinformationen der Module, die ins Netzwerk übertragen werden.

Für jedes Controller-Modul SP-COPx werden zehn Bytes übertragen. Für jedes E/A-Modul SP-SDI und SP-SDIO werden vier Bytes im Format Little Endian z. B. als 32-Bit-Word übertragen, indem das erste Byte in das wenigst signifikante Byte der Ganzzahl (ganz rechts) und das vierte Byte in das signifikanteste Byte der Ganzzahl (ganz links) gesetzt werden.

Datensatz 3 und 4 können nicht angepasst werden.

#### Modulstatusbits des Controller-Moduls SP-COPx

Die Modulstatusbits haben die folgende Bedeutung, wenn nicht anders angegeben:

0 = Fehler

1 = Kein Fehler

Reservierte Bits haben den Wert 1

HINWEIS

Eine Erklärung der nachfolgend verwendeten Fachbegriffe finden Sie hier: *Abkürzungen und Definitionen [Kap. 1.5, S. 9]* 

| Tab. 15: Bedeutung der Modul-S | tatusbits des Controller-Moduls | SP-COP2-ENI/SP-COP2-ENI-M |
|--------------------------------|---------------------------------|---------------------------|
|--------------------------------|---------------------------------|---------------------------|

|        | Bit 7                                                                              | Bit 6                                                                              | Bit 5                                                                              | Bit 4                                                                              | Bit 3                                                                         | Bit 2                                                                         | Bit 1                                                                       | Bit 0                                                                       |
|--------|------------------------------------------------------------------------------------|------------------------------------------------------------------------------------|------------------------------------------------------------------------------------|------------------------------------------------------------------------------------|-------------------------------------------------------------------------------|-------------------------------------------------------------------------------|-----------------------------------------------------------------------------|-----------------------------------------------------------------------------|
| Byte 0 | B2 Sta-<br>tus                                                                     | Sammel-<br>fehler<br>Fast<br>Shut Off                                              | B1 Sta-<br>tus                                                                     | Konfigu-<br>ra-<br>tionssta-<br>tus                                                | A1 Sta-<br>tus                                                                | Modul-<br>status<br>extern                                                    | Modul-<br>status in-<br>tern                                                | Reser-<br>viert                                                             |
| Byte 1 | Modul-<br>status<br>Aus-<br>gangsda-<br>ten                                        | Modul-<br>status<br>Ein-<br>gangs-<br>daten                                        | Reser-<br>viert                                                                    | Reser-<br>viert                                                                    | IQ3+IQ4<br>Strom-<br>bedarf<br>0: Über-<br>strom<br>1: kein<br>Über-<br>strom | IQ1+IQ2<br>Strom-<br>bedarf<br>0: Über-<br>strom<br>1: kein<br>Über-<br>strom | Q3+Q4<br>Strom-<br>bedarf<br>0: Über-<br>strom<br>1: kein<br>Über-<br>strom | Q1+Q2<br>Strom-<br>bedarf<br>0: Über-<br>strom<br>1: kein<br>Über-<br>strom |
| Byte 2 | I8 vs.<br>T2/4<br>Testpuls-<br>vergleich                                           | I7 vs.<br>T1/3<br>Testpuls-<br>vergleich                                           | l6 vs.<br>T2/4<br>Testpuls-<br>vergleich                                           | I5 vs.<br>T1/3<br>Testpuls-<br>vergleich                                           | I4 vs.<br>T2/4<br>Testpuls-<br>vergleich                                      | I3 vs.<br>T1/3<br>Testpuls-<br>vergleich                                      | I2 vs.<br>T2/4<br>Testpuls-<br>vergleich                                    | l1 vs.<br>T1/3<br>Testpuls-<br>vergleich                                    |
| Byte 3 | I16 vs.<br>T2/4<br>Testpuls-<br>vergleich<br>bzw. HW-<br>Grenzfre-<br>quenz<br>I16 | I15 vs.<br>T1/3<br>Testpuls-<br>vergleich<br>bzw. HW-<br>Grenzfre-<br>quenz<br>I15 | I14 vs.<br>T2/4<br>Testpuls-<br>vergleich<br>bzw. HW-<br>Grenzfre-<br>quenz<br>I14 | I13 vs.<br>T1/3<br>Testpuls-<br>vergleich<br>bzw. HW-<br>Grenzfre-<br>quenz<br>I13 | I12 vs.<br>T2/4<br>Testpuls-<br>vergleich                                     | I11 vs.<br>T1/3<br>Testpuls-<br>vergleich                                     | I10 vs.<br>T2/4<br>Testpuls-<br>vergleich                                   | I9 vs.<br>T1/3<br>Testpuls-<br>vergleich                                    |
| Byte 4 | 0: Kabel-<br>bruch an<br>116<br>1: ok<br>bzw.<br>nicht<br>verwen-<br>det           | 0: Kabel-<br>bruch an<br>115<br>1: ok<br>bzw.<br>nicht<br>verwen-<br>det           | 0: Kabel-<br>bruch an<br>114<br>1: ok<br>bzw.<br>nicht<br>verwen-<br>det           | 0: Kabel-<br>bruch an<br>113<br>1: ok<br>bzw.<br>nicht<br>verwen-<br>det           | IQ4 vs.<br>T2/4<br>Testpuls-<br>vergleich                                     | IQ3 vs.<br>T1/3<br>Testpuls-<br>vergleich                                     | IQ2 vs.<br>T2/4<br>Testpuls-<br>vergleich                                   | IQ1 vs.<br>T1/3<br>Testpuls-<br>vergleich                                   |

|        | Bit 7                                                                                    | Bit 6                                                                                    | Bit 5                                                                                               | Bit 4                                                                                               | Bit 3                                                                                                | Bit 2                                                                                                | Bit 1                                                                                          | Bit 0                                                                                          |
|--------|------------------------------------------------------------------------------------------|------------------------------------------------------------------------------------------|----------------------------------------------------------------------------------------------------|----------------------------------------------------------------------------------------------------|----------------------------------------------------------------------------------------------------|----------------------------------------------------------------------------------------------------|------------------------------------------------------------------------------------------------|------------------------------------------------------------------------------------------------|
| Byte 5 | I15/I16                                                                                  | l13/l14                                                                                  | I11/I12                                                                                             | I9/I10                                                                                              | I7/I8                                                                                                | I5/I6                                                                                                | I3/I4                                                                                          | I1/I2                                                                                          |
|        | Zweika-                                                                                  | Zweika-                                                                                  | Zweika-                                                                                             | Zweika-                                                                                             | Zweika-                                                                                              | Zweika-                                                                                              | Zweika-                                                                                        | Zweika-                                                                                        |
|        | nal-sta-                                                                                 | nal-sta-                                                                                 | nal-sta-                                                                                            | nal-sta-                                                                                            | nal-sta-                                                                                             | nal-sta-                                                                                             | nal-sta-                                                                                       | nal-sta-                                                                                       |
|        | tus                                                                                      | tus                                                                                      | tus                                                                                                 | tus                                                                                                 | tus                                                                                                  | tus                                                                                                  | tus                                                                                            | tus                                                                                            |
|        | 0: Fehler                                                                                | 0: Fehler                                                                                | 0: Fehler                                                                                           | 0: Fehler                                                                                           | 0: Fehler                                                                                            | 0: Fehler                                                                                            | 0: Fehler                                                                                      | 0: Fehler                                                                                      |
|        | 1: ok                                                                                    | 1: ok                                                                                    | 1: ok                                                                                               | 1: ok                                                                                               | 1: ok                                                                                                | 1: ok                                                                                                | 1: ok                                                                                          | 1: ok                                                                                          |
|        | bzw.                                                                                     | bzw.                                                                                     | bzw.                                                                                                | bzw.                                                                                                | bzw.                                                                                                 | bzw.                                                                                                 | bzw.                                                                                           | bzw.                                                                                           |
|        | nicht                                                                                    | nicht                                                                                    | nicht                                                                                               | nicht                                                                                               | nicht                                                                                                | nicht                                                                                                | nicht                                                                                          | nicht                                                                                          |
|        | verwen-                                                                                  | verwen-                                                                                  | verwen-                                                                                             | verwen-                                                                                             | verwen-                                                                                              | verwen-                                                                                              | verwen-                                                                                        | verwen-                                                                                        |
|        | det                                                                                      | det                                                                                      | det                                                                                                 | det                                                                                                 | det                                                                                                  | det                                                                                                  | det                                                                                            | det                                                                                            |
| Byte 6 | 0: Inver-<br>tierungs-<br>fehler<br>Sensor 2<br>1: ok<br>bzw.<br>nicht<br>verwen-<br>det | 0: Inver-<br>tierungs-<br>fehler<br>Sensor 1<br>1: ok<br>bzw.<br>nicht<br>verwen-<br>det | 0: Fre-<br>quenz-<br>unter-<br>schied<br>I14 vs.<br>I16<br>1: ok<br>bzw.<br>nicht<br>verwen-<br>det | 0: Fre-<br>quenz-<br>unter-<br>schied<br>I13 vs.<br>I15<br>I: ok<br>bzw.<br>nicht<br>verwen-<br>det | 0: Pha-<br>sendiffe-<br>renz I14<br>vs. I16 zu<br>gering<br>1: ok<br>bzw.<br>nicht<br>verwen-<br>det | 0: Pha-<br>sendiffe-<br>renz 113<br>vs. 115 zu<br>gering<br>1: ok<br>bzw.<br>nicht<br>verwen-<br>det | IQ3/IQ4<br>Zweika-<br>nal-sta-<br>tus<br>0: Fehler<br>1: ok<br>bzw.<br>nicht<br>verwen-<br>det | IQ1/IQ2<br>Zweika-<br>nal-sta-<br>tus<br>0: Fehler<br>1: ok<br>bzw.<br>nicht<br>verwen-<br>det |
| Byte 7 | 0: I16                                                                                   | 0: I16                                                                                   | 0: I15                                                                                              | 0: I15                                                                                              | 0: I14                                                                                               | 0: I14                                                                                               | 0: I13                                                                                         | 0: I13                                                                                         |
|        | Stuck-at-                                                                                | Stuck-at-                                                                                | Stuck-at-                                                                                           | Stuck-at-                                                                                           | Stuck-at-                                                                                            | Stuck-at-                                                                                            | Stuck-at-                                                                                      | Stuck-at-                                                                                      |
|        | Low                                                                                      | High                                                                                     | Low                                                                                                 | High                                                                                                | Low                                                                                                  | High                                                                                                 | Low                                                                                            | High                                                                                           |
|        | 1: ok                                                                                    | 1: ok                                                                                    | 1: ok                                                                                               | 1: ok                                                                                               | 1: ok                                                                                                | 1: ok                                                                                                | 1: ok                                                                                          | 1: ok                                                                                          |
|        | bzw.                                                                                     | bzw.                                                                                     | bzw.                                                                                                | bzw.                                                                                                | bzw.                                                                                                 | bzw.                                                                                                 | bzw.                                                                                           | bzw.                                                                                           |
|        | nicht                                                                                    | nicht                                                                                    | nicht                                                                                               | nicht                                                                                               | nicht                                                                                                | nicht                                                                                                | nicht                                                                                          | nicht                                                                                          |
|        | verwen-                                                                                  | verwen-                                                                                  | verwen-                                                                                             | verwen-                                                                                             | verwen-                                                                                              | verwen-                                                                                              | verwen-                                                                                        | verwen-                                                                                        |
|        | det                                                                                      | det                                                                                      | det                                                                                                 | det                                                                                                 | det                                                                                                  | det                                                                                                  | det                                                                                            | det                                                                                            |
| Byte 8 | Q4                                                                                       | Q4                                                                                       | Q3                                                                                                  | Q3                                                                                                  | Q2                                                                                                   | Q2                                                                                                   | Q1                                                                                             | Q1                                                                                             |
|        | Stuck-at                                                                                 | Stuck-at                                                                                 | Stuck-at                                                                                            | Stuck-at                                                                                            | Stuck-at                                                                                             | Stuck-at                                                                                             | Stuck-at                                                                                       | Stuck-at                                                                                       |
|        | Low                                                                                      | High                                                                                     | Low                                                                                                 | High                                                                                                | Low                                                                                                  | High                                                                                                 | Low                                                                                            | High                                                                                           |
| Byte 9 | IQ4                                                                                      | IQ4                                                                                      | IQ3                                                                                                 | IQ3                                                                                                 | IQ2                                                                                                  | IQ2                                                                                                  | IQ1                                                                                            | IQ1                                                                                            |
|        | (Ausg.)                                                                                  | (Ausg.)                                                                                  | (Ausg.)                                                                                             | (Ausg.)                                                                                             | (Ausg.)                                                                                              | (Ausg.)                                                                                              | (Ausg.)                                                                                        | (Ausg.)                                                                                        |
|        | Stuck-at                                                                                 | Stuck-at                                                                                 | Stuck-at                                                                                            | Stuck-at                                                                                            | Stuck-at                                                                                             | Stuck-at                                                                                             | Stuck-at                                                                                       | Stuck-at                                                                                       |
|        | Low                                                                                      | High                                                                                     | Low                                                                                                 | High                                                                                                | Low                                                                                                  | High                                                                                                 | Low                                                                                            | High                                                                                           |

Modulstatusbits der E/A-Module SP-SDI und SP-SDIO

HINWEIS

Die Modul-Statusbits für die Module SP-SDI und SP-SDIO werden erst ab Firmwareversion 1.2.x voll unterstützt.

Die Modulstatusbits haben die folgende Bedeutung, wenn nicht anders angegeben:

0 = Fehler

1 = Kein Fehler

Tab. 16: Bedeutung der Modul-Statusbits der sicheren E/A-Module SP-SDI und SP-SDIO

|        | Bit 7      | Bit 6                             | Bit 5                             | Bit 4                                              | Bit 3                                              | Bit 2                   | Bit 1                   | Bit 0                                          |
|--------|------------|-----------------------------------|-----------------------------------|----------------------------------------------------|----------------------------------------------------|-------------------------|-------------------------|------------------------------------------------|
| Byte 0 | Reserviert | Sammel-<br>fehler Fast<br>ShutOff | Strom-<br>versorgung<br>für Q1 Q4 | Konfigura-<br>tion dieses<br>Moduls ist<br>gültig. | Nicht ver-<br>wendet<br>(Fehlerhis-<br>torie-Flag) | Modulsta-<br>tus extern | Modulsta-<br>tus intern | Nicht ver-<br>wendet<br>("Executing<br>State") |

|        | Bit 7                                  | Bit 6                                  | Bit 5        | Bit 4        | Bit 3                                                   | Bit 2                                                   | Bit 1                                                   | Bit 0                                                   |
|--------|----------------------------------------|----------------------------------------|--------------|--------------|---------------------------------------------------------|---------------------------------------------------------|---------------------------------------------------------|---------------------------------------------------------|
| Byte 1 | Modulsta-<br>tus<br>Ausgangs-<br>daten | Modulsta-<br>tus<br>Eingangs-<br>daten | Reserviert   | Reserviert   | Zwei-<br>kanalige<br>Auswer-<br>tung Ein-<br>gang 17–18 | Zwei-<br>kanalige<br>Auswer-<br>tung Ein-<br>gang 15–16 | Zwei-<br>kanalige<br>Auswer-<br>tung Ein-<br>gang I3–I4 | Zwei-<br>kanalige<br>Auswer-<br>tung Ein-<br>gang I1–I2 |
| Byte 2 | Testpuls-                              | Testpuls-                              | Testpuls-    | Testpuls-    | Testpuls-                                               | Testpuls-                                               | Testpuls-                                               | Testpuls-                                               |
|        | vergleich I8                           | vergleich I7                           | vergleich I6 | vergleich I5 | vergleich I4                                            | vergleich I3                                            | vergleich I2                                            | vergleich I1                                            |
|        | vs. X2                                 | vs. X1                                 | vs. X2       | vs. X1       | vs. X2                                                  | vs. X1                                                  | vs. X2                                                  | vs. X1                                                  |
| Byte 3 | Q4 Stuck-at                            | Q4 Stuck-at                            | Q3 Stuck-at  | Q3 Stuck-at  | Q2 Stuck-at                                             | Q2 Stuck-at                                             | Q1 Stuck-at                                             | Q1 Stuck-at                                             |
|        | Low                                    | High                                   | Low          | High         | Low                                                     | High                                                    | Low                                                     | High                                                    |
|        | 0: Stuck-at                            | 0: Stuck-at                            | 0: Stuck-at  | 0: Stuck-at  | 0: Stuck-at                                             | 0: Stuck-at                                             | 0: Stuck-at                                             | 0: Stuck-at                                             |
|        | Fehler                                 | Fehler                                 | Fehler       | Fehler       | Fehler                                                  | Fehler                                                  | Fehler                                                  | Fehler                                                  |
|        | 1: kein                                | 1: kein                                | 1: kein      | 1: kein      | 1: kein                                                 | 1: kein                                                 | 1: kein                                                 | 1: kein                                                 |
|        | Stuck-at                               | Stuck-at                               | Stuck-at     | Stuck-at     | Stuck-at                                                | Stuck-at                                                | Stuck-at                                                | Stuck-at                                                |

#### Modulstatusbits des E/A-Moduls SP-DIO

Die Modulstatusbits haben die folgende Bedeutung, wenn nicht anders angegeben, im Regelfall wird nur das erste Byte des Gesamtstatus übertragen:

0 = Fehler

1 = Kein Fehler oder reserviert

Tab. 17: Bedeutung der Modul-Statusbits des Erweiterungsmoduls SP-DIO

|        | Bit 7                               | Bit 6                               | Bit 5                                          | Bit 4                     | Bit 3                                              | Bit 2                   | Bit 1                   | Bit 0                                          |
|--------|-------------------------------------|-------------------------------------|------------------------------------------------|---------------------------|----------------------------------------------------|-------------------------|-------------------------|------------------------------------------------|
| Byte 0 | Reserviert                          | Reserviert                          | Stromver-<br>sorgung Y1-<br>Y4 und IY5-<br>IY8 | Konfigura-<br>tionsstatus | Nicht ver-<br>wendet<br>(Fehlerhis-<br>torie-Flag) | Modulsta-<br>tus extern | Modulsta-<br>tus intern | Nicht ver-<br>wendet<br>("Executing<br>State") |
| Byte 1 | Modulsta-<br>tus Aus-<br>gangsdaten | Modulsta-<br>tus Ein-<br>gangsdaten | Reserviert                                     | Reserviert                | Reserviert                                         | Reserviert              | Reserviert              | Reserviert                                     |
| Byte 2 | Reserviert                          |                                     |                                                |                           |                                                    |                         |                         |                                                |
| Byte 3 | Reserviert                          |                                     |                                                |                           |                                                    |                         |                         |                                                |

#### Statusbits der Analogwertmodule SP-SAR4, SP-SAC4 und SP-SACR22

Tab. 18: Bedeutung der Statusbits der Analogwertmodule SP-SAR4, SP-SAC4 und SP-SACR22

|        | Bit 7                                                                                     | Bit 6                                                                                     | Bit 5                                                                 | Bit 4                                                         | Bit 3                                                                | Bit 2                                                                        | Bit 1                                                        | Bit 0                                                        |
|--------|-------------------------------------------------------------------------------------------|-------------------------------------------------------------------------------------------|-----------------------------------------------------------------------|---------------------------------------------------------------|----------------------------------------------------------------------|------------------------------------------------------------------------------|--------------------------------------------------------------|--------------------------------------------------------------|
| Byte 0 | Reser-<br>viert                                                                           | Reser-<br>viert                                                                           | SAC4<br>und SA-<br>CR22:<br>Span-<br>nungs-<br>ausgän-<br>ge X1<br>X4 | Konfigu-<br>rations-<br>status                                | Nicht<br>ver-wen-<br>det (Feh-<br>lerhis-to-<br>rie-Flag)            | Modul-<br>status<br>extern                                                   | Modul-<br>status in-<br>tern                                 | Nicht<br>ver-wen-<br>det<br>("Execu-<br>ting<br>State")      |
| Byte 1 | Reser-<br>viert                                                                           | Modul-<br>status<br>Eingangs-<br>daten                                                    | Reser-<br>viert                                                       | Reser-<br>viert                                               | Reser-<br>viert                                                      | Reser-<br>viert                                                              | Reser-<br>viert                                              | Reser-<br>viert                                              |
| Byte 2 | Unter-<br>schrei-<br>tung<br>Überwa-<br>chungs-<br>bereich<br>I4 bzw.<br>Rbx <sup>2</sup> | Unter-<br>schrei-<br>tung<br>Überwa-<br>chungs-<br>bereich<br>I3 bzw.<br>Rax <sup>1</sup> | Unter-<br>schrei-<br>tung<br>Überw.b<br>ereich I2<br>bzw. R2x         | Unter-<br>schrei-<br>tung<br>Überw.b<br>ereich I1<br>bzw. R1x | Über-<br>schrei-<br>tung<br>Überw.b<br>ereich I4<br>bzw. Rbx<br>fn:2 | Über-<br>schrei-<br>tung<br>Überw.b<br>ereich I3<br>bzw.<br>Rax <sup>1</sup> | Über-<br>schrei-<br>tung<br>Überw.b<br>ereich I2<br>bzw. R2x | Über-<br>schrei-<br>tung<br>Überw.b<br>ereich I1<br>bzw. R1x |
| Byte 3 | Unter-<br>bre-<br>chung I4<br>bzw.<br>Rbx <sup>2</sup>                                    | Unter-<br>bre-<br>chung I3<br>bzw.<br>Rax <sup>1</sup>                                    | Unter-<br>bre-<br>chung I2<br>bzw. R2x                                | Unter-<br>bre-<br>chung I1<br>bzw. R1x                        | Kurz-<br>schluss<br>I4 bzw.<br>Rbx <sup>2</sup>                      | Kurz-<br>schluss<br>I3 bzw.<br>Rax <sup>1</sup>                              | Kurz-<br>schluss<br>I2 bzw.<br>R2x                           | Kurz-<br>schluss<br>I1 bzw.<br>R1x                           |

Die Bits 1, 2 und 14 stehen im Logikeditor als entsprechende Statuseingänge zur Verfügung.

#### Modulstatusbits der Gateways

Die Modulstatusbits haben die folgende Bedeutung, wenn nicht anders angegeben, im Regelfall wird nur das erste Byte des Gesamtstatus übertragen:

0 = Fehler

1 = Kein Fehler

Tab. 19: Bedeutung der Modul-Statusbits der Gateways

|        | Bit 7      | Bit 6                                    | Bit 5                                    | Bit 4                          | Bit 3                                              | Bit 2      | Bit 1                   | Bit 0                                               |  |  |
|--------|------------|------------------------------------------|------------------------------------------|--------------------------------|----------------------------------------------------|------------|-------------------------|-----------------------------------------------------|--|--|
| Byte 0 | Reserviert | Modulsta-<br>tus Aus-<br>gangsda-<br>ten | Modulsta-<br>tus Ein-<br>gangsda-<br>ten | Konfigura-<br>tionssta-<br>tus | Nicht ver-<br>wendet<br>(Fehlerhis-<br>torie-Flag) | Reserviert | Modulsta-<br>tus intern | Nicht ver-<br>wendet<br>("Execu-<br>ting<br>State") |  |  |
| Byte 1 | Reserviert |                                          |                                          |                                |                                                    |            |                         |                                                     |  |  |
| Byte 2 | Reserviert |                                          |                                          |                                |                                                    |            |                         |                                                     |  |  |
| Byte 3 |            |                                          |                                          | Rese                           | rviert                                             |            |                         |                                                     |  |  |

#### **Beispiel**

Modul 2 (SP-SDIO) hat einen Kurzschluss nach High (24 V) an Ausgang 3. Der folgende Modulstatus wird ins Netzwerk übertragen (es werden nur die ersten 20 von 60 Bytes dargestellt):

| Byte-Adresse | 00                      | 01 | 02<br> | 03<br>11 | 04<br>12                 | 05<br>13 | 06<br>14 | 07<br>15                 | 08<br>16 | 09<br>17 | 10<br>18 | 11<br>19 |  |
|--------------|-------------------------|----|--------|----------|--------------------------|----------|----------|--------------------------|----------|----------|----------|----------|--|
| Byte         | 3<br>0                  | 21 | 1<br>  | 0<br>11  | 30                       | 21       | 12       | 03                       | 30       | 2<br>1   | 12       | 03       |  |
| Wert         | FF                      | FF | FF     | FF       | FF                       | FF       | FF       | FF                       | EF<br>FB | FF       | FF       | FB<br>EF |  |
| Bedeutung    | Status Controller-Modul |    |        |          | Status Modul 1 (SP-SDIO) |          |          | Status Modul 2 (SP-SDIO) |          |          |          |          |  |

Das erste für den oben beschriebenen Fehler an Modul 2 relevante Byte ist das Modulstatusbyte 0 für Modul 2. Dies ist Byte 11 mit dem hexadezimalen Wert FB (1111 1011):

| Bit # | 7 | 6 | 5 | 4 | 3 | 2 | 1 | 0 |
|-------|---|---|---|---|---|---|---|---|
| Wert  | 1 | 1 | 1 | 1 | 1 | 0 | 1 | 1 |

Das entspricht der Fehlermeldung "Zusammenfassung der Bits 0.5 bis 0.7 (externer Fehler)", Byte 0, Bit 2 in folgender Tabelle: *"Bedeutung der Modul-Statusbits der sicheren E/A-Module"* [Kap. 3.3.4, S. 29]

Das zweite relevante Byte ist das Modulstatusbyte 3 für Modul 2. Dies ist das Byte 08 mit dem hexadezimalen Wert EF (1110 1111):

| Bit # | 7 | 6 | 5 | 4 | 3 | 2 | 1 | 0 |
|-------|---|---|---|---|---|---|---|---|
| Wert  | 1 | 1 | 1 | 0 | 1 | 1 | 1 | 1 |

Diese entspricht der Fehlermeldung "Kurzschlussüberwachung Ausgang 3, Kurzschluss nach High", Byte 3, Bit 4 in folgender Tabelle: "Bedeutung der Modul-Statusbits der sicheren E/A-Module" [Kap. 3.3.4, S. 29]

#### HINWEIS

- Reserviert (für zukünftige Verwendung) = statisch 1 (keine Statusänderung)
- Nicht verwendet (kann 0 oder 1 sein), beide Werte kommen vor.
- Wenn kein Modul vorhanden ist, werden alle Werte einschließlich der reservierten Werte auf Logisch 1 gesetzt.

#### 3.3.5 Übertragungszeit der Eingangs- und Ausgangsdaten via externes Gateway

Die Übertragungszeit und damit die Verzögerung der Daten hängt von der Anzahl und der Menge der konfigurierten Gateway Daten ab.

1 Gateway und bis zu 10 Byte Daten 4 ms zusätzliche Verzögerung.

2 Gateways und bis zu 10 Byte Daten 8 ms zusätzliche Verzögerung.

1 Gateway und bis zu 50 Byte Daten 20 ms zusätzliche Verzögerung.

2 Gateways und bis zu 50 Byte Daten 40 ms zusätzliche Verzögerung.

**HINWEIS** Pro 10 Byte ergibt sich eine Verzögerung von 4 ms. Dabei geht die maximale Menge der konfigurierten Daten einer Richtung ein und ein zweites Gateway verdoppelt diese Zeit.

#### 3.4 Aus dem Netzwerk empfangene Daten (Netzwerk-Ausgangsdatensätze)

Die aus dem Netzwerk empfangenen Daten des Datensatz 1 (max. 50 Bytes) sind je nach Protokoll anders gegliedert. Dieser Datensatz wurde bei Modbus TCP in fünf Datenblöcke zu jeweils 10 Bytes unterteilt. Beim Gateway SP-PROFIBUS-DP enthalten die Ausgangsdatenblöcke 1–4 jeweils 12 Bytes und Ausgangsdatenblock 5 enthält 2 Bytes. CANopen definiert nur 4 Datenblöcke zu jeweils 8 Byte.

|                                            | Größe Ausgangsdatenblock |          |          |          |          |  |  |  |  |  |
|--------------------------------------------|--------------------------|----------|----------|----------|----------|--|--|--|--|--|
| Gateway                                    | Block 1                  | Block 2  | Block 3  | Block 4  | Block 5  |  |  |  |  |  |
| SP-PROFIBUS-DP /<br>PROFINET IO            | 12 Bytes                 | 12 Bytes | 12 Bytes | 12 Bytes | 2 Bytes  |  |  |  |  |  |
| SP-CANopen                                 | 8 Bytes                  | 8 Bytes  | 8 Bytes  | 8 Bytes  | -        |  |  |  |  |  |
| SP-EN-ETC /<br>Modbus TCP /<br>EtherNet/IP | 10 Bytes                 | 10 Bytes | 10 Bytes | 10 Bytes | 10 Bytes |  |  |  |  |  |

Tab. 20: Ausgangsdatenblock 1–5 der verschiedenen Gateways

Der Inhalt der Ausgangsdatenblöcke kann im Logikeditor benutzt sowie über ein zweites Gateway im samos<sup>®</sup> PRO-System für ein anderes Netzwerk zur Verfügung gestellt werden.

#### HINWEIS

- Um Daten aus dem Netzwerk im Logikeditor oder als Input für ein anderes Netzwerk nutzbar zu machen, müssen Sie für jedes Bit, das benutzt werden soll, einen Tagnamen vergeben.
- Bits ohne spezifischen Tagnamen sind im Logikeditor oder für das Routing über ein zweites Gateway nicht verfügbar. Detaillierte Informationen darüber, wie Sie Tagnamen für die empfangenen Daten vergeben können, finden Sie im entsprechenden Abschnitt der Kapitel über die verschiedenen Gateways.
- Sie können den Status der Kommunikation mit dem Netzwerk mit Hilfe des Eingangsdaten-Statusbits für den Empfang von Daten aus dem Netzwerk und des Ausgangsdaten-Statusbits für das Senden von Daten ins Netzwerk im Logikeditor überwachen. Wenn das Gateway einen Fehler bei der Kommunikation erkennt, wird sowohl der Inhalt der Datensätze als auch das zugehörige Statusbit auf Null (logisch 0) gesetzt.
- Falls die gesamte Kommunikation ausfällt, werden die Daten der Ausgangsdatensätze wie auch das Eingangsdaten-Statusbit auf Null (logisch 0) gesetzt.
- Wenn eine Verbindung geschlossen wird, während andere weiterhin verfügbar sind, blinkt die LED MS bzw. die LED STATUS 10 Sekunden lang rot/grün und es erfolgt ein Eintrag in der Fehlerhistorie. In diesem Fall werden die Statusbits nicht beeinflusst.

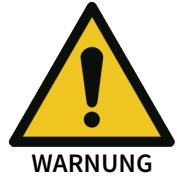

#### Benutzen Sie nicht dieselbe Ausgangsdatenblock-Nummer für zwei verschiedene SPS- Verbindungen oder TCP/IP-Sockets!

Der Ausgangsdatenblock der Ethernet-Gateways kann parallel über alle Kommunikationsschnittstellen oder TCP/IP-Sockets (z. B. Modbus TCP und Ethernet TCP/IP) beschrieben werden, wenn sie dieselbe Ausgangsdatenblock-Nummer benutzen. In diesem Fall überschreibt die jeweils letzte Meldung die früher empfangenen Daten.

## 4 MONTAGE UND GRUNDKONFIGURATION

#### 4.1 Montage/Demontage

#### 4.1.1 Module auf Hutschiene montieren

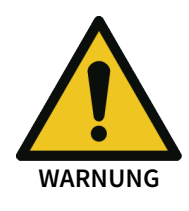

#### Nur für Schaltschränke mit Schutzklasse IP 54 oder höher!

Das samos® PRO-System ist nur für die Montage im Schaltschank mit mindestens der Schutzklasse IP 54 geeignet.

#### Hinweise

- Grundlegende Sicherheit: Gateways und Erweiterungsmodule dürfen nicht bei eingeschalteter Betriebsspannung abgezogen oder hinzugefügt werden.
- Erdung: Die Hutschiene muss leitend mit dem Schutzleiter (PE) verbunden sein.
- ESD-Schutzmaßnahmen: Achten Sie bei der Montage auf geeignete ESD-Schutzmaßnahmen. Andernfalls kann es zu Schäden an den Modulen kommen.
- Steckeröffnungen schützen: Treffen Sie geeignete Maßnahmen, damit in die Steckeröffnungen, insbesondere die für den Programm-Wechselspeicher, keine Fremdkörper gelangen.
- Breite der Module: Die Module befinden sich je nach Typ in einem 22,5 mm oder 45 mm breiten Aufbaugehäuse.
- Beschaffenheit der Hutschiene: Die Aufbaugehäuse sind für 35-mm-Hutschienen nach EN 60715 geeignet.
- Reihenfolge der Module:

In einem samos<sup>®</sup> PRO-System steckt das Controller-Modul ganz links. Die beiden optionalen Gateways folgen unmittelbar rechts neben dem Controller-Modul. Erst danach folgen die Erweiterungsmodule.

Grundsätzlich empfehlen wir einen Abstand von ≥ 15 mm zwischen dem letzten Systemmodul und den rechts angrenzenden Modulen vorzusehen. Diese Maßnahme erleichtert einen Modulaustausch und verhindert die Einkopplung von möglichen Störungen auf den Modulerweiterungsstecker.

• Zu berücksichtigende Normen: Montage gemäß EN 50274

#### Schritt 1: Montage eines Controller-Moduls

Ziehen Sie den Rastfuß mit einem Schraubendreher nach außen.

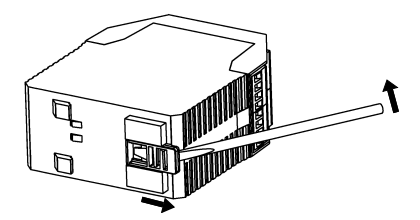

Hängen Sie das Modul auf die Hutschiene.
 Wichtig! Achten Sie auf den korrekten Sitz der Schirmfeder.
 Die Schirmfeder des Moduls muss sicher und elektrisch gut leitend auf der Hutschiene aufliegen.

## Montage und Grundkonfiguration

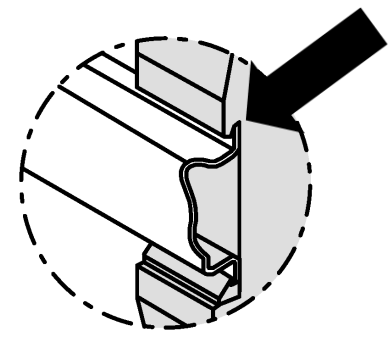

➡ Klappen Sie das Modul auf die Hutschiene.

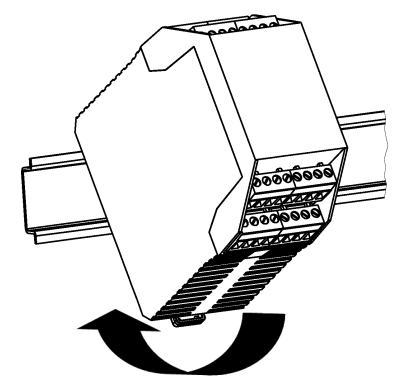

Schieben Sie den Rastfuß mit einem Schraubendreher gegen die Hutschiene, bis der Rastfuß mit einem hörbaren Klick einrastet.

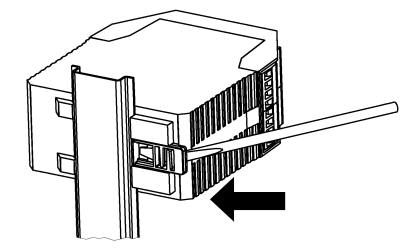

 Stellen Sie sicher, dass das Modul fest auf der Hutschiene aufsitzt.
 Versuchen Sie, das Modul mit leichtem Druck von der Hutschiene abzuziehen. Wenn das Modul bei diesem Test fest mit der Hutschiene verbunden bleibt, ist die Montage korrekt.

#### Schritt 2: Montage von Gateways oder Erweiterungsmodulen

➡ Ziehen Sie den Rastfuß mit einem Schraubendreher nach außen.

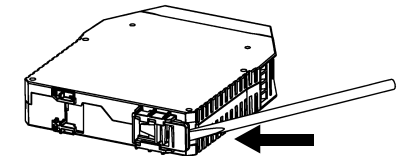

Hängen Sie das Modul auf die Hutschiene.
 Wichtig! Achten Sie auf den korrekten Sitz der Schirmfeder.
 Die Schirmfeder des Moduls muss sicher und elektrisch gut leitend auf der Hutschiene aufliegen.
# Montage und Grundkonfiguration

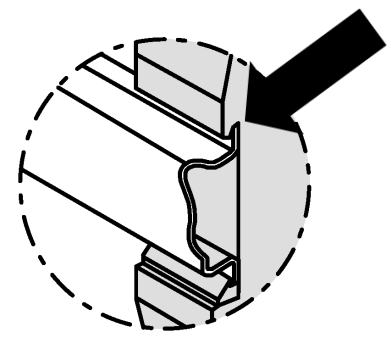

➡ Klappen Sie das Modul auf die Hutschiene.

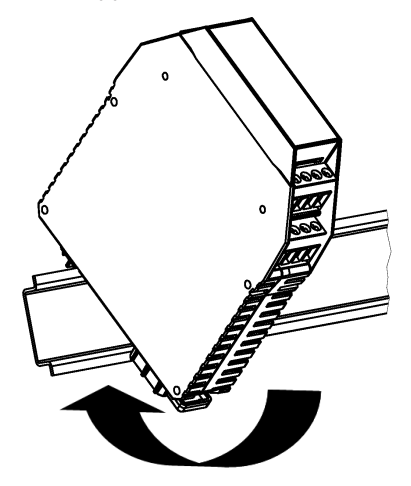

Schieben Sie den Rastfuß mit einem Schraubendreher gegen die Hutschiene, bis der Rastfuß mit einem hörbaren Klick einrastet.

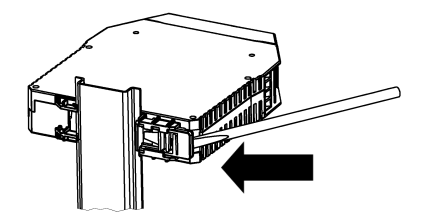

- Stellen Sie sicher, dass das Modul fest auf der Hutschiene aufsitzt.
   Versuchen Sie, das Modul mit leichtem Druck von der Hutschiene abzuziehen. Wenn das Modul bei diesem Test fest mit der Hutschiene verbunden bleibt, ist die Montage korrekt.
- Wenn Sie mehrere Module montieren: Schieben Sie die Module in Pfeilrichtung einzeln zusammen, bis die seitliche Steckverbindung zwischen den Modulen hörbar einrastet.

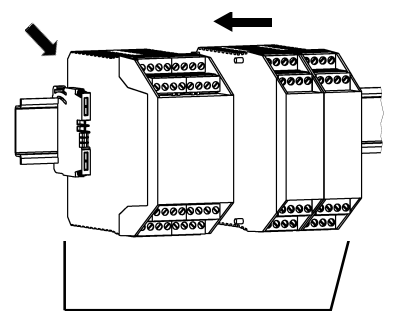

➡ Installieren am äußerst linken Modul und am äußerst rechten Modul jeweils eine Endklammer.

# Nach der Montage

Wenn Sie die Module montiert haben, sind folgende Schritte notwendig:

- Module elektrisch anschließen.
- Module konfigurieren (siehe: Software-Handbuch).
- Installation vor Erstinbetriebnahme prüfen.

4.1.2 Module von Hutschiene demontieren

# Schritt 1: Demontage eines Controller-Moduls

- ➡ Schalten Sie das samos® PRO-System spannungsfrei.
- Entfernen Sie die Steckblockklemmen mit der Verdrahtung und entfernen Sie die Endklammer.

Endklammer Steckblockklemme

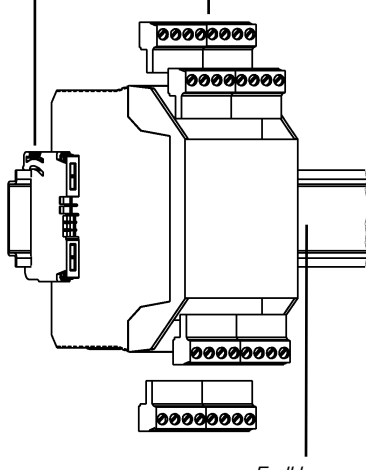

Endklammer

➡ Wenn Erweiterungsmodule oder Gateways verwendet werden:

Schieben Sie das Controller-Modul in Pfeilrichtung, bis die seitliche Steckverbindung getrennt ist.

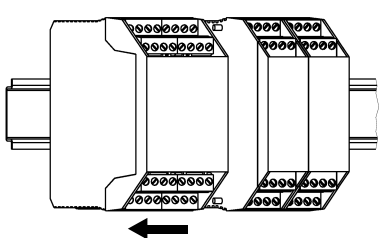

Entriegeln Sie das Modul.
 Ziehen Sie dazu den Rastfuß des Moduls mit einem Schraubendreher nach außen.

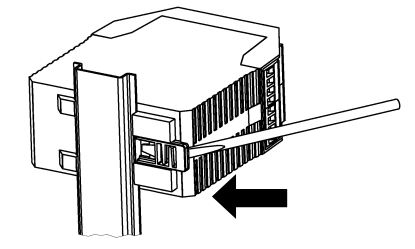

➡ Klappen Sie das Modul von der Hutschiene weg und nehmen Sie es von der Hutschiene.

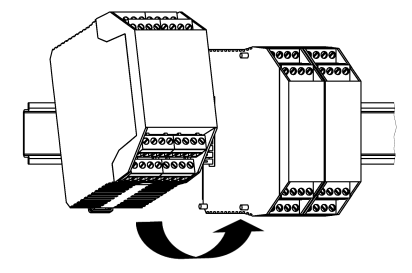

Schritt 2: Demontage von Gateways und Erweiterungsmodulen

# Montage und Grundkonfiguration

- ➡ Schalten Sie das samos<sup>®</sup> PRO-System spannungsfrei.
- Entfernen Sie falls vorhanden die Steckblockklemmen mit der Verdrahtung und entfernen Sie die Endklammern.

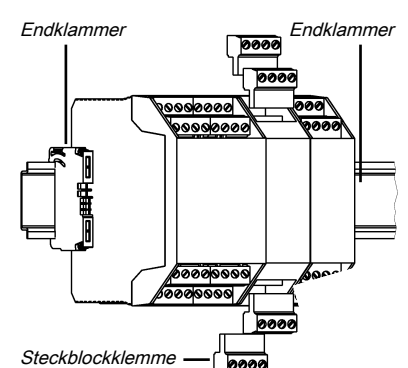

Schieben Sie die Module in Pfeilrichtung einzeln auseinander, bis die seitliche Steckverbindung getrennt ist.

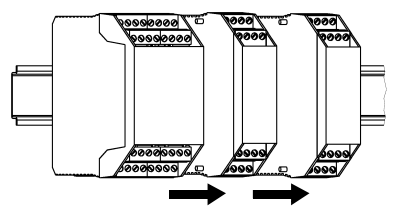

Entriegeln Sie das Modul.
 Ziehen Sie dazu den Rastfuß des Moduls mit einem Schraubendreher nach außen.

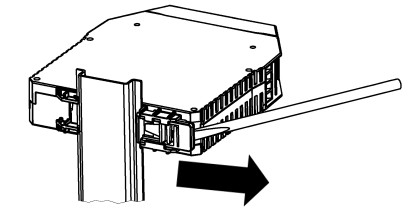

➡ Klappen Sie das Modul von der Hutschiene weg und nehmen Sie es von der Hutschiene.

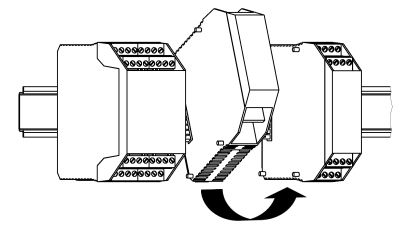

# 4.2 Elektroinstallation

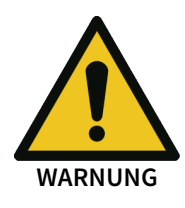

HINWEIS

# Anlage spannungsfrei schalten!

Während Sie die Geräte anschließen, könnte die Anlage unerwartet starten.

- Die samos<sup>®</sup> PRO Gateways erfüllen die EMV-Bestimmungen gemäß der Spezifikation EN 61000-6-2 für den Einsatz im industriellen Umfeld.
- Um vollständige EMV-Sicherheit zu gewährleisten, muss die Hutschiene mit der Funktionserde (FE) verbunden werden.
- Der Schaltschrank bzw. das Montagegehäuse für das samos<sup>®</sup> PRO-System muss mindestens die Schutzart IP 54 erfüllen.
- Montage gemäß EN 50274.
- Elektroinstallation gemäß EN 60204-1.
- Die externe Spannungsversorgung der Geräte muss gemäß EN 60204-1 einen kurzzeitigen Netzausfall von 20 ms überbrücken können.
- Die Spannungsversorgung muss die Bestimmungen für Kleinspannungen mit sicherer Trennung (SELV, PELV) gemäß EN 60664-1 erfüllen.
- Stellen Sie sicher, dass alle Module des samos<sup>®</sup> PRO-Systems, die angeschlossenen Schutzeinrichtungen sowie die Spannungsversorgungen mit demselben Masseanschluss verbunden sind. Die Masse der RS-232-Schnittstelle ist intern mit der Masse der Spannungsversorgung des Controller-Moduls (A2) verbunden.
- Verbinden Sie die Schirmung aller Feldbus- und Ethernet-Kabel direkt an der Einführung in den Schaltschrank mit der Funktionserde (FE).

# 4.3 Erste Konfigurationsschritte

Wie gehen Sie vor, wenn Sie Gateways konfigurieren? Dieses Kapitel gibt Ihnen dazu einen kurzen Leitfaden.

Tab. 21: Leitfaden Gateway-Konfiguration

| Schritt | Beschreibung                                                                                                    |
|---------|----------------------------------------------------------------------------------------------------|
| 1       | Verbindung zwischen Gateway und PC herstellen                                                                            |
|         | Detaillierte Informationen dazu finden Sie hier:<br>Software-Handbuch, Kapitel "Mit der Sicherheits-Steuerung verbinden" |
| 2       | Gateway konfigurieren                                                                                                    |
|         | Detaillierte Informationen dazu finden Sie hier im Gateway-Handbuch an folgenden<br>Stellen:                             |
|         | • Modbus TCP Gateway [Kap. 6, S. 59]                                                                                     |
|         | • PROFINET IO-Gateway [Kap. 7, S. 71]                                                                                    |
|         | • EtherNet/IP-Gateway [Kap. 8, S. 84]                                                                                    |
|         | • PROFIBUS DP-Gateway [Kap. 9, S. 119]                                                                                   |
|         | • CANopen-Gateway [Kap. 10, S. 137]                                                                                      |
|         | • EtherCAT-Gateway [Kap. 11, S. 180]                                                                                     |
| 3       | Konfiguration übertragen und verifizieren                                                                                |
|         | Detaillierte Informationen dazu finden Sie hier:<br>Software-Handbuch, Kapitel "Systemkonfiguration übertragen"          |

# 5 KONFIGURATION VON GATEWAYS MIT SAMOS® PLAN 6

Dieses Kapitel gibt Ihnen einen Überblick, wie Sie Gateways in samos® PLAN 6 konfigurieren. Es erklärt

- wie die grafische Benutzeroberfläche f
  ür die Gateway-Konfiguration in samos<sup>®</sup> PLAN 6 aufgebaut ist,
- wie Sie typische Konfigurationsaufgaben im Zusammenhang mit Gateways in samos® PLAN 6 erledigen.

**HINWEIS** Detaillierte Informationen zur grafischen Benutzeroberfläche von samos® PLAN 6 finden Sie im Software-Handbuch.

# 5.1 Die grafische Benutzeroberfläche

Die Konfiguration für Gateways bearbeiten Sie in der grafischen Benutzeroberfläche von samos® PLAN6 in folgenden Fenstern:

| Fenster                                                                                                    | Kurzerklärung                                                                                                    |  |  |  |
|----------------------------------------------------------------------------------------------------|----------------------------------------------------------------------------------------------------|--|--|--|
| Ansicht Gateway<br>Gateway ×<br>samos®PRO – EtherCAT EtherCAT → samos®PRO<br>▼ Dataset 1                                                                                                    | Zeigt je nach Modulkonfiguration zwei oder drei Regis-<br>terkarten mit den Routing-Tabellen und zusätzlichen Ga-<br>teway-Funktionalitäten. |  |  |  |
| Output data block 1 (Dataset 1)         EtherCAT           7         6         5         4         3         2         1         0         Q80         Direct-out 0           7         6         5         4         3         2         1         0         Q81         Direct-out 1 | Details: Aufbau und Inhalte der Registerkarten [Kap. 5.1.3,<br>S. 46]                                                                        |  |  |  |
| Andockfenster Gateway                                                                                                    | Zeigt die für die Gateway-Konfiguration verfügbaren Ein-<br>gänge und Ausgänge als hierarchische Baumstruktur.                               |  |  |  |
| Y Ansicht filtern                                                                                                    | Details: Andockfenster "Gateway" und "Eigenschaften"<br>[Kap. 5.1.4, S. 48]                                                                  |  |  |  |
| Eingänge 78 🗸                                                                                                    |                                                                                                    |  |  |  |
| Ausgänge 104 🔨                                                                                                    |                                                                                                    |  |  |  |
| 🕨 🗵 Modul                                                                                                    |                                                                                                    |  |  |  |
| SP-PB-DP[13]                                                                                                    |                                                                                                    |  |  |  |
| ▼ 【 SP-CAN[14]                                                                                                    |                                                                                                    |  |  |  |
| 🕞 Direkt Aus 0                                                                                                    |                                                                                                    |  |  |  |
| 🕞 Direkt Aus 1                                                                                                    |                                                                                                    |  |  |  |
| 🕞 Direkt Aus 2                                                                                                    |                                                                                                    |  |  |  |
| 🕞 Direkt Aus                                                                                                    |                                                                                                    |  |  |  |
|                                                                                                    |                                                                                                    |  |  |  |

# 5.1.1 Gateway-Funktionalität aktivieren

Die Ansicht **Gateway** ist in samos<sup>®</sup> PLAN6 nur verfügbar, wenn Sie die Gateway-Funktionalität aktiv nutzen. Prinzipiell können Sie die Gateway-Funktionalität auf zwei Wegen einrichten:

#### Szenario 1: Sie verwenden ein Gateway-Modul

Sie realisieren die Gateway-Funktionalität wie im folgenden Beispiel über ein Zusatzmodul. Hier wird das Modul SP-CAN verwendet:

|                  | 18 18                | + | Ť. |      |
|------------------|----------------------|---|----|------|
| SP-CO            | 2-EN D-xx<br>2-EN[0] |   |    |      |
| SP-CAN<br>SP-CAN | (A-xx<br>([13]       |   |    |      |
|                  |                      |   |    | <br> |

Abb. 1: Modulkonfiguration mit Gateway-Modul

#### Szenario 2: Sie verwenden die Gateway-Funktion am Modul SP-COP2-ENI/SP-COP2-ENI-M

Sie realisieren die Gateway-Funktionalität über das Controller-Modul. In diesem Fall müssen Sie ein Modul SP-COP2-ENI/SP-COP2-ENI-M als Controller-Modul für die Steuerung verwenden und dort die Gateway-Funktionalität explizit einstellen.

So aktivieren Sie die Gateway-Funktion am Modul SP-COP2-ENI/SP-COP2-ENI-M:

- ➡ Öffnen Sie das Andockfenster Module.
- ➡ Wählen Sie das Modul SP-COP2-ENI/SP-COP2-ENI-M.

| 😁 Module       | • • •                     |
|----------------|---------------------------|
|                | 19   10   1+ 首            |
| * SP-0<br>SP-0 | OP2-ENID-xx<br>OP2-ENI[0] |
| 11             |                           |
| 12             |                           |
| 13             |                           |
| 14             | ]                         |
| 15             |                           |

➡ Öffnen Sie das Andockfenster Eigenschaften.

➡ Wählen Sie in der Auswahlliste Gateway die gewünschte Gateway-Funktion.

| Eigenschaften   | <b>~</b> û     |
|-----------------|----------------|
| Tag-Name        |                |
| ▼ Info          |                |
| Тур             | SP-COP2-ENI    |
| Name            | SP-COP2-ENI[0] |
| Klemmenvariante | Schraubklem 🔻  |
| Modul Status    | Öffnen         |
| Gateway         | deaktiviert 🔹  |
| Seriennummer    | deaktiviert    |
| Modultyn        | Modbus TCP     |
| modultyp        | EtherNet/IP    |
| Modulversion    | PROFINET IO    |
| Eirmusteversion |                |

Abb. 2: Modul SP-COP2-ENI/SP-COP2-ENI-M mit aktivierter Gateway-Funktion

#### 5.1.2 Ansicht "Gateway"

Wenn Sie die Gateway-Funktionalität aktiviert haben, wird in samos<sup>®</sup> PLAN6 automatisch die Ansicht **Gateway** aktiv. Dort bearbeiten Sie die Gateway-Konfiguration.

#### Aufbau

Je nach Modulkonfiguration sehen Sie in der Ansicht Gateway zwei oder drei Registerkarten:

| Modulkonfiguration                                                           | Aufbau                                                                                                    |                                        |                             |                            |                   |                          |  |  |
|------------------------------------------------------------------------------|----------------------------------------------------------------------------------------------------|----------------------------------------|-----------------------------|----------------------------|-------------------|--------------------------|--|--|
| Sie nutzen für die Gateway-<br>Konfiguration ein Gateway-<br>Modul           | Sie sehen in der Ansicht <b>Gateway</b> zwei Registerkarten mit den<br>tingtabellen für Eingangswerte und Ausgangswerte.<br>Beispiel: Modul SP-EN-ETC<br>Gateway ×<br>samos®PRO → EtherCAT EtherCAT → samos®PRO<br>▼ Dataset 1 |                                        |                             |                            |                   |                          |  |  |
|                                                                              | Output data block 1                                                                                                    | (Dataset                               | 1)                          | EtherCAT                   |                   |                          |  |  |
|                                                                              | 7654                                                                                                    | 32                                     | 10                          | QB0                        | Direc             | t-out 0                  |  |  |
|                                                                              | 7654                                                                                                    | 32                                     | 10                          | QB1                        | Direc             | t-out 1                  |  |  |
| Sie nutzen die Gateway-<br>Funktion des Moduls SP-<br>COP2-ENI/SP-COP2-ENI-M | Sie sehen in der Ansicht<br>te <b>Gateway-Konfigurati</b><br>Sie enthält die Grundein<br>duls SP-COP2-ENI/SP-CC<br>Gateway ×                                                                                                   | Gateway<br>on.<br>stellung<br>DP2-ENI- | y zusätz<br>en zur Œ<br>∙M: | lich eine di<br>Gateway-Fu | ritte R<br>Inktio | egisterkar-<br>n des Mo- |  |  |
|                                                                              | samos®PRO → SP-EN-MO                                                                                                    | D[0] SP-E                              | N-MOD[0] -                  | → samos®PRO                | Gateway           | /-Konfiguration          |  |  |
|                                                                              | Modbus TCP Konfi                                                                                                    | guratio                                | on                          |                            |                   |                          |  |  |
|                                                                              | Ausgangsdaten (zur SPS):                                                                                                    | Datensatz                              | Register                    | Heartbeat-Inter            | vall (ms)         | Größe (Bytes)            |  |  |
|                                                                              | SPS fragt an                                                                                                    | ✓ 1                                    |                             |                            |                   | 50                       |  |  |
|                                                                              | Alle Datensätze in einen Tag                                                                                                    | 2                                      |                             |                            |                   | 32                       |  |  |
|                                                                              | Heartbeat-Intervall aktivieren                                                                                                    | <b>√</b> 3                             |                             |                            |                   | 60                       |  |  |
|                                                                              |                                                                                                    | ✓ 4                                    | 401400                      |                            | 5000              | 60                       |  |  |

# Visualisierung

• Wenn Sie mehrere Gateways verwenden

Die Ansicht **Gateway** zeigt immer nur eine Gateway-Konfiguration. Wenn Sie mehrere Gateways verwenden, können Sie über das Menü **Auswahl Datensatz-Ansicht** zwischen den Konfigurationen wechseln:

| SP-EN-MOD[0] | • |
|--------------|---|
| SP-EN-MOD[0] |   |
| SP-PB-DP[13] | 7 |

# • Wenn das Programmfenster sehr klein ist

Wenn das Fenster, in dem Sie samos<sup>®</sup> PLAN 6 geöffnet haben, sehr klein ist, werden ggf. nicht alle Registerkarten angezeigt.

In diesem Fall erscheint ein Pfeilsymbol, mit dem Sie zwischen den Registerkarten wechseln können:

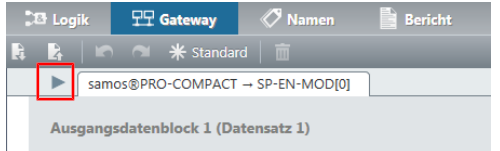

# Befehle

Über die Befehlsleiste der Ansicht **Gateway** haben Sie Zugriff auf folgende ansichts-spezifischen Funktionen:

| Element                                              | Beschreibung                                                                                                    |
|------------------------------------------------------|----------------------------------------------------------------------------------------------------|
| Stopp                                                | Nur bei verbundener Steuerung:<br>Hält die Steuerung an.                                                                                                    |
| Start                                                | Nur bei verbundener Steuerung:<br>Startet eine angehaltene Steuerung.                                                                                                    |
| 100% 🔻                                               | Zoom<br>Bestimmt die Größe der Anzeige im Arbeitsbereich der Ansicht Gate-<br>way.                                                                                                    |
| 5                                                    | <b>Undo</b><br>Macht die letzte Aktion rückgängig.                                                                                                    |
| 2                                                    | <b>Redo</b><br>Stellt eine mit Undo zurückgesetzte Aktion wieder her.                                                                                                    |
| <b>米</b> Standard                                    | <b>Standard</b><br>Setzt die Konfiguration der Gateways auf die Grundeinstellungen zu-<br>rück.<br>Siehe auch: <i>Grundeinstellungen für die Prozessdaten [Kap. 5.2.2, S. 50]</i>                                                                                    |
| SP-EN-MOD[0]  SP-EN-MOD[0] SP-EN-MOD[0] SP-PB-DP[13] | Auswahl Datensatz-Ansicht<br>Wenn Sie mehrere Gateways verwenden: Wechselt zwischen den Konfi-<br>gurationen der Gateways.                                                                                                    |
|                                                      | Importieren/Exportieren<br>Ermöglicht den Import bzw. den Export der in der Ansicht Gateway de-<br>finierten Konfiguration.                                                                                                    |
|                                                      | Hinweise:                                                                                                    |
|                                                      | <ul> <li>Achtung: Wenn Sie eine Konfiguration importieren, gehen alle zu-<br/>vor gemachten Änderungen, die nicht gespeichert wurden, verlo-<br/>ren. Sie können diesen Befehl nicht rückgängig machen.</li> </ul>                                                   |
|                                                      | <ul> <li>Verfügbare Speicherformate: SPG, XML, CSV<br/>Über die Import/Export-Funktion können Sie die in einem Projekt<br/>benutzten Tagnamen in ein SPS-Programm importieren oder aus<br/>deinem SPS-Programm nach samos<sup>®</sup> PLAN 6 exportieren.</li> </ul> |
| Ź.                                                   | Konfiguration für hmiPLAN exportieren                                                                                                    |
|                                                      | Aktiv nur für Modus TCP Gateways.                                                                                                    |
|                                                      | Exportiert die Datenpunkte der Gateway-Konfiguration in eine CSV-Da-<br>tei (Dateiformat *hmiPLAN.CSV).                                                                                                    |
|                                                      | Diese CSV-Datei können Sie in die Software hmiPLAN importieren und dort für die Visualisierung von Maschinen und Anlagen verwenden.                                                                                                    |
| 亩                                                    | Löschen<br>Löscht das aktuell gewählte Element.                                                                                                    |

# Tab. 22: Legende

# 5.1.3 Aufbau und Inhalte der Registerkarten

Die Registerkarten der Ansicht Gateway enthalten folgende Daten und Funktionen:

**Registerkarte 1: Routingtabelle mit Ausgangswerten (Datenbytes)** Übertragungsrichtung: samos<sup>®</sup> PRO -> Netzwerk/Feldbus Angezeigt wird das Mapping in Tabellenform. Benutzte Bits erscheinen dunkelblau hinterlegt. Im Online-Modus werden die Eingangsdaten des jeweiligen Gateways angezeigt (Byte-Darstellung 0x00 am Anfang der jeweiligen Zeile).

| <u>N</u> _ |    | samo   | )s © | PRC | $\rightarrow N$ | load | us I | CP   | M     | oabus I | CP                     |
|------------|----|--------|------|-----|-----------------|------|------|------|-------|---------|------------------------|
| •          | Da | atensa | itz  | 1   |                 |      |      |      |       |         |                        |
|            |    |        |      |     |                 |      |      |      |       |         |                        |
|            |    |        |      |     |                 |      |      |      |       |         |                        |
|            |    |        |      |     |                 |      | . /B |      |       | -       | Madhua TCD             |
|            |    | Ausgai | igs  | aat | enpi            | оск  | I (D | aten | Isatz | 1)      | Modbus ICP             |
|            |    | _      | _    | _   | _               | _    | _    | _    |       | _       |                        |
|            |    |        |      | 6   | 5               | 4    | 3    | 2    | 1     | 0       | 401100.HB Direkt Aus 0 |
|            |    | 6      | a r  | 6   | 5               | 4    | 3    | 2    | 1     | 0       | 401100.LB Direkt Aus 1 |
|            |    |        |      | =   |                 |      | Ξ    |      |       | -       |                        |
|            |    |        |      | 6   | 5               | 4    | 3    | 2    | 1     | 0       | 401101.HB Direkt Aus 2 |
|            |    | 6      | a r  | 6   | 5               | 4    | 3    | 2    | 1     | 0       | 401101.LB Direkt Aus 3 |
|            |    | _      |      | _   | _               | -    | _    | _    | _     | -       |                        |
|            |    | 7      |      | 6   | 5               | 4    | 3    | 2    | 1     | 0       | 401102.HB              |
|            |    | 7      |      | 6   | 5               | 4    | 3    | 2    | 1     | 0       | 401102.LB              |
|            |    |        |      | _   | _               |      | _    |      |       |         |                        |
|            |    | 7      |      | 6   | 5               | 4    | 3    | 2    | 1     | 0       | 401103.HB              |
|            |    | 7      |      | 6   | 5               | 4    | 3    | 2    | 1     | 0       | 401103.LB              |
|            |    |        |      |     |                 |      |      |      |       |         |                        |
|            |    | 7      |      | 6   | 5               | 4    | 3    | 2    | 1     | 0       | 401104.HB              |
|            |    | 7      |      | 6   | 5               | 4    | 3    | 2    | 1     | 0       | 401104.LB              |
|            |    |        |      |     |                 |      |      |      |       |         |                        |

Abb. 3: Routingtabelle mit Ausgangswerten

#### Registerkarte 2: Routingtabelle mit Eingangswerten (Datenbytes)

Übertragungsrichtung: Netzwerk/Feldbus -> samos® PLAN 6

Visualisierung: wie Registerkarte 1

samos®PRO-COMPACT → SP-EN-MOD[0] SP-EN-MOD[0] → samos®PRO-COMPACT Gateway Configuration

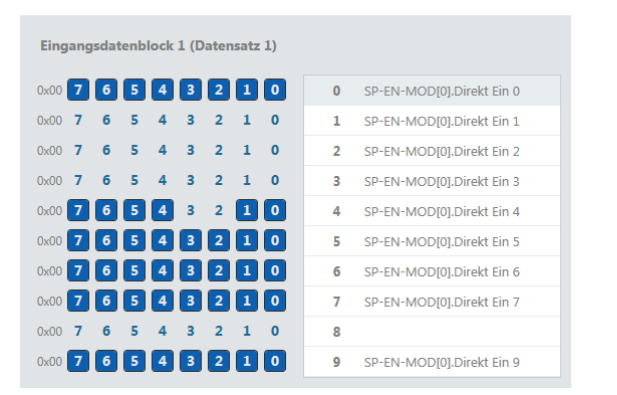

Abb. 4: Routingtabelle mit Eingangswerten

#### Registerkarte 3: "Gateway-Konfiguration"

Registerkarte 3 erscheint nur, wenn Sie SP-EN-MOD oder SP-EN-IP aktiviert haben.

| p-en-mode                                                 | 0] SP-EN                                                                                                    | N-MOD[0] → samos®PRO                                                                                                    | -COMPACT                                                                                                    | Gateway-Konfiguratio                                                                                                    |
|-----------------------------------------------------------|----------------------------------------------------------------------------------------------------|----------------------------------------------------------------------------------------------------|----------------------------------------------------------------------------------------------------|----------------------------------------------------------------------------------------------------|
| Datensatz         ✓ 1         ✓ 2         ✓ 3         ✓ 4 | Register           401100           401200           401300           401400                                                                                                    | Heartbeat-Intervall (ms) 5000 5000 5000 5000 5000                                                                                                    | Größe (Bytes)<br>50<br>32<br>60<br>60                                                                                                    | Registerbereich           0         401100         401124           2         401200         - 401215           0         401300         - 401329           0         401400         - 401429                                                                                                    |
| Datensatz                                                 | Register                                                                                                    | Heartbeat-Intervall (ms)                                                                                                    | Größe (Bytes)                                                                                                    | Registerbereich                                                                                                    |
| 1                                                         |                                                                                                    |                                                                                                    | 10                                                                                                    | 402100 - 402104                                                                                                    |
| ✓ 2<br>✓ 3                                                |                                                                                                    |                                                                                                    | 10                                                                                                    | 402200 - 402204                                                                                                    |
| ✓ 4                                                       |                                                                                                    |                                                                                                    | 10                                                                                                    | 402400 - 402404                                                                                                    |
| ✓ 5                                                       |                                                                                                    |                                                                                                    | 10                                                                                                    | 402500 - 402504                                                                                                    |
|                                                           |                                                                                                    |                                                                                                    |                                                                                                    |                                                                                                    |
| samos<br>192 .                                            | 5PRO ist Slav                                                                                                    | e/Server   . 255                                                                                                    |                                                                                                    |                                                                                                    |
|                                                           | P-EN-MOD[<br>Uration<br>Datensatz<br>✓ 1<br>✓ 2<br>✓ 3<br>✓ 4<br>Datensatz<br>✓ 1<br>✓ 2<br>✓ 3<br>✓ 4<br>✓ 5<br>✓<br>122<br>✓ 3<br>✓ 4<br>✓ 3<br>✓ 4<br>✓ 1<br>✓ 2<br>✓ 3<br>✓ 4<br>✓<br>122<br>✓ 3<br>✓ 1<br>✓ 4<br>✓<br>122<br>✓ 3<br>✓ 4<br>✓<br>122<br>✓ 3<br>✓<br>122<br>✓ 3<br>✓<br>122<br>✓<br>122<br>122 | P-EN-MOD[0]         SP-EN           Datensatz         Register           ✓         1         -401100           ✓         2         -401200           ✓         3         -401300           ✓         4         -401400           ✓         2         -402200           ✓         3         -402300           ✓         1         -402200           ✓         3         -402200           ✓         3         -402200           ✓         3         -402200           ✓         3         -402200           ✓         3         -402500           ✓         5         -402500           ✓         5         -402500           ✓         102         -168         -255 | P-EN-MOD[0]         SP-EN-MOD[0] → samos®PRO           Jatensatz         Register         Heartbeat-Intervall (ms)           ✓         1         401100         5000           ✓         2         401200         5000           ✓         3         401300         5000           ✓         4         401400         5000           ✓         4         401400         5000           ✓         1         402100         5000           ✓         1         402200         5000           ✓         1         402200         5000           ✓         1         402400         5000           ✓         4         402400         5000           ✓         4         402500         5000           ✓         5         402500         5000           ✓         5         402500         5000           ✓         5         402500         5000           ✓         5         402500         5000           ✓         5         402500         5000           ✓         168         255         255 | P-EN-MOD[0]       SP-EN-MOD[0] - samos ♥ PRO-COMPACT         Jatensatz       Register       Heartbeat-Intervall (ms)       Größe (Bytes)         ♥ 1       401100       5000       500         ♥ 2       401200       5000       32         ♥ 3       401300       5000       60         ♥ 4       401400       5000       60         ♥ 1       401200       5000       60         ♥ 3       401300       5000       60         ♥ 1       401400       5000       60         ♥ 1       402100       5000       10         ♥ 2       402200       5000       10         ♥ 3       402300       5000       10         ♥ 4       402400       5000       10         ♥ 5       402500       5000       10         ■ 5       402500       5000       10         ♥ 5       402500       5000       10         ■ 5       402500       5000       10         ● 10       5000       10       5000       10         ● 255       255       55       55 |

Abb. 5: Registerkarte "Gateway-Konfiguration" für SP-EN-MOD

# HINWEIS Zuordnung von Ausgangs- und Eingangsdaten

Die hier gelisteten Ausgangs- und Eingangsdaten beziehen sich direkt auf die Datenblöcke in Registerkarte 1 und Registerkarte 2.

- Gruppe Ausgangsdaten (zur SPS): Konfigurierbar ist nur Datensatz 1. Er bezieht sich direkt auf Ausgangsdatenblock1 in Registerkarte 1.
- Gruppe Eingangsdaten (von SPS): Datensatz 1 bis Datensatz 5 beziehen sich direkt auf Eingangsdatenblock 1 bis Eingangsdatenblock 5 in Registerkarte 2.

# 5.1.4 Andockfenster "Gateway" und "Eigenschaften"

Zusätzlich zur Ansicht **Gateway** arbeiten Sie bei der Gateway-Konfiguration in samos<sup>®</sup> PLAN 6 mit folgenden Fenstern:

## Andockfenster "Gateway"

Aus dem Andockfenster **Gateway** heraus können Sie Hardware-Datenbytes auf leere Felder der Routingtabelle (Ansicht **Gateway**) ziehen.

|                 | & Logik                            |      | Übersicht Gateway X                                               |
|-----------------|------------------------------------|------|-------------------------------------------------------------------|
| Ansicht filtern | Y Ansicht filtern                  |      | samos ®PRO Modbus TCP Modbus TCP samos ®PRO Gateway-Konfiguration |
| Eingänge 7 🗸    | Funktionsblöcke                    | 75 🗸 | ▼ Datensatz 1                                                     |
| Ausgänge 1 🔿    | Benutzerdefinierte Funktionsblöcke | 0 🗸  |                                                                   |
| 🔻 📱 Modul       | Eingänge                           | 44 🗸 | Ausgangsdatenblock 1 (Datensatz 1) Modbus TCP                     |
|                 | Ausgänge                           | 32 🔨 |                                                                   |
|                 | * [ SP-EN-MOD[0]                   |      | 7 6 5 4 3 2 1 0 401100.HB                                         |
|                 | Direkt Aus 1                       |      | 7 6 5 4 3 2 1 0 401100.LB Direkt Aus 1                            |
|                 | Direkt Aus 2                       |      | 7 6 5 4 3 2 1 0 401101.HB Direkt Aus 2                            |
|                 | 🕨 🕒 Direkt Aus 3                   |      | 7 6 5 4 3 2 1 0 401101.LB Direkt Aus 3                            |
|                 | 🕨 🗁 Direkt Aus 0                   |      | 7 6 5 4 3 2 1 0 401102.HB Direkt Aus 0                            |
|                 |                                    |      | 7 6 5 4 3 2 1 0 401102 📱 SP-COP2-M(0) 👷 1 - Q4, IQ1 - IQ4)        |
|                 |                                    |      | 7 6 5 4 3 2 1 0 401103.HB                                         |
|                 |                                    |      | 7 6 5 4 3 2 1 0 401103.LB                                         |
|                 |                                    |      | 7 6 5 4 3 2 1 0 401104.HB                                         |
|                 |                                    |      | 7 6 5 4 3 2 1 0 401104.LB                                         |
|                 |                                    |      |                                                                   |

Abb. 6: Datenbytes per Drag & Drop in die Routingtabelle ziehen

HINWEIS

Sie können dasselbe Datenbyte mehrfach in der Routing-Tabelle verwenden.

## Andockfenster "Eigenschaften"

Im Andockfenster **Eigenschaften** erscheint der Konfigurationsdialog für das Datenbyte, das Sie in der Ansicht **Gateway** ausgewählt haben.

Je nach Datenbyte können Sie einzelne Parameter konfigurieren. Hier können Sie auch Tag-Namen vergeben.

| C Eigens                             | chaften                  |              |   | - <b>4</b> |  |
|--------------------------------------|--------------------------|--------------|---|------------|--|
|                                      | Tag-Name<br>Direkt Ein 1 |              |   |            |  |
| ▼ Info                               |                          |              |   |            |  |
|                                      | Тур                      | Byte         |   |            |  |
|                                      | Name                     | Direkt Ein 1 |   |            |  |
|                                      | Index                    | 1            |   |            |  |
| ▼ Paramet                            | er                       |              |   |            |  |
| Aktua                                | lisierungsrate           |              | 4 | ms         |  |
| <b>0</b> <sup>1</sup> / <sub>0</sub> | Datenbit 0               |              |   |            |  |
| 1 <sup>1</sup> / <sub>0</sub>        | Datenbit 1               |              |   |            |  |
| <b>2</b> <sup>1</sup> / <sub>0</sub> | Datenbit 2               |              |   |            |  |
| <b>3</b> <sup>1</sup> / <sub>0</sub> | Datenbit 3               |              |   |            |  |
| <b>4</b> <sup>3</sup> ⁄₀ <b>←</b> [  | Datenbit 4               |              |   |            |  |
| <b>5</b> <sup>1</sup> / <sub>0</sub> | Datenbit 5               |              | _ |            |  |
| <b>6</b> <sup>1</sup> / <sub>0</sub> | Datenbit 6               |              |   |            |  |
| 7 %                                  | Datenbit 7               |              |   |            |  |

Abb. 7: Konfigurationsdialog im Andockfenster "Eigenschaften"

5.2 Funktionsweise und Grundeinstellungen

## 5.2.1 Routing

Das von den samos<sup>®</sup> PRO Gateways ins Netzwerk übertragene Prozessabbild besteht aus den Prozessdaten (z. B. Logikergebnisse, Zustand der Ein- und Ausgänge) und den Diagnosedaten (z. B. Modulstatus, CRCs). Diese Daten sind in 4 Datensätze gegliedert.

| Datensatz | Inhalt              | Größe    | Konfigurierbar |  |
|-----------|---------------------|----------|----------------|--|
| 1         | Prozessdaten        | 50 Bytes | Ja             |  |
| 2         | CRCs                | 32 Bytes | Nein           |  |
| 3         | Status und Diagnose | 60 Bytes | Nein           |  |
| 4         | Reserviert          | 60 Bytes | Nein           |  |

Tab. 23: Inhalt von Datensatz 1-4

Die Prozessdaten in Datensatz 1 können aus bis zu 50 Byte bestehen, unabhängig vom verwendeten Netzwerkprotokoll. Diese 50 Byte sind in einen oder mehrere Datenblöcke unterteilt, abhängig vom Netzwerkprotokoll. Detaillierte Informationen über die Modularisierung der Daten, die ins Netzwerk gesendet werden, finden Sie im Kapitel zum jeweiligen Gateway und in folgender Tabelle: "Voreingestellte Konfiguration für die ins Netzwerk übertragenen Prozessdaten" [Kap. 5.2.2, S. 50]

Der Inhalt von Datensatz 1 wird mit dem Hinzufügen eines Gateway-Moduls bzw. der Gateway-Funktion vorkonfiguriert, kann aber mit einer Granularität von 1 Byte frei konfiguriert werden (siehe *Grundeinstellungen für die Prozessdaten [Kap. 5.2.2, S. 50]* und *Gateway-Ausgangswerte konfigurieren* (*Registerkarte 1*) [*Kap. 5.4, S. 53*]).

Die Diagnosedaten in den Datensätzen 2–4 sind abhängig vom benutzten Netzwerkprotokoll und werden in dem Kapitel zum jeweiligen Gateway beschrieben.

# 5.2.2 Grundeinstellungen für die Prozessdaten

Nach dem Hinzufügen des Gateways sind die Prozessdaten vorkonfiguriert. Abhängig vom benutzten Gateway sind diese Daten in mehrere Datenblöcke unterteilt.

Die folgende Tabelle bietet einen Überblick darüber, welche Bytes der voreingestellten Konfiguration zugeordnet sind und wie die Daten bei den verschiedenen Gateways modularisiert sind.

Tab. 24: Voreingestellte Konfiguration für die ins Netzwerk übertragenen Prozessdaten

|      | Modbus TCP                                  |                        | PROFIBUS DP                             |                         |  |  |  |
|------|---------------------------------------------|------------------------|-----------------------------------------|-------------------------|--|--|--|
| Byte | Voreingestellte Belegung                    | Ausgangsda-<br>tensatz | Voreingestellte Belegung                | Ausgangsda-<br>tenblock |  |  |  |
| 0    | Eingangswerte Modul 0 (I1I8)                | #1                     | Eingangswerte Modul 0 (I1I8)            | #1                      |  |  |  |
| 1    | Eingangswerte Modul 0 (I9I16) <sup>1)</sup> | (50 Bytes)             | Eingangswerte Modul 0 (I9I16)           | (12 Bytes)              |  |  |  |
| 2    | Eingangswerte Modul 0 (IQ1IQ4)              |                        | Eingangswerte Modul 0 (IQ1IQ4)          |                         |  |  |  |
| 3    | Ausgangswerte Modul 0<br>(Q1Q4,IQ1-IQ4)     |                        | Ausgangswerte Modul 0<br>(Q1Q4,IQ1-IQ4) |                         |  |  |  |
| 4    | Direkte Daten (Aus) 0                       |                        | Direkte Daten (Aus) 0                   |                         |  |  |  |
| 5    | Direkte Daten (Aus) 1                       |                        | Direkte Daten (Aus) 1                   |                         |  |  |  |
| 6    | Direkte Daten (Aus) 2                       |                        | Direkte Daten (Aus) 2                   |                         |  |  |  |
| 7    | Direkte Daten (Aus) 3                       |                        | Direkte Daten (Aus) 3                   |                         |  |  |  |
| 8    | Direkte Daten (Aus) 4                       |                        | Direkte Daten (Aus) 4                   |                         |  |  |  |
| 9    | Direkte Daten (Aus) 5                       |                        | Direkte Daten (Aus) 5                   |                         |  |  |  |
| 10   | Direkte Daten (Aus) 6                       |                        | Direkte Daten (Aus) 6                   |                         |  |  |  |
| 11   | Direkte Daten (Aus) 7                       |                        | Direkte Daten (Aus) 7                   |                         |  |  |  |
| 12   | Eingänge Modul 1                            | Fortsetzung            | Eingänge Modul 1                        | #2                      |  |  |  |
| 13   | Eingänge Modul 2                            | #1<br>(50 Dutee)       | Eingänge Modul 2                        | (12 Bytes)              |  |  |  |
| 14   | Eingänge Modul 3                            | (50 Bytes)             | Eingänge Modul 3                        |                         |  |  |  |
| 15   | Eingänge Modul 4                            |                        | Eingänge Modul 4                        |                         |  |  |  |
| 16   | Eingänge Modul 5                            |                        | Eingänge Modul 5                        |                         |  |  |  |
| 17   | Eingänge Modul 6                            |                        | Eingänge Modul 6                        |                         |  |  |  |
| 18   | Eingänge Modul 7                            |                        | Eingänge Modul 7                        |                         |  |  |  |
| 19   | Eingänge Modul 8                            |                        | Eingänge Modul 8                        |                         |  |  |  |
| 20   | Eingänge Modul 9                            |                        | Eingänge Modul 9                        |                         |  |  |  |
| 21   | Eingänge Modul 10                           |                        | Eingänge Modul 10                       |                         |  |  |  |
| 22   | Eingänge Modul 11                           |                        | Eingänge Modul 11                       |                         |  |  |  |
| 23   | Eingänge Modul 12                           |                        | Eingänge Modul 12                       |                         |  |  |  |
| 24   | Ausgänge Modul 1                            | Fortsetzung            | Ausgänge Modul 1                        | #3                      |  |  |  |
| 25   | Ausgänge Modul 2                            | #1<br>(50 Dutee)       | Ausgänge Modul 2                        | (12 Bytes)              |  |  |  |
| 26   | Ausgänge Modul 3                            | (SU Bytes)             | Ausgänge Modul 3                        |                         |  |  |  |
| 27   | Ausgänge Modul 4                            |                        | Ausgänge Modul 4                        |                         |  |  |  |
| 28   | Ausgänge Modul 5                            |                        | Ausgänge Modul 5                        |                         |  |  |  |
| 29   | Ausgänge Modul 6                            |                        | Ausgänge Modul 6                        |                         |  |  |  |

|       | Modbus TCP               |                        | PROFIBUS DP              |                         |  |  |  |  |
|-------|--------------------------|------------------------|--------------------------|-------------------------|--|--|--|--|
| Byte  | Voreingestellte Belegung | Ausgangsda-<br>tensatz | Voreingestellte Belegung | Ausgangsda-<br>tenblock |  |  |  |  |
| 30    | Ausgänge Modul 7         |                        | Ausgänge Modul 7         |                         |  |  |  |  |
| 31    | Ausgänge Modul 8         |                        | Ausgänge Modul 8         |                         |  |  |  |  |
| 32    | Ausgänge Modul 9         |                        | Ausgänge Modul 9         |                         |  |  |  |  |
| 33    | Ausgänge Modul 10        |                        | Ausgänge Modul 10        |                         |  |  |  |  |
| 34    | Ausgänge Modul 11        |                        | Ausgänge Modul 11        |                         |  |  |  |  |
| 35    | Ausgänge Modul 12        |                        | Ausgänge Modul 12        |                         |  |  |  |  |
| 36-47 | Nicht belegt             | Fortsetzung            | Nicht belegt             | #4                      |  |  |  |  |
|       |                          | #1                     |                          | (12 Bytes)              |  |  |  |  |
| 48-49 | Nicht belegt             | (50 Bytes)             | Nicht belegt             | #5                      |  |  |  |  |
|       |                          |                        |                          | (2 Bytes)               |  |  |  |  |

<sup>1)</sup> Aufgrund der überwiegend hohen Dynamik der einzelnen Signalwerte an I13-I16 werden bei Sensoren zur Bewegungsüberwachung keine Einzelbits in diese Eingangswerte abgebildet. Das gilt auch für alle anderen Gateway-Protokolle.

Die voreingestellte Belegung der Bytes kann, wie im nachfolgenden Abschnitt gezeigt, frei konfiguriert werden.

# 5.3 Funktionsblock-Werte auf Gateways mappen

Mehrbit-Werte aus Funktionsblöcken mit internen Daten (z. B. bei analoge Funktionsblöcken) können an Gateways weitergeleitet werden bzw. von den Gateways an samos<sup>®</sup> PLAN6 gesendet werden.

Um diese Funktion zu nutzen, müssen die entsprechenden Bytes aus den Funktionsblöcken bzw. Eingangswerte der Sensoren auf Datensätze des Gateways gemappt werden.

- Interne Werte der Funktionsblöcke sind 32-Bit-Werte. Interne Werte haben in der Dimension, die im Funktionsblock eingestellt ist, das 1000-fache des Wertes, siehe Faktor im Kapitel "Referenz der Funktionsblöcke" im Software-Handbuch).
- Eingangswerte der Sensoren sind 16-Bit-Werte für Temperatursensoren in dK bzw. für Stromsensoren in μA.

HINWEIS Das Einstellen von Mehrbit-Werten wird ab Bauzustand samos<sup>®</sup> PRO SP-COPx Bauzustand F-01 unterstützt. Das Format und Dimensionierung wird im Software-Handbuch im Kapitel "Referenz der Funktionsblöcke" als Interne Werte beschrieben.

# Voraussetzungen

- In der Logik werden Funktionsblöcke mit internen Werten verwendet, z. B. Funktionsblock Taktbetrieb Presse (siehe Interne Werte, nur bei Varianten SP-COPx-P/SP-COPx-EN/ENI/M).
- Die Logik ist richtig verbunden und fehlerfrei.

# Vorgehen

- ▶ In der Ansicht Gateway im Andockfenster Gateway den Klappbereich Funktionsblöcke öffnen.
- Gewünschtes Byte eines internen Werts eines Funktionsblocks auswählen.
- Dieses Byte (A) auf den gewünschten Datensatz des Gateways (B) ziehen.

| 💿 Übersicht 🛛 🏂 Logik              | 뫄          | Gateway   | ا 🏷      | Name             | n     |        | Beric    | :ht   |         | Module   | -∧ Diagnose        |
|------------------------------------|------------|-----------|----------|------------------|-------|--------|----------|-------|---------|----------|--------------------|
| 🕨 Start   100 % 🔻   🖍              | ≈ *        | Standard  | SP-I     | EN-ET            | C[13] | •      | <b>A</b> | 2     | Ē       |          |                    |
| 🕱 Gateway                          | <b>→</b> ậ | Übersicht | Gate     | eway             | ×     | 🔥 Seit | e 1      |       |         |          |                    |
| Y Ansicht filtern                  |            |           | samos    | <sup>®</sup> PRO | → Etł | nerCAT | E        | therC | AT → sa | amos®PRO |                    |
| Eingänge                           | 40 🗸       | ▼ Da      | atensatz | 2 1              |       |        |          |       |         |          |                    |
| Ausgänge                           | 2 🗸        |           |          |                  |       |        |          |       |         |          |                    |
| Funktionsblöcke                    | 4 ^        |           | Ausgang  | sdate            | enblo | ck 1 ( | Dater    | ısatz | 1)      | EtherCAT |                    |
| SP-PB-DP[14]                       |            |           |          |                  |       |        |          |       |         |          |                    |
| ▼ 1/2 Seite 1                      |            |           | 7        | 6                | 5     | 4 3    | 2        | 1     | 0       | AB0      | Byte 0             |
| 🔻 🕕 SDI (Sichere Richtungserkennun | g) 2       |           | 7        | 6                | 5     | 4 3    | 2        | 1     | 0       | → В      | - \ <u>x</u><br>\± |
| ▼ 🕂 Bypass Zeit                    |            |           | 7        | 6                | 5     | 4 3    | 2        | 1     | 0       | AB2      |                    |
| St Byte 0 A                        |            |           | 7        | 6                | 5     | 4 3    | 2        | 1     | 0       | AB3      |                    |
| <b>∫</b> t Byte 1                  |            |           | 7        | 6                | 5     | 4 3    | 2        | 1     | 0       | AB4      |                    |

⇒ Interner Wert des Funktionsblocks ist auf Gateway gemappt und wird an dieses weitergeleitet.

# Endianness der Mehrbit-Werte (Eingangswerte und Interne Werte der Funktionsblöcke)

Das höchstwertigste Byte sollte für Little-Endianness-Architekturen zuerst gemappt werden, gefolgt von dem Byte mit dem nächsthöchsten Wert.

| 💿 Übersicht 🏾 🏂 Logik 🛛 💬 | Gateway 🛷 Namen 📑 Bericht               | t 🛄 N     | lodule       | ~~     | • Diagn | ose    |                       |             |                                             |
|---------------------------|-----------------------------------------|-----------|--------------|--------|---------|--------|-----------------------|-------------|---------------------------------------------|
| 100 % 🔻 🖿 🕋 ¥ Standard m  | apping 📔 SP-EN-ETC[13] 🔻 📭 📭            | 一面        |              |        |         |        |                       |             |                                             |
|                           | <b>f</b> x Logik → ‡                    | Übersicht | SACE         | c c    | ounter  | Gat    | eway X                | Module      |                                             |
| Y SACR X                  | Ansicht filtern                         |           | samos@       | PRO →  | EtherCA | IT EI  | therCAT $\rightarrow$ | samos @ PRO |                                             |
| Eingänge 8 🔨              | Funktionsblöcke 67 🔨                    | 0>        | d00 7        |        | 4       | 32     | 1 0                   | AB29        | Modul 6 (SP-SDIO[6] (Q1 - Q4) )             |
| 🔻 📱 Modul                 | <ul> <li>Allgemein</li> </ul>           |           |              |        |         |        |                       |             |                                             |
| SP-SACR22[9] (11.Byte_0)  | <ul> <li>Applikation</li> </ul>         |           |              |        |         |        |                       |             |                                             |
| SP-SACR22[9] (I1.Byte_1)  | Zweikanalige Auswertung                 | Δ         | usaanaa      | datenh | lock 4  | (Daten | catz 1)               | EtherCAT    |                                             |
| SP-SACR22[9] (l2.Byte_0)  | ▶ 🎬 Muting                              |           | asgung.      |        | noek 4  | (Dutch | 3442 I)               | Lunchert    |                                             |
| SP-SACR22[9] (I2.Byte_1)  | ▶ ♣ Presse                              | 0>        | c00 7        |        | 4       | 32     | 1 0                   | AB30        | Modul 7 (SP-SDIO[7] (Q1 - Q4) )             |
| SP-SACR22[9] (I3.Byte_0)  | Analog                                  | 0>        | c00 7        |        | 4       | 32     | 1 0                   | AB31        | Modul 8 (SP-SDIO[8] (Q1 - Q4) )             |
| SP-SACR22[9] (I3.Byte_1)  | 🕨 🄶 Feuerungstechnik                    | 0>        | (00 <b>7</b> | 6 5    | 4       | 32     | 1 0                   | AB32        | Modul 9                                     |
| SP-SACR22[9] (I4.Byte_0)  | ▼ 👙 Veraltete Elemente                  | 0>        | (00 <b>7</b> | 6 5    | 4       | 32     | 1 0                   | AB33        | Modul 10                                    |
| SP-SACR22[9] (I4.Byte_1)  | Verhältnis (Veraltet)                   | 0>        | (00 <b>7</b> | 6 5    | 4       | 32     | 1 0                   | AB34        | Modul 11                                    |
| Modulstatus               | Benutzerdefinierte Funktionsblöcke 0 $$ | 0>        | <00 <b>7</b> | 6 5    | 4       | 32     | 1 0                   | AB35        | Modul 12 (SP-DIO[12] (Y1 - Y4, IY5 - IY8) ) |
|                           | Eingänge 97 🗸                           | 0>        | <2D 🔽        | 6 5    | 4       | 3 2    | 1 0                   | AB36        | Modul 9 (SP-SACR22[9] (I1.Byte_1))          |
|                           | Ausgänge 69 🗸                           | 0>        | 40 7         | 6 5    | 4       | 3 2    | 10                    | AB37        | Modul 9 (SP-SACR22[9] (I1.Byte_0))          |
| Ausgänge 0 V              | Favoriten 0 🗸                           | 0>        | <05 🔽        | 6 5    | 4       | 3 2    | 10                    | AB38        | Modul 9 (SP-SACR22[9] (I3.Byte_1))          |
| Funktionsblöcke 54 V      | Sprungmarken 0 V                        | 0>        | <83 <b>7</b> | 6 5    | 4       | 3 2    | 10                    | AB39        | Modul 9 (SP-SACR22[9] (I3.Byte_0))          |
| 🕒 Hardware 📱 Gateway      | $f_x$ Logik 🗊 Module                    |           |              |        |         |        |                       |             |                                             |

- Der 16-Bit-Wert des Strom-Sensors 1 (I1) in der Abbildung hat den Wert 0x2D40 (11.584)  $\mu A$  = 11,584 mA.
- Der 16-Bit-Wert des Temperatur-Sensors 3 (I3) in der Abbildung hat den Wert 0x0583 (1411) dK = -132 °C.

| 💿 Übersicht 🏾 🏂 Logik 🛛 🖽              | Gate       | eway 🛷 Namen 📑 Bericht               |        | Module      | - √ Diag               | nose    |            |               |                                       |
|----------------------------------------|------------|--------------------------------------|--------|-------------|------------------------|---------|------------|---------------|---------------------------------------|
| 100 % 🔻 🖿 🕿 米 Standard                 | mapp       | ng 📔 SP-EN-ETC[13] 🔻 📭 📭             | 亩      |             |                        |         |            |               |                                       |
| 🕱 Gateway                              | <b>▼</b> ậ | fx Logik → 🏨                         | Übersi | icht SACR   | Counter                | G       | ateway ×   | Module        |                                       |
| Ansicht filtern                        |            | Y Ansicht filtern                    |        | samos®PR    | $D \rightarrow Ether($ | AT      | EtherCAT - | • samos ® PRO | <u> </u>                              |
| Eingänge 40                            | $\sim$     | Funktionsblöcke 67 🔨                 |        |             |                        |         |            |               |                                       |
| Ausgänge 10                            | $\sim$     | ▶ 🚯 Allgemein                        |        |             |                        |         |            |               |                                       |
| Funktionsblöcke 54                     | $\sim$     | Applikation                          |        | Ausgangsdat | enblock                | 5 (Date | ensatz 1)  | EtherCAT      |                                       |
| ▼ 🕂 Analogeingang A.0                  | <b></b>    | Zweikanalige Auswertung              |        | 0.00 7 6    | •                      |         |            | 40.40         |                                       |
| ↓ Verhältnis 1 Analogeingang A.0 Byte  | 0          | ▶ ₩ Muting                           |        |             |                        |         |            | Ab40          | vernaitnis T Anaiogeingang A.0 Byte 3 |
| ✓ Verhältnis 1 Analogeingang A.0 Byte  | 1          | Presse                               |        | 0x00 7 6    | 54                     | 3 2     |            | AB41          | Verhältnis 1 Analogeingang A.0 Byte 2 |
| ↓ Verhältnis 1 Analogeingang A.0 Byte  | 2          | Analog                               |        | 0x2D 7 6    | 5 4                    | 3 2     | 1 0        | AB42          | Verhältnis 1 Analogeingang A.0 Byte 1 |
| ↓ Verhältnis 1 Analogeingang A.0 Byte  | 3          | 🕨 🔶 Feuerungstechnik                 |        | 0x40 🔽 6    | 54                     | 3 2     | 10         | AB43          | Verhältnis 1 Analogeingang A.0 Byte 0 |
| ▶ It Analogeingang B.0                 |            | 🔻 🙏 Veraltete Elemente               |        | 0xFF 76     | 5 4                    | 3 2     | 10         | AB44          | Differenz 1 Analogeingang A.0 Byte 3  |
| Aktueller Limit Wert                   |            | >> Verhältnis (Veraltet)             |        | 0xFD 7 6    | 5 4                    | 3 2     | 10         | AB45          | Differenz 1 Analogeingang A.0 Byte 2  |
| ▶ ३≫ Verhältnis 2                      |            |                                      |        | 0xFC 7 6    | 5 4                    | 3 2     | 10         | AB46          | Differenz 1 Analogeingang A.0 Byte 1  |
| ▼ 🐌 Differenz 1                        |            |                                      |        | 0x60 7 6    | 5 4                    | 3 2     | 10         | AB47          | Differenz 1 Analogeingang A.0 Byte 0  |
| ▼ 🕂 Analogeingang A.0                  |            | BenutzerdefinierteFunktionsblċ 0 🗸 🗸 |        | 0x00 7 6    | 54                     | 3 2     | 1 0        | AB48          |                                       |
| ↓ Differenz 1 Analogeingang A.0 Byte   | 0          | Eingänge 97 🗸                        |        | 0x00 7 6    | 5 4                    | 3 2     | 1 0        | AB49          |                                       |
| J Differenz 1 Analogeingang A.0 Byte   | 1          | Ausgänge 69 🗸                        |        |             |                        |         |            |               |                                       |
| J Differenz 1 Analogeingang A.0 Byte 2 | 2          | Favoriten 0 🗸                        |        |             |                        |         |            |               |                                       |
| J Differenz 1 Analogeingang A.0 Byte   | 3 🗸        | Sprungmarken 0 🗸                     | ►      | Datensatz 2 |                        |         |            |               |                                       |
| 🐵 Hardware 🛛 🗮 Gateway                 |            | fx Logik                             | •      | Datancata 2 |                        |         |            |               |                                       |

- Der 32-Bit-Wert des Internen Wertes A.0 (I1) des 1. Verhältnis-Funktionsblocks in der Abbildung hat den Wert (0x00002D40 (11.584))/ 1000 = 11,584 mA (eingestellte Einheit im Funktionsblock).
- Der 32-Bit-Wert des Internen Wertes A.0 (I3) des 2. Differenz-Funktionsblocks in der Abbildung hat den Wert (0xFFFDFC60 (-132.000))/1000 = -132 °C (eingestellte Einheit im Funktionsblock).

# 5.4 Gateway-Ausgangswerte konfigurieren (Registerkarte 1)

Folgende Einstellungen können Sie für die Ausgangswerte eines Gateways in Registerkarte 1 vornehmen:

# Grundeinstellung

Je nach gewählter Gateway-Funktion finden Sie in Registerkarte 1 vier oder acht Bytes, die als direkte Gateway-Ausgangswerte reserviert sind. Diese Bytes sehen Sie auch im Andockfenster **Logik**.

**HINWEIS** Konfigurierte Bytes müssen in der Gateway-Ansicht benannt werden, damit sie im "Logik Editor" verwendet werden können.

Beispiel: Modul SP-CANopen mit acht vordefinierten Ausgängen für Gateways:

| Andockfenster "Logik"                                                        | Ansicht "Gateway"                                                                         |  |  |  |  |  |
|------------------------------------------------------------------------------|-------------------------------------------------------------------------------------------|--|--|--|--|--|
| Im Andockfenster <b>Logik</b> sehen Sie<br>diese vier Bytes <b>Ausgänge:</b> | In der Ansicht <b>Gateway</b> erscheinen diese vier Ausgänge in der ersten Registerkarte: |  |  |  |  |  |

| Andockfenster "Logik"                   | Ansicht "Gateway"                                 |
|-----------------------------------------|---------------------------------------------------|
| fx Logik ▼ ∏                            | samos®PRO → SP-EN-MOD[0] SP-EN-MOD[0] → samos®PRO |
| Y Ansicht filtern                       | 0x00 7 6 5 4 3 2 1 0 5 Direkt Aus 1               |
| Funktionsblöcke 39 🗸                    | 0x00 7 6 5 4 3 2 1 0 6 Direkt Aus 2               |
| Benutzerdefinierte Funktionsblöcke 0 $$ | 0x00 7 6 5 4 3 2 1 0 7 Direkt Aus 3               |
| Eingänge 51 V                           | 0x00 7 6 5 4 3 2 1 0 8 Direkt Aus 4               |
| Ausgänge 64                             | 0x00 7 6 5 4 3 2 1 0 9 Direkt Aus 5               |
| ▼ SP-EN-MOD[0]                          | 0x00 7 6 5 4 3 2 1 0 10 Direkt Aus 6              |
| Direkt-Aus 0                            | 0x00 7 6 5 4 3 2 1 0 11 Direkt Aus 7              |
| Direkt-Aus 1                            |                                                   |
| Direkt-Aus 2                            |                                                   |
| Direkt-Aus 3                            |                                                   |
| Direkt-Aus 4                            |                                                   |
| Direkt-Aus 5                            |                                                   |
| ► 🕞 Direkt-Aus 6                        |                                                   |
| <ul> <li>Direkt-Aus 7</li> </ul>        |                                                   |

# Tag-Namen eines vordefinierten Ausgangswerts ändern

Für die vordefinierten Ausgangswerte (Bytes) sind bereits Tag-Namen vorbelegt. Diese Tag-Namen können Sie ändern:

➡ Klicken Sie in der Ansicht Gateway auf das Byte, dessen Tag-Namen Sie ändern wollen.

| 0x00 7 6 5 4 3 2 1 0 | 4  | Direkt Aus 0 | [Ausgang] |
|----------------------|----|--------------|-----------|
| 0x00 7 6 5 4 3 2 1 0 | 5  | Direkt Aus 1 | [Ausgang] |
| 0x00 7 6 5 4 3 2 1 0 | 6  | Direkt Aus 2 | [Ausgang] |
| 0x00 7 6 5 4 3 2 1 0 | 7  | Direkt Aus 3 | [Ausgang] |
| 0x00 7 6 5 4 3 2 1 0 | 8  | Direkt Aus 4 | [Ausgang] |
| 0x00 7 6 5 4 3 2 1 0 | 9  | Direkt Aus 5 | [Ausgang] |
| 0x00 7 6 5 4 3 2 1 0 | 10 | Direkt Aus 6 | [Ausgang] |
| 0x00 7 6 5 4 3 2 1 0 | 11 | Direkt Aus 7 | [Ausgang] |

<del>т</del> Ф

➡ Öffnen Sie das Andockfenster **Eigenschaften**.

 Wenn Sie den Tag-Namen des Bytes ändern wollen: Überschreiben Sie dort im Konfigurationsdialog den vorbelegten Tag-Namen des Bytes mit dem gewünschten neuen Wert.

🛱 Eigenschaften

|          | Tag-Name |          |  |  |  |  |  |  |  |  |
|----------|----------|----------|--|--|--|--|--|--|--|--|
| Beispiel |          |          |  |  |  |  |  |  |  |  |
| ▼ Info   |          |          |  |  |  |  |  |  |  |  |
|          | Тур      | Byte     |  |  |  |  |  |  |  |  |
|          | Name     | Beispiel |  |  |  |  |  |  |  |  |

Wenn Sie auch die Tag-Namen von einzelnen Bits ändern wollen:
 Überschreiben Sie im Konfigurationsdialog unter Parameter die vorbelegten Werte mit dem gewünschten neuen Wert.

| <ul> <li>Parameter</li> </ul>         |    |  |  |  |  |  |  |  |
|---------------------------------------|----|--|--|--|--|--|--|--|
| Aktualisierungsrate 4                 | ms |  |  |  |  |  |  |  |
| O <sup>3</sup> ∕₀ Datenbit 0 Beispiel |    |  |  |  |  |  |  |  |
| 1 <sup>3</sup> ∕₀ Datenbit 1          |    |  |  |  |  |  |  |  |
| 2 <sup>1</sup> ⁄₀ → Datenbit 2        |    |  |  |  |  |  |  |  |

In der Ansicht Logik erscheinen diese Bits mit dem entsprechenden Tag-Namen.

#### Zusätzliche direkte Gateway-Ausgangswerte konfigurieren

Zusätzlich zu den vorbelegten Ausgangswerten können Sie in der Ansicht **Gateway** neue Ausgangswerte (Bytes) hinzufügen.

➡ Klicken Sie in der Ansicht Gateway auf ein leeres Byte.

| 0x00 | 7 | 6 | 5 | 4 | 3 | 2 | 1 | 0 | 36 |
|------|---|---|---|---|---|---|---|---|----|
| 0x00 | 7 | 6 | 5 | 4 | 3 | 2 | 1 | 0 | 37 |
| 0x00 | 7 | 6 | 5 | 4 | 3 | 2 | 1 | 0 | 38 |
| 0x00 | 7 | 6 | 5 | 4 | 3 | 2 | 1 | 0 | 39 |
| 0x00 | 7 | 6 | 5 | 4 | 3 | 2 | 1 | 0 | 40 |

Öffnen Sie das Andockfenster Eigenschaften und vergeben Sie im Konfigurationsdialog einen Tag-Namen für das Byte.

| C +    | Tag-Name<br>Beispiel |                           |
|--------|----------------------|---------------------------|
| ▼ Info |                      |                           |
|        | Тур                  | 9 Byte                    |
|        | Name                 | SP-EN-MOD<br>[0].Beispiel |
|        | Index                | 36                        |
|        |                      |                           |

⇒ Unter Parameter werden automatisch Tag-Namen für alle Bits vorbelegt.

Parameter

|                                       | Aktualisierungsrate | 4 | ms |
|---------------------------------------|---------------------|---|----|
| <b>0</b> <sup>1</sup> ⁄₀ <sub>⇒</sub> | Datenbit 0          |   |    |
| <b>1</b> <sup>3</sup> ⁄₀ →            | Datenbit 1          |   |    |
| 2 物                                   | Datenbit 2          |   |    |
| 3 %⇒                                  | Datenbit 3          |   |    |
|                                       |                     |   |    |

➡ Wenn Sie die Tag-Namen von einzelnen Bits ändern wollen:

Überschreiben Sie im Konfigurationsdialog unter **Parameter** die vorbelegten Werte mit dem gewünschten neuen Wert.

| <ul> <li>Parameter</li> </ul> |                     |      |  |  |  |
|-------------------------------|---------------------|------|--|--|--|
|                               | Aktualisierungsrate | 4 ms |  |  |  |
| 0 <sup>3</sup> ∕₀ Datenbit    | 0.BeispielA         |      |  |  |  |
| 1 <sup>3</sup> ∕₀ Datenbit    | 1.BeispielB         |      |  |  |  |
| 2 <sup>3</sup> ∕₀ Datenbit    | 2                   |      |  |  |  |
| 3 <sup>3</sup> ∕₀ Datenbit    | 3                   |      |  |  |  |

In der Ansicht Logik erscheinen diese Bits mit dem entsprechenden Tag-Namen.

# 5.5 Gateway-Eingangswerte bearbeiten (Registerkarte 2)

Folgende Einstellungen können Sie für die Ausgangswerte eines Gateways in Registerkarte 2 vornehmen:

# Grundeinstellung

Je nach gewählter Gateway-Funktion finden Sie in Registerkarte 2 vier oder acht Bytes, die als direkte Gateway-Eingangswerte reserviert sind. Diese Bytes sehen Sie auch im Andockfenster **Logik**.

Beispiel: Modul SP-CANopen mit vier vordefinierten Eingängen für Gateways:

| Andockfenster "Logik"                                                                                                    | Ansicht "Gateway"                                                                     |
|----------------------------------------------------------------------------------------------------|---------------------------------------------------------------------------------------|
| Im Andockfenster <b>Logik</b> sehen Sie<br>diese vier Bytes unter <b>Eingänge</b> :                                                                                                    | In der Ansicht <b>Gateway</b> erscheinen diese vier Eingänge in Re-<br>gisterkarte 2: |
| fx Logik                                                                                                    | samos®PRO → SP-EN-MOD[0] SP-EN-MOD[0] → samos®PRO                                     |
| Funktionsblöcke     75 ∨       Benutzerdefinierte Funktionsblöcke     0 ∨       Fingänge     44 ∧                                                                                                    | Eingangsdatenblock 1 (Datensatz 1) Modbus TCP                                         |
| Implify           Implify           Implify <td< td=""><td>0x00 7 6 5 4 3 2 1 0 0 Direkt Ein 0</td></td<> | 0x00 7 6 5 4 3 2 1 0 0 Direkt Ein 0                                                   |
| ▼ SP-EN-MOD[0]                                                                                                    | 0x00 7 6 5 4 3 2 1 0 1 Direkt Ein 1                                                   |
| 🕨 📥 Interne Eingänge                                                                                                    | 0x00 7 6 5 4 3 2 1 0 2 Direkt Ein 2                                                   |
| Gen Direkt Ein 0      Gen Direkt Ein 1                                                                                                    | 0x00 7 6 5 4 3 2 1 0 3 Direkt Ein 3                                                   |
| <ul> <li>If Direkt Ein 2</li> <li>Direkt Ein 3</li> </ul>                                                                                                    |                                                                                       |

# Tag-Namen eines vordefinierten Eingangswerts ändern

Für die vordefinierten Eingangswerte (Bytes) sind bereits Tag-Namen vorbelegt. Diese Tag-Namen können Sie ändern:

Klicken Sie in der Ansicht Gateway auf das Byte, dessen Tag-Namen Sie ändern wollen.

| Eingangsdatenblock 1 (Datensatz 1) | Modbus TCP     |
|------------------------------------|----------------|
| 0x00 7 6 5 4 3 2 1 0               | 0 Direkt Ein 0 |
| 0x00 7 6 5 4 3 2 1 0               | 1 Direkt Ein 1 |
| 0x00 7 6 5 4 3 2 1 0               | 2 Direkt Ein 2 |
| 0x00 7 6 5 4 3 2 1 0               | 3 Direkt Ein 3 |

<sup>➡</sup> Öffnen Sie das Andockfenster Eigenschaften.

 Wenn Sie den Tag-Namen des Bytes ändern wollen: Überschreiben Sie dort im Konfigurationsdialog den vorbelegten Tag-Namen des Bytes mit dem gewünschten neuen Wert.

| Eigens   | 🗱 Eigenschaften 🔍 |  |  |  |  |
|----------|-------------------|--|--|--|--|
| Tag-Name |                   |  |  |  |  |
| C.       | Beispiel          |  |  |  |  |
| ▼ Info   |                   |  |  |  |  |
|          | Typ Byte          |  |  |  |  |
|          | Name Beispiel     |  |  |  |  |

➡ Wenn Sie auch die Tag-Namen von einzelnen Bits ändern wollen:

Überschreiben Sie im Konfigurationsdialog die vorbelegten Werte unter **Parameter** mit dem gewünschten neuen Wert.

| <ul> <li>Parame</li> </ul>            | ter                  |   |    |
|---------------------------------------|----------------------|---|----|
|                                       | Aktualisierungsrate  | 4 | ms |
| <b>0</b> <sup>1</sup> ∕₀ <sub>⇒</sub> | Datenbit 0.BeispielA | _ |    |
| <b>1</b> <sup>1</sup> /₀              | Datenbit 1.BeispielB |   |    |
| <b>2</b> <sup>3</sup> ⁄₀              | Datenbit 2           | _ |    |
| 3 %                                   | Datenbit 3           |   |    |

In der Ansicht Logik erscheinen diese Bits mit dem entsprechenden Tag-Namen.

# Zusätzliche Gateway-Eingangswerte konfigurieren

Zusätzlich zu den vorbelegten Eingangswerten können Sie in der Ansicht **Gateway** neue Eingangswerte (Bytes) hinzufügen.

➡ Klicken Sie in der Ansicht Gateway auf ein leeres Byte.

| Eingang       | sdat | enb | lock | 1 (D | aten | satz | 1) |   |                           |
|---------------|------|-----|------|------|------|------|----|---|---------------------------|
| 0x00 7        | 6    | 5   | 4    | 3    | 2    | 1    | 0  | 0 | SP-EN-MOD[0].Direkt Ein 0 |
| 0x00 7        | 6    | 5   | 4    | 3    | 2    | 1    | 0  | 1 | SP-EN-MOD[0].Beispiel     |
| 0x00 7        | 6    | 5   | 4    | 3    | 2    | 1    | 0  | 2 | SP-EN-MOD[0].Direkt Ein 2 |
| 0x00 7        | 6    | 5   | 4    | 3    | 2    | 1    | 0  | 3 | SP-EN-MOD[0].Direkt Ein 3 |
| 0x00 <b>7</b> | 6    | 5   | 4    | 3    | 2    | 1    | 0  | 4 |                           |
| 0x00 <b>7</b> | 6    | 5   | 4    | 3    | 2    | 1    | 0  | 5 |                           |

Öffnen Sie das Andockfenster Eigenschaften und vergeben Sie einen Tag-Namen für das Byte.

|        | Tag-Name<br>Beispiel |                           |
|--------|----------------------|---------------------------|
| ▼ Info |                      |                           |
|        | Тур                  | Byte                      |
|        | Name                 | SP-EN-MOD<br>[0].Beispiel |
|        | Index                | 4                         |

Darameter

• Parameter

⇒ Unter Parameter werden automatisch Tag-Namen für alle Bits vorbelegt.

| raranic                               |                     |   |    |
|---------------------------------------|---------------------|---|----|
|                                       | Aktualisierungsrate | 4 | ms |
| <b>0</b> <sup>3</sup> /₀              | Datenbit 0          |   |    |
| <b>1</b> <sup>3</sup> ∕₀ <sub>⇒</sub> | Datenbit 1          |   |    |
| 2 % →                                 | Datenbit 2          |   |    |
| <b>3</b> <sup>3</sup> ∕₀              | Datenbit 3          |   |    |
|                                       |                     |   |    |

Wenn Sie auch die Tag-Namen von einzelnen Bits ändern wollen:

Überschreiben Sie die vorbelegten Werte unter Parameter mit dem gewünschten neuen Wert.

|   |                 | Aktualisierungsrate  | 4 | ms |
|---|-----------------|----------------------|---|----|
| 0 | <sup>1</sup> /₀ | Datenbit 0.BeispielA |   |    |
| 1 | ¹/₀<br>➡        | Datenbit 1.BeispielB |   |    |
| 2 | "⇒              | Datenbit 2           |   |    |
| 3 | ",              | Datenbit 3           |   |    |

In der Ansicht Logik erscheinen diese Bits mit dem entsprechenden Tag-Namen.

# 5.6 Prozessdaten überwachen

Ihre Gateway-Konfiguration können Sie direkt in samos<sup>®</sup> PLAN 6 überwachen. Das ist möglich im Simulations-Modus (eingeschränkte Überwachungsmöglichkeit) oder bei einer aktiven Verbindung zu einem samos<sup>®</sup> PRO-System. HINWEIS Die samos® PRO Gateways zeigen immer den tatsächlichen physikalischen Zustand der Eingänge und Ausgänge der angeschlossenen Module und Geräte an. Das bedeutet, dass auch dann, wenn der Force-Modus aktiv ist und Eingänge, die physikalisch Low sind, auf High forciert werden (oder umgekehrt), der tatsächliche physikalische Zustand dieser Eingänge zur SPS übertragen wird und nicht der (virtuelle) forcierte Zustand. Wenn jedoch, in Folge des Forcierens eines oder mehrerer Eingänge, ein oder mehrere Ausgänge ihren Zustand ändern, dann wird der geänderte Zustand dieser Ausgänge auch zur SPS übertragen, weil sich der tatsächliche physikalische Zustand der Ausgänge der Geräte geändert hat.

# Simulations-Modus (Offline-Modus)

Im Simulations-Modus können Sie eine Gateway-Konfiguration offline prüfen. Dazu verwenden Sie den Logikanalysator und setzen die gewünschten Eingänge manuell auf **High** oder **Low**.

Wie Sie mit Simulations-Modus und Logikanalysator arbeiten, lesen Sie hier: Software-Handbuch, Kapitel "Logikprogrammierung simulieren"

# Überwachung bei aktiver Verbindung (Online-Modus)

Eine Gateway-Konfiguration können Sie auch online prüfen, indem Sie eine Verbindung zwischen samos® PLAN6 und einem samos® PRO-System herstellen.

Wie Sie den Online-Modus aktivieren und was dabei beachten müssen, lesen Sie hier: Software-Handbuch, Kapitel "Mit der Sicherheits-Steuerung verbinden"

# HINWEIS LED-Verhalten bei aktiver Verbindung

Wenn Sie mit einer samos<sup>®</sup> PRO-Installation verbunden sind, leuchten die Status-LEDs in der Ansicht **Module** von samos<sup>®</sup> PLAN 6 genauso wie auf der verbundenen Anlage.

Weitere Informationen zu den Status-LEDs finden Sie in der Dokumentation der jeweiligen Module:

- Modbus TCP Gateway [Kap. 6.4, S. 68]
- PROFIBUS-DB-Gateway [Kap. 9.4, S. 135]
- CANopen-Gateway [Kap. 10.15, S. 176]

# 6 MODBUS TCP GATEWAY

Das Controller-Modul SP-COP2-ENI/SP-COP2-S/M kann für Modbus TCP verwendet werden. Das interne Modul SP-EN-MOD (Modbus TCP Gateway) ist Bestandteil des Gerätes SP-COP2-ENI/SP-COP2-S/M und wird über die Gateway-Konfiguration aktiviert:

| <ul> <li>Gateway-Konfiguration</li> </ul> |              |  |  |
|-------------------------------------------|--------------|--|--|
| Gateway                                   | Modbus TCP 🔹 |  |  |
|                                           | deaktiviert  |  |  |
|                                           | Modbus TCP   |  |  |

Abb. 8: Aktivierung von Modbus TCP an den Modulen SP-COP2-ENI und SP-COP2-S/M

Das Modbus TCP-Gateway unterstützt:

- Modbus TCP mit Master- und Slave-Betrieb
- Ethernet TCP/IP Socketschnittstelle, Polling und Auto-Update-Funktion

# 6.1 Schnittstellen und Bedienung

SP-COP2-ENI und SP-COP2-ENI-M sind mit einer RJ-45 Buchse ausgestattet.

| 8 Eingangs-LEDs —                                    | 24V         VV         24V         Image: Constraint of the state of the state of the | Noi UCD Areablas                                                           |
|------------------------------------------------------|----------------------------------------------------------------------------------------------------|----------------------------------------------------------------------------|
| LED PWR/EC                                           | WWR/EC                                                                                                    | — Mini-USB-Anschluss<br>— SD-Slot für<br>SP-COP-CARD1<br>— RJ-45-Anschluss |
| 8 Eingangs-LEDs —<br>4 Ausgangs-/<br>4 Eingangs-LEDs | 19         110         111         112         113         114         115         116           01         02         03         04         101         102         103         104           19         110         111         112         113         114         115         116           01         02         03         04         101         102         103         104           19         110         111         112         113         114         115         116           01         02         03         04         101         102         103         104           01         02         03         04         101         102         103         104           01         02         03         04         101         102         103         104           01         02         03         04         101         102         103         104                                                                                                    |                                                                            |

Abb. 9: Schnittstellen und Anzeigeelemente

# Weiterführende Informationen

- Hier in diesem Handbuch: Diagnose und Fehlerbehebung [Kap. 6.4, S. 68]
- Im Hardware-Handbuch: Gerätestatus und LED-Anzeigen der Controller-Module
- 6.2 Grundkonfiguration Zuweisen einer IP-Adresse

Das Modul SP-COP2-ENI/SP-COP2-S/M wird mit Hilfe der Konfigurationssoftware samos<sup>®</sup> PLAN6 konfiguriert.

# Schritt 1: Modul SP-COP2-ENI/SP-COP2-ENI-M einfügen

- Starten Sie samos<sup>®</sup> PLAN 6 und öffnen Sie das Andockfenster Module.
- ➡ Fügen Sie das Controller-Modul SP-COP2-ENI/SP-COP2-ENI-M hinzu. Anleitung: Software-Handbuch, Kapitel "Module hinzufügen"

# Schritt 2: Konfigurationsdialog öffnen

- ➡ Wechseln Sie in das Andockfenster **Projektstruktur**.
- ➡ Klicken Sie auf das oberste Element, das für die Steuerung steht.

| 📰 Projektstruktur                | <b>~</b> û |
|----------------------------------|------------|
| Beispiel-Projekt                 |            |
| 🔻 🇱 Steuerung 1                  |            |
| 🔻 📱 SP-COP2-ENI[0]               |            |
| <ul> <li>I colivaitan</li> </ul> |            |

➡ Öffnen Sie das Andockfenster Eigenschaften.

⇒ Sie sehen den Konfigurationsdialog der Steuerung.

| Ŧ | Konfigu | uration | der | Steuerung |
|---|---------|---------|-----|-----------|
|   |         |         |     |           |

| Verbindungsname                |        |        |       |   |
|--------------------------------|--------|--------|-------|---|
| IP-Adresse über<br>DHCP        | ~      |        |       |   |
| IP-Adresse                     | 0.     | 0.     | 0.    | 0 |
| Netzwerkmaske                  | 0.     | 0.     | 0.    | 0 |
| Gateway                        | 0.     | 0.     | 0.    | 0 |
| DNS                            | 0.     | 0.     | 0.    | 0 |
| SNTP                           |        |        |       |   |
| Konfiguration der<br>Steuerung | Senden |        |       |   |
| MAC-Adresse                    |        |        |       |   |
| Uhrzeit                        | Akt    | ualisi | ieren |   |

## Schritt 3: Konfiguration hinterlegen

- Setzen Sie unter Konfiguration der Steuerung folgende Werte:
  - gültige IP-Adresse
  - Subnetzmaske
  - falls benötigt: gültige IP-Adresse für ein Default-Gateway
  - ODER:
  - Aktivieren Sie alternativ DHCP.
- Stellen Sie sicher, dass samos<sup>®</sup> PLAN 6 mit dem samos<sup>®</sup> PRO-System verbunden ist. Das samos<sup>®</sup> PRO-System darf sich dabei nicht im Modus Run (Ausführen) befinden. Die Schaltfläche Start/Stopp in der Befehlsleiste der Ansicht Module muss auf Start stehen.

# Start

Weitere Informationen zur Verbindung mit der Steuerung: Software-Handbuch, Kapitel "Mit der Sicherheits-Steuerung verbinden"

Klicken Sie im Andockfenster Eigenschaften auf Senden, um die Konfiguration auf das samos<sup>®</sup> PRO-System zu übertragen.

# 6.3 Konfiguration der Modbus-TCP-Schnittstelle zur SPS – wie die Daten übertragen werden

#### Anwendungsmerkmale für Modbus TCP

- Unterstützung der Standard-Adressierungskonventionen für Modbus TCP
- Master- und Slave-Betrieb

# Anforderungen an die SPS für Modbus TCP

- Die SPS muss das Modbus-TCP-Protokoll unterstützen.
- Die SPS muss entweder die Befehle Read Holding Registers und Write Multiple Registers oder den Befehl Read/Write Multiple Registers unterstützen.

Die Konfigurationsschritte in diesem Abschnitt legen fest, auf welche Art die Daten zur übergeordneten SPS übertragen werden.

Generell gibt es zwei verschiedene Methoden der Übertragung für jede Übertragungsrichtung wie samos® PRO **nach Netzwerk** und **Netzwerk nach** samos® PRO:

- Empfangsmethode Polling/SPS fordert an (Gateway als Slave)
   Diese Methode ermöglicht es der SPS, regelmäßig Daten mittels Polling anzufordern.
   Bei dieser Methode werden die Daten in der Antwort auf die Datenanforderung zurückgesendet.
   Die SPS fordert Daten an, indem sie mittels eines Read-Holding-Register-Telegramms auf die Empfangsdatenadresse des Moduls SP-COP2-ENI/SP-COP2-ENI-M zugreift.
- Master-Empfangsmethode Gateway schreibt in SPS (Auto-Update, Gateway als Master) Wenn das Modul SP-EN-MOD Daten an die SPS sendet, werden diese sofort in eine Speicherstelle in der SPS geschrieben.
- Slave-Übertragungs-Methode SPS schreibt (Gateway als Slave)
   Bei dieser Methode schickt die SPS Telegramme an das Modul SP-COP2-ENI/SP-COP2-ENI-M, um in die Ausgangsdatensätze zu schreiben. Dazu schreibt die SPS die Daten in definierte Adressen.
- Master-Übertragungsmethode Gateway liest aus SPS (Auto-Update, Gateway als Master) Bei der Master-Übertragungsmethode pollt das Modul SP-COP2-ENI/SP-COP2-ENI-M die SPS für die Ausgangsdatensätze.
- **HINWEIS** Die Konfiguration gilt als fehlerhaft, wenn die IP-Adresse der SPS Null ist und der Read-Transfer-Modus und/oder der Write-Transfer-Modus auf Master gesetzt sind.

Die Anzahl der möglichen Verbindungen zur SPS hängt davon ab, ob das Modul SP-COP2-ENI/SP-COP2-ENI-M als Master oder als Slave betrieben wird. Abhängig von der Einstellung können bis zu 6 SPS das Modul SP-COP2-ENI/SP-COP2-ENI-M gleichzeitig ansprechen.

| Betriebsart des Moduls SP-COP2-ENI/SP-<br>COP2-ENI-M | Maximale Anzahl Verbindungen |
|------------------------------------------------------|------------------------------|
| Ausgangsdaten (zur SPS): Gateway schreibt            | 1 ausgehende Verbindung      |
| Eingangsdaten (von SPS): Gateway liest               | 1 eingehende Verbindung      |
| Ausgangsdaten (zur SPS): Gateway schreibt            | 1 ausgehende Verbindung      |
| Eingangsdaten (von SPS): SPS schreibt                | 6 eingehende Verbindungen    |
| Ausgangsdaten (zur SPS): SPS liest                   | 6 ausgehende Verbindungen    |
| Eingangsdaten (von SPS): Gateway liest               | 1 eingehende Verbindung      |
| Ausgangsdaten (zur SPS): SPS liest                   | 6 ausgehende Verbindungen    |
| Eingangsdaten (von SPS): SPS schreibt                | 6 eingehende Verbindungen    |

Tab. 25: Maximalanzahl der möglichen Modbus TCP-Verbindungen für die einzelnen Betriebsarten

Die folgende Tabelle beschreibt die Konfiguration abhängig von der Übertragungsmethode:

# **Gateway ist Master**

Tab. 26: Konfigurationsrichtlinie – Gateway als Master

| Nötige Einstellungen in der Gateway-Konfigu-<br>ration (via SP-COP2-ENI/SP-COP2-ENI-M)                                                           | Benötigte Einstellungen im SPS-Programm<br>und/oder im Modbus-TCP-Konfigurations-Tool |
|----------------------------------------------------------------------------------------------------|---------------------------------------------------------------------------------------|
| Wählen Sie <b>Gateway schreibt in Tag/File</b> und/<br>oder <b>Gateway liest aus Register</b> , um das Gate-<br>way als Master zu konfigurieren. | -                                                                                     |
| Wählen Sie aus, welche Daten zur SPS geschrie-<br>ben bzw. daraus gelesen werden sollen.                                                         | -                                                                                     |

| Nötige Einstellungen in der Gateway-Konfigu-<br>ration (via SP-COP2-ENI/SP-COP2-ENI-M)                                                                                                    | Benötigte Einstellungen im SPS-Programm<br>und/oder im Modbus-TCP-Konfigurations-Tool                                                                               |
|----------------------------------------------------------------------------------------------------|----------------------------------------------------------------------------------------------------|
| Bestimmen Sie, wohin die ausgewählten Daten<br>im SPS-Speicher geschrieben werden sollen:<br>Geben Sie die Registeradresse(n) ein.<br>Beispiel: "40001" und/oder bestimmen Sie, von<br>wo aus dem SPS-Speicher die ausgewählten Da-<br>ten gelesen werden sollen: Geben Sie die Regis-<br>teradressen ein. | Stellen Sie sicher, dass die Adressen, die in sa-<br>mos® PRO vergeben wurden, verfügbar sind und<br>die für das samos® PRO-System bestimmten Da-<br>ten enthalten. |
| Wählen Sie aus, wie oft diese Daten übertragen werden sollen.                                                                                                    | -                                                                                                    |
| Bestimmen Sie, woher und wohin die Daten im<br>Modbus-TCP-Netzwerk gelesen bzw. geschrie-<br>ben werden sollen: Geben Sie die IP-Adresse<br>und die Slot-Nummer des Controllers der SPS<br>ein.                                                                                                    | _                                                                                                    |

## **Gateway ist Slave**

Tab. 27: Konfigurationsrichtlinie – Gateway als Slave

| Nötige Einstellungen in der Gateway-Konfigu-<br>ration (via SP-COP2-ENI/SP-COP2-ENI-M)     | Nötige Einstellungen im SPS-Programm und/<br>oder im Modbus-TCP-Konfigurations-Tool                                                                                                    |
|--------------------------------------------------------------------------------------------|----------------------------------------------------------------------------------------------------|
| Wählen Sie <b>SPS fragt an</b> und <b>SPS schreibt</b> im<br>Gateway-Konfigurationsdialog. | -                                                                                                    |
| -                                                                                          | Bestimmen Sie, welche Daten zum Gateway ge-<br>schrieben bzw. daraus gelesen werden sollen.                                                                                                    |
|                                                                                            | Stellen Sie sicher, dass das SPS-Programm die<br>Daten in die für das Gateway vergebenen Adres-<br>sen schreibt (siehe Tabelle " <i>Datenadressierung</i><br><i>für das SP-COP2-ENI/SP-COP2-ENI-M als Empfän-</i><br><i>ger [Kap. 6.3, S. 67]</i> "). |

# HINWEIS

Die Registereinstellungen des Modbus-TCP-Gateways sind 1-basierend. Bitte subtrahieren Sie 1 von der in samos<sup>®</sup> PLAN 6 eingestellten Registeradresse für eine 0-basierende Adresseinstellung. Beispiel: Register 1100 entspricht der Modbus-Adresse 1099.

#### Master-Modus: SP-COP2-ENI/SP-COP2-ENI-M liest aus/schreibt in SPS

Um das Gateway als Master zu konfigurieren, führen Sie die folgenden Schritte aus:

- Wechseln Sie in die Ansicht Gateway und klicken Sie auf die Registerkarte Gateway-Konfiguration.
- ➡ Wählen Sie ganz unten im Abschnitt Modus Modbus die Option samosPRO ist Master/Client.

| M   | odbus Modus                      | samosPRO ist Master/Client |
|-----|----------------------------------|----------------------------|
| SP  | S IP-Adresse                     | 192 . 168 . 255 . 255      |
| Ste | euerungs-ID                      | 1                          |
| Ma  | aximale Refreshzeit der SPS (ms) | 40                         |

⇒ In den Abschnitten Ausgangsdaten (zur SPS) und Eingangsdaten (von SPS) werden automatisch die für den Master-Modus benötigten Einstellungen aktiviert.

| Modbus TCP Konfigu                                                                           | iration    |          | ß                        |               |                 |
|----------------------------------------------------------------------------------------------|------------|----------|--------------------------|---------------|-----------------|
| Ausgangsdaten (zur SPS):                                                                     | Datensatz  | Register | Heartbeat-Intervall (ms) | Größe (Bytes) | Registerbereich |
| SPS-Schnittstelle ausgeschaltet                                                              | ✓ 1        | 400001   | 5000                     | 50            | 400001 - 400025 |
| Alle Datensätze in einen Tag                                                                 | ✓ 2        | 400100   | 5000                     | 32            | 400100 - 400115 |
| <ul> <li>Update bei Anderungen aktivieren</li> <li>Heartbeat-Intervall aktivieren</li> </ul> | <b>✓</b> 3 | 400200   | 5000                     | 60            | 400200 - 400229 |
|                                                                                              | ✓ 4        | 400300   | 5000                     | 60            | 400300 - 400329 |
|                                                                                              |            |          |                          |               |                 |
| Eingangsdaten (von SPS):                                                                     | Datensatz  | Register | Heartbeat-Intervall (ms) | Größe (Bytes) | Registerbereich |
| SPS-Schnittstelle ausgeschaltet                                                              | ✓ 1        | 401000   | 5000                     | 10            | 401000 - 401004 |
| Lese Holding Register                                                                        | ✓ 2        | 401100   | 5000                     | 10            | 401100 - 401104 |
|                                                                                              | <b>√</b> 3 | 401200   | 5000                     | 10            | 401200 - 401204 |
|                                                                                              | ✓ 4        | 401300   | 5000                     | 10            | 401300 - 401304 |
|                                                                                              | ✓ 5        | 401400   | 5000                     | 10            | 401400 - 401404 |

# Kurzreferenz

Folgende zusätzlichen Einstellungen können Sie treffen:

| Abschnitt "Ausgangsdaten (zur SPS)" |                                                                                                    |  |
|-------------------------------------|----------------------------------------------------------------------------------------------------|--|
| Grau hinterlegter Bereich           |                                                                                                    |  |
| Auswahlliste                        | Automatisch gesetzt: Bestimmt die Übertragungsmethode.                                                                                                    |  |
|                                     | Benötigter Wert für den Master-Modus:                                                                                                    |  |
|                                     | samosPRO schreibt (Master)                                                                                                    |  |
| Alle Datensätze in einem Tag        | Optional                                                                                                    |  |
|                                     | Bestimmt, dass alle Datensätze in eine einzige Adresse im<br>Speicher der SPS geschrieben werden.                                                                          |  |
|                                     | In diesem Fall wird die für Datensatz 1 definierte Register-<br>Adresse benutzt.                                                                                           |  |
|                                     | Hinweis:                                                                                                    |  |
|                                     | Die folgenden beiden Einstellungen können gleichzeitig akti-<br>viert sein. Sie bestimmen die Häufigkeit der Datenübertra-<br>gung.                                        |  |
| Updaten bei Änderungen aktivie-     | Empfohlen                                                                                                    |  |
| ren                                 | Bestimmt, dass das Modul SP-COP2-ENI/SP-COP2-ENI-M die<br>Daten in der SPS sofort aktualisiert, sobald sich in den Da-<br>tensätzen etwas ändert.                          |  |
| Heartbeat-Intervall aktivieren      | Empfohlen                                                                                                    |  |
|                                     | Aktiviert die Aktualisierung der gewählten Datensätze an-<br>hand der Heartbeat-Intervalle, die Sie in der Spalte <b>Heart-</b><br><b>beat-Intervall</b> festgelegt haben. |  |
| Weiß hinterlegte Spalten            |                                                                                                    |  |
| Datensatz                           | Bestimmt, welche Daten in die SPS geschrieben bzw. aus ihr gelesen werden sollen.                                                                                          |  |
|                                     | Aktivieren Sie die Kontrollkästchen für die gewünschten Da-<br>tensätze.                                                                                                   |  |
|                                     | Eine detaillierte Beschreibung der Datensätze finden Sie<br>hier: Ins Netzwerk übertragene Daten (Netzwerk-Eingangsda-<br>tensätze) [Kap. 3.2, S. 20]                      |  |
| Register                            | Bestimmt, wohin oder von wo im SPS-Speicher die ausge-<br>wählten Daten geschrieben bzw. gelesen werden sollen.                                                            |  |

# Modbus TCP Gateway

| Abschnitt "Ausgangsdaten (zur SPS)" |                                                                                                    |  |
|-------------------------------------|----------------------------------------------------------------------------------------------------|--|
| Heartbeat-Intervall (ms)            | Bestimmt, wie oft die Datensätze aktualisiert werden.<br>Voraussetzung: Sie haben die Option <b>Heartbeat-Intervall</b><br><b>aktivieren</b> gewählt (siehe oben).                                                                                                    |  |
| Registerbereich                     | Zeigt die Register der SPS, in die die Prozessdaten geschrieben werden.                                                                                                    |  |
| Abschnitt "Eingangsdaten (von SPS)' | 1                                                                                                    |  |
| Auswahlliste 1                      | Automatisch gesetzt: Bestimmt die Übertragungsmethode.<br>Benötigter Wert für den Master-Modus:<br>samosPRO liest (Master)                                                                                                    |  |
| Auswahlliste 2                      | <ul> <li>Bestimmt, welcher der beiden Modbus-Befehle verwendet<br/>wird:</li> <li>Lese Holding Register:<br/>Aktiviert den Befehl Read holding registers (siehe Ta-<br/>belle "Modul Befehle" unten).</li> <li>Lese Input Register:<br/>Aktiviert den Befehl Read input registers (siehe Tabelle<br/>"Modul Befehle" unten).</li> </ul>                                                                                                    |  |
| Spalte Datensatz                    | <ul> <li>Bestimmt, welche Daten in die SPS geschrieben bzw. aus ihr gelesen werden sollen.</li> <li>Markieren Sie dafür die Kontrollkästchen für die gewünschten Datensätze.</li> <li>Eine detaillierte Beschreibung der Datensätze finden Sie hier: Ins Netzwerk übertragene Daten (Netzwerk-Eingangsdatensätze) [Kap. 3.2, S. 20]</li> </ul>                                                                                                    |  |
| Spalte <b>Register</b>              | Bestimmt, wohin oder von wo im SPS-Speicher die ausge-<br>wählten Daten geschrieben bzw. gelesen werden sollen.                                                                                                    |  |
| Spalte Heartbeat-Intervall          | Bestimmt, wie oft die Datensätze aktualisiert werden.                                                                                                    |  |
| Abschnitt "Modbus Modus"            |                                                                                                    |  |
| SPS IP-Adresse<br>Steuerungs-ID     | Die Parameter bestimmen, woher und wohin die Daten im<br>Modbus-TCP-Netzwerk gelesen bzw. geschrieben werden<br>sollen.                                                                                                    |  |
| Maximale Refreshzeit der SPS        | Bestimmt die maximale Rate (bzw. das minimale Zeitinter-<br>vall) für die Übertragung der Datensätze zur SPS. Die Einstel-<br>lung erfolgt abhängig von der Verarbeitungsgeschwindigkeit<br>der SPS. Minimum = 10 ms, Maximum = 65535 ms. Die Gr-<br>undeinstellung von 40 ms ist für die meisten SPS geeignet<br>Hinweis: Wenn dieser Wert größer ist als das Heartbeat-In-<br>tervall, dann wird das <b>Heartbeat-Intervall</b> auf diesen Wert<br>verlangsamt. |  |

Verbinden Sie samos<sup>®</sup> PLAN 6 mit dem samos<sup>®</sup> PRO-System und übertragen Sie die Konfiguration.

Weitere Informationen zur Verbindung mit der Steuerung: Software-Handbuch, Kapitel "Mit der Sicherheits-Steuerung verbinden"

# In die SPS schreiben

HINWEIS

**IS** Die folgenden Einschränkungen gelten, wenn das Gateway als Master arbeitet und die Eingangsdatensätze in die SPS schreibt:

- Die Adresse des Eingangsdatensatzes (eingestellt in samos® PLAN 6) muss dieselbe sein wie in der SPS definiert.
- Die Variable in der SPS, die die Daten aufnehmen soll, muss folgende Bedingungen erfüllen:
  - im Adressbereich 40xxxx (für Schneider Modicon-SPS),
  - ein Array aus 16-Bit-Words,
  - lang genug, um das definierte Eingangsdatensatz-Array aufzunehmen.
- Alle Eingangsdatensätze werden im 16-Bit-Word-Format zur SPS übertragen, wobei das erste Byte als das niedrigstwertige bzw. ganz rechte Byte des Integers und das zweite Byte als das höchstwertige bzw. ganz linke Byte des Integers platziert wird.

## Aus der SPS lesen

**HINWEIS** Die folgenden Einschränkungen gelten, wenn das Gateway als Master arbeitet und die Ausgangsdatensätze aus der SPS liest:

- Die Adressen der Ausgangsdatensätze müssen dieselben sein wie in der SPS definiert. Bitte beachten Sie dabei: Die Modbus-Adressen müssen um den Wert 1 niedriger sein als die Registerangaben. Siehe dazu auch: "Figure 8" in "MODBUS Application Protocol V1.1b3"
- Die Variablen in der SPS, aus denen die Daten angefordert werden sollen, müssen folgende Bedingungen erfüllen:
  - Sie liegen Im Adressbereich 40xxxx (für Schneider Modicon- SPSs).
  - Für die Ausgangsdatensätze existiert ein Array aus 16-Bit-Words, das lang genug ist, um den ganzen Ausgangsdatensatz aufzunehmen.
- Alle Ausgangsdatensätze werden im 16-Bit-Word-Format von der SPS übertragen, wobei das erste Byte als das niedrigstwertige bzw. ganz rechte Byte des Integers und das zweite Byte als das höchstwertige bzw. ganz linke Byte des Integers platziert werden muss.

# Slave/Server-Modus – SPS liest von/schreibt in SP-COP2-ENI/SP-COP2-ENI-M

In dieser Betriebsart stellt das Modul SP-COP2-ENI/SP-COP2-ENI-M die Daten als Slave auf Anforderung der SPS zur Verfügung. Wenn diese Betriebsart gewünscht ist:

- ➡ Starten Sie samos<sup>®</sup> PLAN 6.
- Wechseln Sie in die Ansicht Gateway und klicken Sie auf die Registerkarte Gateway-Konfiguration.
- Wählen Sie ganz unten im Abschnitt Modus Modbus die Option samosPRO ist Slave/Server.

| Modbus Modus                      | samosPRO ist Slave/Server ▼ |  |
|-----------------------------------|-----------------------------|--|
| SPS IP-Adresse                    | 192 . 168 . 255 . 255       |  |
| Steuerungs-ID                     |                             |  |
| Maximale Refreshzeit der SPS (ms) |                             |  |

- ⇒ In den Abschnitten Ausgangsdaten (zur SPS) und Eingangsdaten (von SPS) werden automatisch die für den Slave-Modus benötigten Minimaleinstellungen aktiviert.
- ⇒ Nicht verfügbare Optionen werden ausgegraut dargestellt.

Folgende zusätzlichen Einstellungen können Sie treffen:

Tab. 28: Abschnitte "Ausgangsdaten (zur SPS)" und "Eingangsdaten (von SPS)"

| Einstellung                 | Beschreibung/Vorgehen                                                                                                    |
|-----------------------------|----------------------------------------------------------------------------------------------------|
| Spalte Datensatz            | Bestimmt, welche Daten in die SPS geschrieben bzw. aus ihr<br>gelesen werden dürfen.                                                                                   |
|                             | Markieren Sie dafür die Kontrollkästchen für die gewünsch-<br>ten Datensätze.                                                                                          |
|                             | Eine detaillierte Beschreibung der Datensätze finden Sie<br>hier: Ins Netzwerk übertragene Daten (Netzwerk-Eingangsda-<br>tensätze) [Kap. 3.2, S. 20]                  |
| Spalte <b>Größe (Bytes)</b> | Genaue Anzahl der Bytes, die jeweils auszulesen bzw. zu<br>schreiben sind. Die Anzahl der, bei Modbus TCP üblichen 16<br>Bit-Datentypen, ist jeweils genau die Hälfte. |
| Spalte Registerbereich      | Zu adressierende Register in SP-COP2-ENI/SP-COP2-ENI-M                                                                                                    |

Verbinden Sie samos<sup>®</sup> PLAN 6 mit dem samos<sup>®</sup> PRO-System und übertragen Sie die Konfiguration.

Weitere Informationen zur Verbindung mit der Steuerung: Software-Handbuch, Kapitel "Mit der Sicherheits-Steuerung verbinden"

# SPS schreibt Ausgangsdatensätze

Die folgenden Einschränkungen gelten, wenn die SPS die Ausgangsdatensätze schreibt:

- Der Geräteindex muss ungleich Null sein.
- Das Telegramm muss im Word-Format gesendet werden.
- Alle Ausgangsdatensätze werden im 16-Bit-Word-Format von der SPS übertragen, wobei das erste Byte als das niedrigstwertige bzw. ganz rechte Byte des Integers und das zweite Byte als das höchstwertige bzw. ganz linke Byte des Integers platziert werden muss.

## SPS pollt die Eingangsdatensätze

- Dabei gelten die folgenden Einschränkungen:
- Der Geräteindex muss ungleich Null sein.
- Die Variable in der SPS, die die Daten aufnehmen soll, muss folgende Bedingungen erfüllen:
  - Sie liegt im Adressbereich 40xxxx (für Schneider Modicon -SPS).
  - Es existiert ein Array aus 16-Bit-Words, das lang genug ist, um das oder die Datensatz-Arrays aufzunehmen
- Alle Eingangsdatensätze werden im 16-Bit-Word-Format zur SPS übertragen, wobei das erste Byte als das niedrigstwertige bzw. ganz rechte Byte des Integers und das zweite Byte als das höchstwertige bzw. ganz linke Byte des Integers platziert wird.

**HINWEIS** Konfigurieren Sie das Daten-Polling der SPS derart, dass mindestens einmal pro Minute ein Datentelegramm zwischen SP-COP2-ENI/SP-COP2-ENI-M und der SPS ausgetauscht wird. Andernfalls wird die TCP-Verbindung als nicht verwendet interpretiert und wird beendet.

**HINWEIS** Die Daten von der SPS zum Modul SP-COP2-ENI/SP-COP2-ENI-M gehen im Logikprogramm von samos<sup>®</sup> PLAN 6 auf den Wert Null, wenn die Modbus TCP-Verbindung durch die SPS selbst oder durch eine Zeit-überschreitung beendet wird.

# SP-COP2-ENI/SP-COP2-ENI-M als Slave – Datenadressierung

Die folgende Tabelle listet die Adressen zum Auslesen der Datensätze auf.

# Unit ID 1

| Tab. 29: Datenadressierung für das SP-COP2-ENI/SP-COP2-ENI-M als Empfänger |
|----------------------------------------------------------------------------|
|----------------------------------------------------------------------------|

| Register<br>(Basis 1)                                           | Beschreibung                                              | Zugriff               | Umfang<br>(Words) |
|-----------------------------------------------------------------|-----------------------------------------------------------|-----------------------|-------------------|
| 1000                                                            | Daten aller aktivierten Eingangsdatensätze an-<br>fordern | Lesen                 | 1101 1)           |
| 1100                                                            | Daten von Eingangsdatenblock 1-5 anfordern                | Lesen                 | 125               |
| 1200                                                            | CRC-Daten anfordern                                       | Lesen                 | 116               |
| 1300                                                            | Diagnosedaten anfordern                                   | Lesen                 | 130               |
| 1400                                                            | Reserviert                                                | Lesen                 | 130               |
| 2000                                                            | Alle aktivierten Ausgangsdatensätze schreiben             | Lesen, Schrei-<br>ben | 125 <sup>2)</sup> |
| 2100                                                            | Daten von Ausgangsdatensatz 1 schreiben                   | Lesen, Schrei-<br>ben | 15                |
| 2200                                                            | Daten von Ausgangsdatensatz 2 schreiben                   | Lesen, Schrei-<br>ben | 15                |
| 2300                                                            | Daten von Ausgangsdatensatz 3 schreiben                   | Lesen, Schrei-<br>ben | 15                |
| 2400                                                            | Daten von Ausgangsdatensatz 4 schreiben                   | Lesen, Schrei-<br>ben | 15                |
| 2500                                                            | Daten von Ausgangsdatensatz 5 schreiben                   | Lesen, Schrei-<br>ben | 15                |
| <sup>1)</sup> Entspricht allen aktivierten Eingangsdatensätzen. |                                                           |                       |                   |

<sup>2)</sup> Muss allen aktivierten Ausgangsdatensätzen entsprechen. Beispiel: Wenn nur die Ausgangsdatensätze 1 und 2 aktiviert sind, dann müssen 10 Words (20 Bytes) geschrieben werden. Wenn alle Ausgangsdatensätze aktiviert sind, dann müssen 25 Words (50 Bytes) geschrieben werden.

# Modbus-Befehle und Fehlermeldungen

Das Modul SP-COP2-ENI/SP-COP2-ENI-M unterstützt die folgenden Modbus-Befehle und Fehlermeldungen:

Tab. 30: Modbus-Befehle

| Modbus-Befehl                      | Wert       |  |
|------------------------------------|------------|--|
| Read holding registers             | 3          |  |
| Read input <sup>1)</sup> registers | 4          |  |
| Write single register              | 6          |  |
| Write multiple registers           | 16 (10hex) |  |
| Read/write multiple registers      | 23 (17hex) |  |
| <sup>1)</sup> ab Modulversion A-03 |            |  |

Tab. 31: Modbus-Fehlermeldungen

| Modbus-Fehlerantwort       | Beschreibung                                          |
|----------------------------|-------------------------------------------------------|
| 1 Unzulässige Funktion     | Die angeforderte Funktion wird nicht unter-<br>stützt |
| 2 Unzulässige Datenadresse | Nicht definierte Datenadresse empfangen               |

# Modbus TCP Gateway

| Modbus-Fehlerantwort     | Beschreibung                                                                                               |
|--------------------------|----------------------------------------------------------------------------------------------------|
| 3 Unzulässiger Datenwert | Anforderung mit unzulässigen Datenwerten,<br>z. B. nicht genügend Daten für einen Datensatz<br>angefordert |
| 4 Serverfehler           | Ein Fehler trat während der Ausführung des Servers auf.                                                    |

# 6.4 Diagnose und Fehlerbehebung

Informationen zur Diagnose des samos<sup>®</sup> PRO-Systems finden Sie im Software-Handbuch. *Tab. 32: Fehlerbehebung beim SP-COP2-ENI/SP-COP2-ENI-M* 

| Fehler                                                                             | Mögliche Ursache                                                                                                    | Mögliche Abhilfe                                                                                                    |  |  |
|------------------------------------------------------------------------------------|----------------------------------------------------------------------------------------------------|----------------------------------------------------------------------------------------------------|--|--|
| Legende: OLED aus / 🗰 LED blinkt / ●LED leuchtet                                   |                                                                                                    |                                                                                                    |  |  |
| samos® PLAN 6 kann keine Ver-<br>bindung mit dem samos® PRO<br>Gateway herstellen. | <ul> <li>Das Modul SP-COP2-ENI/<br/>SP-COP2-ENI-M hat keine<br/>Stromversorgung.</li> <li>Das Modul SP-COP2-ENI/<br/>SP-COP2-ENI-M befindet<br/>sich nicht im selben<br/>physikalischen Netzwerk<br/>wie der PC.</li> <li>In den TCP/IP-Einstellun-<br/>gen des PCs ist eine andere<br/>Subnetzmaske eingestellt.</li> <li>Das Modul wurde zuvor<br/>schon konfiguriert und hat<br/>eine fest eingestellte IP-<br/>Adresse oder eine IP-<br/>Adresse, die von einem<br/>nicht erkannten DHCP-Ser-<br/>ver zugewiesen wurde.</li> </ul> | <ul> <li>Schalten Sie die Stromversorgung ein. Prüfen Sie die Ethernet-Verkabelung und die Netzwerkeinstellungen des PCs und korrigieren Sie diese ggf.</li> <li>Stellen Sie den PC auf eine Adresse des Netzwerks 192.168.1.0 (Der Auslieferungszustand der SD-Karte setzt für das Modul SP-COP2 die Adresse 192.168.1.5, die für den PC nicht verwendet werden darf).</li> <li>Aktivieren Sie alternativ DHCP auf dem PC und verbinden Sie das Modul SP-COP2-ENI/SP-COP2-ENI-M und den PC mit einem Netzwerk mit aktivem DH-CP-Server. (Der Auslieferrungszustand der SD-Karte aktiviert auf dem Modul SP-COP2 einen DHCP-Client. Wird bei einer aktiven Netzwerkverbindung innerhalb von etwa 1 min kein DHCP-Server gefunden, wird im Modul SP-COP2 die Adresse 192.168.1.5 gesetzt.)</li> <li>Prüfen Sie die Kommunikationseinstellungen im samos® PLAN 6.</li> </ul> |  |  |
| Das Modul SP-COP2-ENI/SP-<br>COP2-ENI-M liefert keine Da-<br>ten.                  | <ul> <li>Das Modul SP-COP2-ENI/<br/>SP-COP2-ENI-M ist f ür die<br/>Daten übertragung zur SPS<br/>konfiguriert, aber es ist</li> </ul>                                                                                                    | Wenigstens eine Ethernet-Ver-<br>bindung muss hergestellt sein.                                                                                                    |  |  |
| Grun                                                                               | DPWK/EC Grün                                                                                                    |                                                                                                    |  |  |

| Fehler                                                                 |                                                                    | Mögliche Ursache                                                                                                    | Mögliche Abhilfe                                                                                                    |
|------------------------------------------------------------------------|--------------------------------------------------------------------|----------------------------------------------------------------------------------------------------|----------------------------------------------------------------------------------------------------|
| LED LINK<br>LED ACT                                                    | Grün                                                               | noch keine Ethernet-Kom-<br>munikation hergestellt<br>oder diese ist fehlerhaft.<br>• Doppelte IP-Adresse er-<br>kannt. Ein anderes Gerät<br>im Netzwerk hat dieselbe<br>IP-Adresse. | <ul> <li>Richten Sie die Ethernet-<br/>Verbindung auf dem PC<br/>ein, prüfen Sie die Ether-<br/>net-Verkabelung, prüfen<br/>Sie die Ethernet-Einstel-<br/>lungen in der SPS und in<br/>samos® PLAN 6.</li> <li>Wenn keine Ethernet-Kom-<br/>munikation benötigt wird,<br/>deaktivieren Sie die Ether-<br/>net-Verbindungen /SPS<br/>Schnittstellen am Modul<br/>SP-COP2-ENI/SP-COP2-<br/>ENI-M.</li> <li>Korrigieren Sie die IP-<br/>Adresse und schalten Sie<br/>das Gerät aus und wieder<br/>ein.</li> </ul> |
| Das Modul SP-<br>COP2-ENI-M lie<br>ten.                                | COP2-ENI/SP-<br>efert keine Da-                                    | <ul> <li>Konfiguration erforderlich.</li> <li>Die Konfiguration wurde<br/>noch nicht vollständig<br/>übertragen.</li> </ul>                                                          | <ul> <li>Konfigurieren Sie das Mo-<br/>dul SP-COP2-ENI/SP-<br/>COP2-ENI-M und übertra-<br/>gen Sie die Konfiguration</li> </ul>                                                                                                    |
| LED PWR/EC                                                             | Grün                                                               | • Die Modulversion des Con-                                                                                                    | auf das Gerät.                                                                                                    |
| LED LINK                                                               | Grün                                                               | troller-Moduls unterstützt<br>die Gateway-Funktionali-<br>tät nicht.                                                                                                    | • Warten Sie, bis die Konfi-<br>guration vollständig über-                                                                                                    |
| LED ACT                                                                |                                                                    |                                                                                                    | <ul> <li>tragen wurde.</li> <li>Benutzen Sie ein Control-<br/>ler-Modul mit der benötig-<br/>ten Modulversion.</li> </ul>                                                                                                    |
|                                                                        | (1 Hz)                                                             |                                                                                                    |                                                                                                    |
| Das Modul SP-<br>COP2-ENI-M lie<br>ten.                                | COP2-ENI/SP-<br>efert keine Da-                                    | <ul> <li>Es wurde kein Datensatz<br/>aktiviert.</li> <li>Es wurde keine Ethernet-</li> </ul>                                                                                         | <ul> <li>Aktivieren Sie mindestens<br/>einen Datensatz.</li> </ul>                                                                                                    |
| LED PWR/EC                                                             | Grün                                                               | Kommunikationsschnitt-                                                                                                    |                                                                                                    |
| LED LINK                                                               | Grün                                                               | Stelle aktiviert.                                                                                                    |                                                                                                    |
| LED ACT                                                                |                                                                    |                                                                                                    |                                                                                                    |
| LED MS                                                                 | Grün                                                               |                                                                                                    |                                                                                                    |
| Das Modul SP-COP2-ENI/SP-<br>COP2-ENI-M liefert keine Da-<br>ten.      |                                                                    | Das Modul SP-COP2-ENI/SP-<br>COP2-ENI-M ist im Zustand<br>"Stopp".                                                                                                    | Das Controller-Modul ist ge-<br>stoppt.<br>• Starten Sie das Controller-                                                                                                    |
| LED PWR/EC                                                             | Grün                                                               | -                                                                                                    | Modul (wechseln Sie in den<br>Bun-Modus)                                                                                                    |
| LED MS                                                                 | Grün<br>(1 Hz)                                                     |                                                                                                    |                                                                                                    |
| Das Modul SP-<br>nach der Konfi<br>funktioniert, li<br>lich keine Date | COP2-ENI hat<br>iguration korrekt<br>efert aber plötz-<br>en mehr. | <ul> <li>Das Modul SP-COP2-ENI/<br/>SP-COP2-ENI-M wird im<br/>Slave-Modus betrieben,</li> </ul>                                                                                      | Weisen Sie dem Modul SP-<br>COP2-ENI/SP-COP2-ENI-M<br>eine feste IP-Adresse zu.<br>oder                                                                                                    |

| Fehler                                                               |                                                   | Mögliche Ursache                                                                                                    | Mögliche Abhilfe                                                                                                    |
|----------------------------------------------------------------------|---------------------------------------------------|----------------------------------------------------------------------------------------------------|----------------------------------------------------------------------------------------------------|
| LED PWR/EC                                                           | Grün                                              | die IP-Adresse wird von ei-                                                                                                    | Reservieren Sie dem Modul                                                                                                    |
| LED LINK                                                             | Grün                                              | nem DHCP-Server zuge-<br>wiesen.                                                                                                    | ENI-M im DHCP Server eine                                                                                                    |
| LED ACT                                                              |                                                   | Nach einem Neustart des<br>Moduls SP-COP2-ENI/SP-                                                                                                    | feste IP-Adresse (manuelle<br>Zuweisung mittels der<br>MAC-Adresse des Moduls                                                                        |
| LED MS                                                               | Grün                                              | COP2-ENI-M oder des DH-<br>CP-Servers wurde dem Mo-<br>dul SP-COP2-ENI/SP-<br>COP2-ENI-M eine andere<br>IP-Adresse zugewiesen, die<br>der SPS nicht bekannt ist.                                | SP-COP2-ENI/SP-COP2-<br>ENI-M).                                                                                                    |
| Das Modul SP-<br>COP2-ENI-M / d<br>System ist im 2<br>scher Fehler". | COP2-ENI/SP-<br>das samos®PRO-<br>Zustand "Kriti- | <ul> <li>Das Modul SP-COP2-ENI/<br/>SP-COP2-ENI-M ist nicht<br/>richtig mit den anderen<br/>Modulen verbunden.</li> <li>Der Modul-Verbindungs-</li> </ul>                                       | <ul> <li>Stecken Sie das Modul SP-<br/>COP2-ENI/SP-COP2-ENI-M<br/>korrekt ein.</li> <li>Reinigen Sie Verbindungs-<br/>stecker und -buchse</li> </ul> |
| LED PWR/EC                                                           | + Rot                                             | stecker ist verschmutzt<br>oder beschädigt.                                                                                                    | <ul> <li>Schalten Sie die Stromver-<br/>sorgung wieder ein.</li> </ul>                                                                               |
| LED LINK                                                             | ₩ Grün                                            | <ul> <li>Ein anderes Modul im sa-<br/>mos<sup>®</sup> PRO-System hat</li> </ul>                                                                                                    | <ul> <li>Prüfen Sie die Stromver-<br/>sorgung.</li> </ul>                                                                                            |
| LED ACT                                                              | +<br>Orange                                       | <ul> <li>einen internen kritischen<br/>Fehler.</li> <li>Die Spannungsversorgung<br/>für das Modul SP-COP2-<br/>ENI/SP-COP2-ENI-M liegt<br/>oder lag außerhalb der<br/>Spezifikation.</li> </ul> | <ul> <li>Prüfen Sie die anderen Mo-<br/>dule des samos<sup>®</sup> PRO-Sys-</li> </ul>                                                               |
| LED MS                                                               | * Rot                                             |                                                                                                    | tems.                                                                                                    |

# 6.5 Statusbits

Das Modbus TCP Gateway SP-EN-MOD setzt Statusbits, die im Logikeditor von samos® PLAN 6 für eine Verarbeitung zur Verfügung stehen.

Tab. 33: Bedeutung der Statusbits SP-EN-MOD[0] im Logikeditor

| Name des Statusbits | Ist / wird auf 1 gesetzt, wenn                                                                                                    | Ist / wird auf 0 zurückgesetzt,<br>                          |
|---------------------|----------------------------------------------------------------------------------------------------|--------------------------------------------------------------|
| Ausgangsstatus      | mindestens ein Ausgangsda-<br>tenbyte fehlerfrei gesendet wur-<br>de                                                                                                    | bei fehlender Modbus TCP-<br>Verbindung zur SPS.             |
| Eingangsstatus      | mindestens ein Eingangsda-<br>tenbyte fehlerfrei eingelesen<br>wurde                                                                                                    | bei fehlender Modbus TCP-<br>Verbindung zur SPS.             |
| Interner Status     | die Modbus-Funktion in SP-<br>COP2-ENI/SP-COP2-ENI-M für<br>die Kommunikation bereit ist                                                                                                    | wenn ein Fehler in der Mod-<br>bus-Funktion aufgetreten ist. |
|                     | Ab Modulversion E-01.01:<br>wenn die Modbus-Funktion in<br>SP-COP2-ENI/SP-COP2-ENI-M für<br>die Kommunikation bereit ist<br>oder wenn mindestens ein Ein-<br>bzw. Ausgangsdatenbyte fehler-<br>frei eingelesen bzw. gesendet<br>wurde. |                                                              |

# 7 PROFINET IO-GATEWAY

Das Modul SP-COP2-ENI/SP-COP2-ENI-M kann für PROFINET IO verwendet werden.

Sie finden die GSDML-Datei und das Gerätesymbol für die Einbindung in eine SPS im Internet auf der Produktseite des Moduls SP-COP2-ENI/SP-COP2-ENI-M (www.wieland-electric.com).

Das interne Modul SP-EN-PN (PROFINET IO Gateway) ist Bestandteil des Gerätes SP-COP2-ENI/SP-COP2-ENI-M. Sie können es im Konfigurationsdialog des Moduls SP-COP2-ENI/SP-COP2-ENI-M im Andockfenster **Eigenschaften** aktivieren:

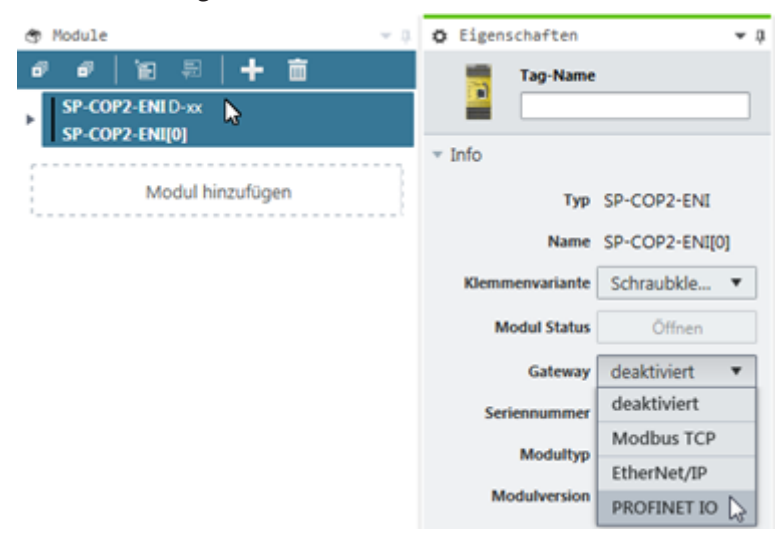

HINWEIS Die Auswahl von SP-EN-PN ist beim Modul SP-COP2-ENI/SP-COP2-ENI-M ab Modulversion B-xx möglich.

# Unterstützte Funktionen

Das Modul SP-COP2-ENI/SP-COP2-ENI-M unterstützt:

- PROFINET IO Conformance Class A
- Zyklische EA-Kommunikation (RT)
- LLDP
- DCP

Derzeit nicht unterstützt werden:

- SNMP
- Shared Input, Shared Device
- FSU

- Auto-MDI
- Auto-Negotiation
- I&M 1-4
- Gerätediagnose, Alarme
- MIB II
- Portstatistik

Die Anzahl der PROFINET Kontroller (SPS), die sich gleichzeitig mit einem Gerät SP-COP2-ENI/SP-COP2-ENI-M über PROFINET verbinden können, ist auf eins begrenzt.

# 7.1 Schnittstellen und Bedienung

Schnittstellen und Bedienung sind identisch mit dem Modbus TCP Gateway. Lesen Sie dazu folgendes Kapitel: *Schnittstellen und Bedienung [Kap. 6.1, S. 59]* 

7.2 Grundkonfiguration - Zuweisen eines Gerätenamens und einer IP-Adresse

Konfiguration und Diagnose des Moduls SP-COP2-ENI/SP-COP2-ENI-M ist sowohl mit Hilfe der Konfigurationssoftware samos<sup>®</sup> PLAN 6 als auch mit dem PROFINET IO-Netzwerk-Programmierungstool (z. B. SIEMENS TIA Portal) möglich.

# Konfiguration über PROFINET IO

Im Auslieferungszustand ist in jedem PROFINET IO-Feldgerät wie z. B. dem Modul SP-COP2-ENI/SP-COP2-ENI-M eine MAC-Adresse gespeichert. Auf der SD-Karte ist im Auslieferungszustand der symbolische Name (NameOfStation) **Teststation** gespeichert.

#### HINWEIS

- Gemäß IEC 61158-6-10 sind für den symbolischen Namen (NameOfStation) keine Großbuchstaben zulässig.
- Der NameOfStation wird vom I/O-Controller (z. B. der SPS) genutzt, um dem Feldgerät eine IP-Adresse zuzuweisen.
- Wenn die IP-Adresse auch für andere Kommunikation über Ethernet genutzt wird wie TCP/IP oder für die Konfiguration über Ethernet, dann beachten Sie, dass die SPS die IP-Adresse verändern und so die andere Kommunikation unterbrechen kann.

Das Zuweisen einer IP-Adresse erfolgt in zwei Schritten.

- Weisen Sie dem Gateway einen eindeutigen anlagenspezifischen Namen zu, entweder mit Hilfe des Netzwerk-Konfigurations-Tools, wie z. B. SIEMENS TIA Portal, oder mit Hilfe der Software samos® PLAN 6. In samos® PLAN 6 ist dies der Verbindungsname.
   Wo editieren Sie den Verbindungsnamen in samos® PLAN 6? Öffnen Sie das Andockfenster Projektstruktur und klicken Sie dort ganz oben auf den Eintrag Steuerung. Öffnen Sie zusätzlich das Andockfenster Eigenschaften und geben Sie dort im Konfigurationsdialog unter Verbindungsname den gewünschten Wert ein.
- Mit Hilfe des (eindeutigen) anlagenspezifischen Namens kann der I/O-Controller (d. h. die SPS) dem Gateway jetzt vor dem Hochfahren des Systems die IP-Adresse zuweisen.

**HINWEIS** Die MAC-Adresse des Moduls SP-COP2-ENI/SP-COP2-ENI-M ist auf dem Typenschild des Gerätes aufgedruckt (Beispiel: 00:07:17:02:03:05).

#### Gerätenamen über Siemens TIA Portal zuweisen

Im Bereich **Online-Zugänge** wählen Sie die Netzwerkkarte aus, die mit dem Netzwerk verbunden ist, über das das Gerät SP-COP2-ENI/SP-COP2-ENI-M erreichbar ist. Im Funktionsbereich **Name zuweisen** editieren Sie das Feld **PROFINET-Gerätename** und wählen im Anschluss **Name zuweisen** aus.

Damit wird der neue Gerätename nichtflüchtig dem Gerät SP-COP2-ENI/SP-COP2-ENI-M zugewiesen.

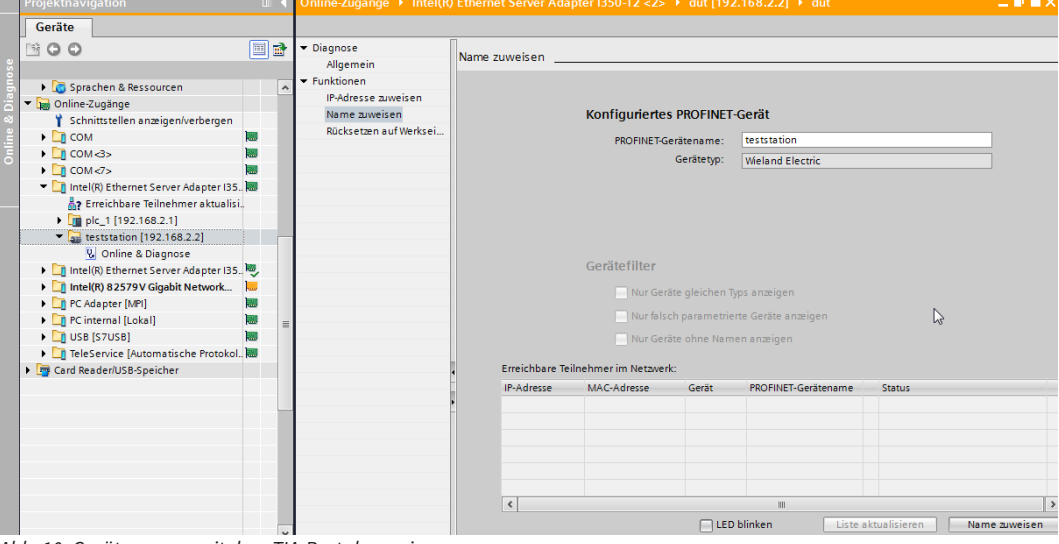

Abb. 10: Gerätenamen mit dem TIA-Portal zuweisen

#### Gerätenamen über die Software zuweisen

- Starten Sie samos<sup>®</sup> PLAN 6 und verbinden sich mit dem Controller-Modul SP-COP2-ENI/SP-COP2-ENI-M.
- Stoppen Sie die Anwendung über die Schaltfläche **Stopp** in der Ansicht **Module**.
- Klicken Sie in der Ansicht Module auf den blauen Hintergrund und öffnen Sie das Andockfenster Eigenschaften.
  - ⇒ Sie sehen den Konfigurationsdialog der Steuerung.
- Editieren Sie den Verbindungsnamen und klicken Sie auf die Schaltfläche Senden.

| <ul> <li>Konfiguration der Steuerung</li> </ul> |                     |  |  |  |
|-------------------------------------------------|---------------------|--|--|--|
| Verbindungsname                                 | teststation         |  |  |  |
| IP-Adresse über DHCP                            |                     |  |  |  |
| IP-Adresse                                      | 192.168.2.2         |  |  |  |
| Netzwerkmaske                                   | 255 . 255 . 255 . 0 |  |  |  |
| Gateway                                         | 192.168. 2.150      |  |  |  |
| DNS                                             | 10.43.32.2          |  |  |  |
| SNTP                                            |                     |  |  |  |
| Konfiguration der<br>Steuerung                  | Serven              |  |  |  |

Abb. 11: Konfigurationsdialog für die IP-Daten und den Gerätenamen

# HINWEIS

- Das Format des Gerätenamens muss der Spezifikation des PROFINET-Standards entsprechen.
- Stellen Sie sicher, dass die Adresse für das Default-Gateway der durch die SPS eingestellten Adresse für das Gateway entspricht. Wenn kein Router benutzt wird, dann benutzt Siemens Step 7 dieselbe IP-Adresse für das Default-Gateway wie für das Modul SP-COP2-ENI/SP-COP2-ENI-M.
- Wenn eine Projektdatei mit aktivem PROFINET IO auf dem Modul SP-COP2-ENI/SP-COP2-ENI-M vorhanden ist, ist in samos<sup>®</sup> PLAN 6 nur ein Auffinden des Gerätes über USB möglich. Wenn Sie sich mit dem Modul SP-COP2-ENI/SP-COP2-ENI-M über Ethernet verbinden möchten, wählen Sie den Dialog Editieren im Verbinden-Dialog und stellen dort die IP-Adresse des Moduls SP-COP2-ENI/SP-COP2-ENI-M ein.

#### IP-Adresse über die Software einstellen

Üblicherweise wird die IP-Adresse durch den PROFINET IO-Controller (z. B. SPS) zugewiesen. Das Modul SP-COP2-ENI/SP-COP2-ENI-M erlaubt jedoch auch die Konfiguration des gesamten samos<sup>®</sup> PRO-Systems über Ethernet TCP/IP. In diesem Fall kann es nötig sein, dem Modul SP-COP2-ENI/SP-COP2-ENI-M schon eine IP-Adresse zuzuweisen, bevor das PROFINET IO-Netzwerk eingerichtet wurde. Dies kann ebenfalls über den oben gezeigten Konfigurationsdialog geschehen.

# 7.3 PROFINET-Konfiguration des Gateways - wie die Daten übertragen werden

Die folgenden Schritte sind nötig, um die Kommunikation zwischen SPS und Gateway zu konfigurieren.

HINWEIS Diese Dokumentation befasst sich nicht mit dem Einrichten des PROFINET IO-Netzwerks oder den anderen Bestandteilen des Automatisierungssystem-Projekts im Netzwerk-Konfigurations-Tool. Es wird davon ausgegangen, dass das PROFINET-Projekt im Konfigurationsprogramm, wie z. B. dem SIEMENS TIA Portal, bereits eingerichtet wurde. Die gezeigten Beispiele beziehen sich auf Konfigurationen, die mit Hilfe des SIEMENS TIA Portal erstellt wurden.

## Schritt 1: Installieren Sie die Gerätestammdatei (GDSML-Datei)

Bevor das Modul SP-COP2-ENI/SP-COP2-ENI-M zum ersten Mal als Gerät im Netzwerk-Konfigurations-Tool, z. B. dem SIEMENS TIA Portal, benutzt werden kann, muss zuerst die Gerätestammdatei (GSDML-Datei) des Gateways im Hardwarekatalog des Tools installiert werden.

- Laden Sie die GSDML-Datei und das Gerätesymbol von des Moduls SP-COP2-ENI/SP-COP2-ENI-M von der Produktseite (eshop.wieland-electric.com/de).
- Befolgen Sie die Anweisungen zur Installation von GSDs in der Onlinehilfe oder im Benutzerhandbuch des PROFINET-Netzwerk-Konfigurations-Tools.

Wenn Sie SIEMENS TIA Portal verwenden, dann erscheint das Modul SP-COP2-ENI/SP-COP2-ENI-M im Hardwarekatalog an folgender Stelle:

Weitere Feldgeräte > PROFINET IO > I/O > Wieland Electric > samosPRO COMPACT > Kopfmodul > SP-COP2-ENI/SP-COP2-ENI-M

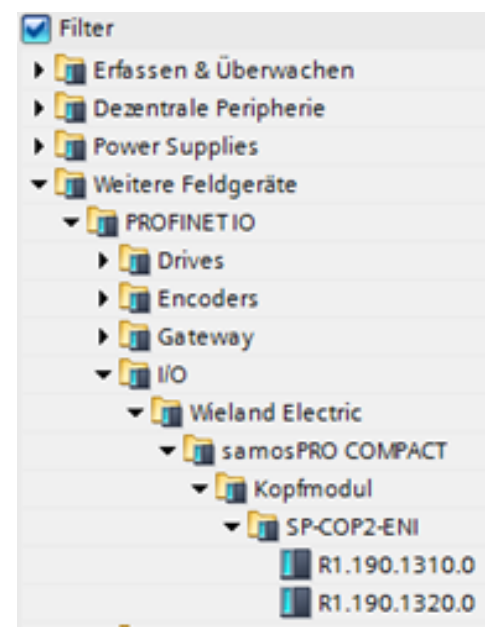

# Schritt 2: Fügen Sie das Gateway zum Projekt hinzu

Um die Systemdaten des samos<sup>®</sup> PRO-Systems im Prozessabbild der SPS verfügbar zu machen, muss das Gateway zuerst der Hardwarekonfiguration hinzugefügt werden. Das Vorgehen hierzu hängt vom Hardware-Konfigurationsprogramm der verwendeten SPS ab. Bitte lesen Sie dazu auch die Dokumentation des entsprechenden Programms.

Das Beispiel unten zeigt, wie das Gateway zu einem SIEMENS TIA Portal-Projekt hinzugefügt wird.

Ziehen Sie das Gerät in der Network view mittels Drag & Drop in das Ethernet-PROFINET IO-Netzwerk.

Beispiel:

|                    |                              | 📇 Тој | pologiesich | t 🚠 Netzsicht                                                         |
|--------------------|------------------------------|-------|-------------|-----------------------------------------------------------------------|
| Vernetzen          | dungen HMI-Verbindung        |       | . 🖻 🕛       | Netzübersicht                                                         |
|                    |                              |       |             | Gerät                                                                 |
| PLC_1<br>CPU 1212C | Teststation<br>R1.190.1320.0 |       |             | <ul> <li>PLC_1</li> <li>GSD device_1</li> <li>Tractotation</li> </ul> |
|                    | PLC_1                        |       |             | leststation                                                           |
|                    | PN/IE_1                      |       | - 12        |                                                                       |

# Schritt 3: Konfigurieren Sie die Eigenschaften des Gateways

- Doppelklicken Sie auf das Hardwaresymbol des Moduls SP-COP2-ENI/SP-COP2-ENI-M.
- Konfigurieren Sie die IP-Adresse, den Gerätenamen und das Aktualisierungsintervall des zyklischen I/O-Datenaustauschs. Wählen Sie dazu das Register Properties.

| 1212C AC/DC/Rly] > Dezentral                                                                                    | e Peripherie 🔸 PROFINET IO-Sy | ystem (100): PN/IE_1 	► Teststation .                |
|----------------------------------------------------------------------------------------------------|-------------------------------|------------------------------------------------------|
|                                                                                                    | 🖉 To                          | opologiesicht 🛛 🚠 Netzsicht 🛛 🕅 Gerä                 |
| Teststation 💌                                                                                                   | 🖽 🗹 🍊 🖽 🍳 ± 🛛                 | Geräteübersicht                                      |
|                                                                                                    |                               | A Baugruppe                                          |
|                                                                                                    |                               | Teststation                                          |
| 1917 - 1917 - 1917 - 1917 - 1917 - 1917 - 1917 - 1917 - 1917 - 1917 - 1917 - 1917 - 1917 - 1917 - 1917 - 1917 - |                               | R1.190.1320.0                                        |
| 5                                                                                                    |                               | SP-COP2-ENI Diagnostics                              |
| ×                                                                                                    |                               | <ul> <li>Interface</li> </ul>                        |
| -                                                                                                    |                               |                                                      |
|                                                                                                    |                               |                                                      |
| . Ⅲ                                                                                                    | •                             |                                                      |
| eststation [Module]                                                                                             | <u></u> Eigens                | chaften 🚺 Info 🗓 🖞 Diagnose                          |
| Allgemein IO-Variablen                                                                                          | Systemkonstanten Tex          | te                                                   |
| Allgemein                                                                                                    |                               | Neues Subnetzhinzufügen                              |
| Kataloginformation                                                                                              |                               |                                                      |
| PROFINET-Schnittstelle [X1]                                                                                     | IP-Protokoll                  |                                                      |
| Allgemein                                                                                                    |                               |                                                      |
| Ethernet-Adressen                                                                                               | IP-Protokoll verwenden        | <b>O a a b b b b b b b b b b</b>                     |
| Schnittstellen-Ontionen                                                                                         |                               | <ul> <li>IP-Adresse im Projekt einstellen</li> </ul> |
| Echtzeit-Einstellungen                                                                                          |                               | IP-Adresse: 192 . 168 . 2 . 2                        |
| RI45 10/100 MBit/s [X1 P1]                                                                                      |                               | Subnetzmaske: 255 . 255 . 255 . 0                    |
| HW-Kennung                                                                                                    |                               | Router verwenden                                     |
| Shared Device                                                                                                   |                               | Router-Adresse: 0 0 0 0                              |
|                                                                                                    |                               | Anpassen der IP-Adresse direkt am Gerät<br>erlauben  |
|                                                                                                    | PROFINET                      |                                                      |
|                                                                                                    |                               | PROFINET-Gerätename automatisch generie              |
|                                                                                                    | PROFINET-Gerätename           | Teststation                                          |
|                                                                                                    | Konvertierter Name:           | teststation                                          |
|                                                                                                    | Gerätenummer:                 | 1                                                    |
|                                                                                                    |                               |                                                      |

# 7.4 PROFINET-Konfiguration des Gateways – welche Daten übertragen werden

## Zyklische Daten

Die physikalischen E/A-Module werden im PROFINET IO-Hardwarekatalog nicht als typische Hardwaremodule repräsentiert. Stattdessen wurden die vom samos® PRO-System zur Verfügung gestellten Daten in verschiedene Datenblöcke gegliedert. Jeder Datenblock repräsentiert ein Modul im PROFINET IO-Hardwarekatalog. Die GSDML unterstützt 13 Slots, in welche die Module platziert werden können. Dies ermöglicht es, jeden Datensatz einmal zu verwenden (siehe Abbildung "Projektierung" [Kap. 7.4, S. 79]).

### Prozessdaten vom Modul zur SPS

Das Modul SP-COP2-ENI/SP-COP2-ENI-M stellt 5 Eingangsdatenblöcke (virtuelle Gerätemodule) bereit, die das Prozessabbild enthalten. Diese sind ausschließlich in den jeweils zugehörigen Slot 16 bis 20 platzierbar.

### HINWEIS Die Eingangsdatenblöcke 1 bis 4 enthalten jeweils 12 Bytes, Eingangsdatenblock 5 enthält 2 Bytes.

Der Inhalt der Eingangsdatenblöcke kann frei gewählt werden. In samos® PLAN6 ist die Datenzuordnung entsprechend folgender vorkonfiguriert:

Tab. 34: Voreingestellter Inhalt von Eingangsdatenblock 1 bis 5 des Moduls SP-COP2-ENI/SP-COP2-ENI-M

|                             | Datenblock 1                                    | Datenblock 2                   | Datenblock 3                   | Datenblock 4  | Datenblock 5    |
|-----------------------------|-------------------------------------------------|--------------------------------|--------------------------------|---------------|-----------------|
| Byte-Nr. je Da-<br>tenblock | Eingangsdaten                                   | Eingangsdaten                  | Eingangsdaten                  | Eingangsdaten | Eingangsdaten   |
| Byte 0                      | Eingangswerte SP-<br>COP2-ENI/SP-<br>COP2-ENI-M | Eingangswerte E/<br>A-Modul 1  | Ausgangswerte E/<br>A-Modul 1  | Nicht belegt  | Nicht belegt    |
| Byte 1                      | Eingangswerte SP-<br>COP2-ENI/SP-<br>COP2-ENI-M | Eingangswerte E/<br>A-Modul 2  | Ausgangswerte E/<br>A-Modul 2  | Nicht belegt  | Nicht belegt    |
| Byte 2                      | Eingangswerte SP-<br>COP2-ENI/SP-<br>COP2-ENI-M | Eingangswerte E/<br>A-Modul 3  | Ausgangswerte E/<br>A-Modul 3  | Nicht belegt  | Nicht verfügbar |
| Byte 3                      | Ausgangswerte<br>SP-COP2-ENI/SP-<br>COP2-ENI-M  | Eingangswerte E/<br>A-Modul 4  | Ausgangswerte E/<br>A-Modul 4  | Nicht belegt  | -               |
| Byte 4                      | Logikdatenwerte                                 | Eingangswerte E/<br>A-Modul 5  | Ausgangswerte E/<br>A-Modul 5  | Nicht belegt  |                 |
| Byte 5                      | Logikdatenwerte                                 | Eingangswerte E/<br>A-Modul 6  | Ausgangswerte E/<br>A-Modul 6  | Nicht belegt  |                 |
| Byte 6                      | Logikdatenwerte                                 | Eingangswerte E/<br>A-Modul 7  | Ausgangswerte E/<br>A-Modul 7  | Nicht belegt  |                 |
| Byte 7                      | Logikdatenwerte                                 | Eingangswerte E/<br>A-Modul 8  | Ausgangswerte E/<br>A-Modul 8  | Nicht belegt  |                 |
| Byte 8                      | Logikdatenwerte                                 | Eingangswerte E/<br>A-Modul 9  | Ausgangswerte E/<br>A-Modul 9  | Nicht belegt  |                 |
| Byte 9                      | Logikdatenwerte                                 | Eingangswerte E/<br>A-Modul 10 | Ausgangswerte E/<br>A-Modul 10 | Nicht belegt  |                 |
| Byte 10                     | Logikdatenwerte                                 | Eingangswerte E/<br>A-Modul 11 | Ausgangswerte E/<br>A-Modul 11 | Nicht belegt  |                 |

|             | Datenblock 1    | Datenblock 2                   | Datenblock 3                   | Datenblock 4 | Datenblock 5 |
|-------------|-----------------|--------------------------------|--------------------------------|--------------|--------------|
| Byte 11     | Logikdatenwerte | Eingangswerte E/<br>A-Modul 12 | Ausgangswerte E/<br>A-Modul 12 | Nicht belegt |              |
| Länge       | 12 Bytes        | 12 Bytes                       | 12 Bytes                       | 12 Bytes     | 2 Bytes      |
| Byte-Offset | 0               | 12                             | 24                             | 36           | 48           |

Für jedes Erweiterungsmodul ist jeweils 1 Byte für den Datensatz 1 verfügbar. Die Eingangswerte zeigen den Zustand der Vorauswertung auf dem E/A-Modul. Dieser entspricht dem Zustand des Elements in der Logik des Controller-Moduls. Der Pegel an der zugehörigen Klemme ist hieraus nicht sicher erkennbar, da die Daten durch die Querschlusserkennung oder die zweikanalige Auswertung unabhängig vom Pegel an der Eingangsklemme (z. B. I1–I8) auf Low gesetzt sein können.

Wenn an einem E/A-Modul zweikanalige Eingangselemente konfiguriert sind, dann stellt nur das niederwertige Bit den Zustand der Vorauswertung des betreffenden Elements dar (z. B. Bit 0 für I1 und I2, Bit 2 für I3 und I4, Bit 4 für I5 und I6, Bit 6 für I7 und I8).

Das höherwertige Bit (Bit 1, 3, 5 und 7) wird in diesem Fall wie folgt verwendet: 0 = Fehler, 1 = kein Fehler

Weitere Informationen

Informationen darüber, wie das Prozessabbild konfiguriert werden kann, finden Sie in der Beschreibung der Bedienoberfläche (*Die grafische Benutzeroberfläche [Kap. 5.1, S. 43]*).

## Daten von der SPS zum Modul SP-COP2-ENI/SP-COP2-ENI-M

Es gibt 5 Ausgangsdatenblöcke mit jeweils 10 Bytes. Diese sind ausschließlich in den jeweils zugehörigen Slot 21 bis 25 platzierbar.

Der Inhalt dieser Datenblöcke kann im Logikeditor von samos<sup>®</sup> PLAN6 als Input verwendet oder mit Hilfe eines zweiten Gateways in ein anderes Netzwerk weitergeleitet werden. Um die gewünschten Bits im Logikeditor oder zur Weiterleitung zur Verfügung stellen zu können, müssen Sie jedem Bit, das verwendet werden soll, einen Tagnamen zuweisen. Bits ohne Tagnamen sind nicht verfügbar.

Detaillierte Informationen darüber, wie Sie den Inhalt und die Tagnamen der Eingangs- und Ausgangsdaten vergeben und anpassen können, finden Sie hier: Software-Handbuch, Kapitel "Displaynamen von Projektbestandteilen anpassen"

HINWEIS Der Standardwert der Datenbits des Gateways nach Einschalten des Gerätes SP-COP2-ENI/SP-COP2-ENI-M ist Null.

Im Fall eines Verbindungsabbruchs zur SPS nehmen alle Datenbits des Gateways im Logikeditor von samos<sup>®</sup> PLAN 6 den Wert Null ein.

HINWEISFür Ausgangsdaten mit IOPS=Bad nehmen alle Datenbits des Gateways im Logikeditor von samos®PLAN6 den Wert Null ein. Dies ist beispielsweise der Fall, wenn die SPS gestoppt wird.

### Einstellungen im PROFINET IO-Netzwerk-Konfigurations-Tool

Ziehen Sie nur die benötigten Datenblöcke aus dem Hardwarekatalog des SIEMENS TIA Portals in die entsprechenden Steckplätze (Slots) des Moduls SP-COP2-ENI/SP-COP2-ENI-M innerhalb der Konfigurationstabelle.

# PROFINET IO-Gateway

| Geräteübersicht  |       |       |           |         |                |   |                 |
|------------------|-------|-------|-----------|---------|----------------|---|-----------------|
| Baugruppe        | Baugr | Steck | E-Adresse | A-Adres | Тур            |   | ✓ Katalog       |
|                  | 0     | 12    |           |         |                | ~ | ⊲Suchen> Mij Mi |
|                  | 0     | 13    |           |         |                |   | Filter          |
|                  | 0     | 14    |           |         |                |   | Konfmodul       |
|                  | 0     | 15    |           |         |                |   | T Modul         |
| Logic input_1    | 0     | 16    | 112       |         | Logic input    |   | Auvilian/data   |
| Logic input_2    | 0     | 17    | 1324      |         | Logic input    |   | CBC data        |
| Logic input_3    | 0     | 18    | 2536      |         | Logic input    |   |                 |
| Logic input_4    | 0     | 19    | 3748      |         | Logic input    |   | Logic input     |
| Logic input_5    | 0     | 20    | 4950      |         | Logic input    |   | Logic input     |
| Logic output_1   | 0     | 21    |           | 110     | Logic output   |   | Logic input     |
| Logic output_2   | 0     | 22    |           | 1120    | Logic output   |   | Logic input     |
| Logic output_3   | 0     | 23    |           | 2130    | Logic output   |   | Logic output    |
| Logic output_4   | 0     | 24    |           | 3140    | Logic output   |   | Logic output    |
| Logic output_5   | 0     | 25    |           | 4150    | Logic output   |   | Logic output    |
|                  | 0     | 26    |           |         |                |   | Logic output    |
|                  | 0     | 27    |           |         |                |   | Logic output    |
|                  | 0     | 28    |           |         |                |   | Status data     |
|                  | 0     | 29    |           |         |                |   | Jacus data      |
|                  | 0     | 30    |           |         |                |   |                 |
|                  | 0     | 31    |           |         |                |   |                 |
| CRC data_1       | 0     | 32    | 6899      |         | CRC data       |   | ✓ Information   |
| Status data_1    | 0     | 33    | 100159    |         | Status data    |   |                 |
| Auxiliary data_1 | 0     | 34    | 160219    |         | Auxiliary data |   | Gerät:          |
|                  |       |       |           |         |                |   |                 |

Abb. 12: Projektierung des Moduls SP-COP2-ENI/SP-COP2-ENI-M

**HINWEIS** Die E-Adresse und die A-Adresse geben an, wo im Speicher die zyklischen Daten verfügbar sind. Diese können über die absolute Adressierung %I und %Q im SIEMENS TIA Portal angesprochen werden.

### Azyklische Daten und Alarme

#### Ausgelesene Daten

Die SPS kann Diagnosedaten des samos<sup>®</sup> PRO-Systems auslesen. Die Diagnoseinformationen werden in drei Datensätzen bereitgestellt, Datensatz 2, 3 und 4:

Datensatz 2 umfasst 32 Byte und enthält die CRC 32 der Projektdatei. Dieser ist ausschließlich in Slot 32 platzierbar.

Datensatz 3 umfasst 60 Byte und enthält den Status des Moduls SP-COP2-ENI/SP-COP2-ENI-M und der einzelnen E/A-Module. Dieser ist ausschließlich in Slot 33 platzierbar. Zur Interpretation der Statusbits in Datensatz 3 siehe: Tabelle "Bedeutung der Modul-Statusbits des Controller-Moduls" [Kap. 3.3.4, S. 28] und Tabelle "Bedeutung der Modul-Statusbits der EA-Module" [Kap. 3.3.4, S. 29]

Datensatz 4 (Auxiliary data) umfasst 60 Byte und ist momentan mit reservierten Werten gefüllt. Dieser ist ausschließlich in Slot 34 platzierbar.

HINWEIS Datensatz 4 in Slot 34 funktioniert nicht mit allen Versionen des SIEMENS TIA Portals.

#### Information & Management

Das Modul SP-COP2-ENI/SP-COP2-ENI-M unterstützt die in der PROFINET IO-Spezifikation definierten I&M-Informationen. Folgende I&M-Informationen können ausgelesen werden:

Tab. 35: Auslesbare I&M-Informationen

| Name                                                | Größe        | Wertebereich                                                             | I&M | Speicherort                   |
|-----------------------------------------------------|--------------|--------------------------------------------------------------------------|-----|-------------------------------|
| MANUFACTURER_ID (Vendo-<br>rID)                     | 2 Byte       | 397 = 0x18D                                                              | 0   | SP-COP2-ENI/SP-<br>COP2-ENI-M |
| ORDER_ID (OrderID)                                  | 64 Byte      | "R1.190.1310.0 + 51 Leerzeichen und<br>"R1.190.1320.0 " + 51 Leerzeichen | 0   | SP-COP2-ENI/SP-<br>COP2-ENI-M |
| SERIAL_NUMBER (IM_Seri-<br>al_Number)               | 8 Byte       | "16010001" bis "99129999"                                                | 0   | SP-COP2-ENI/SP-<br>COP2-ENI-M |
| HARDWARE_REVISION<br>(IM_Hardware_Revision)         | 2 Byte       | 101 bis 9999                                                             | 0   | SP-COP2-ENI/SP-<br>COP2-ENI-M |
| SOFTWARE_REVISION<br>(IM_Software_Revision)         | 6 bis 9 Byte | "V0.1.0" bis "V99.99.99"                                                 | 0   | SP-COP2-ENI/SP-<br>COP2-ENI-M |
| DeviceID                                            |              | 1320                                                                     | 0   | SP-COP2-ENI/SP-<br>COP2-ENI-M |
| REV_COUNTER (IM_Revisi-<br>on_Counter)              | 2 Byte       | 0 bis 65535                                                              | 0   | SD-Karte                      |
| PROFILE_ID (IM_Profile_ID)                          | 2 Byte       | 0x0000 (Non-Profile)                                                     | 0   | SP-COP2-ENI/SP-<br>COP2-ENI-M |
| PROFILE_SPECIFIC_TYPE<br>(IM_Profile_Specific_Type) | 2 Byte       | 0x0003 (IO-Module)                                                       | 0   | SP-COP2-ENI/SP-<br>COP2-ENI-M |
| IM_VERSION (IM_Version)                             | 2 Byte       | 1                                                                        | 0   | SP-COP2-ENI/SP-<br>COP2-ENI-M |
| IM_SUPPORTED (IM_Suppor-<br>ted)                    | 2 Byte       | 10 (= 0b1010)                                                            | 0   | SP-COP2-ENI/SP-<br>COP2-ENI-M |
| TAG_FUNCTION                                        | 32 Byte      | 32 Byte à 0x200x7E                                                       | 1   | SD-Karte                      |
| TAG_LOCATION                                        | 22 Byte      | 32 Byte à 0x200x7E                                                       | 1   | SD-Karte                      |
| INSTALLATION_DATE (IM_Da-<br>te)                    | 16 Byte      |                                                                          | 2   | SD-Karte <sup>1)</sup>        |

# **PROFINET IO-Gateway**

| Name                                 | Größe   | Wertebereich       | I&M | Speicherort |
|--------------------------------------|---------|--------------------|-----|-------------|
| DESCRIPTOR (IM_Descriptor)           | 54 Byte | 54 Byte à 0x000xFF | 3   | SD-Karte    |
| IM_Signature                         | 54 Byte | 54 Byte à 0x000xFF | 4   | SD-Karte    |
| <sup>1)</sup> Änderungen vorbehalten | ·       |                    |     |             |

# Alarme

Alarme können mit Hilfe der PROFINET IO-Alarminfrastruktur azyklisch gelesen werden. Wenn im samos® PRO-System ein Fehler auftritt, dann sendet das PROFINET IO-Gateway den entsprechenden Diagnosealarm ins Netzwerk. Die Einzelheiten des Diagnosealarms (Text und Hilfe) sind dann über die SIMATIC SPS-Schnittstelle verfügbar. Der Funktionsblock RALRM (SFB54) in OB82 (Diagnose-Interrupt) ermöglicht es Ihnen, die Einzelheiten des gesendeten Alarms direkt im Programm der SPS verfügbar zu machen.

#### HINWEIS

Alle Alarme werden an Modul 0 ausgegeben.

Die Ursache des Alarms wird durch eine Fehlermeldung aus der GSDML-Datei angezeigt.

Die möglichen Ursachen eines Alarms finden Sie Software-Handbuch, Kapitel "Liste aller Fehlermeldungen".

# 7.5 Diagnose und Fehlerbehebung

Informationen zur Diagnose des samos<sup>®</sup> PRO- Systems finden Sie im Software-Handbuch, Kapitel "Liste aller Fehlermeldungen".

| Fehler                                                            |                              | Mögliche Ursache                                                                                            | Mögliche Abhilfe                                                                                                    |  |  |
|-------------------------------------------------------------------|------------------------------|----------------------------------------------------------------------------------------------------|----------------------------------------------------------------------------------------------------|--|--|
| Legende: OLED aus / 🗰 LED blinkt / 🗨 LED leuchtet                 |                              |                                                                                                    |                                                                                                    |  |  |
| Das Modul SP-COP2-ENI/<br>SP-COP2-ENI-M liefert kei-<br>ne Daten. |                              | <ul> <li>Das Modul SP-COP2-ENI/<br/>SP-COP2-ENI-M ist für die<br/>Datenübertragung zur SPS</li> </ul>       | <ul> <li>In der Projektdatei muss PRO-<br/>FINET IO aktiviert sein. We-<br/>nigstens eine Ethernet-Verbin-</li> </ul> |  |  |
| LED PWR/EC                                                        | Grün                         | konfiguriert, aber es ist<br>noch keine Ethernet-Kom-                                                       | dung muss hergestellt sein.<br>Prüfen Sie die Ethernet-Verka-                                                         |  |  |
| LED LINK                                                          | Grün                         | munikation hergestellt                                                                                      | belung, prüfen Sie die Ether-<br>net-Einstellungen in der SPS                                                         |  |  |
| LED /ACT                                                          | +<br>Gelb                    | Doppelte IP-Adresse er-                                                                                     | und in samos® PLAN 6.                                                                                                 |  |  |
| LED MS                                                            | Grün                         | kannt. Ein anderes Gerät<br>im Netzwerk hat dieselbe<br>IP-Adresse.                                         | Korrigieren Sie die IP-Adresse<br>und schalten Sie das Gerät aus<br>und wieder ein.                                   |  |  |
|                                                                   |                              | <ul> <li>Fehlerhaft formatierter<br/>PROFINET Gerätename</li> </ul>                                         | Gleichen Sie den Gerätenamen<br>zwischen dem PROFINET-Mas-<br>ter und dem Modul SP-COP2-<br>ENI/SP-COP2-ENI-M ab.     |  |  |
| Das Modul SP<br>SP-COP2-ENI-<br>ne Daten.                         | -COP2-ENI/<br>M liefert kei- | <ul> <li>Konfiguration erforderlich.</li> <li>Die Konfiguration wurde<br/>noch nicht vollständig</li> </ul> | <ul> <li>Konfigurieren Sie das Modul<br/>SP-COP2-ENI/SP-COP2-ENI-M<br/>mit einer Projektdatei, in der</li> </ul>      |  |  |
| LED PWR/EC                                                        | Grün                         | übertragen.                                                                                                 | übertragen Sie die Konfigurati-                                                                                       |  |  |
| LED LINK                                                          | Grün                         | Die Modulversion unter-<br>stützt kein PROFINET IO.                                                         | on auf das Modul SP-COP2-<br>ENI/SP-COP2-ENI-M.                                                                       |  |  |
| LED /ACT                                                          | + Gelb                       |                                                                                                    | <ul> <li>Verwenden Sie ein Gerät SP-<br/>COP2-ENI/SP-COP2-ENI-M ab<br/>Modulversion B-xx.</li> </ul>                  |  |  |

Tab. 36: Fehlerbehebung beim Modul SP-COP2-ENI/SP-COP2-ENI-M

# **PROFINET IO-Gateway**

| Fehler                                                                                                    |                    | Mögliche Ursache                                                                                                    | Mögliche Abhilfe                                                                                                    |
|----------------------------------------------------------------------------------------------------|--------------------|----------------------------------------------------------------------------------------------------|----------------------------------------------------------------------------------------------------|
| LED MS                                                                                                    | ₩<br>Rot/Grün      |                                                                                                    |                                                                                                    |
| Das Modul SP-COP2-ENI/<br>SP-COP2-ENI-M liefert kei-<br>ne Daten.                                         |                    | <ul> <li>Das samos<sup>®</sup> PRO-System<br/>ist im Zustand Stopp.</li> </ul>                                                              | <ul> <li>Starten Sie das Controller-Mo-<br/>dul (wechseln Sie in den Run-<br/>Modus).</li> </ul>                           |
| LED PWR                                                                                                   | Grün               |                                                                                                    |                                                                                                    |
| LED LINK                                                                                                  | Grün               |                                                                                                    |                                                                                                    |
| LED /ACT                                                                                                  | ₩ <sub>Gelb</sub>  |                                                                                                    |                                                                                                    |
| LED MS                                                                                                    |                    |                                                                                                    |                                                                                                    |
| Das Modul SP-COP2-ENI/<br>SP-COP2-ENI-M liefert kei-<br>ne Daten.                                         |                    | <ul> <li>Die IP-Adresse f ür Modul<br/>SP-COP2-ENI/SP-COP2-<br/>ENI-M wird von einem DH-<br/>CP-Server zugewiesen.</li> </ul>               | Weisen Sie entweder dem Mo-<br>dul SP-COP2-ENI/SP-COP2-<br>ENI-M eine feste IP-Adresse zu<br>oder reservieren Sie für das  |
|                                                                                                    | Grun               | Nach einem Neustart des<br>Moduls SP-COP2-ENI/SP-                                                                                           | Modul SP-COP2-ENI/SP-COP2-<br>ENI-M im DHCP-Server eine                                                                    |
|                                                                                                    | Grun               | COP2-ENI-M oder des DH-                                                                                                    | feste IP-Adresse (manuelle Zu-                                                                                             |
| LED /ACT                                                                                                  | <del>, G</del> elb | dul SP-COP2-ENI/SP-                                                                                                    | Adresse des Moduls SP-COP2-                                                                                                |
| LED MS                                                                                                    | Grün               | COP2-ENI-M eine andere<br>IP-Adresse zugewiesen, die<br>der SPS nicht bekannt ist.                                                          | ENI/SP-COP2-ENI-M).                                                                                                    |
| Das Modul SP-COP2-ENI/<br>SP-COP2-ENI-M / das sa-<br>mos® PRO-System ist im<br>Zustand Kritischer Fehler. |                    | <ul> <li>Das Modul SP-COP2-ENI/<br/>SP-COP2-ENI-M ist nicht<br/>richtig mit den anderen sa-<br/>mos<sup>®</sup> PRO-Modulen ver-</li> </ul> | <ul> <li>Stecken Sie das die E/A-Modu-<br/>le korrekt ein. Reinigen Sie<br/>Verbindungsstecker und<br/>-buchse.</li> </ul> |
| LED PWR                                                                                                   | Grün               | bunden.                                                                                                    | Schalten Sie die Stromversor- gung wieder ein                                                                              |
| LED LINK                                                                                                  | Grün               | stecker ist verschmutzt                                                                                                    | <ul> <li>Prüfen Sie die anderen samos<sup>®</sup></li> </ul>                                                               |
| LED /ACT                                                                                                  | ₩<br>Gelb          | <ul><li>oder beschädigt.</li><li>Ein anderes samos<sup>®</sup> PRO-</li></ul>                                                               | PRO-Module.                                                                                                    |
| LED MS                                                                                                    | Rot                | Modul hat einen internen<br>kritischen Fehler.                                                                                              |                                                                                                    |

# 7.6 Deaktivierung der PROFINET IO-Funktion

Wird das Gerät SP-COP2-ENI/SP-COP2-ENI-M mit einem Projekt mit aktivierter PROFINET IO-Funktion gestartet, bleibt diese Funktion bis zu Ausschalten des Gerätes aktiv.

Schalten Sie deshalb das Gerät aus, nachdem Sie ein Projekt ohne PROFINET IO-Funktion gesendet haben. Dies ist zum Beispiel erforderlich, wenn Sie im samos<sup>®</sup> PRO-Projekt die Gateway-Funktion von PROFINET IO auf Modbus TCP umstellen.

# 7.7 Statusbits

Das PROFINET IO Gateway SP-EN-PN setzt Statusbits, die im Logikeditor von samos® PLAN 6 für eine Verarbeitung zur Verfügung stehen.

Tab. 37: Bedeutung der Statusbits SP-EN-PN[0] im Logikeditor

| Name des Statusbits | lst / wird auf 1 gesetzt, wenn                                                          | lst / wird auf 0 zurückgesetzt,<br>wenn             |
|---------------------|-----------------------------------------------------------------------------------------|-----------------------------------------------------|
| Ausgangsstatus      | Daten von Slot 16, 17, 18, 19,<br>20, 32 oder 33 fehlerfrei gesen-<br>det wurden.       | keine AR (Application Relati-<br>on) vorhanden ist. |
| Eingangsstatus      | Daten von Slot 21, 22, 23, 24<br>oder 25 fehlerfrei von einer SPS<br>eingelesen wurden. | keine AR (Application Relati-<br>on) vorhanden ist. |
| Interner Status     | eine AR (Application Relation) aktiv ist.                                               | keine AR vorhanden ist.                             |

Eine Application Relation (AR) ist eine eindeutige Kommunikationsbeziehung zwischen zwei Kommunikationspartnern, zum Beispiel einer SPS und einem Gerät (Device). Die AR wird beim Systemhochlauf der SPS initiiert. Zyklische Ein- und Ausgangsdaten, azyklische Daten über Lese-/Schreib-Services und Alarme werden bidirektional zwischen SPS und Gerät innerhalb dieser AR ausgetauscht.

# 7.8 Leistung optimieren

Verwenden Sie nur die Datenblöcke aus dem Hardwarekatalog des Moduls, die Sie für Ihre Anwendung tatsächlich benötigen.

Setzen Sie die Prozessdaten in den Routingtabellen innerhalb eines Datenblockes lückenfrei aneinander (siehe *Aufbau und Inhalte der Registerkarten [Kap. 5.1.3, S. 46]*). Prüfen Sie anschließend, ob dadurch auf die Verwendung einzelner Datenblöcke aus dem Hardwarekatalog verzichtet werden kann. Dies hilft, die Menge der periodisch im Netzwerk ausgetauschten Datenbytes zu reduzieren.

# 8 ETHERNET/IP-GATEWAY

In diesem Kapitel wird die Funktion "EtherNet/IP-Gateway" des Moduls SP-COP2-ENI/SP-COP2-ENI-M beschrieben.

Das EtherNet/IP-Protokoll wird in diesem Kapitel nicht beschrieben. Wenn Sie hiermit nicht vertraut sind, entnehmen Sie weitere Informationen bitte den Dokumenten der ODVA. Einige Inhalte finden sich im Glossar wieder (s. *Abkürzungen und Definitionen [Kap. 1.5, S. 9]*).

## HINWEIS Verwendung des Begriffs "Gerät" in diesem Kapitel

Dieses Kapitel verwendet den Begriff "Gerät" als Synonym für das Controller-Modul SP-COP2-ENI/ SP-COP2-ENI-M.

# 8.1 Schnittstellen und Bedienung

Schnittstellen und Bedienung sind identisch mit dem Modbus TCP Gateway. Lesen Sie dazu folgendes Kapitel: *Schnittstellen und Bedienung [Kap. 6.1, S. 59]* 

# 8.2 Datenblatt

Das Modul SP-COP2-ENI/SP-COP2-ENI-M unterstützt EtherNet/IP ab Produktversion D-01.01. Die folgenden Funktionen sind integriert:

- Implizite Nachrichtenübertragung (Transportklasse 1)
- Explizite Nachrichtenübertragung (Transportklasse 3, verbunden)
- Geräteprofil: Diskretes Universal-E/A-Gerät
- UCMM Message-Server (verbindungslos)
- Unterstützte Objekte: Message-Router, Verbindungsmanager, Port, Identität, Ethernet-Link, TCP/IP, E/A-Punkt und -Gruppe (diskret), Vendor-Klasse 0x78, Assembly
- Bis zu fünf gleichzeitige Encapsulation-Sessions (Eingang und Ausgang)
- Assemblies mit variabler Größe
- Unterstützte Adressierung: Klasse/Instanz/Attribut sowie Symbol-Tag
- Übereinstimmung mit CIP-(Common Industrial Protocol-)Spezifikation und mit EtherNet/IP CIP-Spezifikation, entsprechend Tabelle *Modulversionen und referenzierte Spezifikationsversionen für EtherNet/IP* [Kap. 8.2, S. 84]
- Detaillierte EDS-Datei mit ODVA-Konformitätstest
- Unterstützte PCCC-Befehle: Wortbereich lesen und schreiben, Eingabe lesen und schreiben, geschützte Logikeingabe lesen und schreiben mit je zwei und drei Adressfeldern zur Anbindung an PLC 3, PLC 5, PLC 5/250, PLC 5/VME, SLC 500, SLC 5/03, SLC 5/04 und MicroLogix-1000
- Automatische Konfiguration von Halb- und Vollduplex-Verbindungen sowie von Verbindungen mit 10 und 100 Mbit/s
- MS-(Modulstatus-) und NET-(Netzwerk-)LED

Tab. 38: Modulversionen und referenzierte Spezifikationsversionen für EtherNet/IP

| Modulversion | CIP (Common Industrial Pro-<br>tocol)-Spezifikation | EtherNet/IP CIP-Spezifikation |
|--------------|-----------------------------------------------------|-------------------------------|
| bis D-01     | Version 3.18                                        | Version 1.19                  |
| ab D-03      | Version 3.21                                        | Version 1.22                  |

# 8.3 Grundeinstellungen

# 8.3.1 Grundkonfiguration der SPS

Dieses Kapitel beschreibt kurz die grundsätzliche Konfiguration der SPS.

Installieren Sie zuerst die aktuelle EDS-Datei für das Modul SP-COP2-ENI/SP-COP2-ENI-M in Ihr SPS-Konfigurationsprogramm. Die aktuelle EDS-Datei finden Sie im Internet unter eshop.wieland-electric.com/de. In der folgenden Abbildung zeigen wir Ihnen, wie Sie die Einstellung mithilfe des Logix Designers vornehmen.

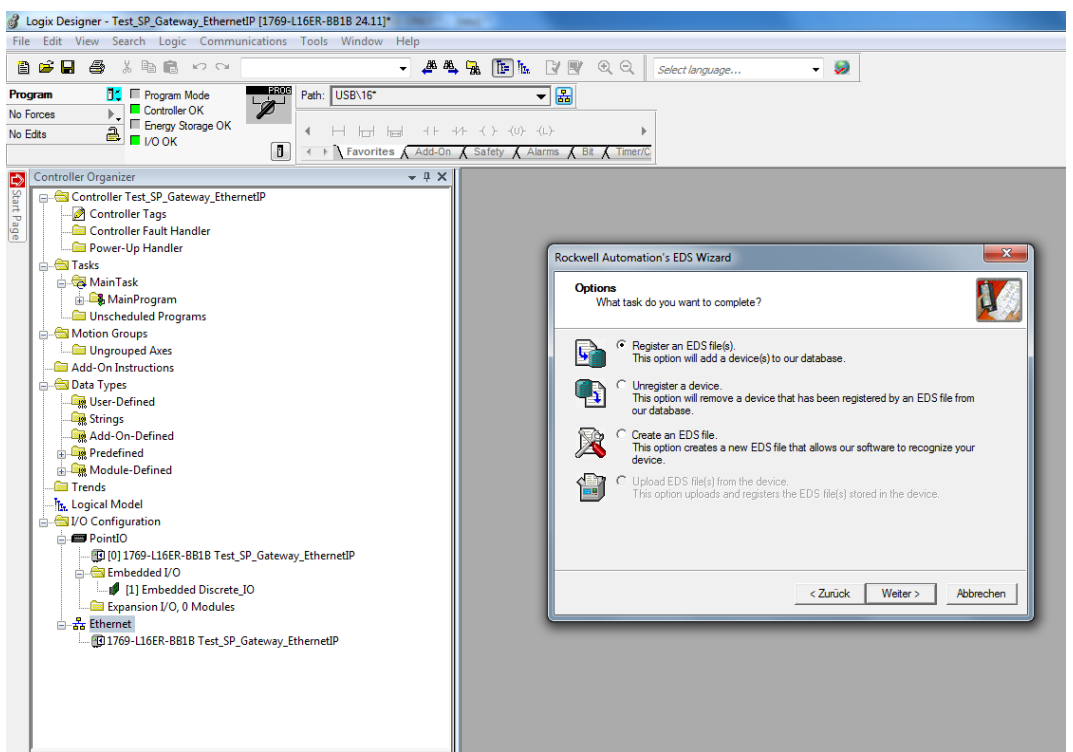

Abb. 13: Registrieren Sie die EDS-Datei über den ESD-Wizard im Logix Designer

Die Artikelnummer lautet "R1.190.1320.0" und kann nach dem Vendor-Namen "Wieland Electric" oder einem Teil dieses Namens gefiltert werden.

| wiel                     | Filter Lös  | chen   |          | Filter anzeigen 🛛 🗧    |
|--------------------------|-------------|--------|----------|------------------------|
| Catalog Number           | Description | Vendor | Category |                        |
|                          |             |        |          |                        |
| 1 von 393 Modultypen Gef | unden       |        |          | Zu Favoriten hinzufüge |

Abb. 14: Auswahl des Modultypen im Logix Designer

Wählen Sie in der Registerkarte Internet Protocol (Internetprotokoll) im Logix Designer Manually configure IP settings (IP-Einstellungen manuell konfigurieren) aus. Wählen Sie die gewünschte IPv4-Adresse und die entsprechende Netzwerkmaske aus.

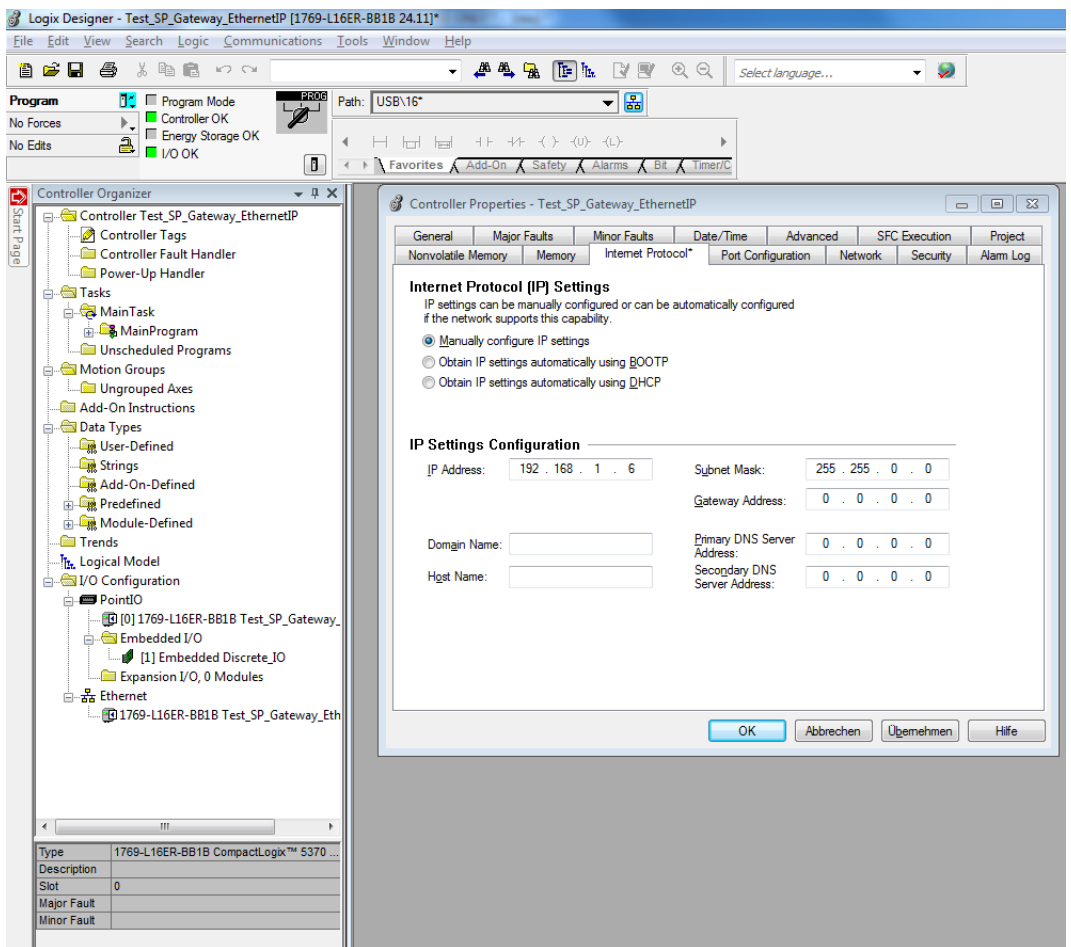

Abb. 15: IPv4-Einstellung für das Gerät im Logix Designer

Das Modul SP-COP2-ENI/SP-COP2-ENI-M ist ein General Purpose Discrete I/O Device (diskretes Universal-E/A-Gerät). Verwenden Sie bei der Schnellinstallation die Verbindung Logic Output (1 to 400) and Logic/Physical Input (Logikausgang (1 bis 400) und Logik-/physischer Eingang), wenn Ihre SPS die implizite Nachrichtenübertragung unterstützt. In der folgenden Abbildung wird der entsprechende Dialog im Logix Designer dargestellt.

| [ |                  | Module Definition                                           |         |      |       |          | x                        |
|---|------------------|-------------------------------------------------------------|---------|------|-------|----------|--------------------------|
|   | Re<br>Ele<br>Cor | vision: 1      ctronic Keying: Compatible Module nnections: | 1 🚖     | •    |       |          |                          |
|   |                  | Name                                                        |         | Size |       | Tag Sut  | ffix                     |
|   |                  | Logic Output (1 to 400) and                                 | Input:  | 67   | SINT  | 1        | SP_Gateway_EhternetIP:I1 |
|   |                  | Logic/Physical Input                                        | Output: | 50   | 5.141 | <u>'</u> | SP_Gateway_EhternetIP:01 |
|   |                  | Select a connection                                         |         |      |       |          |                          |
|   |                  |                                                             |         |      |       |          |                          |
|   |                  |                                                             |         |      |       | Oł       | Cancel Help              |

Diese Verbindung umfasst bis zu 50 Bytes für die Datenübertragung von der SPS an das Modul SP-COP2-ENI/SP-COP2-ENI-M (Assembly-Instanz 37). Diese Verbindung umfasst zudem bis zu 67 Bytes für die Datenübertragung vom Modul SP-COP2-ENI/SP-COP2-ENI-M an die SPS (Assembly-Instanz 57). Die folgende Tabelle liefert einen Überblick über diese Datenbytes.

Tab. 39: Daten der Klasse-1-Verbindung "Logikausgang (1 bis 400) und Logik-/physischer Eingang"

| Instanz | Byte      | Zugriff             | Datentyp | Beschreibung                                                                                                    | Größe         | Datenbereich              |
|---------|-----------|---------------------|----------|----------------------------------------------------------------------------------------------------|---------------|---------------------------|
| 37      | 0 bis 49  | schreiben,<br>lesen | BYTE[50] | Ausgangsbits, Konfiguration<br>über <b>Eingangsdatenblock 1 bis</b><br><b>5</b> in samos <sup>®</sup> PLAN 6                 | 1 bis 50 Byte | 0 bis 0xff                |
|         |           |                     |          | (mehr [Kap. 8.5.2.1, S. 109])                                                                                                |               |                           |
| 57      | 0 bis 49  | lesen               | BYTE[50] | Logikeingangsbits, Konfigurati-<br>on über <b>Ausgangsdatensatz 1</b> in<br>samos®PLAN 6                                     | 1 bis 50 Byte | 0 bis 0xff                |
|         |           |                     |          | (mehr [Kap. 8.5.3.1, S. 110])                                                                                                |               |                           |
|         | 50 bis 65 | lesen               | BYTE[16] | Bits der Eingangsklemmen (In-<br>stanz 401 bis 528 von Attribut 3<br>Klasse 8, derzeit nicht in samos®<br>PLAN 6 aufgeführt) | 1 bis 16 Byte | 0 bis 0xff                |
|         |           |                     |          | ( <i>mem [Rup. 8.3.3.1, 3. 110</i> ])                                                                                        |               |                           |
|         | 66        | lesen               | BYTE     | Bit 7: Eingangsstatus<br>Bit 6: Ausgangsstatus<br>(derzeit nicht in samos® PLAN 6<br>aufgeführt)                             | 1 Byte        | 0x00, 0x40,<br>0x80, 0xc0 |

Weitere Verbindungen, die vom Modul SP-COP2-ENI/SP-COP2-ENI-M unterstützt werden, werden in der folgenden Tabelle aufgeführt. Informationen zu diesen Assembly-Instanzen können Sie der Tabelle "Übersicht über Assembly-Datenbytes [Kap. 8.5.1, S. 107]" entnehmen.

Abb. 16: Im Logix Designer ausgewählter Basisanschluss

| Name der Verbindung                                                     | Assembly für Daten<br>von der SPS zu SP-<br>COP (O→T) | Assembly für Daten<br>von SP-COP zur SPS<br>(T→O) |
|-------------------------------------------------------------------------|-------------------------------------------------------|---------------------------------------------------|
| Logikausgang (1 bis 400) und Logik-/physischer Ein-<br>gang             | 37                                                    | 57                                                |
| Logikausgang (1 bis 400) und Logik-/Status-/Sy-<br>stemmodus-Assembly   | 37                                                    | 167                                               |
| Logikausgang (81 bis 400) und Logik-/physischer<br>Eingang              | 138                                                   | 57                                                |
| Logikausgang (81 bis 400) und Logik-/Status-/Sy-<br>stemmodus-Assembly  | 138                                                   | 167                                               |
| Logikausgang (161 bis 400) und Logik-/physischer<br>Eingang             | 139                                                   | 57                                                |
| Logikausgang (161 bis 400) und Logik-/Status-/Sy-<br>stemmodus-Assembly | 139                                                   | 167                                               |
| Logikausgang (241 bis 400) und Logik-/physischer<br>Eingang             | 140                                                   | 57                                                |
| Logikausgang (241 bis 400) und Logik-/Status-/Sy-<br>stemmodus-Assembly | 140                                                   | 167                                               |
| Logikausgang (321 bis 400) und Logik-/physischer<br>Eingang             | 141                                                   | 57                                                |
| Logikausgang (321 bis 400) und Logik-/Status-/Sy-<br>stemmodus-Assembly | 141                                                   | 167                                               |
| Logik-/Physischer Eingang ("Listen only")                               | 199                                                   | 57                                                |
| Logik-/Status-/Systemmodus-Assembly ("Listen on-<br>ly")                | 199                                                   | 167                                               |
| Logik-/Physischer Eingang ("Input only")                                | 198                                                   | 57                                                |
| Logik-/Status-/Systemmodus-Assembly ("Input on-<br>ly")                 | 198                                                   | 167                                               |

Tab. 40: Klasse-1-Verbindungen, die vom Modul SP-COP2-ENI/SP-COP2-ENI-M unterstützt werden

Der Verbindungspunkt 199 (= 0xc7) dient für Listen Only und der Verbindungspunkt 198 (= 0xc6) für Input Only. Beide verfügen über eine Datengröße von Null. Das heißt, die SPS stellt also keine Daten für das Modul SP-COP2-ENI/SP-COP2-ENI-M bereit.

Wenn die SPS nur Prozessdaten von des Moduls SP-COP benötigt, wird dem Benutzer eine Verbindung mit **Input Only** empfohlen.

# 8.3.2 Basiskonfiguration des Controller-Moduls

Das integrierte Gateway SP-EN-IP (EtherNet/IP-Gateway) ist Bestandteil des Moduls SP-COP2-ENI/ SP-COP2-ENI-M.

### Gateway aktivieren

Das integrierte Gateway können Sie im Konfigurationsdialog des Moduls SP-COP2-ENI/SP-COP2-ENI-M im Andockfenster **Eigenschaften** aktivieren:

| 🔭 Module 🤟 🤴                                         | Ö Eigenschaften | <b>▲</b> ù     |
|------------------------------------------------------|-----------------|----------------|
| ● ●   宮 昻   十 面<br>SP-COP2-ENID-xx<br>SP-COP2-ENII01 | Tag-Nam         | ,              |
|                                                      | ▼ Info          |                |
| Modul hinzufügen                                     | Тур             | SP-COP2-ENI    |
|                                                      | Name            | SP-COP2-ENI[0] |
|                                                      | Klemmenvariante | Schraubkle 🔻   |
|                                                      | Modul Status    | Öffnen         |
|                                                      | Gateway         | deaktiviert 💌  |
|                                                      | Seriennummer    | deaktiviert    |
|                                                      | Modultyp        | Modbus TCP     |
|                                                      |                 | EtherNet/IP    |
|                                                      | Modulversion    | PROFINET IO    |

Abb. 17: Aktivierung von EtherNet/IP in samos®PLAN6

Die Auswahl des Gateways SP-EN-IP ist für Module des Typs SP-COP2-ENI/SP-COP2-ENI-M ab Version D-01.01 möglich.

## IPv4-Daten anpassen

Die IPv4-Daten des Moduls SP-COP2-ENI/SP-COP2-ENI-M können in samos® PLAN 6 an die Einstellungen der SPS angepasst werden.

### Voraussetzung

**HINWEIS** 

Das Gerät darf sich beim Übertragen der IPv4-Daten nicht im Modus **Run (Ausführen)** befinden. Die Befehlsleiste muss wie in der nachfolgenden Abbildung links oben den Befehl **Start** zeigen. Wenn dies nicht der Fall ist, halten Sie das Gerät über die Schaltfläche **Stopp** an.

### **Benötigtes Fensterlayout**

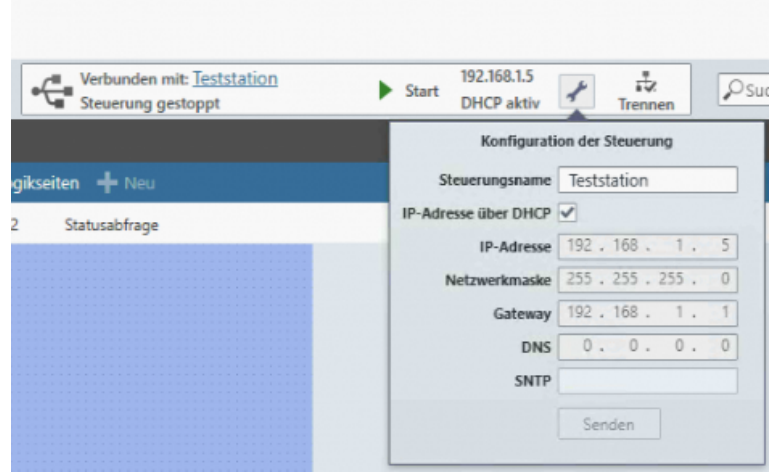

Abb. 18: Einstellung der IPv4-Gerätedaten in samos®PLAN6

# 8.3.3 Konfiguration der Daten zur SPS

Die Daten, die zur SPS und somit vom Zielgerät an den Anfordernden (Target to Originator, T→O) übermittelt werden, können in der Registerkarte "samos® PRO → SP-EN-IP[0]" der Gateway-Konfiguration in samos® PLAN 6 angepasst werden. Die drei ersten Bytes umfassen standardmäßig Daten für die Eingangsklemmen I1 bis I16 (und IQ1 bis IQ4 bei entsprechender Konfiguration als Eingang). Byte 4 umfasst Daten der Ausgangsklemmen Q1 bis Q4 (und IQ1 bis IQ4 bei entsprechender Konfiguration als Ausgang). Bytes 12 bis 23 umfassen Daten für die Eingangsklemmen I1 bis I8 der Ein-/Ausgangs-Erweiterungsmodule. Bytes 24 bis 35 umfassen Daten für die Ausgangsklemmen Q1 bis Q4 der Erweiterungsmodule SP-SDIO oder SP-DIO. Bytes 4 bis 11 umfassen Daten des Logik-Editors und heißen **Direkt Aus**.

Diese Standardkonfiguration kann wie hier gezeigt per Drag & Drop aus dem Andockfenster **Gate**way in die Registerkarten für die Gateway-Konfiguration angepasst werden:

| 📱 Gateway 👻 a                           | Gateway 🗙                                                                 |   |
|-----------------------------------------|---------------------------------------------------------------------------|---|
| Eingänge 7 🔨                            | samos@PRO SP-EN-IPI01 SP-EN-IPI01 samos@PRO Gateway-Konfiguration         |   |
| 🔻 📱 Modul                               |                                                                           | _ |
| SP-COP2-ENIJ0] (1 - 18) Hardware-Date   |                                                                           |   |
| SP-COP2-ENI[0] (9 - 116) Hardware-Dat   | Ausgangsdatenblock 1 (Datensatz 1) EtherNet/IP                            |   |
| SP-COP2-ENI[0] (IQ1 - IQ4) Hardware-D., | 0x00 7 6 5 4 3 2 1 0 W0.L8 Modul 0 (SP-CC02-ENI[0] (1 - 18) ) [Eingang] 🕞 | - |
| Modulstatus                             | 0x00 7 6 5 4 3 2 1 0 W0.HB 3 SP-COP2-ENI[0] (JQ1 - IQ4)                   | 1 |
|                                         | 0x00 7 6 5 4 3 2 1 0 W1.LB Modul 0 (SP-COP2-ENI[0] (CD (Q1) (Eingang)     | 7 |

Abb. 19: Hinzufügen von Bytes in das Gateway-Prozessabbild (T→O) per Drag-and-Drop in samos®PLAN6

Zusätzlich können die Tag-Namen aller Bytes in samos<sup>®</sup> PLAN 6 hinzugefügt oder bearbeitet werden, um sie in der Ansicht **Logik** von samos<sup>®</sup> PLAN 6 verwenden zu können. Benutzerdefinierte Namen verbessern die Programmlesbarkeit und Fehlersuche. Tag-Namen können im Abschnitt **Parameter** des Andockfensters **Eigenschaften** konfiguriert werden.

| Gateway 3 | X Übersicht Seite 1        | Logik Übersicht Namen   | Module                |     | 🌣 Eigenschaften 💌 🖡 |
|-----------|----------------------------|-------------------------|-----------------------|-----|---------------------|
|           | samos®PRO → EtherNet/IP    | EtherNet/IP → samos®PRO | Gateway-Konfiguration |     | Tag-Name            |
| Datensa   | atz 1                      | ß                       |                       |     | Direkt Aus 2        |
| Ausgai    | ngsdatenblock 1 (Datensatz | 1) EtherNet/IP          |                       |     | ▼ Info              |
|           | 654321                     | • W0.LB Direkt Au       | s 0                   | 11  | Typ Byte            |
|           | 654321                     | • WO.HB Direkt Au:      | s 1                   |     | Name Direkt Aus 2   |
|           | 654321                     | 0 W1.LB Direkt Au:      | s 2                   |     | Index 2             |
|           | 654321                     | 0 W1.HB Direkt Au:      | s 3                   | 1.1 | Parameter           |

Abb. 20: Hinzufügen neuer Datenbytes (T→O) für die Verwendung in der Ansicht "Logik" durch die Konfiguration von Tag-Namen

### 8.3.4 Konfiguration der Daten von der SPS

Daten, die von der SPS und somit vom Absender an das Zielgerät (Originator to Target, O→T) übermittelt werden, können in der Registerkarte "SP-EN-IP [0] → samos® PRO" für die Gateway-Konfiguration in samos® PLAN6 benannt werden. Den vier ersten Bytes sind standardmäßig die Logikwerte **Direkt Ein 0** bis **Direkt Ein 3** zugewiesen. Jedem Bit sind standardmäßig die Namen **Datenbit 0** bis **Datenbit 7** zugewiesen. Dabei kann jedes Bit in der Ansicht Logik von samos® PLAN6 als nicht sicheres Eingangselement verwendet werden, wie z. B. als Restart-Taste oder als Signallampe.

Zusätzliche Eingangselemente für Gateway-Daten können bei Bedarf durch die Konfiguration zusätzlicher Tag-Namen hinzugefügt werden.

| Gateway 🗙               |                                                     | Ŧ   | 🔅 Eigenschaften          | <b>-</b> 4 |
|-------------------------|-----------------------------------------------------|-----|--------------------------|------------|
| samos®PRO → SP-EN-IP[0] | SP-EN-IP[0] → samos®PRO Gateway-Konfiguration       |     | Tag-Name<br>Direkt Ein 4 |            |
| 0x00 7 6 5 4 3 2 1      | WO.LB Direkt Ein 0                                  | 1   | ▼ Info                   |            |
|                         | W0.HB Direkt Ein 1                                  |     | Name Direkt Ein 4        |            |
|                         | W1.HB     Direkt Ein 2       W1.HB     Direkt Ein 3 |     | Index 4                  |            |
| 0x00 7 6 5 4 3 2 1      | L O W2.LB Direkt Ein 4                              | - 1 | Parameter                |            |

Abb. 21: Hinzufügen eines neuen Datenbytes (T $\rightarrow$ O) für die Verwendung im Logik-Editor durch die Konfiguration des Tag-Namens.

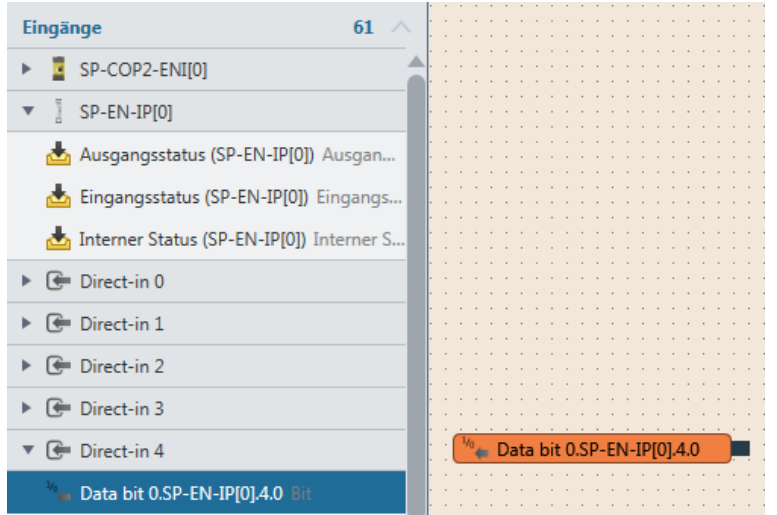

Abb. 22: Hinzufügen von Gateway-Datenelementen zum Logik-Editor in samos® PLAN6 per Drag & Drop

# 8.4 Unterstützte CIP-Objekte

# 8.4.1 Identitätsobjekt

Das Identitätsobjekt ist für alle EtherNet/IP-basierten Produkte erforderlich. Instanz 1, Attribut 1 steht für die Vendor-ID. Die Wieland Electric GmbH wird von der ODVA unter dem Wert 314 geführt.

Instanz 1, Attribut 2 steht für den Gerätetypen. Der Open-Type-Code 0x07 steht für ein **diskretes Universal-E/A-Gerät.** 

Instanz 1, Attribut 3 steht für den Produktcode. Er ist vom Typ UINT und umfasst somit 2 Bytes.

Der Dezimalwert beträgt konstant 1320.

Instanz 1, Attribut 4 steht für die Revision, das heißt die Haupt- und Neben-Firmwareversion des Moduls SP-COP2-ENI/SP-COP2-ENI-M, die Sie in der Software samos® PLAN 6 als **Diagnoseversion** finden. Beide Angaben sehen Sie im Andockfenster **Eigenschaften**, wenn Sie im Andockfenster **Module** das Controller-Modul wählen, nachdem Sie sich mit der Station verbunden haben.

| ٣ | Module                                                      | ~ 0 | O Eigen      | schaften                                                       |                | - ņ |
|---|-------------------------------------------------------------|-----|--------------|----------------------------------------------------------------|----------------|-----|
| • | ● ●   留 昻   <b>十 亩</b><br>SP-COP2-ENID-xx<br>SP-COP2-ENI[0] |     | Tinfo        | Tag-Name                                                       |                |     |
| ſ | Modul hinzufügen                                            |     | 2.10         | Тур                                                            | SP-COP2-ENI    |     |
|   |                                                             |     |              | Name                                                           | SP-COP2-ENI[0] |     |
|   |                                                             |     |              | Klemmenvariante                                                | Schraubklemme  | ٠   |
|   |                                                             |     |              | Modul Status                                                   | Öffnen         |     |
|   |                                                             |     |              | Gateway                                                        | deaktiviert    | •   |
|   |                                                             |     |              | Seriennummer                                                   |                |     |
|   |                                                             |     |              | Modultyp                                                       |                |     |
|   |                                                             |     |              | Modulversion                                                   |                |     |
|   |                                                             |     |              | Firmwareversion                                                |                |     |
|   |                                                             |     |              | Hardwareversion                                                |                |     |
|   |                                                             |     |              | Diagnoseversion                                                |                |     |
|   |                                                             |     | Se<br>Speich | riennummer Spei-<br>cherkarte<br>erkarte schreibge-<br>schützt |                |     |
|   |                                                             |     |              | Verifikation                                                   |                |     |

Abb. 23: Anzeige von Diagnoseversion und Hardwareversion im Konfigurationsdialog des Controller-Moduls

Instanz 1, Attribut 5 steht für den aktuellen Status des gesamten Gerätes. Der Datenbereich wird in der Tabelle *Gerätestatuswerte in Klasse 1, Instanz 1, Attribut 5 [Kap. 8.4.1, S. 92]* aufgeführt.

Instanz 1, Attribut 6 steht für die Seriennummer des Gerätes, die in samos<sup>®</sup> PLAN6 unter der Hardwarekonfiguration zu finden ist. Instanz 1, Attribut 7 steht für den Produktnamen SP-COP2-ENI/SP-COP2-ENI-M.

| Klasse | Instanz    | Attribut | Zugriff | Datentyp         | Beschreibung                                                       | Datenbereich                  |
|--------|------------|----------|---------|------------------|--------------------------------------------------------------------|-------------------------------|
| 1      | 0 = Klasse | 1        | lesen   | UINT             | Revision                                                           | 1                             |
| 1      | 0 = Klasse | 2        | lesen   | UINT             | Max. Instanz                                                       | 1                             |
| 1      | 0 = Klasse | 3        | lesen   | UINT             | Anzahl der Instanzen                                               | 1                             |
| 1      | 0 = Klasse | 6        | lesen   | UINT             | Max. Klassenattribut-ID                                            | 7                             |
| 1      | 0 = Klasse | 7        | lesen   | UINT             | Max. Instanzattribut-ID                                            | 7                             |
| 1      | 1          | 1        | lesen   | UINT             | Vendor-ID                                                          | 314 = 0x13a                   |
| 1      | 1          | 2        | lesen   | UINT             | Gerätetyp                                                          | 0x07                          |
| 1      | 1          | 3        | lesen   | UINT             | Produktcode [Kap. 8.4.8.3, S. 104]                                 | 1320                          |
| 1      | 1          | 4        | lesen   | USINT[2]         | Revision, Softwareversion                                          | {1, 1} bis {99, 99}           |
|        |            |          |         |                  | Das "linke" Byte ist der Haupt-<br>teil und wird zuerst übertragen |                               |
| 1      | 1          | 5        | lesen   | WORT             | Gerätestatus                                                       | s. nächste Tabelle            |
| 1      | 1          | 6        | lesen   | UDINT            | Seriennummer                                                       | 16010001 bis 99539<br>999     |
| 1      | 1          | 7        | lesen   | SHORT_<br>STRING | Produktname                                                        | SP-COP2-ENI/SP-<br>COP2-ENI-M |

Tab. 41: Übersicht über die vom Modul SP-COP2-ENI/SP-COP2-ENI-M unterstützte Identitätsklasse (0x01)

Tab. 42: Gerätestatuswerte des Moduls SP-COP2-ENI/SP-COP2-ENI-M in Klasse 1, Instanz 1, Attribut 5

| Statuswert            | Beschreibung                                                                                      | Möglicher Systemmodus                                                                     |
|-----------------------|---------------------------------------------------------------------------------------------------|-------------------------------------------------------------------------------------------|
| 0b0000 xxxx xxxx 0x01 | Es besteht mindestens eine EtherNet/IP-<br>Verbindung zu einer SPS (Eigentümer der<br>Verbindung) | 4 = Idle = Angehalten<br>5 = Run = Ausführen<br>7 = kritischer Fehler<br>21 = Force-Modus |
| 0b0000 xxxx 0000 010x | Gerät ist konfiguriert                                                                            | 4 = Idle = Angehalten<br>5 = Run = Ausführen<br>7 = kritischer Fehler<br>21 = Force-Modus |
| 0b0000 0001 0000 0x0x | Geringer, behebbarer Fehler                                                                       | 4 = Idle = Angehalten<br>5 = Run = Ausführen<br>21 = Force-Modus                          |
| 0b0000 0010 0000 0x0x | Geringer, nicht behebbarer Fehler                                                                 | 4 = Idle = Angehalten<br>5 = Run = Ausführen<br>21 = Force-Modus                          |
| 0b0000 0100 0000 0x0x | Schwerer, behebbarer Fehler                                                                       | 1 = Init<br>2 = Konfiguration erforder-<br>lich<br>3 = Konfiguration läuft                |
| 0b0000 1000 0000 0x0x | Schwerer, nicht behebbarer Fehler                                                                 | 7 = kritischer Fehler                                                                     |

# 8.4.2 Assembly-Objekt

Alle Daten der Klasse-1-Verbindungen werden auch vom Assembly-Objekt bereitgestellt. Die folgende Tabelle liefert einen Überblick über dieses Assembly-Objekt.

Weitere Informationen:

- Tabelle Übersicht über Assembly-Datenbytes des Moduls SP-COP2-ENI/SP-COP2-ENI-M [Kap. 8.5.1, S. 107]
- Abbildung Datenfluss bei Verwendung von Assembly-Instanzen [Kap. 8.6.2, S. 111] (Zeigt den Datenfluss vor der SPS zum Modul SP-COP2-ENI/SP-COP2-ENI-M und zurück aus Sicht der einzelnen Assemblies.)

| Klasse | Instanz    | Attribut | Zugriff             | Datentyp | Beschreibung                                                                                 | Datenbereich        |
|--------|------------|----------|---------------------|----------|----------------------------------------------------------------------------------------------|---------------------|
| 4      | 0 = Klasse | 1        | lesen               | UINT     | Revision der Klasse                                                                          | 2                   |
| 4      | 0 = Klasse | 2        | lesen               | UINT     | Max. Instanz                                                                                 | 167                 |
| 4      | 0 = Klasse | 3        | lesen               | UINT     | Anzahl der Instanzen                                                                         | 7                   |
| 4      | 0 = Klasse | 6        | lesen               | UINT     | Max. Klassenattribut-ID                                                                      | 7                   |
| 4      | 0 = Klasse | 7        | lesen               | UINT     | Max. Instanzattribut-ID                                                                      | 4                   |
| 4      | 37         | 1        | lesen               | UINT     | Anzahl der Member                                                                            | 0                   |
| 4      | 37         | 3        | lesen,<br>schreiben | BYTE[50] | Bits von Logikausgang [Kap. 8.5.2,<br>S. 109] (Instanz 1 bis 400 von Klasse 9)               | siehe <sup>1)</sup> |
| 4      | 37         | 4        | lesen               | UINT     | Anzahl der Datenbytes                                                                        | 50                  |
| 4      | 57         | 1        | lesen               | UINT     | Anzahl der Member                                                                            | 0                   |
| 4      | 57         | 3        | lesen               | BYTE[67] | Eingangsbits (Instanz 1 bis 528 von<br>Klasse 8)                                             | siehe 1)            |
| 4      | 57         | 4        | lesen               | UINT     | Anzahl der Datenbytes                                                                        | 67                  |
| 4      | 138        | 1        | lesen               | UINT     | Anzahl der Member                                                                            | 0                   |
| 4      | 138        | 3        | lesen,<br>schreiben | BYTE[40] | Bits der Logikausgänge [Kap. 8.5.2,<br>S. 109] (Instanz 81 bis 400 von Klasse 9)             | siehe <sup>1)</sup> |
| 4      | 138        | 4        | lesen               | UINT     | Anzahl der Datenbytes                                                                        | 40                  |
| 4      | 139        | 1        | lesen               | UINT     | Anzahl der Member                                                                            | 0                   |
| 4      | 139        | 3        | lesen,<br>schreiben | BYTE[30] | Bits der Logikausgänge [Kap. 8.5.2,<br>S. 109] (Instanz 161 bis 400 von Klasse<br>9)         | siehe 1)            |
| 4      | 139        | 4        | lesen               | UINT     | Anzahl der Datenbytes                                                                        | 30                  |
| 4      | 140        | 1        | lesen               | UINT     | Anzahl der Member                                                                            | 0                   |
| 4      | 140        | 3        | lesen,<br>schreiben | BYTE[20] | <i>Bits der Logikausgänge [Kap. 8.5.2,<br/>S. 109]</i> (Instanz 241 bis 400 von Klasse<br>9) | siehe 1)            |
| 4      | 140        | 4        | lesen               | UINT     | Anzahl der Datenbytes                                                                        | 20                  |
| 4      | 141        | 1        | lesen               | UINT     | Anzahl der Member                                                                            | 0                   |
| 4      | 141        | 3        | lesen,<br>schreiben | BYTE[10] | Bits der Logikausgänge [Kap. 8.5.2,<br>S. 109] (Instanz 321 bis 400 von Klasse<br>9)         | siehe 1)            |
| 4      | 141        | 4        | lesen               | UINT     | Anzahl der Datenbytes                                                                        | 10                  |

Tab. 43: Übersicht über die vom Modul SP-COP2-ENI/SP-COP2-ENI-M unterstützte Assembly-Klasse (0x04)

| Klasse                                                                                                    | Instanz | Attribut | Zugriff | Datentyp  | Beschreibung                                                                               | Datenbereich |  |
|----------------------------------------------------------------------------------------------------|---------|----------|---------|-----------|--------------------------------------------------------------------------------------------|--------------|--|
| 4                                                                                                    | 167     | 1        | lesen   | UINT      | Anzahl der Member                                                                          | 0            |  |
| 4                                                                                                    | 167     | 3        | lesen   | BYTE[112] | Bits der Logikeingänge, Modus und<br>Statusbytes<br>( <i>mehr [Kap. 8.5.3.2, S. 110]</i> ) | siehe 1)     |  |
| 4                                                                                                    | 167     | 4        | lesen   | UINT      | Anzahl der Datenbytes                                                                      | 112          |  |
| <sup>1)</sup> Siehe: Tabelle Übersicht über Assembly-Datenbytes des Moduls SP-COP2-ENI/SP-COP2-ENI-M [Kap. 8.5.1, S. 107] |         |          |         |           |                                                                                            |              |  |

# 8.4.3 Diskrete Eingangspunktobjekte

Die diskreten Eingangspunktobjekte sind Teil des Geräteprofils diskretes Universal-E/A-Gerät.

Wenn am Klemmeneingang einer bestimmten Instanz zwischen 401 und 528 ein Fehler auftritt und sich das Modul SP-COP2-ENI/SP-COP2-ENI-M im Modus **Run (Ausführen)** befindet, ist der Wert des Instanzattributs 4 gleich 1. In allen anderen Fällen ist der Wert gleich 0.

Tab. 44: Übersicht über die vom Modul SP-COP2-ENI/SP-COP2-ENI-M unterstützten diskreten Eingangspunktobjekte (0x08)

| Klasse | Instanz                         | Attribut | Zugriff | Datentyp | Beschreibung                                                                                                    | Datenbereich                                          |
|--------|---------------------------------|----------|---------|----------|----------------------------------------------------------------------------------------------------|-------------------------------------------------------|
| 8      | 0 = Klasse                      | 1        | lesen   | UINT     | Revision der Klasse                                                                                                    | 2                                                     |
| 8      | 0 = Klasse                      | 2        | lesen   | UINT     | Max. Instanz                                                                                                    | 584                                                   |
| 8      | 0 = Klasse                      | 3        | lesen   | UINT     | Anzahl der Instanzen                                                                                                    | 400 + 128 + 56<br>Logik + Ein-<br>gang + Aus-<br>gang |
| 8      | 0 = Klasse                      | 6        | lesen   | UINT     | Max. Klassenattribut-ID                                                                                                    | 7                                                     |
| 8      | 0 = Klasse                      | 7        | lesen   | UINT     | Max. Instanzattribut-ID                                                                                                    | 4                                                     |
| 8      | 1 bis 400<br>und 529 bis<br>584 | 1        | lesen   | USINT    | Anzahl der Attribute                                                                                                    | 3                                                     |
| 8      | 401 bis 528                     | 1        | lesen   | USINT    | Anzahl der Attribute                                                                                                    | 4                                                     |
| 8      | 1 bis 528                       | 2        | lesen   | USINT[4] | Liste der unterstützten Attribute                                                                                                    | {1, 2, 3, 4}                                          |
| 8      | 529 bis 584                     | 2        | lesen   | USINT[3] | Liste der unterstützten Attribute                                                                                                    | {1, 2, 3}                                             |
| 8      | 1 bis 400                       | 3        | lesen   | BOOL     | Der Wert des Eingangsbits, der vom Aus-<br>gangsdatensatz 1 in samos <sup>®</sup> PLAN6 kon-<br>figuriert wird, steht für die Daten, die von<br>der Logik des Controller-Moduls an die<br>SPS übermittelt werden. | 0 = aus,<br>1 = ein                                   |
| 8      | 1 bis 400                       | 4        | lesen   | BOOL     | Status von Ausgangsdatensatz 1                                                                                                    | 0 = OK                                                |
| 8      | 401 bis 416                     | 3        | lesen   | BOOL     | Wert von Klemme I1 bis I16 des Moduls<br>SP-COP2-ENI/SP-COP2-ENI-M                                                                                                    | 0, 1                                                  |
| 8      | 401 bis 416                     | 4        | lesen   | BOOL     | Status von Klemme I1 bis I16 des Moduls<br>SP-COP2-ENI/SP-COP2-ENI-M                                                                                                    | 0,1                                                   |
| 8      | 417 bis 420                     | 3        | lesen   | BOOL     | Wert von Klemme IQ1 bis IQ4 des Moduls<br>SP-COP2-ENI/SP-COP2-ENI-M bei Konfi-<br>guration als Eingang                                                                                                    | 0,1                                                   |
| 8      | 417 bis 420                     | 4        | lesen   | BOOL     | Status von Klemme IQ1 bis IQ4 des Mo-<br>duls SP-COP2-ENI/SP-COP2-ENI-M bei<br>Konfiguration als Eingang                                                                                                    | 0,1                                                   |

| Klasse | Instanz                                    | Attribut | Zugriff | Datentyp | Beschreibung                                                                                          | Datenbereich                                                                        |
|--------|--------------------------------------------|----------|---------|----------|----------------------------------------------------------------------------------------------------|-------------------------------------------------------------------------------------|
| 8      | 421 bis 430                                | 3        | lesen   | BOOL     | Reserviert                                                                                            | 0                                                                                   |
| 8      | 431                                        | 3        | lesen   | BOOL     | Wert von B1                                                                                           | Spannung<br>liegt<br>0 = außerhalb<br>der Toleranz<br>1 = innerhalb<br>der Toleranz |
| 8      | 432                                        | 3        | lesen   | BOOL     | Wert von B2                                                                                           | Spannung<br>liegt<br>0 = außerhalb<br>der Toleranz<br>1 = innerhalb<br>der Toleranz |
| 8      | 421 bis 432                                | 4        | lesen   | BOOL     | Reserviert                                                                                            | 0                                                                                   |
| 8      | 425 + 8 x n<br>bis<br>432 + 8 x n          | 3        | lesen   | BOOL     | Wert von Klemme I1 bis I8 des Moduls<br>SP-SDI[n] / SP-COP2-ENI-M[n],<br>mit n = 1 bis 12             | 0,1                                                                                 |
| 8      | 425 + 8 x n<br>bis<br>432 + 8 x n =<br>528 | 4        | lesen   | BOOL     | Status von Klemme I1 bis I8 des Moduls<br>SP-SDI[n] / SP-COP2-ENI-M[n],<br>mit n = 1 bis 12           | 0, 1                                                                                |
| 8      | 529 bis 532                                | 3        | lesen   | BOOL     | Wert von Klemme Q1 bis Q4 vom Modul<br>SP-COP2-ENI/SP-COP2-ENI-M                                      | 0,1                                                                                 |
| 8      | 533 bis 536                                | 3        | lesen   | BOOL     | Wert von Klemme IQ1 bis IQ4 vom Modul<br>SP-COP2-ENI/SP-COP2-ENI-M bei Konfi-<br>guration als Ausgang | 0,1                                                                                 |
| 8      | 533 + 4 x n<br>bis<br>536 + 4 x n =<br>584 | 3        | lesen   | BOOL     | Wert von Klemme Q1 bis Q4 des Moduls<br>SP-SDIO[n],<br>mit n = 1 bis 12                               | 0, 1                                                                                |

# 8.4.4 Diskrete Ausgangspunktobjekte

### Die diskreten Ausgangspunktobjekte sind Teil des Geräteprofils diskretes Universal-E/A-Gerät.

Das samos<sup>®</sup> PRO-System erlaubt keine direkte Beeinflussung der sicherheitsgerichteten Ausgangsklemmen. Stattdessen können bis zu 400 Datenbits festgelegt werden. Auf diese kann bitweise mit den **Eingangsdatenblöcken 1 bis 5** in samos<sup>®</sup> PLAN 6 zugegriffen werden. Am einfachsten lassen sich Ausgangsklemmen von einer SPS steuern, indem das entsprechende Gateway-Bit an einen Ausgang im Logik-Editor von samos<sup>®</sup> PLAN 6 angeschlossen wird. Die folgende Abbildung zeigt ein Beispiel:

|       | Page 1         | ×          | <br>                     |  |
|-------|----------------|------------|--------------------------|--|
| We Da | ta bit 0.SP-EN | -IP[0].0.0 | Contactor.SP-COP2-ENII01 |  |

Abb. 24: Direkte Verbindung eines Gateway-Eingangsbits an eine Ausgangsklemme des Moduls SP-COP2-ENI/SP-COP2-ENI-M

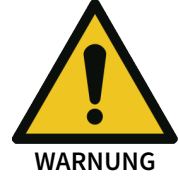

#### Prüfen Sie Ihre Anwendung gründlich auf Korrektheit!

Weil samos<sup>®</sup> PLAN 6 nur auf Logik-interne Verbindungsfehler prüft, müssen Sie folgende Aspekte systematisch selbst prüfen:

- Entspricht Ihre Anwendung den Ergebnissen aus Risikoanalyse und Vermeidungsstrategie?
- Sind alle anzuwendenden Normen und Richtlinien eingehalten? Andernfalls bringen Sie den Bediener der Maschine in Gefahr.

Beachten Sie, dass die Ausgangsklemme standardmäßig auf **Aus** und somit für den Wert "0" steht. Dieser Wert wird immer dann verwendet, wenn sich das Controller-Modul nicht im Modus **Run (Ausführen)** befindet oder wenn der Ausgang nicht über den Logik-Editor in samos<sup>®</sup> PLAN 6 konfiguriert wird.

Der Standardwert von Gateway-Ausgangsbits lässt sich über die Attribute 5 und 6 konfigurieren.

Über das Instanzattribut 5 wird im Falle eines Verbindungsverlustes zwischen der SPS und dem Controller-Modul gesteuert, ob das Gateway-Datenbit gesetzt wird oder nicht gesetzt wird. Der festgelegte Wert wird durch das Instanzattribut 6 gesteuert.

Eine Schreibanforderung an Attribut 3 der Instanzen 1 bis 400 wird abgelehnt, wenn die Assembly-Instanz 37 [Kap. 8.5.2.1, S. 109] bereits an eine aktive Verbindung zu einer SPS gebunden ist.

Eine Schreibanforderung an Attribut 3 der Instanzen 81 bis 400 wird abgelehnt, wenn die Assembly-Instanz 138 [Kap. 8.5.2, S. 109] bereits an eine aktive Verbindung zu einer SPS gebunden ist.

Eine Schreibanforderung an Attribut 3 der Instanzen 161 bis 400 wird abgelehnt, wenn die Assembly-Instanz 139 [Kap. 8.5.2, S. 109] bereits an eine aktive Verbindung zu einer SPS gebunden ist.

Eine Schreibanforderung an Attribut 3 der Instanzen 241 bis 400 wird abgelehnt, wenn die Assembly-Instanz 140 [Kap. 8.5.2, S. 109] bereits an eine aktive Verbindung zu einer SPS gebunden ist.

Eine Schreibanforderung an Attribut 3 der Instanzen 321 bis 400 wird abgelehnt, wenn die Assembly-Instanz 141 [Kap. 8.5.2, S. 109] bereits an eine aktive Verbindung zu einer SPS gebunden ist.

Tab. 45: Übersicht über die vom Modul SP-COP2-ENI/SP-COP2-ENI-M unterstützten diskreten Ausgangspunktobjekte (0x09)

| Klasse | Instanz    | Attribut | Zugriff                    | Datentyp | Beschreibung                                                                                                    | Datenbereich                             |
|--------|------------|----------|----------------------------|----------|----------------------------------------------------------------------------------------------------|------------------------------------------|
| 9      | 0 = Klasse | 1        | lesen                      | UINT     | Revision der Klasse                                                                                                    | 1                                        |
| 9      | 0 = Klasse | 2        | lesen                      | UINT     | Max. Instanz                                                                                                    | 400                                      |
| 9      | 0 = Klasse | 3        | lesen                      | UINT     | Anzahl der Instanzen                                                                                                    | 400                                      |
| 9      | 0 = Klasse | 6        | lesen                      | UINT     | Max. Klassenattribut-ID                                                                                                    | 7                                        |
| 9      | 0 = Klasse | 7        | lesen                      | UINT     | Max. Instanzattribut-ID                                                                                                    | 6                                        |
| 9      | 1 bis 400  | 1        | lesen                      | USINT    | Anzahl der Attribute                                                                                                    | 5                                        |
| 9      | 1 bis 400  | 2        | lesen                      | USINT[5] | Liste der unterstützten Attribute                                                                                                    | {1, 2, 3, 5, 6}                          |
| 9      | 1 bis 400  | 3        | schrei-<br>ben, le-<br>sen | BOOL     | Der Wert des Logikausgangsbits, der von<br>den <b>Eingangsdatenblöcken 1 bis 5</b> in sa-<br>mos® PLAN 6 konfiguriert wird, steht für<br>die Daten, die von der SPS an die Logik<br>des Controller-Moduls übermittelt wer-<br>den. | 0 = aus,<br>1 = ein                      |
| 9      | 1 bis 400  | 5        | schrei-<br>ben, le-<br>sen | BOOL     | Fehleraktion (bei Verbindungsverlust zur<br>SPS festgelegter Wert)                                                                                                    | 0 = Störwert,<br>1 = letzter Sta-<br>tus |
| 9      | 1 bis 400  | 6        | schrei-<br>ben, le-<br>sen | BOOL     | Störwert                                                                                                    | 0 = aus,1 = ein                          |

### 8.4.5 Diskretes Eingangsgruppenobjekt

### Das diskrete Eingangsgruppenobjekt ist Teil des Geräteprofils diskretes Universal-E/A-Gerät.

Das Objekt der Klasse 29 spielt eine Rolle in Bezug auf das Alarm-Bit. Es sammelt die Prozessalarme sämtlicher Eingangsklemmen vom Modul SP-COP2-ENI/SP-COP2-ENI-M sowie den sicheren Ein-/ Ausgangs-Erweiterungsmodulen in einem Bit. Wenn bei mindestens einer Eingangsklemme ein Fehler auftritt und sich das Modul SP-COP2-ENI/SP-COP2-ENI-M im Modus **Run (Ausführen)** befindet, ist der Wert vom Attribut 5 der Instanz 1 gleich 1. In allen anderen Fällen ist der Wert gleich 0.

| Klasse | Instanz    | Attribut | Zugriff | Datentyp | Beschreibung                                                                              | Datenbereich                        |
|--------|------------|----------|---------|----------|-------------------------------------------------------------------------------------------|-------------------------------------|
| 29     | 0 = Klasse | 1        | lesen   | UINT     | Revision der Klasse                                                                       | 1                                   |
| 29     | 0 = Klasse | 2        | lesen   | UINT     | Max. Instanz                                                                              | 1                                   |
| 29     | 0 = Klasse | 3        | lesen   | UINT     | Anzahl der Instanzen                                                                      | 1                                   |
| 29     | 0 = Klasse | 6        | lesen   | UINT     | Max. Klassenattribut-ID                                                                   | 7                                   |
| 29     | 0 = Klasse | 7        | lesen   | UINT     | Max. Instanzattribut-ID                                                                   | 5                                   |
| 29     | 1          | 1        | lesen   | USINT    | Anzahl der Attribute                                                                      | 5                                   |
| 29     | 1          | 2        | lesen   | USINT[5] | Liste der unterstützten Attribute                                                         | {1, 2, 3, 4, 5}                     |
| 29     | 1          | 5        | lesen   | BOOL     | Gruppenstatus aller Eingangsklemmen<br>(Status der Instanzen 401 bis 420 der<br>Klasse 8) | 0 = kein Feh-<br>ler,<br>1 = Fehler |

Tab. 46: Übersicht über das vom Modul SP-COP2-ENI/SP-COP2-ENI-M unterstützte diskrete Eingangsgruppenobjekt (0x1D)

## 8.4.6 Diskretes Ausgangsgruppenobjekt

Das diskrete Ausgangsgruppenobjekt ist Teil des Geräteprofils diskretes Universal-E/A-Gerät.

Das Objekt der Klasse 30 spielt eine Rolle in Bezug auf das Alarm-Bit. Es sammelt die Prozessalarme sämtlicher Ausgangsklemmen eines Moduls SP-COP2-ENI/SP-COP2-ENI-M oder SP-SDIO in einem Bit. Wenn bei mindestens einer Ausgangsklemme ein Fehler auftritt und sich das Modul SP-COP2-ENI/SP-COP2-ENI-M im Modus **Run (Ausführen)** befindet, ist der Wert vom Attribut 5 der Instanz 1 gleich 1. Wenn sich das Modul SP-COP2-ENI/SP-COP2-ENI-M im Modus **kritischer Fehler** befindet, ist der Attributwert ebenfalls 1. In allen anderen Fällen ist der Wert gleich 0.

Tab. 47: Übersicht über das vom Modul SP-COP2-ENI/SP-COP2-ENI-M unterstützte diskrete Ausgangsgruppenobjekt (0x1D)

| Klasse | Instanz    | Attribut | Zugriff | Datentyp | Beschreibung                                                                                | Datenbereich                   |
|--------|------------|----------|---------|----------|---------------------------------------------------------------------------------------------|--------------------------------|
| 30     | 0 = Klasse | 1        | lesen   | UINT     | Revision der Klasse                                                                         | 1                              |
| 30     | 0 = Klasse | 2        | lesen   | UINT     | Max. Instanz                                                                                | 1                              |
| 30     | 0 = Klasse | 3        | lesen   | UINT     | Anzahl der Instanzen                                                                        | 1                              |
| 30     | 0 = Klasse | 6        | lesen   | UINT     | Max. Klassenattribut-ID                                                                     | 7                              |
| 30     | 0 = Klasse | 7        | lesen   | UINT     | Max. Instanzattribut-ID                                                                     | 6                              |
| 30     | 1          | 1        | lesen   | USINT    | Anzahl der Attribute                                                                        | 6                              |
| 30     | 1          | 2        | lesen   | USINT[6] | Liste der unterstützten Attribute                                                           | $\{1, 2, 3, 4, 5, 6\}$         |
| 30     | 1          | 3        | lesen   | USINT    | Anzahl der gebundenen Instanzen                                                             | 56                             |
| 30     | 1          | 4        | lesen   | UINT[56] | Gebundene Instanzen                                                                         | {1,, 56}                       |
| 30     | 1          | 5        | lesen   | BOOL     | Gruppenstatus aller Ausgangsklem-<br>men (Status der Instanzen 529 bis 584<br>der Klasse 8) | 0 = kein Fehler,<br>1 = Fehler |

### 8.4.7 PCCC-Objekt

PCCC (ausgesprochen "P C Cube") findet in mehreren SPSen von Rockwell Automation/Allen Bradley Anwendung, die nach wie vor eingesetzt werden. Es wurde entwickelt, bevor CIP und EtherNet/IP definiert wurden. PCCC-Telegramme sind entweder:

a) in CIP-Pakete eingekapselt (z. B. über EtherNet/IP)

b) die Einkapselung von CIP-Paketen.

Das Modul SP-COP2-ENI/SP-COP2-ENI-M unterstützt die Einkapselung von PCCC-Daten in CIP-Paketen, wie oben unter b) beschrieben. Hierfür wurde die Klassen-ID 0x67 = 103 festgelegt. Die in der folgenden Tabelle aufgeführten PCCC-Befehle werden vom Modul SP-COP2-ENI/SP-COP2-ENI-M unterstützt.

Alle PCCC-bezogenen Daten mit einer Größe von 16 Bits (Wort) liegen im "Little Endian"-Format vor. Das bedeutet, dass das kleinstwertigste Byte als erstes aufgeführt wird.

Tab. 48: Durch das Modul SP-COP2-ENI/SP-COP2-ENI-M unterstützte PCCC-Befehle

| Тур   | CMD  | FNC  | Beschreibung                                                                         | Befehl unterstützt von                                 |
|-------|------|------|--------------------------------------------------------------------------------------|--------------------------------------------------------|
| PLC-5 | 0x0f | 0x00 | Wortbereich schreiben [Kap. 8.4.7.2, S. 99]                                          | PLC-3, PLC-5, PLC-5/250                                |
| PLC-5 | 0x0f | 0x01 | Wortbereich lesen [Kap. 8.4.7.3, S. 99]                                              | PLC-3, PLC-5, PLC-5/250                                |
| PLC-5 | 0x0f | 0x67 | Eingabe schreiben [Kap. 8.4.7.4, S. 99]                                              | SLC 5/03, SLC 5/04, PLC 5,<br>PLC-5/250, PLC-5/VME     |
| PLC-5 | 0x0f | 0x68 | Eingabe lesen [Kap. 8.4.7.5, S. 100]                                                 | SLC 5/03, SLC 5/04, PLC 5,<br>PLC-5/250, PLC-5/VME     |
| SLC   | 0x0f | 0xa1 | Geschützte Logikeingabe lesen mit zwei Adressfeldern<br>[Kap. 8.4.7.6, S. 102]       |                                                        |
| SLC   | 0x0f | 0xa2 | Geschützte Logikeingabe lesen mit drei Adressfeldern<br>[Kap. 8.4.7.8, S. 102]       | MicroLogix-1000, SLC 500,<br>SLC 5/03, SLC 5/04, PLC 5 |
| SLC   | 0x0f | 0xa9 | Geschützte Logikeingabe schreiben mit zwei Adressfel-<br>dern [Kap. 8.4.7.7, S. 102] |                                                        |
| SLC   | 0x0f | Охаа | Geschützte Logikeingabe schreiben mit drei Adressfel-<br>dern [Kap. 8.4.7.9, S. 103] | MicroLogix-1000, SLC 500,<br>SLC 5/03, SLC 5/04        |

# 8.4.7.1 PCCC-Telegrammstruktur

Jedes Anfrage-Telegramm umfasst 7+5 Header-Bytes.

Tab. 49: PCCC-Anfrage-Header

| Name   | Datentyp | Beschreibung                     | Größe  | Datenbereich              |
|--------|----------|----------------------------------|--------|---------------------------|
| Länge  | USINT    | Header-Größe                     | 1 Byte | 7                         |
| Vendor | UINT     | Vendor-ID des Anfragestellers    | 2 Byte |                           |
| S/N    | UDINT    | Seriennummer des Anfragestellers | 4 Byte | 0 bis 2 <sup>32</sup> -1  |
| CMD    | USINT    | Befehl                           | 1 Byte | 0x0f                      |
| STS    | USINT    | Status                           | 1 Byte | 0                         |
| TNSW   | UINT     | Transport-Sequenznummer          | 2 Byte | 1 bis 65535               |
| FNC    | USINT    | Funktionscode                    | 1 Byte | 0x67, 0x68,<br>0xa2, 0xaa |

Jedes Antwort-Telegramm umfasst 7+4 Header-Bytes oder 7+4+1 Header-Bytes, wenn das Status-Byte 0xf0 ist.

Tab. 50: PCCC-Antwort-Header

| Name   | Datentyp | Beschreibung                                    | Größe  | Datenbereich             |
|--------|----------|-------------------------------------------------|--------|--------------------------|
| Länge  | USINT    | Header-Größe                                    | 1 Byte | 7                        |
| Vendor | UINT     | Vendor-ID des Anfragestellers                   | 2 Byte |                          |
| S/N    | UDINT    | Seriennummer des Anfragestellers                | 4 Byte | 0 bis 2 <sup>32</sup> -1 |
| CMD    | USINT    | Befehl des Anfragestellers plus gesetztem Bit 6 | 1 Byte | 0x4f                     |
| STS    | USINT    | Status                                          | 1 Byte | 0x00, 0x10,<br>0xf0      |
| TNSW   | UINT     | Transport-Sequenznummer                         | 2 Byte | 1 bis 65535              |

| Name    | Datentyp | Beschreibung                                 | Größe           | Datenbereich |
|---------|----------|----------------------------------------------|-----------------|--------------|
| EXT STS | USINT    | Erweiterter Status, gilt nur wenn STS = 0xf0 | 0 bis 1<br>Byte |              |

## 8.4.7.2 Wortbereich schreiben

Das Modul SP-COP2-ENI/SP-COP2-ENI-M unterstützt "PLC-5 Wortbereich schreiben" gemäß folgender Tabelle:

Tab. 51: Datenstruktur von PLC-5 Wortbereich schreiben

| Name              | Datentyp | Beschreibung                        | Datenbereich |
|-------------------|----------|-------------------------------------|--------------|
| Packet Offset     | UINT     | Offset als Anzahl der Elemente      |              |
| Total Transaction | UINT     | Anzahl der Elemente der Transaktion |              |
| Adresse           | BYTE[m]  | PLC-5-Systemadresse, m >= 2         |              |
| Payload           | UINT[n]  | 2•n = Datenbyteanzahl               | 0 bis 65535  |

Die Antwort des Moduls SP-COP2-ENI/SP-COP2-ENI-M umfasst keine Daten, sondern lediglich einen Status.

# 8.4.7.3 Wortbereich lesen

Das Modul SP-COP2-ENI/SP-COP2-ENI-M unterstützt "PLC-5 Wortbereich lesen" gemäß folgender Tabelle:

| Name              | Datentyp | Beschreibung                         | Datenbereich                                           |
|-------------------|----------|--------------------------------------|--------------------------------------------------------|
| Packet Offset     | UINT     | Offset als Anzahl der Elemente       |                                                        |
| Total Transaction | UINT     | Anzahl der Elemente der Transaktion  | 0 bis von der As-<br>sembly-Größe ab-<br>hängigem Wert |
| Adresse           | BYTE[m]  | PLC-5-Systemadresse, m >= 2          | "0" bis ":", "A" bis<br>"Z", "a" bis "z"               |
| Größe             | UINT     | Anzahl der zurückzugebenden Elemente |                                                        |

Tab. 53: Rückmeldung an das Modul SP-COP2-ENI/SP-COP2-ENI-M von PLC-5 Wortbereich lesen

| Name    | Datentyp | Beschreibung                             | Datenbereich |
|---------|----------|------------------------------------------|--------------|
| Payload | UINT[n]  | 2•n = Datenbyteanzahl (bis zu 244 Bytes) | 0 bis 65535  |

### 8.4.7.4 Eingabe schreiben

Das Modul SP-COP2-ENI/SP-COP2-ENI-M unterstützt "PLC-5 Eingabe schreiben" gemäß folgender Tabelle:

Tab. 54: Datenstruktur von PLC-5 Eingabe schreiben

| Name              | Datentyp | Beschreibung                        | Datenbereich            |
|-------------------|----------|-------------------------------------|-------------------------|
| Packet Offset     | UINT     | Offset als Anzahl der Elemente      |                         |
| Total Transaction | UINT     | Anzahl der Elemente der Transaktion |                         |
| Adresse           | BYTE[m]  | PLC-5-Systemadresse, m >= 2         | s. nächste Ta-<br>belle |
| Typen-ID          | BYTE[n]  | Datentyp und -größe, n >= 1         |                         |

Die Antwort des Moduls SP-COP2-ENI/SP-COP2-ENI-M umfasst keine Daten, sondern lediglich einen Status, siehe Tabelle *PCCC-Antwort-Header [Kap. 8.4.7.1, S. 98]*. Das Datenformat UINT entspricht dem Format von Wortbereich schreiben.

Tab. 55: Adressschema für PLC-5 Eingabe schreiben

| Adresse  | Datentyp | Anzahl der<br>Elemente | Beschreibung                                                                                                    | Datenbereich |
|----------|----------|------------------------|----------------------------------------------------------------------------------------------------|--------------|
| \$N37:x  | UINT[n]  | n                      | Ausgangs-Assembly des Geräteprofils dis-<br>kretes Universal-E/A-Gerät, x = 0 bis 24, n =<br>25 - x                                                                 | 0 bis 65535  |
| \$N138:x | UINT[n]  | n                      | Ausgangs-Assembly des Logikausgangs,<br>konfiguriert über den <b>Eingangsdatenblock</b><br><b>2 bis 5</b> in samos <sup>®</sup> PLAN 6,<br>x = 0 bis 19, n = 20 – x | 0 bis 65535  |
| \$N139:x | UINT[n]  | n                      | Ausgangs-Assembly des Logikausgangs,<br>konfiguriert über den <b>Eingangsdatenblock</b><br><b>3 bis 5</b> in samos <sup>®</sup> PLAN 6,<br>x = 0 bis 14, n = 15 - x | 0 bis 65535  |
| \$N140:x | UINT[n]  | n                      | Ausgangs-Assembly des Logikausgangs,<br>konfiguriert über den <b>Eingangsdatenblock</b><br><b>4 und 5</b> in samos <sup>®</sup> PLAN 6,<br>x = 0 bis 9, n = 10 - x  | 0 bis 65535  |
| \$N141:x | UINT[n]  | n                      | Ausgangs-Assembly des Logikausgangs,<br>konfiguriert über den <b>Eingangsdatenblock</b><br><b>5</b> in samos® PLAN 6,<br>x = 0 bis 4, n = 5 - x                     | 0 bis 65535  |

Der Datenbereich der Anzahl der Elemente der steht in Bezug zu den Assembly-Größen. Siehe dazu Tabelle Übersicht über Assembly-Datenbytes des Moduls SP-COP2-ENI/SP-COP2-ENI-M [Kap. 8.5.1, S. 107]

# 8.4.7.5 Eingabe lesen

Das Modul SP-COP2-ENI/SP-COP2-ENI-M unterstützt "PLC-5 Eingabe lesen" gemäß folgender Tabelle:

Tab. 56: Request-Datenstruktur von PLC-5 Eingabe lesen

| Name                   | Datentyp | Beschreibung                                | Datenbereich                                     |
|------------------------|----------|---------------------------------------------|--------------------------------------------------|
| Packet Offset          | UINT     | Offset in der Anzahl der Elemente           |                                                  |
| Total Transacti-<br>on | UINT     | Anzahl der Elemente in der Transak-<br>tion | 0 bis von der Assembly-<br>Größe abhängigem Wert |
| Adresse                | BYTE[m]  | PLC-5-Systemadresse, m >= 2                 | "0" bis ":", "A" bis "Z", "a"<br>bis "z"         |
| Größe                  | UINT     | Anzahl der zurückzugebenden Ele-<br>mente   |                                                  |

Die Antwort des Moduls SP-COP2-ENI/SP-COP2-ENI-M wird in der folgenden Tabelle aufgeführt. Das erste Byte der Typen-ID lautet 0x9a = 0b1001 1010, was bedeutet, dass der Datentyp im folgenden Byte und die Datengröße im übernächsten Byte angegeben wird. Das vierte Byte der Typ-ID lautet 0x42 = 0b0100 0010, was für einen ganzzahligen Datentyp der Größe 2 steht. Tab. 57: Rückmeldung an das Modul SP-COP2-ENI/SP-COP2-ENI-M für die Datenstruktur des PLC-5 Eingabe lesen

| Name     | Datentyp | Beschreibung               | Datenbereich                                                |
|----------|----------|----------------------------|-------------------------------------------------------------|
| Typ-ID   | BYTE     | Datentyp- und -größe       | Bit 0 bis 3: 10 = Größenan-<br>gabe im übernächsten<br>Byte |
|          |          |                            | Bit 4 bis 7: 9 = Typ im<br>nächsten Byte                    |
| Typ-ID   | BYTE     | Datentyp                   | 9 = Feld gleicher Elemente                                  |
| Typen-ID | BYTE     | Anzahl der folgenden Bytes | 1 bis n+1                                                   |
| Typen-ID | BYTE     | Datentyp- und -größe       | Bit 0 bis 3: 2 = UINT                                       |
|          |          |                            | Bit 4 bis 7: 4 = ganzzahlig                                 |
| Payload  | UINT[n]  | 2·n = Datenbyteanzahl      | 0 bis 65535                                                 |

Mit "Eingabe lesen" können die Befehlsdaten aller Assembly-Instanzen erfasst werden.

Im Gegensatz zur nativen Adressierung von EtherNet/IP-Assembly-Instanzen enthält die PLC-5-Systemadresse ein Element-Offset, das verwendet werden kann.

Das Modul SP-COP2-ENI/SP-COP2-ENI-M unterstützt Felder (Arrays) von UINT als PCCC-Datentypen. Aufgrund der ungeraden Größe von Assembly-Instanz 57 weist die im Modul SP-COP2-ENI/SP-COP2-ENI-M enthaltene Firmware ein zusätzliches Byte zu, um eine gerade Byteanzahl bereitzustellen.

Das vom Modul SP-COP2-ENI/SP-COP2-ENI-M für PLC-5 Eingabe lesen unterstützte Adressschema wird in der folgenden Tabelle gezeigt:

| Adresse  | Datentyp | Anzahl<br>der Ele-<br>mente | Beschreibung                                                            | Datenbereich                                                    |
|----------|----------|-----------------------------|-------------------------------------------------------------------------|-----------------------------------------------------------------|
| \$N57:x  | UINT[n]  | n                           | Eingangs-Assembly des Geräteprofils<br>diskretes Universal-E/A-Gerät,   | Element 1 bis 33:<br>0 bis 65535                                |
|          |          |                             | x = 0 bis 33, n = 34 - x                                                | Element 34 Bit 0 bis 7<br>(LSB): 0x00, 0x40, 0x80,<br>0xc0      |
|          |          |                             |                                                                         | Element 34 Bit 8 bis 15<br>(MSB): 0                             |
| \$N167:x | UINT[n]  | n                           | Eingangs-Assembly von:                                                  |                                                                 |
|          |          |                             | Logikeingangsbits<br>(n = 1-x bis 25-x, x = 0 bis 24)                   | 0 bis 65535                                                     |
|          |          |                             | Systemstatus und Systemmodus                                            | Bit 0 bis 7 (LSB):                                              |
|          |          |                             | (n = 26-x, x = 0 bis 25)                                                | Systemmodus (1, 2, 3,<br>4, 5, 7, 21)                           |
|          |          |                             |                                                                         | Bit 8 bis 15 (MSB):<br>Systemstatus (0x00,<br>0x40, 0x80, 0xc0) |
|          |          |                             | Statusbytes des Controller-Moduls<br>(n = 27-x bis 56-x, x = 26 bis 55) | 0 bis 65535                                                     |

Beispiel: "\$N57:10" und "Total Transaction = 24" Adresselemente 11 bis 34, entspricht Byte 20 bis 66 der Assembly-Instanz 57.

Hinweis: Byte 67, welches nicht in der Assembly-Instanz 57 festgelegt ist, wird ebenfalls übermittelt.

Hinweis: Die Position der Wortdaten mit Systemstatus und Systemmodus sind abhängig von der angeforderten Datenanzahl "x".

### 8.4.7.6 Geschützte Logikeingabe lesen mit zwei Adressfeldern

Das Modul SP-COP2-ENI/SP-COP2-ENI-M unterstützt "SLC-geschützte Logikeingabe lesen" gemäß folgender Tabelle:

| Name               | Datentyp | Beschreibung                                     | Datenbereich                                  |
|--------------------|----------|--------------------------------------------------|-----------------------------------------------|
| Bytegröße          | USINT    | Anzahl der zu lesenden                           | Assembly-Instanz 37: 0 bis 50                 |
|                    |          | Datenbytes                                       | Assembly-Instanz 57: 0 bis 67                 |
|                    |          |                                                  | Assembly-Instanz 167: 0 bis 112               |
| Dateinummer        | USINT    | Assembly-Instanz-ID                              | 37, 57, 167                                   |
| Dateityp           | USINT    | Datentyp                                         | 0x89 = ganzzahlige Daten                      |
| Elementnum-<br>mer | USINT    | Offset = ID des ersten Ele-<br>ments der Antwort | Assembly-Instanz 37: 0 bis 24 – Größe/<br>2   |
|                    |          |                                                  | Assembly-Instanz 57: 0 bis 33 – Größe/<br>2   |
|                    |          |                                                  | Assembly-Instanz 167: 0 bis 55 – Grö-<br>ße/2 |

Tab. 59: Datenstruktur für SLC-geschützte Logikeingabe lesen mit zwei Adressfeldern anfordern

Tab. 60: Rückmeldung an das Modul SP-COP2-ENI/SP-COP2-ENI-M für SLC-geschützte Logikeingabe lesen mit zwei Adressfeldern

| Name    | Datentyp | Beschreibung          | Datenbereich |
|---------|----------|-----------------------|--------------|
| Payload | UINT[n]  | 2∙n = Datenbyteanzahl | 0 bis 65535  |

### 8.4.7.7 Geschützte Logikeingabe schreiben mit zwei Adressfeldern

Das Modul SP-COP2-ENI/SP-COP2-ENI-M unterstützt "SLC-geschützte Logikeingabe schreiben" gemäß folgender Tabelle:

Für die Assembly-Instanzen 138 bis 141 ist keine Unterstützung erforderlich. Der Offset, also das erste Byte, wird stattdessen durch die **Elementnummer** festgelegt.

|--|

| Name               | Datentyp | Beschreibung                                         | Datenbereich                |
|--------------------|----------|------------------------------------------------------|-----------------------------|
| Bytegröße          | USINT    | Anzahl der zu schreibenden Datenbytes                | 0 bis 50                    |
| Dateinummer        | USINT    | Assembly-Instanz-ID                                  | 37                          |
| Dateityp           | USINT    | Datentyp                                             | 0x89 = ganzzahlige<br>Daten |
| Elementnum-<br>mer | USINT    | Offset = ID des ersten zurückzusendenden<br>Elements | 0 bis 24 – Größe/2          |
| Payload            | UINT[n]  | n = Größe/2                                          | 0 bis 65535                 |

8.4.7.8 Geschützte Logikeingabe lesen mit drei Adressfeldern

Das Modul SP-COP2-ENI/SP-COP2-ENI-M unterstützt "SLC-geschützte Logikeingabe lesen" gemäß folgender Tabelle:

| Name          | Datentyp | Beschreibung                                   | Datenbereich                                  |
|---------------|----------|------------------------------------------------|-----------------------------------------------|
| Größe         | USINT    | Anzahl der zu lesenden                         | Assembly-Instanz 37: 0 bis 50                 |
|               |          | Datenbytes                                     | Assembly-Instanz 57: 0 bis 67                 |
|               |          |                                                | Assembly-Instanz 167: 0 bis 112               |
| Dateinummer   | USINT    | Assembly-Instanz-ID                            | 37, 57, 167                                   |
| Dateityp      | USINT    | Datentyp                                       | 0x89 = ganzzahlige Daten                      |
| Elementnummer | USINT    | Offset = ID des ersten<br>Elements der Antwort | Assembly-Instanz 37: 0 bis 24 – Größe/<br>2   |
|               |          |                                                | Assembly-Instanz 57: 0 bis 33 – Größe/<br>2   |
|               |          |                                                | Assembly-Instanz 167: 0 bis 55 – Grö-<br>ße/2 |
| Unterelement  | USINT    | egal                                           | 0 bis 254 (für Byteanzahl 1)                  |

Tab. 62: Datenstruktur für SLC-geschützte Logikeingabe lesen mit drei Adressfeldern anfordern

# 8.4.7.9 Geschützte Logikeingabe schreiben mit drei Adressfeldern

Das Modul SP-COP2-ENI/SP-COP2-ENI-M unterstützt "SLC-geschützte Logikeingabe schreiben" gemäß folgender Tabelle:

| Tab. 63: Datenstruktur für SLC-o | geschützte Logikeingabe schreiben | mit drei Adressfeldern anfordern |
|----------------------------------|-----------------------------------|----------------------------------|
|                                  |                                   |                                  |

| Name          | Datentyp | Beschreibung                                   | Datenbereich                    |
|---------------|----------|------------------------------------------------|---------------------------------|
| Größe         | USINT    | Anzahl der zu schreibenden Datenby-<br>tes     | 0 bis 50                        |
| Dateinummer   | USINT    | Assembly-Instanz-ID                            | 37                              |
| Dateityp      | USINT    | Datentyp                                       | 0x89 = ganzzahlige Da-<br>ten   |
| Elementnummer | USINT    | Offset = ID des ersten Elements der<br>Antwort | 0 bis 25 – Größe/2              |
| Unterelement  | USINT    | egal                                           | 0 bis 254 (für Byteanzahl<br>1) |
| Payload       | UINT[n]  | n = Größe/2                                    | 0 bis 65535                     |

# 8.4.8 Vendor-Objekt

Das Vendor-Objekt mit der Klassen-ID = 0x78 liefert CRC-, Status- und Diagnosedaten, die nicht unter das Geräteprofil **diskretes Universal-E/A-Gerät** fallen. Zudem stellt es eine Schnittstelle für Eingangs- und Ausgangsdaten in einem komprimierten Format zur Reduzierung des Netzwerkverkehrs bereit.

Beachten Sie, dass die Instanzen unterschiedliche Attributtypen und -nummern aufweisen. Aus Gründen der Abwärtskompatibilität werden mehrere Daten in dieser Vendor-Objektklasse kombiniert.

### 8.4.8.1 Instanz 1

Instanz 1, Attribute 1 bis 50, liefern Eingangsbytes, die vom **Ausgangsdatensatz 1** in samos<sup>®</sup> PLAN 6 konfiguriert werden. Dies sind die Daten, die von der Logik des Controller-Moduls an die SPS übermittelt werden.

### 8.4.8.2 Instanz 2

Instanz 2, Attribut 1, liefert die CRC der aktiven Projektdatei, die von samos<sup>®</sup> PLAN6 erstellt wurde. Instanz 2, Attribute 2 bis 8, sind für zukünftige Anwendungen reserviert.

#### 8.4.8.3 Instanz 3

Instanz 3, Attribute 1 bis 60, stellen Statusbytes bereit. Die Beschreibungen für jedes Bit sind in der Tabelle *Statusbytes des Controller-Moduls SP-COP2 [Kap. 8.4.8.7, S. 105]* aufgelistet. Diese Daten entsprechen dem **Datensatz 3**, der an verschiedenen Stellen in diesem Dokument beschrieben ist.

Ein Wert = 1 für Bits in Instanz 3, Attribute 1 bis 60, steht für "OK"/"nicht verwendet"/"reserviert". Ein Wert = 0 steht für "Störung" oder "Fehler" oder "außerhalb des Limits". "Egal" bedeutet, dass der Wert gleich 0 oder 1 sein kann.

"EA-Modul an Pos. n" mit n = 1 .. 12 steht hier für das erste bis zwölfte sichere oder nicht sichere Erweiterungsmodul.

#### 8.4.8.4 Instanz 4

Instanz 4, Attribute 1 bis 60, sind für zukünftige Anwendungen reserviert. Die Werte sind gleich 0 und Änderungen bleiben vorbehalten.

#### 8.4.8.5 Instanz 5

Das Attribut 1 der Instanz 5 stellt den Systemstatus/-modus des Controller-Moduls bereit. Die Werte sind in der nachfolgenden Tabelle aufgeführt:

| Systemstatus/-modus                                | Wert |
|----------------------------------------------------|------|
| Versorgungsspannung A1/2 vorhanden                 | 0    |
| Initialisierung                                    | 1    |
| Konfiguration / Projektdatei erforderlich          | 2    |
| Konfiguration läuft / Projektdatei wird eingelesen | 3    |
| Idle = Angehalten                                  | 4    |
| Run = Ausführen                                    | 5    |
| kritischer Fehler                                  | 7    |
| Force-Modus                                        | 21   |

Tab. 64: Systemstatus/-modi des Moduls SP-COP2-ENI/SP-COP2-ENI-M

#### 8.4.8.6 Instanz 6

Das Attribut 1 der Instanz 6 stellt den Fehlercode des letzten aufgetretenen Fehlers des Controller-Moduls bereit. Ein Wert = 0 bedeutet, dass kein Fehler aufgetreten ist. Das Attribut 2 liefert den Fehlercode des vorherigen Fehlers usw. bis einschließlich Attribut 5.

#### 8.4.8.7 Instanz 7

Die Attribute 1 bis 50 der Instanz 7 repräsentieren den **Eingangsdatenblock 1 bis 5** in samos<sup>®</sup> PLAN6. Sie stehen für die Daten, die von der SPS an die Logik des Controller-Moduls übermittelt werden.

Die Attribute 1 bis 50 der Instant 7 verfügen über die gleichen Daten wie die Assembly-Instanz 37, Bytes 0 bis 49.

# **HINWEIS** Eine Erklärung der nachfolgend verwendeten Fachbegriffe finden Sie hier: *Abkürzungen und Definitionen [Kap. 1.5, S. 9]*

| Tab. 65: Übersicht über das vendorspezifische Objekt (Wieland Electric, 0x78), das vom Modul SP-COP2-ENI/SP-COP2-ENI-M unte | r- |
|----------------------------------------------------------------------------------------------------|----|
| stützt wird                                                                                                    |    |

| Klasse | Instanz    | Attribut | Zugriff                    | Datentyp | Beschreibung                                                                                                    | Datenbereich             |
|--------|------------|----------|----------------------------|----------|----------------------------------------------------------------------------------------------------|--------------------------|
| 120    | 0 = Klasse | 1        | lesen                      | UINT     | Revision der Klasse                                                                                                    | 1                        |
| 120    | 0 = Klasse | 2        | lesen                      | UINT     | Max. Instanz                                                                                                    | 4                        |
| 120    | 0 = Klasse | 3        | lesen                      | UINT     | Anzahl der Instanzen                                                                                                    | 4                        |
| 120    | 0 = Klasse | 5        | lesen                      | UINT[3]  | Liste optionaler Dienste                                                                                                    | {2, 0x4c, 0x4d}          |
| 120    | 0 = Klasse | 6        | lesen                      | UINT     | Max. Klassenattribut-ID                                                                                                    | 7                        |
| 120    | 0 = Klasse | 7        | lesen                      | UINT     | Max. Instanzattribut-ID                                                                                                    | 60                       |
| 120    | 1          | n+1      | lesen                      | USINT    | Eingangsbyte "n", das vom Aus-<br>gangsdatensatz 1 in samos®<br>PLAN 6 konfiguriert wird, steht für<br>die Daten, die von der Logik des<br>Controller-Moduls an die SPS<br>übermittelt werden.<br>Es gilt n = 0 bis 49.           | 0 bis 255                |
| 120    | 2          | 1        | lesen                      | UDINT    | Projektdatei CRC (Datensatz 2)                                                                                                    | 0 bis 2 <sup>32</sup> -1 |
| 120    | 2          | 2 bis 8  | lesen                      | UDINT    | Reserviert (Datensatz 2)                                                                                                    | 0                        |
| 120    | 3          | n+1      | lesen                      | BYTE     | Statusbyte "n" des Controller-<br>Moduls,<br>dabei gilt n = 0 bis 59                                                                                                    | 0 bis 255                |
| 120    | 4          | n+1      | lesen                      | BYTE     | Zusatzbyte "n" des Controller-<br>Moduls,<br>dabei gilt n = 0 bis 59                                                                                                    | 0                        |
| 120    | 5          | 1        | lesen                      | USINT    | SP-COP2-ENI/SP-COP2-ENI-M Sy-<br>stemmodus<br>(siehe [Kap. 8.4.8.5, S. 104])                                                                                                    | 1, 2, 3, 4, 5, 7, 21     |
| 120    | 6          | n        | lesen                      | UDINT    | Fehlercode im Controller-Modul,<br>mit n = 1 für den letzten aufgetre-<br>tenen Fehler, n = 2 für vorherigen<br>Fehler usw., mit n = 1 bis 5                                                                                      | 0 bis 2 <sup>32</sup> -1 |
| 120    | 6          | 1        | schrei-<br>ben             | UDINT    | Fehlerliste in Instanz 6 leeren                                                                                                    | 0                        |
| 120    | 7          | n+1      | schrei-<br>ben, le-<br>sen | BYTE     | Ausgangsbyte "n", das vom Ein-<br>gangsdatenblock 1 bis 5 in sa-<br>mos® PLAN 6 konfiguriert wird,<br>steht für die Daten, die von der<br>SPS an die Logik des Controller-<br>Moduls übermittelt werden. Es<br>gilt n = 0 bis 49. | 0 bis 255                |

Tab. 66: Statusbytes des Controller-Moduls SP-COP2

| Byte | Bit 7                                            | Bit 6                                                       | Bit 5                                            | Bit 4                                              | Bit 3                                              | Bit 2                                                 | Bit 1                                              | Bit 0      |
|------|--------------------------------------------------|-------------------------------------------------------------|--------------------------------------------------|----------------------------------------------------|----------------------------------------------------|-------------------------------------------------------|----------------------------------------------------|------------|
| 0    | Controller-<br>Modul<br>Status<br>Spannung<br>B2 | Controller-<br>Modul<br>Sammel-<br>Fehler Fast-<br>Shut Off | Controller-<br>Modul<br>Status<br>Spannung<br>B1 | Controller-<br>Modul<br>Konfigura-<br>tions-Status | Controller-<br>Modul<br>Status<br>Spannung<br>A1/2 | Controller-<br>Modul<br>externer<br>Modul-Sta-<br>tus | Controller-<br>Modul<br>interner Mo-<br>dul-Status | reserviert |

| Byte | Bit 7                                                                                 | Bit 6                                                                             | Bit 5                                                                             | Bit 4                                                                             | Bit 3                                                        | Bit 2                                                        | Bit 1                                                        | Bit 0                                                        |
|------|---------------------------------------------------------------------------------------|-----------------------------------------------------------------------------------|-----------------------------------------------------------------------------------|-----------------------------------------------------------------------------------|--------------------------------------------------------------|--------------------------------------------------------------|--------------------------------------------------------------|--------------------------------------------------------------|
| 1    | Controller-<br>Modul<br>Ausgangs-<br>daten-Sta-<br>tus                                | Controller-<br>Modul<br>Eingangsda-<br>ten-Status                                 | reserviert                                                                        | reserviert                                                                        | Controller-<br>Modul<br>IQ3+IQ4<br>Überstrom                 | Controller-<br>Modul<br>IQ1+IQ2<br>Überstrom                 | Controller-<br>Modul<br>Q3+Q4<br>Überstrom                   | Controller-<br>Modul<br>Q1+Q2<br>Überstrom                   |
| 2    | Controller-<br>Modul I8<br>Testpuls-<br>Fehler                                        | Controller-<br>Modul I7<br>Testpuls-<br>Fehler                                    | Controller-<br>Modul I6<br>Testpuls-<br>Fehler                                    | Controller-<br>Modul I5<br>Testpuls-<br>Fehler                                    | Controller-<br>Modul I4<br>Testpuls-<br>Fehler               | Controller-<br>Modul I3<br>Testpuls-<br>Fehler               | Controller-<br>Modul I2<br>Testpuls-<br>Fehler               | Controller-<br>Modul I1<br>Testpuls-<br>Fehler               |
| 3    | Controller-<br>Modul I16<br>Testpuls-<br>Fehler<br>bzw. HW-<br>Grenzfre-<br>quenz I16 | Controller-<br>Modul I15<br>Testpuls-<br>Fehler bzw.<br>HW-Grenz-<br>frequenz I15 | Controller-<br>Modul I14<br>Testpuls-<br>Fehler bzw.<br>HW-Grenz-<br>frequenz I14 | Controller-<br>Modul I13<br>Testpuls-<br>Fehler bzw.<br>HW-Grenz-<br>frequenz I13 | Controller-<br>Modul I12<br>Testpuls-<br>Fehler              | Controller-<br>Modul I11<br>Testpuls-<br>Fehler              | Controller-<br>Modul I10<br>Testpuls-<br>Fehler              | Controller-<br>Modul I9<br>Testpuls-<br>Fehler               |
| 4    | Kabel-<br>bruch an<br>I16                                                             | Kabelbruch<br>an I15                                                              | Kabelbruch<br>an I14                                                              | Kabelbruch<br>an I13                                                              | Controller-<br>Modul IQ4<br>(Eingang)<br>Testpuls-<br>Fehler | Controller-<br>Modul IQ3<br>(Eingang)<br>Testpuls-<br>Fehler | Controller-<br>Modul IQ2<br>(Eingang)<br>Testpuls-<br>Fehler | Controller-<br>Modul IQ1<br>(Eingang)<br>Testpuls-<br>Fehler |
| 5    | Controller-<br>Modul 115/<br>I16<br>Zweika-<br>nal-Status                             | Controller-<br>Modul I13/<br>I14<br>Zweikanal-<br>Status                          | Controller-<br>Modul I11/<br>I12<br>Zweikanal-<br>Status                          | Controller-<br>Modul I9/<br>I10<br>Zweikanal-<br>Status                           | Controller-<br>Modul I7/I8<br>Zweikanal-<br>Status           | Controller-<br>Modul I5/I6<br>Zweikanal-<br>Status           | Controller-<br>Modul I3/I4<br>Zweikanal-<br>Status           | Controller-<br>Modul I1/I2<br>Zweikanal-<br>Status           |
| 6    | Invertie-<br>rungsfeh-<br>ler I14 vs.<br>I16                                          | Invertie-<br>rungsfehler<br>I13 vs. I15                                           | Frequenz-<br>unterschied<br>I14 vs. I16                                           | Frequenz-<br>unterschied<br>I13 vs. I15                                           | Phasendif-<br>ferenz I14<br>vs. I16 zu<br>gering             | Phasendif-<br>ferenz I13<br>vs. I15 zu<br>gering             | Controller-<br>Modul IQ3/<br>IQ4<br>Zweikanal-<br>Status     | Controller-<br>Modul IQ1/<br>IQ2<br>Zweikanal-<br>Status     |
| 7    | l16 Stuck-<br>at-Low                                                                  | I16 Stuck-<br>at-High                                                             | I15 Stuck-<br>at-Low                                                              | I15 Stuck-<br>at-High                                                             | I14 Stuck-<br>at-Low                                         | I14 Stuck-<br>at-High                                        | l13 Stuck-<br>at-Low                                         | I13 Stuck-<br>at-High                                        |
| 8    | Controller-<br>Modul Q4<br>Stuck at<br>Iow                                            | Controller-<br>Modul Q4<br>Stuck at<br>high                                       | Controller-<br>Modul Q3<br>Stuck at low                                           | Controller-<br>Modul<br>Q3<br>Stuck at<br>high                                    | Controller-<br>Modul<br>Q2<br>Stuck at low                   | Controller-<br>Modul Q2<br>Stuck at<br>high                  | Controller-<br>Modul Q1<br>Stuck at low                      | Controller-<br>Modul Q1<br>Stuck at<br>high                  |
| 9    | Controller-<br>Modul IQ4<br>(Ausgang)<br>Stuck at<br>Iow                              | Controller-<br>Modul IQ4<br>(Ausgang)<br>Stuck at<br>high                         | Controller-<br>Modul IQ3<br>(Ausgang)<br>Stuck at low                             | Controller-<br>Modul IQ3<br>(Ausgang)<br>Stuck at<br>high                         | Controller-<br>Modul IQ2<br>(Ausgang)<br>Stuck at low        | Controller-<br>Modul IQ2<br>(Ausgang)<br>Stuck at<br>high    | Controller-<br>Modul IQ1<br>(Ausgang)<br>Stuck at low        | Controller-<br>Modul IQ1<br>(Ausgang)<br>Stuck at<br>high    |
| 10   | reserviert                                                                            | 1. Gateway-<br>Modul<br>Ausgangs-<br>daten-Sta-<br>tus                            | 1. Gateway-<br>Modul<br>Eingangsda-<br>ten-Status                                 | 1. Gateway-<br>Modul<br>Konfigura-<br>tions-Status                                | egal                                                         | reserviert                                                   | 1. Gateway-<br>Modul<br>interner Mo-<br>dul-Status           | egal                                                         |

| Byte          | Bit 7                                                   | Bit 6                                                        | Bit 5                                                                                          | Bit 4                                               | Bit 3                                                   | Bit 2                                                   | Bit 1                                                   | Bit 0                                                   |
|---------------|---------------------------------------------------------|--------------------------------------------------------------|------------------------------------------------------------------------------------------------|-----------------------------------------------------|---------------------------------------------------------|---------------------------------------------------------|---------------------------------------------------------|---------------------------------------------------------|
| 11            | reserviert                                              | 2. Gateway-<br>Modul<br>Ausgangs-<br>daten-Sta-<br>tus       | 2. Gateway-<br>Modul<br>Eingangsda-<br>ten-Status                                              | 2. Gateway-<br>Modul<br>Konfigura<br>tions-Status   | egal                                                    | reserviert                                              | 2. Gateway-<br>Modul<br>interner Mo-<br>dul-Status      | egal                                                    |
| 8+<br>4•n     | reserviert                                              | EA-Modul<br>an Pos. n<br>Sammel-<br>Fehler Fast-<br>Shut Off | EA-Modul<br>an Pos. n<br>Status<br>Spannung<br>A1/2<br>(Stromver-<br>sorgung für<br>Q1 bis Q4) | EA-Modul<br>an Pos. n<br>Konfigurati-<br>ons-Status | egal                                                    | EA-Modul<br>an Pos. n<br>externer<br>Modul-Sta-<br>tus  | EA-Modul<br>an Pos. n<br>interner Mo-<br>dul-Status     | egal                                                    |
| 9+<br>4•n     | EA-Modul<br>an Pos. n<br>Ausgangs-<br>daten-Sta-<br>tus | EA-Modul<br>an Pos. n<br>Eingangsda-<br>ten-Status           | reserviert                                                                                     | reserviert                                          | EA-Modul<br>an Pos. n I7/<br>I8<br>Zweikanal-<br>Status | EA-Modul<br>an Pos. n I5/<br>I6<br>Zweikanal-<br>Status | EA-Modul<br>an Pos. n I3/<br>I4<br>Zweikanal-<br>Status | EA-Modul<br>an Pos. n I1/<br>I2<br>Zweikanal-<br>Status |
| 10 +<br>4 · n | EA-Modul<br>an Pos. n<br>I8 Test-<br>puls-Feh-<br>ler   | EA-Modul<br>an Pos. n<br>I7 Testpuls-<br>Fehler              | EA-Modul<br>an Pos. n<br>I6 Testpuls-<br>Fehler                                                | EA-Modul<br>an Pos. n<br>I5 Testpuls-<br>Fehler     | EA-Modul<br>an Pos. n<br>I4 Testpuls-<br>Fehler         | EA-Modul<br>an Pos. n<br>I3 Testpuls-<br>Fehler         | EA-Modul<br>an Pos. n<br>I2 Testpuls-<br>Fehler         | EA-Modul<br>an Pos. n<br>I1 Testpuls-<br>Fehler         |
| 11 +<br>4·n   | EA-Modul<br>an Pos. n<br>Q4<br>Stuck-at<br>low          | EA-Modul<br>an Pos. n Q4<br>Stuck-at<br>high                 | EA-Modul<br>an Pos. n Q3<br>Stuck-at<br>low                                                    | EA-Modul<br>an Pos. n Q3<br>Stuck-at<br>high        | EA-Modul<br>an Pos. n Q2<br>Stuck-at<br>low             | EA-Modul<br>an Pos. n Q2<br>Stuck-at<br>high            | EA-Modul<br>an Pos. n Q1<br>Stuck-at<br>low             | EA-Modul<br>an Pos. n Q1<br>Stuck-at<br>high            |

# 8.5 Unterstützte Assembly-Daten

Assemblies sind Sammlungen von Datenattributen und sind für hohe Leistung und einen geringen Telegramm-Overhead optimiert. Das Modul SP-COP2-ENI/SP-COP2-ENI-M unterstützt eine Reihe vordefinierter, statischer Assembly-Instanzen für Eingangs- und Ausgangsdaten. Der Zugriff ist über verschiedene Instanzen des CIP-Assembly-Objektes möglich. Zudem ist der Zugriff sowohl über die implizite als auch über die explizite Nachrichtenübertragung möglich. Die Assembly-Größe ist variabel. Es ist somit möglich, Teile eines Assemblies anzufordern. In der folgenden Tabelle (*Übersicht über Assembly-Datenbytes des Moduls SP-COP2-ENI/SP-COP2-ENI-M* [*Kap. 8.5.1, S. 107*]) wird eine Übersicht über die unterstützten Assembly-Instanzen und die Bedeutung der übermittelten Daten aufgeführt.

# 8.5.1 Liste der Assembly-Daten

| Instanz | Byte      | Zugriff                    | Datentyp | Beschreibung                                                                                                    | Größe            | Datenbereich |
|---------|-----------|----------------------------|----------|----------------------------------------------------------------------------------------------------|------------------|--------------|
| 37      | 0 bis 49  | schrei-<br>ben, le-<br>sen | BYTE[50] | Logikausgangsbytes, Konfiguration<br>über <b>Eingangsdatenblock 1 bis 5</b> in<br>samos <sup>®</sup> PLAN 6 ( <i>siehe [Kap. 8.5.2,</i><br><i>S. 109]</i> ) | 1 bis 50<br>Byte | 0 bis 0xff   |
| 138     | 10 bis 49 | schrei-<br>ben, le-<br>sen | BYTE[40] | Logikausgangsbytes, Konfiguration<br>über <b>Eingangsdatenblock 2 bis 5</b> in<br>samos® PLAN 6 ( <i>siehe [Kap. 8.5.2,</i><br><i>S. 109]</i> )             | 1 bis 40<br>Byte | 0 bis 0xff   |

Tab. 67: Übersicht über Assembly-Datenbytes des Moduls SP-COP2-ENI/SP-COP2-ENI-M

| Instanz | Byte       | Zugriff                    | Datentyp | Beschreibung                                                                                                    | Größe            | Datenbereich              |
|---------|------------|----------------------------|----------|----------------------------------------------------------------------------------------------------|------------------|---------------------------|
| 139     | 20 bis 49  | schrei-<br>ben, le-<br>sen | BYTE[30] | Logikausgangsbytes, Konfiguration<br>über <b>Eingangsdatenblock 3 bis 5</b> in<br>samos <sup>®</sup> PLAN 6 ( <i>siehe [Kap. 8.5.2,</i><br><i>S. 109]</i> ) | 1 bis 30<br>Byte | 0 bis 0xff                |
| 140     | 30 bis 49  | schrei-<br>ben, le-<br>sen | BYTE[20] | Logikausgangsbytes, Konfiguration<br>über <b>Eingangsdatenblock 4 und 5</b> in<br>samos <sup>®</sup> PLAN 6 ( <i>siehe [Kap. 8.5.2,</i><br><i>S. 109]</i> ) | 1 bis 20<br>Byte | 0 bis 0xff                |
| 141     | 40 bis 49  | schrei-<br>ben, le-<br>sen | BYTE[10] | Logikausgangsbytes, Konfiguration<br>über <b>Eingangsdatenblock 5</b> in sa-<br>mos® PLAN 6 ( <i>siehe [Kap. 8.5.2,</i><br><i>S. 109]</i> )                 | 1 bis 10<br>Byte | 0 bis 0xff                |
| 57      | 0 bis 49   | lesen                      | BYTE[50] | Logikeingangsbytes, Konfiguration<br>über <b>Ausgangsdatensatz 1</b> in samos®<br>PLAN 6 ( <i>siehe [Kap. 8.5.3, S. 110]</i> )                              | 1 bis 50<br>Byte | 0 bis 0xff                |
|         | 50 bis 65  | lesen                      | BYTE[16] | Werte der Eingangsklemmen Ix                                                                                                    | 1 bis 16<br>Byte | 0 bis 0xff                |
|         | 66         | lesen                      | BYTE     | Ein- und Ausgangsstatus                                                                                                    | 1 Byte           | 0x00, 0x40,<br>0x80, 0xc0 |
| 167     | 0 bis 49   | lesen                      | BYTE[50] | Logikeingangsbytes, Konfiguration<br>über <b>Ausgangsdatensatz 1</b> in samos <sup>®</sup><br>PLAN 6 ( <i>siehe [Kap. 8.5.3, S. 110]</i> )                  | 1 bis 50<br>Byte | 0 bis 0xff                |
|         | 50         | lesen                      | BYTE     | Bit 7: Eingangsstatus<br>Bit 6: Ausgangsstatus<br>Bit 5: Fehlercode ≠ 0                                                                                     | 1 Byte           | 0x00, 0x40,<br>0x80, 0xc0 |
|         | 51         | lesen                      | BYTE     | Systemmodus                                                                                                    | 1 Byte           | 1, 2, 3, 4, 5, 7,<br>21   |
|         | 52 bis 111 | lesen                      | BYTE[60] | Statusbytes des Controller-Moduls<br>(Instanz 3 der Klasse 120 [Kap. 8.4.8.3,<br>S. 104]), Ausgangsdatensatz 3 (siehe<br>[Kap. 8.5.3, S. 110])              | 60 Byte          | 0 bis 0xff                |

Der Datentyp der unterstützten Assemblies ist BYTE, was für eine Folge von je 8 Bit steht. Die Benennung im Logix Designer lautet SINT, was ebenfalls einer Größe von je 8 Bit entspricht.

Wenn die SPS ein Konfigurations-Assembly erfordert, kann für die **Assembly-Instanz** jeder beliebige Wert oder auch gar kein Wert verwendet werden. Die **Größe** des Konfigurations-Assemblies muss 0 sein.

Die Assembly-Instanzen für Input (Eingang) und Output (Ausgang) sind in Tabelle "Übersicht über Assembly-Datenbytes des Moduls [Kap. 8.5.1, S. 107]" aufgelistet. Diese Einstellungen können in der generischen EtherNet-Modulkonfiguration im Logix Designer verwendet werden (s. Abbildung unten).
# EtherNet/IP-Gateway

| 5E 20.11]* - [Module Properties: LocalENB (R1.190.1320.0 1.1)] |                                                                                                    |                                                                          |                         |                   |                    |  |
|----------------------------------------------------------------|----------------------------------------------------------------------------------------------------|--------------------------------------------------------------------------|-------------------------|-------------------|--------------------|--|
| ons Tools Window Heb                                           |                                                                                                    |                                                                          |                         |                   |                    |  |
| ecipes.TransferM                                               | emoryForHIV 🔽 📣 🗛 🙀 📴 📝 🔡                                                                                                    | E, C, Solect a Language 🕑 😡                                              | 14 📓 🗂 🎉 🖸              | 1 1 1 1 1         | \$\$ \$ \$ \$ \$   |  |
| -6- 🔝                                                          | Path: <none></none>                                                                                                    |                                                                          | >                       |                   |                    |  |
| 0                                                              | A REPORT OF A REPORT OF                                                                                                    |                                                                          |                         |                   |                    |  |
|                                                                | The second second secon | - Ver                                                                    |                         |                   |                    |  |
|                                                                | CIP (Pavonies & Add-On & Salety &                                                                                                    | Select Module Type                                                       |                         |                   |                    |  |
| - ü X                                                          | New Module                                                                                                    |                                                                          |                         |                   |                    |  |
|                                                                | Type: ETHERNET-MODULE Generic E                                                                                                    | themet Module                                                            |                         |                   |                    |  |
|                                                                | Vendor: Allen-Bradley<br>Parent: LocaENB                                                                                                    |                                                                          | lear Filters            |                   | Show Filters 🗧     |  |
|                                                                | Name:                                                                                                    | Connection Parameters                                                    |                         | Vendor            | Category 🔥         |  |
|                                                                | Description                                                                                                    | Assembly<br>Instance: Size:                                              |                         | Festo             | Generic Device(key |  |
|                                                                |                                                                                                    | Input: 125 _ (32-bit) 3                                                  |                         | Festo             | Generic Device(key |  |
|                                                                |                                                                                                    |                                                                          |                         | Festo             | Generic Device(ke) |  |
|                                                                |                                                                                                    |                                                                          | N                       | Allen-Bradley     | DPI to EtherNet/IP |  |
|                                                                | Comm Format: Data - DINT                                                                                                    | ✓ Configuration: 0 ▲ (9 kit)                                             | N                       | Allen-Bradley     | DPI to EtherNet/IP |  |
|                                                                | Address / Host Name                                                                                                    | Conliguration:                                                           |                         | Allen-Bradley     | DPI to EtherNet/IP |  |
|                                                                | IP Address:                                                                                                    | Status Input                                                             |                         | Cognex Corporat   | Communication      |  |
|                                                                |                                                                                                    |                                                                          |                         | Cognex Corporat   | Communication      |  |
|                                                                | O Host Name:                                                                                                    | Status Dutput:                                                           |                         | Cognex Corporat   | Communication      |  |
|                                                                |                                                                                                    | of c                                                                     | in DriveLogix5730       | Allen-Bradley     | Communication      |  |
|                                                                |                                                                                                    | y C                                                                      | ammunications interface | Allen-Bradley     | Communication      |  |
|                                                                | Open Module Properties                                                                                                    | OK Cancel Help ac/                                                       | 320V0C                  | Reliance Electric | DPI to EtherNet/IP |  |
|                                                                |                                                                                                    | \$C/                                                                     | 55UVGC                  | Reliance Electric | DPI to EtherNet/IP |  |
|                                                                | Connections: Logic Output (1 to 40                                                                                                    | Ellowite development and Ellowite Section and Section 2007 Ellowite Vice |                         | Alles Predeu      | Communication      |  |
|                                                                |                                                                                                    | ETHERNET PDIDGE Gasata Dharblet /IP CIP Ret                              | in a                    | Allen-Bradley     | Communication      |  |
| aIENB                                                          |                                                                                                    | ETHERNET-MODULE Generic Ethernet Module                                  | 120                     | Allen-Bradley     | Communication      |  |
| UNLIND                                                         |                                                                                                    | ETHERNET PANELVIEW Product / P Panelview                                 |                         | Allen-Bradley     | HMI                |  |
| pact                                                           |                                                                                                    | II X34-AFNWG 1734 Wireless Pthemet Arter                                 | ter Twisted-Pair Media  | Prosoft Technol   | Communication      |  |
|                                                                |                                                                                                    | IND560 Pthemet /IP Scale Terminal                                        |                         | Mettler-Toledo    | Communication      |  |
|                                                                |                                                                                                    | IND780 Ethernet/IP Scale Terminal                                        |                         | Mettler-Toledo    | Communication      |  |
|                                                                |                                                                                                    | In-Sicht 1700 Series Vision System                                       |                         | Coonex Corporat   | Communication      |  |
|                                                                | Status: Offine                                                                                                    | In-Sight 3400 Series Vision System                                       |                         | Coonex Corporat   | Communication      |  |
|                                                                |                                                                                                    | In-Sight 5000 Series Vision System                                       |                         | Cognex Corporat   | Communication      |  |
|                                                                |                                                                                                    | 1.61.00 6. 0. 6.                                                         |                         | A A .             |                    |  |
|                                                                |                                                                                                    |                                                                          |                         |                   |                    |  |
|                                                                |                                                                                                    | 217 of 217 Module Types Found                                            |                         |                   | Add to Favorites   |  |
|                                                                |                                                                                                    | Close on Create                                                          |                         | Create            | Close Help         |  |

Abb. 25: Generische EtherNet-Modulkonfiguration

#### 8.5.2 Assembly-Instanzen für die Logikausgangsbytes

#### 8.5.2.1 Assembly-Instanz 37 = 0x25

Die Assembly-Instanz 37 gehört zum Geräteprofil **diskretes Universal-E/A-Gerät.** Es enthält Ausgangsdaten ( $O \rightarrow T$ ) mit einem Umfang von bis zu 50 Bytes.

Die Assembly-Instanz 37 entspricht dem **Eingangsdatenblock 1 bis 5** der Logikdaten des Moduls SP-COP2-ENI/SP-COP2-ENI-M mit einem Umfang von insgesamt 50 Bytes.

#### 8.5.2.2 Assembly-Instanzen 138 = 0x8a bis 141 = 0x8d

Die Assembly-Instanzen 138 bis 141 sind vorgesehen, um mehr als eine Ausgangsdatenverbindung bereitzustellen. Ausgangsdaten vor der SPS an das Controller-Modul können in Klasse-1-Verbindungen ausschließlich über "Exclusive Owner"-Rechte versandt werden. Wenn z. B. eine SPS die Assembly-Instanz 138 "besitzt", dann "besitzt" diese die Ausgangsbytes 10 bis 49. Die Ausgangsbytes 0 bis 9 hingegen sind frei verfügbar und können von einer anderen SPS (O→T) verwendet werden.

In einem weiteren Beispiel "besitzt" die erste SPS 10 Ausgangsbytes der Assembly-Instanz 37, während die zweite SPS 10 Ausgangsbytes der Assembly-Instanz 138 und die dritte SPS die Assembly-Instanz 139 mit 30 Ausgangsbytes "besitzt". Hier verfügen drei SPSen über "Exclusive Owner"-Verbindungen mit Ausgangsdaten. Insgesamt können bis zu fünf SPSen den Ausgangsdatenbereich zu je 10 Bytes teilen.

Die Assembly-Instanz 138 umfasst Daten mit einem Umfang von bis zu 40 Bytes, die Assembly-Instanz 139 umfasst Daten mit einem Umfang von bis zu 30 Bytes, die Assembly-Instanz 140 umfasst Daten mit einem Umfang von bis zu 20 Bytes und die Assembly-Instanz 141 umfasst Daten mit einem Umfang von bis zu 10 Bytes.

Das erste Byte der Assembly-Instanz 138 ist das elfte Byte der Logikdaten des Moduls SP-COP2-ENI/ SP-COP2-ENI-M. In samos<sup>®</sup> PLAN6 trägt es die Bezeichnung **Eingangsdatenblock 2**. Das erste Byte der Assembly-Instanz 139 ist das 21. Byte der Logikdaten des Moduls SP-COP2-ENI/SP-COP2-ENI-M. In samos<sup>®</sup> PLAN6 trägt es die Bezeichnung **Eingangsdatenblock 3**. Das erste Byte der Assembly-Instanz 140 ist das 31. Byte der Logikdaten des Moduls SP-COP2-ENI-M. In samos<sup>®</sup> PLAN 6 trägt es die Bezeichnung **Eingangsdatenblock 4**. Das erste Byte der Assembly-Instanz 141 ist das 41. Byte der Logikdaten des Moduls SP-COP2-ENI/SP-COP2-ENI-M. In samos<sup>®</sup> PLAN 6 trägt es die Bezeichnung **Eingangsdatenblock 5**.

Schreibanfragen werden abgewiesen, wenn die Assembly bereits von einer aktiven E/A-Verbindung verwendet wird.

8.5.3 Assembly-Instanzen für Logikeingangsbytes

#### 8.5.3.1 Assembly-Instanz 57 = 0x39

Die Assembly-Instanz 57 gehört zum Geräteprofil **diskretes Universal-E/A-Gerät.** Es stellt Daten (T→O) mit einem Umfang von bis zu 67 Bytes bereit.

Die ersten 50 Bytes der Assembly-Instanz 57 entsprechen dem **Ausgangsdatensatz 1** der Logikdaten des Moduls SP-COP2-ENI/SP-COP2-ENI-M. Die Bedeutung der Bytes 50 bis 66 ist in folgender Tabelle genannt: *Daten der Klasse-1-Verbindung "Logikausgang (1 bis 400) und Logik-/physischer Eingang"* [Kap. 8.3.1, S. 87]

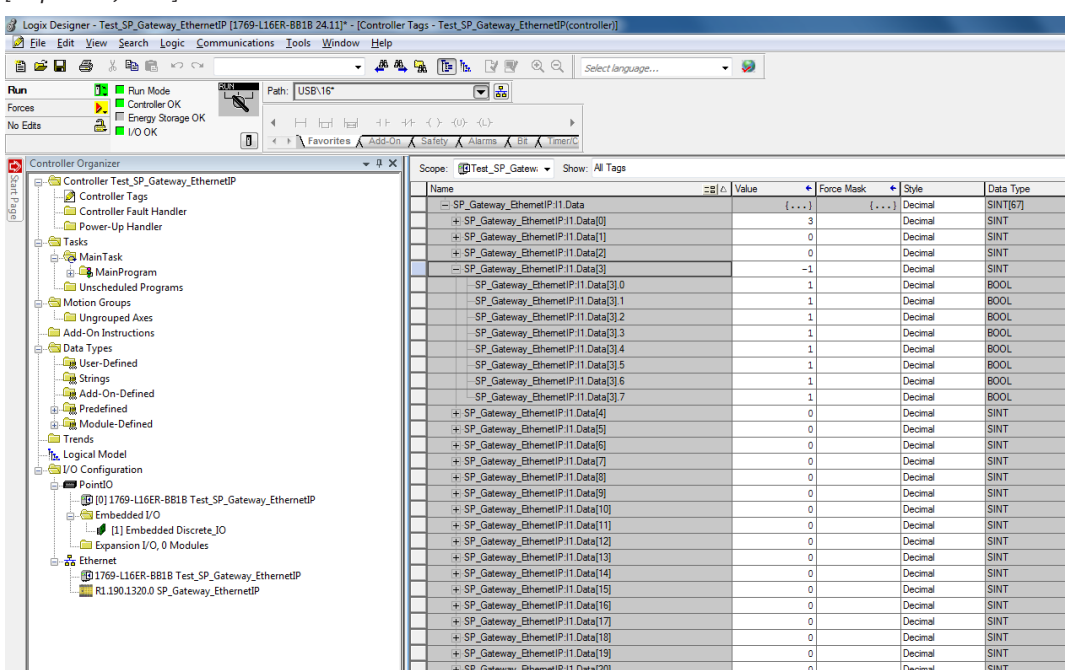

Abb. 26: Beispiel für die Darstellung der Assembly-Instanz 57 im Logix Designer

#### 8.5.3.2 Assembly-Instanz 167 = 0xa7

Die Assembly-Instanz 167 verfügt über eine alternative Datenstruktur zur Instanz 57. Die Instanz 167 stellt die im samos® PRO-System zur Verfügung stehenden Daten umfassender bereit.

Die Assembly-Instanz 167 im samos® PRO-System umfasst Daten (T→O) mit einem Umfang von bis zu 112 Bytes.

8.5.3.2.1 Byte 0 bis 49

Assembly-Instanz 167 entspricht **Ausgangsdatensatz 1** der Logikdaten des Moduls SP-COP2-ENI/SP-COP2-ENI-M mit einem Umfang von insgesamt 50 Bytes.

Hierbei sind die Attribute 1 bis 50 ebenso abgebildet wie bei Instanz 57.

8.5.3.2.2 Byte 50

Bit 7 von Byte 50 der Assembly-Instanz 167 weist den gleichen Wert auf wie das Attribut 5 der Instanz 1 in Klasse 29, welches den Gruppenstatus aller Eingangsklemmen darstellt.

Bit 6 von Byte 50 der Assembly-Instanz 167 weist den gleichen Wert auf wie das Attribut 5 der Instanz 1 in Klasse 30, welches den Gruppenstatus aller Ausgangsklemmen darstellt.

Bit 5 von Byte 50 der Assembly-Instanz 167 zeigt an, dass ein Fehlercode in Attribut 1 der Instanz 6 in Klasse 120 vorliegt.

Die Bits 0 bis 4 von Byte 50 der Assembly-Instanz 167 sind für zukünftige Anwendungen reserviert.

8.5.3.2.3 Byte 51

Byte 51 der Assembly-Instanz 167 liefert den Systemmodus der Controller-Module. Es weist den gleichen Wert auf wie Attribut 1 der Instanz 5 in Klasse 120.

8.5.3.2.4 Byte 52 bis 111

Die Bytes 52 bis 111 der Assembly-Instanz 167 stellen die zugehörigen Statusbytes des Controller-Moduls bereit. Sie weisen die gleichen Werte auf wie die Attribute 1 bis 60 der Instanz 3 in Klasse 120.

- 8.6 Zugriff auf CIP-Objekte
- 8.6.1 Explicit Messaging (Explizite Nachrichtenübertragung)

Die explizite Nachrichtenübertragung verwendet das TCP/IP-Protokoll sowie einen EtherNet/IP-spezifischen Encapsulation-Layer. Die explizite Nachrichtenübertragung kann verbindungslos (UCMM) und verbunden sein, z. B. sitzungsbasiert. Letzteres wird **Class 3 Messaging (Nachrichtenübertragung Klasse 3)** genannt. Sowohl UCMM und Class 3 verwenden einen EPATH, um die gewünschten Daten zu adressieren. Ein EPATH setzt sich aus der Service-, Klassen-, Instanz- und Attribut-ID zusammen.

Mit der expliziten Nachrichtenübertragung kann auf jedes Attribut folgender Objekte zugegriffen werden:

- Identitätsklasse (0x01) [Kap. 8.4.1, S. 92]
- Assembly-Klasse (0x04) [Kap. 8.4.2, S. 93]
- Diskretes Eingangspunktobjekt (0x08) [Kap. 8.4.3, S. 94]
- Diskretes Ausgangspunktobjekt [Kap. 8.4.4, S. 96]
- Diskretes Eingangsgruppenobjekt (0x1D) [Kap. 8.4.5, S. 97]
- Diskretes Ausgangsgruppenobjekt (0x1D) [Kap. 8.4.6, S. 97]
- Vendorspezifisches Objekt (0x78) [Kap. 8.4.8.7, S. 105]

Jede Anfrage muss über einen gültigen EPATH verfügen, der auf das gewünschte Objekt/Attribut verweist. Das jeweilige Attribut ist über den Service GetAttributeSingle lesbar, wenn es in diesen Tabellen mit dem Zugriff **lesen** gekennzeichnet ist. Das Attribut ist über den Service SetAttributeSingle schreibbar, wenn es in diesen Tabellen mit dem Zugriff **schreiben** gekennzeichnet ist.

#### 8.6.2 Implicit Messaging (Implizite Nachrichtenübertragung)

Für die implizite Nachrichtenübertragung verwendet EtherNet/IP das UDP/IP-Protokoll- und einen EtherNet/IP-spezifischen Encapsulation-Layer. Die implizite Nachrichtenübertragung wird auch als **Transport Class 1 (Transportklasse 1)** bezeichnet. Die SPS kann eine Klasse-1-Verbindung mit dem Modul SP-COP2-ENI/SP-COP2-ENI-M herstellen, indem diese den Service-Request **Forward\_Open** stellt. Dieser konfiguriert Verbindungsinformationen für den Austausch von Eingangs-/Ausgangsdaten, z. B. das RPI, Unicast- oder Multicast-Verbindungen uvm. Klasse-1-Verbindungen unterstützen lediglich Assemblies für den Austausch von Eingangs-/Ausgangsdaten oder "Platzhalter" zur Signalisierung datenloser Heartbeat-Verbindungen. Konfigurations-Assemblies werden als Teil des Forward\_Open-Services akzeptiert, mit Ausnahme von TCP/IP-Objekten (Class 0xF5) jedoch nicht vom Modul SP-COP2-ENI/SP-COP2-ENI-M verarbeitet.

Da die Konfigurationsdetails der Verbindung nur einmal im Forward\_Open-Frame versandt werden, ist die implizite Nachrichtenübermittlung auf Leistung ausgerichtet und weist einen geringeren Telegramm-Overhead als die explizite Nachrichtenübermittlung auf. Assembly-Instanzen verfügen über vordefinierte Attribute in einer vorgegebenen Reihenfolge. Dennoch legt der Absender, das heißt die SPS, die Datengröße in Forward\_Open während des Aufbaus der Klasse-1-Verbindung fest. Das bedeutet, dass nur Datenbytes vom Beginn der Instanz bis zur festgelegten Größe ausgetauscht werden.

Das Modul SP-COP2-ENI/SP-COP2-ENI-M unterstützt sieben statische Assembly-Instanzen. Diese werden in der Tabelle Übersicht über die vom Modul SP-COP2-ENI/SP-COP2-ENI-M unterstützte Assembly-Klasse (0x04) [Kap. 8.4.2, S. 93] aufgeführt. Alle Daten-Member der Instanz sind fest codiert. Dynamische Assembly-Instanzen werden derzeit nicht vom Modul SP-COP2-ENI/SP-COP2-ENI-M unterstützt.

Eine E/A-Assembly enthält entweder Eingangs- oder Ausgangsdaten, nicht jedoch beides gleichzeitig. Die folgende Abbildung zeigt den Datenfluss unter Verwendung mehrerer Assembly-Instanzen. Vordefinierte Assemblies sind durch blaue Linien miteinander verbunden, vendorspezifische Assemblies durch schwarze Linien. Das Controller-Modul wird als gestricheltes Rechteck dargestellt.

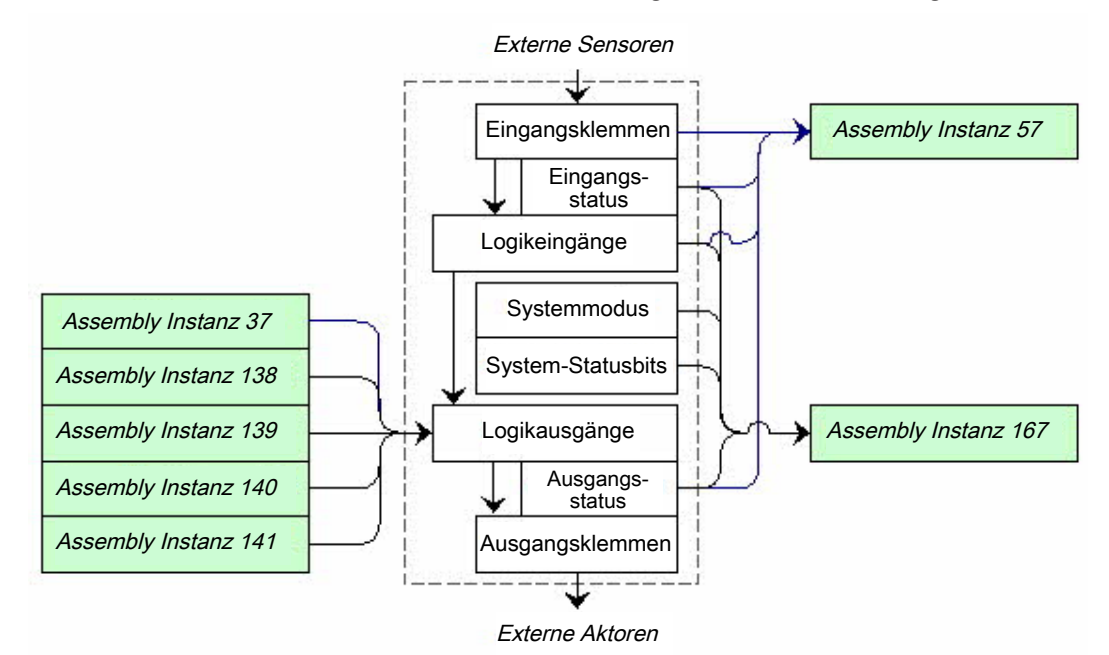

Abb. 27: Datenfluss bei Verwendung von Assembly-Instanzen des Moduls SP-COP2-ENI/SP-COP2-ENI-M

#### 8.6.3 Symbolische Adressierung

Zusätzlich zur Adressierung von Assembly-Instanzen durch die Auswahl von Verbindungen ist auch eine symbolische Adressierung nach Namen möglich.

In samos<sup>®</sup> PLAN 6 lassen sich Tag-Namen in der Registerkarte Gateway-Konfiguration ändern.

|                                                      | NI 1 1 1                            |                   |
|------------------------------------------------------|-------------------------------------|-------------------|
| sgangsdaten (zur SPS) Explizite                      | Nachrichtenübertragung:             |                   |
| Symbolischer Name                                    | Inhalt                              | Byte              |
| OutDataSet1                                          | Datensatz 1                         | 066               |
| OutDataSet2                                          | Datensatz 2                         | 031               |
| OutDataSet3                                          | Datensatz 3                         | 059               |
| OutDataSet4                                          | Datensatz 4                         | 059               |
| OutDataSet2<br>OutDataSet3<br>OutDataSet4            | Datensatz 2 Datensatz 3 Datensatz 4 | 031<br>059<br>059 |
| jangsdaten (von der SPS) Expliz<br>Symbolischer Name | Inhalt                              | Byte              |
| nDataSet1                                            | Datenblock 1 in Datensatz 1         | 09                |
| nDataSet2                                            | Datenblock 2 in Datensatz 1         | 1019              |
|                                                      | _                                   |                   |

| InDataSet2 | Datenblock 2 in Datensatz 1 | 1019 |
|------------|-----------------------------|------|
| InDataSet3 | Datenblock 3 in Datensatz 1 | 2029 |
| InDataSet4 | Datenblock 4 in Datensatz 1 | 3039 |
| InDataSet5 | Datenblock 5 in Datensatz 1 | 4049 |
|            |                             |      |

Abb. 28: Konfiguration symbolischer Namen für Assemblies in samos®PLAN6

### HINWEIS

Die Funktionen des UCMM Message Client (unverbunden), welche zusätzlich in samos® PLAN6 konfiguriert werden können, sind in der Modulversion D-01.01 nicht verfügbar.

# 8.7 Leistung optimieren

Eine genau zur Anwendung passende Konfiguration der Prozessdaten-Byteanzahl hilft, die Menge der periodisch ausgetauschten Datenbytes zu reduzieren.

Die SPS legt die Ausgangsbyteanzahl in Form spezifischer Forward\_Open-Servicedaten als **Connection Size (Verbindungsgröße)** für O→T fest. Das **Fixed/Variable (feste/variable)** Bit ist von der SPS auf 1 zu setzen, was für **variabel** steht.

Die SPS legt außerdem die Eingangsbyteanzahl fest. Das Controller-Modul übermittelt zyklisch, durch RPI in Forward\_Service-festgelegten Wert, Daten im Umfang der **Verbindungsgröße** für T→O. Wird das **feste/variable** Bit von der SPS gesetzt, was für **variable** steht, müssen nicht alle Assembly-Bytes übermittelt werden.

## 8.8 Verbindung mit mehr als einer SPS

Die EtherNet/IP-Funktion des Moduls SP-COP2-ENI/SP-COP2-ENI-M ermöglicht den Zugriff durch mehr als eine SPS. Es können bis zu fünf Encapsulation-Sessions mit Eingangs- und Ausgangsdaten gleichzeitig aufgebaut sein.

Wenn nur das Lesen der Prozessdaten des Moduls SP-COP2-ENI/SP-COP2-ENI-M erforderlich ist, können auch "Input only"- oder "Listen only"-Verbindungen genutzt werden. Beachten Sie, dass eine "Listen only"-Verbindung automatisch vom Modul SP-COP2-ENI/SP-COP2-ENI-M geschlossen wird, wenn der Eigentümer, der die "Exclusive"- oder "Input Only"-Verbindung hergestellt hat, die Verbindung beendet.

Wenn Prozessdaten von mehreren SPSen an das Modul SP-COP2-ENI/SP-COP2-ENI-M übermittelt werden sollen, können die weiteren SPSen auf die Assembly-Instanzen 138 bis 141 für Klasse-1-Verbindungen zugreifen. Klasse-3-Verbindungen können parallel dazu hergestellt werden, sofern kein Konflikt in Bezug auf den Eigentümer vorliegt. Weitere Informationen finden Sie hier: *Liste der Assembly-Daten [Kap. 8.5.1, S. 107]* 

## 8.9 Fehlersuche und Fehlerbeseitigung

8.9.1 Benachrichtigungen über das Netzwerk

### 8.9.1.1 Verbindung für die explizite Nachrichtenübertragung

Der Gerätestatus kann dem Attribut 5 der Instanz 1 in Klasse 1 entnommen werden. Eine vendorspezifische Schnittstelle für Alarme und Diagnosefunktionen für Verbindungen zur expliziten Nachrichtenübertragung ist wie folgt definiert:

Das Vorliegen eines Alarms kann durch das Auslesen von Attribut 5 der Instanz 1 in Klasse 29 sowie von Attribut 5 der Instanz 1 in der Klasse 30 geprüft werden. Der Modulmodus (**Ausführen/Run** oder ein anderer Status) muss überprüft werden, da das Alarm-Bit immer dann auf 0 = OK gesetzt wird, wenn sich das Modul nicht im Modus **Ausführen/Run** befindet.

Der Modulmodus kann durch das Auslesen von Attribut 1 der Instanz 5 in Klasse 120 bestimmt werden.

Das Vorliegen von Diagnoseereignissen kann durch das Auslesen von Attribut 1 der Instanz 6 in Klasse 120 geprüft werden.

Detaillierte Gründe für Prozessalarme und Systemdiagnoseereignisse lassen sich durch das Auslesen aller 60 Attribute der Instanz 3 in Klasse 210 finden. Hier sind die spezifischen Systemstatusbytes enthalten.

#### 8.9.1.2 Verbindung für die implizite Nachrichtenübertragung

Wird die Assembly-Instanz 57 verwendet, signalisieren Bit 6 und 7 von Byte 66 einen Prozessalarm.

Wird die Assembly-Instanz 167 verwendet, signalisieren Bit 6 und 7 von Byte 66 einen Prozessalarm. Bit 5 signalisiert bei entsprechender Einstellung Diagnoseereignisse oder Prozessalarme.

Ereignisinformationen können wie hier beschrieben mittels expliziter Nachrichten angefordert werden: *Explicit Messaging (Explizite Nachrichtenübertragung) [Kap. 8.6.1, S. 111]* 

#### 8.9.2 LED-Status

#### 8.9.2.1 MS (Modulstatus)

Das Modul SP-COP2-ENI/SP-COP2-ENI-M verfügt über eine zweifarbige (rot/grün) LED mit der Bezeichnung **MS**. Hierbei handelt es sich um den **Module Status Indicator (Modulstatusanzeige)**.

Die Modulstatusanzeige ist *dunkel*, wenn keine Stromversorgung angeschlossen ist. Sie *blinkt grün*, wenn das Gerät nicht konfiguriert wurde. Sie *leuchtet grün*, wenn das Gerät ordnungsgemäß läuft. Sie *blinkt grün/rot*, während das Gerät einen Einschalttest durchführt.

Die Modulstatusanzeige *blinkt rot*, wenn EtherNet/IP aktiviert ist und das Gerät einen schweren, behebbaren Fehler erkannt hat. Eine fehlerhafte oder nicht zur Hardware passende Projektdatei wird als schwerer, behebbarer Fehler eingestuft. Die Anzeige *leuchtet rot*, wenn EtherNet/IP aktiviert ist und das Gerät einen schweren, nicht behebbaren Fehler erkannt hat und ein **Critical Fault (kritischer Fehler)** vorliegt.

| Tah  | 68. | MS-LED-Status | (Auswahl) |
|------|-----|---------------|-----------|
| TUD. | 00. | MJ LLD Status | (nuswuni) |

| Projektdatei | Systemmodus       | ext. Fehler | MS-LED-Status                     |
|--------------|-------------------|-------------|-----------------------------------|
| egal         | Einschalten       | egal        | Grün -> Rot                       |
| gelöscht     | Init              | egal        | blinkt grün                       |
| ungültig     | Init              | egal        | blinkt rot                        |
| gültig       | Ruhemodus         | egal        | blinkt grün                       |
| gültig       | Ausführen/Run     | Nein        | leuchtet grün                     |
| gültig       | Ausführen/Run     | Ja          | leuchtet grün/rot oder blinkt rot |
| gültig       | kritischer Fehler | egal        | leuchtet rot                      |

#### 8.9.2.2 NET (Netzwerkstatus)

Das Modul SP-COP2-ENI/SP-COP2-ENI-M verfügt über eine zweifarbige (rot/grün) LED mit der Bezeichnung **NET**. Hierbei handelt es sich um den **Network Status Indicator (die Netzwerkstatusanzeige)**.

| Tab. 69: Bedeutung de | er NET-LED (Einsatz als | EtherNet/IP-Gateway) |
|-----------------------|-------------------------|----------------------|
|-----------------------|-------------------------|----------------------|

| NET LED     | Bedeutung / Grund                                                                                                    |
|-------------|----------------------------------------------------------------------------------------------------|
| O LED aus   | <ul> <li>Keine Stromversorgung angeschlossen.<br/>oder</li> </ul>                                                                                                    |
|             | Stromversorgung angeschlossen, jedoch keine IP-Adresse konfiguriert.                                                                                                    |
| Grün (1 Hz) | EtherNet/IP ist aktiviert und eine IP-Adresse ist konfiguriert, jedoch liegt keine CIP-<br>Verbindung vor und eine "Exclusive Owner"-Verbindung weist keine Zeitüberschrei-<br>tung auf.          |
| Grün        | Eine IP-Adresse wurde konfiguriert, mindestens eine CIP-Verbindung (einer beliebi-<br>gen Transportklasse) liegt vor und eine "Exclusive Owner"-Verbindung weist keine<br>Zeitüberschreitung auf. |
| Rot/Grün    | Während Einschalttest                                                                                                    |
| + Rot       | EtherNet/IP ist aktiviert, eine IP-Adresse ist konfiguriert und eine "Exclusive Ow-<br>ner"-Verbindung, für die das Gerät das Zielgerät ist, weist eine Zeitüberschreitung<br>auf.                |

Die Netzwerkstatusanzeige ist *dunkel*, wenn keine Stromversorgung angeschlossen ist oder eine Stromversorgung angeschlossen, jedoch keine IP-Adresse konfiguriert ist (Schnittstellenkonfigurationsattribut des TCP/IP-Schnittstellenobjekts). Sie *blinkt grün*, wenn EtherNet/IP aktiviert ist und eine IP-Adresse konfiguriert wurde, jedoch keine CIP-Verbindung vorliegt und eine "Exclusive Owner"-Verbindung noch keine Zeitüberschreitung aufweist. Sie *leuchtet grün*, wenn eine IP-Adresse konfiguriert wurde, mindestens eine CIP-Verbindung (einer beliebigen Transportklasse) vorliegt und eine "Exclusive Owner"-Verbindung noch keine Zeitüberschreitung aufweist. Sie *blinkt grün/rot*, während das Gerät einen Einschalttest durchführt.

Die Netzwerkstatusanzeige *blinkt rot*, wenn EtherNet/IP aktiviert ist, eine IP-Adresse konfiguriert wurde und eine "Exclusive Owner"-Verbindung, für die das Gerät das Zielgerät ist, eine Zeitüberschreitung aufweist. Die Netzwerkstatusanzeige leuchtet erst dann wieder grün, wenn alle abgelaufenen "Exclusive Owner"-Verbindungen wiederhergestellt wurden. Die Netzwerkstatusanzeige wechselt zwischen blinkend rot und leuchtend grün, wenn alle Verbindungen der zuvor abgelaufenen O->T-Verbindungspunkte wiederhergestellt wurden. Zeitüberschreitungen bei anderen Verbindungen als "Exclusive Owner"-Verbindungen haben kein rotes Blinken der Anzeige zur Folge. Der Status "blinkend rot" gilt nur für Verbindungen mit dem Zielgerät. SPSen und CIP-Router veranlassen keinen Übergang in diesen Status, wenn eine entstandene oder geroutete Verbindung eine Zeitüberschreitung aufweist.

| Tab. 70: Fehlerbehebung beim Modul SP-COF | 2-ENI/SP-COP2-ENI-M (Ei | insatz als EtherNet/IP-Gateway) |
|-------------------------------------------|-------------------------|---------------------------------|
|-------------------------------------------|-------------------------|---------------------------------|

| Fehler                                                            |                              | Mögliche Ursache                                                                                             | Mögliche Abhilfe                                                                                                    |  |
|-------------------------------------------------------------------|------------------------------|----------------------------------------------------------------------------------------------------|----------------------------------------------------------------------------------------------------|--|
| Legende: OL                                                       | ED aus / 🔆                   | LED blinkt / ● LED leuchtet                                                                                  |                                                                                                    |  |
| Das Modul SP-COP2-ENI/<br>SP-COP2-ENI-M liefert kei-<br>ne Daten. |                              | Das Modul SP-COP2-ENI/<br>SP-COP2-ENI-M ist für die<br>Datenübertragung zur SPS<br>konfiguriert, aber es ist | <ul> <li>In der Projektdatei muss PRO-<br/>FINET IO aktiviert sein. We-<br/>nigstens eine Ethernet-Verbin-<br/>dung muss hergestellt sein</li> </ul> |  |
| LED PWR/EC                                                        | Grün                         | noch keine Ethernet-Kom-                                                                                     | Prüfen Sie die Ethernet-Verka-                                                                                                    |  |
| LED LINK                                                          | Grün                         | oder diese ist fehlerhaft.                                                                                   | net-Einstellungen in der SPS                                                                                                    |  |
| LED /ACT                                                          | 🔆 <sub>Gelb</sub>            | Doppelte IP-Adresse er- kappt Ein anderes Gerät                                                              | und in samos <sup>®</sup> PLAN 6.                                                                                                    |  |
| LED MS                                                            | Grün                         | im Netzwerk hat dieselbe<br>IP-Adresse.                                                                      | und wieder ein.                                                                                                    |  |
|                                                                   |                              | Fehlerhaft formatierter     PROFINET Gerätename                                                              | <ul> <li>Gleichen Sie den Gerätenamen<br/>zwischen dem PROFINET-Mas-<br/>ter und dem Modul SP-COP2-<br/>ENI/SP-COP2-ENI-M ab.</li> </ul>             |  |
| Das Modul SP<br>SP-COP2-ENI-<br>ne Daten.                         | -COP2-ENI/<br>M liefert kei- | <ul> <li>Konfiguration erforderlich.</li> <li>Die Konfiguration wurde<br/>noch nicht vollständig</li> </ul>  | Konfigurieren Sie das Modul<br>SP-COP2-ENI/SP-COP2-ENI-M<br>mit einer Projektdatei, in der                                                           |  |
| LED PWR/EC                                                        | Grün                         | übertragen.                                                                                                  | übertragen Sie die Konfigurati-                                                                                                    |  |
| LED LINK                                                          | Grün                         | Die Modulversion unter-<br>stützt kein PROFINET IO.                                                          | on auf das Modul SP-COP2-<br>ENI/SP-COP2-ENI-M.                                                                                                    |  |
| LED /ACT                                                          | + Gelb                       | -                                                                                                    | <ul> <li>Verwenden Sie ein Gerät SP-<br/>COP2-ENI/SP-COP2-ENI-M ab</li> </ul>                                                                        |  |
| LED MS                                                            | ₩,₩                          |                                                                                                    | Modulversion B-xx.                                                                                                    |  |
|                                                                   | Rot/Grün                     |                                                                                                    |                                                                                                    |  |
| Das Modul SP<br>SP-COP2-ENI-<br>ne Daten.                         | -COP2-ENI/<br>M liefert kei- | <ul> <li>Das samos<sup>®</sup> PRO-System<br/>ist im Zustand Stopp.</li> </ul>                               | <ul> <li>Starten Sie das Controller-Mo-<br/>dul (wechseln Sie in den Run-<br/>Modus).</li> </ul>                                                     |  |
| LED PWR                                                           | Grün                         | -                                                                                                    |                                                                                                    |  |
| LED LINK                                                          | Grün                         | -                                                                                                    |                                                                                                    |  |
| LED /ACT                                                          | ₩ <sub>Gelb</sub>            |                                                                                                    |                                                                                                    |  |
| LED MS                                                            | *                            |                                                                                                    |                                                                                                    |  |
|                                                                   | Grün (1 Hz)                  |                                                                                                    |                                                                                                    |  |
| Das Modul SP-COP2-ENI/<br>SP-COP2-ENI-M liefert kei-<br>ne Daten. |                              | Die IP-Adresse für Modul<br>SP-COP2-ENI/SP-COP2-<br>ENI-M wird von einem DH-                                 | Weisen Sie entweder dem Mo-<br>dul SP-COP2-ENI/SP-COP2-<br>ENI-M eine feste IP-Adresse zu                                                            |  |
| LED PWR/EC                                                        | Grün                         | Nach einem Neustart des                                                                                      | oder reservieren Sie fur das<br>Modul SP-COP2-ENI/SP-COP2-                                                                                           |  |
| LED LINK                                                          | Grün                         | Moduls SP-COP2-ENI/SP-<br>COP2-ENI-M oder des DH-                                                            | ENI-M im DHCP-Server eine feste IP-Adresse (manuelle Zu-                                                                                             |  |
| LED /ACT                                                          | ₩ <sub>Gelb</sub>            | CP-Servers wurde dem Mo-                                                                                     |                                                                                                    |  |

| Fehler                                                         |                                                           | Mögliche Ursache                                                                                                    | Mögliche Abhilfe                                                                                                    |
|----------------------------------------------------------------|-----------------------------------------------------------|----------------------------------------------------------------------------------------------------|----------------------------------------------------------------------------------------------------|
| LED MS                                                         | Grün                                                      | dul SP-COP2-ENI/SP-<br>COP2-ENI-M eine andere<br>IP-Adresse zugewiesen, die<br>der SPS nicht bekannt ist.                                                                                                    | weisung mittels der MAC-<br>Adresse des Moduls SP-COP2-<br>ENI/SP-COP2-ENI-M).                                                                                                    |
| Das Modul SP<br>SP-COP2-ENI-<br>mos® PRO-Sys<br>Zustand Kritis | -COP2-ENI/<br>M / das sa-<br>etem ist im<br>echer Fehler. | <ul> <li>Das Modul SP-COP2-ENI/<br/>SP-COP2-ENI-M ist nicht<br/>richtig mit den anderen sa-<br/>mos<sup>®</sup> PRO-Modulen ver-<br/>bunden.</li> <li>Der Modul-Verbindungs-<br/>stecker ist verschmutzt<br/>oder beschädigt.</li> <li>Ein anderes samos<sup>®</sup> PRO-<br/>Modul hat einen internen<br/>kritischen Fehler.</li> </ul> | <ul> <li>Stecken Sie das die E/A-Module korrekt ein. Reinigen Sie<br/>Verbindungsstecker und<br/>-buchse.</li> <li>Schalten Sie die Stromversorgung wieder ein.</li> <li>Prüfen Sie die anderen samos<sup>®</sup><br/>PRO-Module.</li> </ul> |

#### 8.9.2.3 LINK

Das Modul SP-COP2-ENI/SP-COP2-ENI-M verfügt über eine grüne LED mit der Bezeichnung LINK. Besteht keine Ethernet-Verbindung, bleibt sie dunkel. Besteht eine Verbindung, schaltet sie sich ein.

#### 8.9.2.4 ACT (Aktivitätsstatus)

Diagnose X

Das Modul SP-COP2-ENI/SP-COP2-ENI-M verfügt über eine grüne LED mit der Bezeichnung **ACT**. Kann keine Portaktivität nachgewiesen werden, bleibt sie dunkel. Wird eine Portaktivität erkannt, schaltet sie sich ein.

#### 8.9.3 Diagnosefunktionen in der Konfigurations-Software

Zusätzliche Diagnosefunktionen werden auf der SD-Karte über eine Log-Datei mit dem Namen history.csv bereitgestellt. Die letzten Einträge sind auch in samos® PLAN6 in der Ansicht **Diagnose** verfügbar. Der Zeitstempel in der Spalte **Lokale Zeit** gibt Aufschluss darüber, wie lange das Gerät insgesamt eingeschaltet ist.

| Meldung                             | Meldungs-ID | Zeitstempel | Beschreibung | Quelle      | Lokale Zeit |
|-------------------------------------|-------------|-------------|--------------|-------------|-------------|
| Kommunikationsfehler (Ethernet/USB) | 0x6A060000  | 14:05:26:13 | MFS NO ERROR | Basismodul  |             |
| Kommunikationsfehler (Ethernet/USB) | 0x6A0C01F4  | 14:05:26:13 | 500          | Basismodul  |             |
| Projektdatei gelesen                | 0x60000003  | 14:04:11:10 |              | Basismodul  |             |
| Base-Module                         | 0x2B08220D  | 14:04:09:52 | (0000220D)   | Base-Module |             |
| Base-Module                         | 0x22010226  | 14:04:09:52 | (00000226)   | Base-Module |             |
| Communication Error (Ethernet/USB)  | 0x6A0B0023  | 14:04:09:52 | 35           | Base-Module |             |
| Communication Error (Ethernet/USB)  | 0x6A0B3101  | 14:04:09:52 | 49 1         | Base-Module |             |
| Project read                        | 0x60000003  | 14:04:09:51 |              | Base-Module |             |
| Kommunikationsfehler (Ethernet/USB) | 0x6A060000  | 14:03:57:55 | MFS NO ERROR | Basismodul  |             |

#### Uhrzeit synchronisieren

Bei verbundener Sicherheits-Steuerung können Sie die Uhrzeit auf der Sicherheits-Steuerung mit der Uhrzeit auf dem angeschlossenen Diagnoserechner synchronisieren. Auch wenn Sie die Verbindung zur Steuerung trennen, bleibt die Ansicht **Diagnose** aktiv, solange das dazugehörige samos<sup>®</sup> PLAN 6-Projekt geöffnet ist.

#### HINWEIS

#### Anleitung im Software-Handbuch

Eine Schrittanleitung, wie Sie die Uhrzeit synchronisieren, finden Sie hier: Software-Handbuch, Kapitel "Uhrzeit für Diagnosezwecke synchronisieren"

# 8.10 Statusbits

Das EtherNet/IP Gateway SP-EN-IP setzt Statusbits, die im Logikeditor von samos® PLAN 6 für eine Verarbeitung zur Verfügung stehen.

| Name des Statusbits | Ist / wird auf 1 gesetzt, wenn                                                                                                    | lst / wird auf 0 zurückgesetzt,<br>wenn                                                                                                    |
|---------------------|----------------------------------------------------------------------------------------------------|----------------------------------------------------------------------------------------------------|
| Ausgangsstatus      | <ul> <li> ein GetAttribute-Kommando<br/>erfolgreich verarbeitet wurde,</li> <li>oder</li> <li> Daten der Transportklasse 1<br/>fehlerfrei zu einer SPS gesendet<br/>wurden.</li> </ul>                                                                                            | wenn eine Verbindung der<br>Transportklasse 1 (Implicit<br>Connection) beendet wurde<br>und keine weitere Verbindung<br>besteht.                                                                                                |
| Eingangsstatus      | <ul> <li> ein SetAttribute-Kommando<br/>erfolgreich verarbeitet wurde,<br/>oder</li> <li> Daten der Transportklasse 1<br/>fehlerfrei empfangen (konsu-<br/>miert) wurden wobei Heartbeat-<br/>Daten des Verbindungspunktes<br/>198 von der SPS nicht dazu zäh-<br/>len</li> </ul> | für einen der Verbindungs-<br>punkte 57, 138, 139, 140 oder<br>141 eine Verbindung der Trans-<br>portklasse 1 (Implicit Connecti-<br>on) beendet wurde und keine<br>weitere Verbindung zu diesen<br>Verbindungspunkten besteht. |
| Interner Status     | die EtherNet/IP-Funktion des<br>Moduls für die Kommunikation<br>bereit ist.                                                                                                    | die EtherNet/IP-Funktion des<br>Moduls für eine Kommunikati-<br>on nicht bereit ist.                                                                                                    |

Tab. 71: Bedeutung der Statusbits SP-EN-IP[0] im Logikeditor

# 9 PROFIBUS DP-GATEWAY

Das folgende samos<sup>®</sup> PRO Gateway kann für PROFIBUS DP verwendet werden:

• SP-PROFIBUS-DP

# 9.1 Schnittstellen und Bedienung

## Bedien- und Anzeigeelemente

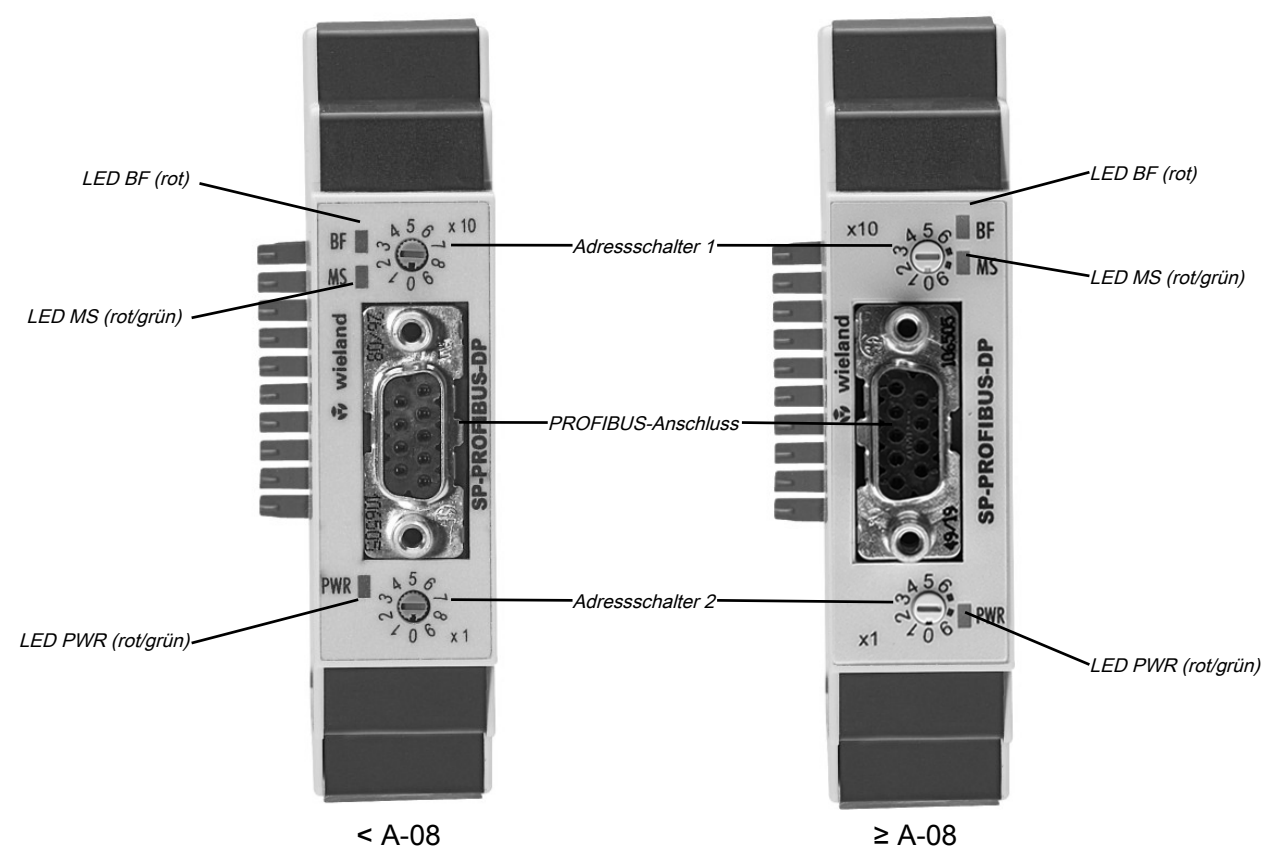

Abb. 29: Bedien- und Anzeigeelemente des Moduls SP-PROFIBUS-DP

Tab. 72: Bedeutung der Status-LEDs des Moduls SP-PROFIBUS-DP

| LED                                               |                     | Bedeutung                                                                                                    |  |  |
|---------------------------------------------------|---------------------|----------------------------------------------------------------------------------------------------|--|--|
| Legende: OLED aus / 🗰 LED blinkt / • LED leuchtet |                     |                                                                                                    |  |  |
| BF                                                | OAus                | Verbindung zum DP-Master hergestellt                                                                                  |  |  |
|                                                   | Rot                 | Keine Busverbindung: Feldbus-Verkabelung unterbrochen,<br>Adressfehler oder das Master sendet nicht (mehr) an den Bus |  |  |
| MS                                                | OAus                | Spannungsversorgung eingeschaltet, Warten auf Bus-off                                                                 |  |  |
|                                                   | Grün                | Run                                                                                                    |  |  |
|                                                   | Grün                | Stopp                                                                                                    |  |  |
|                                                   | ₩ / ₩<br>Rot / Grün | Run, aber das Gateway hat einen Fehler                                                                                |  |  |
|                                                   | + Rot               | 1 Hz: Konfiguration erforderlich oder findet gerade statt                                                             |  |  |
|                                                   |                     | 2 HZ: Kritischer Fehler am Gateway                                                                                    |  |  |

| LED      |      | Bedeutung                                      |  |  |
|----------|------|------------------------------------------------|--|--|
| Rot      |      | Kritischer Fehler an einem anderen Modul       |  |  |
| PWR OAus |      | Keine Stromversorgung                          |  |  |
|          | Grün | Stromversorgung ist eingeschaltet, kein Fehler |  |  |
|          | Rot  | Kritischer Fehler                              |  |  |

Tab. 73: Adressschalter des Moduls SP-PROFIBUS-DP

| Schalter | Funktion                                                         |  |  |  |
|----------|------------------------------------------------------------------|--|--|--|
| × 10     | Adressschalter 1                                                 |  |  |  |
|          | Drehschalter mit 10 Positionen zur Einstellung der Modul-Adresse |  |  |  |
|          | (Zehnerstellen)                                                  |  |  |  |
| ×1       | Adressschalter 2                                                 |  |  |  |
|          | Drehschalter mit 10 Positionen zur Einstellung der Modul-Adresse |  |  |  |
|          | (Einerstellen)                                                   |  |  |  |

#### So stellen Sie die PROFIBUS-DP-Adresse mit Hilfe der Hardware-Adressschalter ein:

- Stellen Sie die PROFIBUS-DP-Adresse mit den Hardware-Adressschaltern an der Gerätevorderseite ein.
- Schalten Sie das samos<sup>®</sup> PRO-System aus und wieder ein.

#### So stellen Sie die PROFIBUS-DP-Adresse in der Software ein:

- Stellen Sie die beiden Hardware-Adressschalter an der Gerätevorderseite auf "00" ein.
- ➡ Starten Sie samos<sup>®</sup> PLAN 6.
- Lesen Sie die Hardwarekonfiguration einschließlich des PROFIBUS-DP-Gateways ein. Anleitung: Software-Handbuch, Kapitel "Mit der Sicherheits-Steuerung verbinden"
- ➡ Öffnen Sie das Andockfenster Module und wählen Sie das Modul SP-PB-DP.
- ➡ Öffnen Sie zusätzlich das Andockfenster Eigenschaften.
  - ⇒ Sie sehen den Konfigurationsdialog für das Modul SP-PB-DP.

| 🗇 Module 👻 🖟                                  | O Eigenschaften                                          | - ù   |
|-----------------------------------------------|----------------------------------------------------------|-------|
| ● ●   18 部   十 亩<br>、 SP-COP2-END-xx          | Tag-Name                                                 |       |
| SP-COP2-EN[0]<br>SP-PB-DPA-xx<br>SP-PB-DP[13] | ▼ Info<br>Typ SP-P8-DP                                   |       |
| Modul hinzufügen                              | Name SP-P8-DP[13]<br>Modul Status Offnen<br>Seriennummer |       |
|                                               | Modultyp<br>Firmwareversion<br>Hardwareversion           |       |
|                                               | Kommunikation     Adresse der Steuerung                  | 3     |
| Geben unter Kommunikation den gev             | vünschten Wert für den P                                 | arame |

Geben unter Kommunikation den gewünschten Wert für den Parameter Adresse der Steuerung ein.

| <ul> <li>Kommunikation</li> </ul> |   |
|-----------------------------------|---|
| Adresse der Steuerung             | 3 |

#### HINWEIS

- Mit Hilfe der Hardware-Adressschalter können Sie eine Adresse im Bereich 1 ... 99 einstellen.
- Mit Hilfe von samos<sup>®</sup> PLAN 6 können Sie eine Adresse im Bereich 3 ... 125 einstellen.
- Der PROFIBUS-Master kann die Adresse nicht überschreiben.
- Eine geänderte Adresseinstellung wird erst wirksam, wenn Sie das samos<sup>®</sup> PRO-System einmal ausgeschaltet und wieder eingeschaltet haben.
- Im Onlinemodus können Sie die am PROFIBUS-DP-Gateway eingestellte Adresse auslesen, indem Sie auf die Schaltfläche Lesen über dem Feld PROFIBUS-Adresse klicken.

#### Steckerbelegung

Der Anschluss an den PROFIBUS-DP-Feldbus erfolgt über eine 9-polige D-Sub-Buchse.

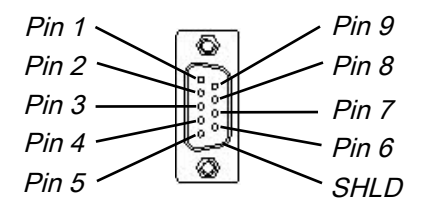

Abb. 30: Anschlussbelegung von D-Sub-Buchse und Stecker beim Modul SP-PROFIBUS-DP

Tab. 74: Referenz Anschlussbelegung

| Pin  | Beschreibung     |
|------|------------------|
| 1    | NC               |
| 2    | NC               |
| 3    | RxD/TxD-P        |
| 4    | CNTR-P           |
| 5    | GND-EXT          |
| 6    | +5V-EXT          |
| 7    | NC               |
| 8    | RxD/TxD-N        |
| 9    | CNTR-N (GND-EXT) |
| SHLD | Schirmung        |

#### Buskabel

Die Bus-Topologie für PROFIBUS DP ist eine lineare Struktur, die aus einem geschirmten und verdrillten 2-adrigen Kabel mit aktiver Bus-Terminierung an beiden Enden besteht. Die möglichen Buslängen reichen von 100 m bei 12 Mbit/s bis zu 1200 m bei 94 kbit/s.

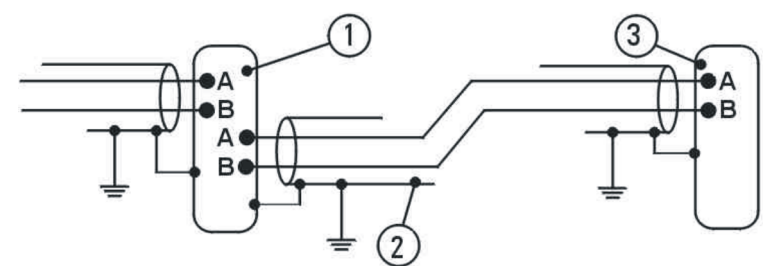

Abb. 31: Buskabel des Moduls SP-PROFIBUS-DP

Tab. 75: Referenz Anschlussbelegung

| Position | Beschreibung           |
|----------|------------------------|
| 1        | PROFIBUS-Benutzer grau |

| Position | Beschreibung                                                        |
|----------|---------------------------------------------------------------------|
| 2        | Geschirmtes Buskabel                                                |
| 3        | PROFIBUS-Terminierung gelb (mit integrierten Abschlusswiderständen) |

### Leitungsparameter

Die Eigenschaften des Buskabels sind in EN 50170 als Kabeltyp A definiert.

Tab. 76: Leitungsparameter des Moduls SP-PROFIBUS-DP

| Eigenschaft                 | Wert                                                |  |  |
|-----------------------------|-----------------------------------------------------|--|--|
| Wellenwiderstand            | 135-165 $\Omega$ ( bei einer Frequenz von 3-20 MHz) |  |  |
| Kapazität pro Längeneinheit | < 30 pF/m                                           |  |  |
| Schleifenwiderstand         | ≤ 110 Ω/km                                          |  |  |
| Aderdurchmesser             | > 0.64 mm                                           |  |  |
| Aderquerschnitt             | > 0.34 mm <sup>2</sup>                              |  |  |

Mit diesen Leitungsparametern sind die folgenden maximalen physikalischen Größen für einen Busabschnitt möglich:

| Tab. | 77: | Maximale | Leitungslö | ingen d | des N | Moduls | SP-PR | OFIBUS-DP |
|------|-----|----------|------------|---------|-------|--------|-------|-----------|
|------|-----|----------|------------|---------|-------|--------|-------|-----------|

| Baudrate (kbit/s) | Maximale Leitungslänge (m) |
|-------------------|----------------------------|
| 9.6               | 1200                       |
| 19.2              | 1200                       |
| 93.75             | 1200                       |
| 187.5             | 1000                       |
| 500               | 400                        |
| 1500              | 200                        |
| 12000             | 100                        |

### Datenübertragungsrate

Die Datenübertragungsrate wird automatisch eingestellt. Die maximale Baudrate beträgt 12 Mbit/s.

# 9.2 Projektierung

### GSD-Datei

Im Normalfall wird das Modul SP-PROFIBUS-DP an einem DP-Master betrieben, der die Geräteeigenschaften aus der GSD-Datei ausliest.

Sie finden die GSD-Datei und das Gerätesymbol für die Einbindung in eine SPS mit PROFIBUS-Unterstützung im Internet auf der Produktseite des Moduls SP-PROFIBUS-DP (eshop.wieland-electric.com/de).

#### Vom Modul SP-PROFIBUS-DP übertragene Prozessdaten

Die GSD-Datei des Moduls SP-PROFIBUS-DP stellt Eingangs- und Ausgangsdatenblöcke (virtuelle I/O Gerätemodule) bereit, die die Prozessdaten enthalten. Diese 5 Blöcke müssen in einem DP-Konfigurator in natürlicher Reihenfolge (1, 2, 3, 4, 5) projektiert werden. Es ist keine andere Reihenfolge möglich.

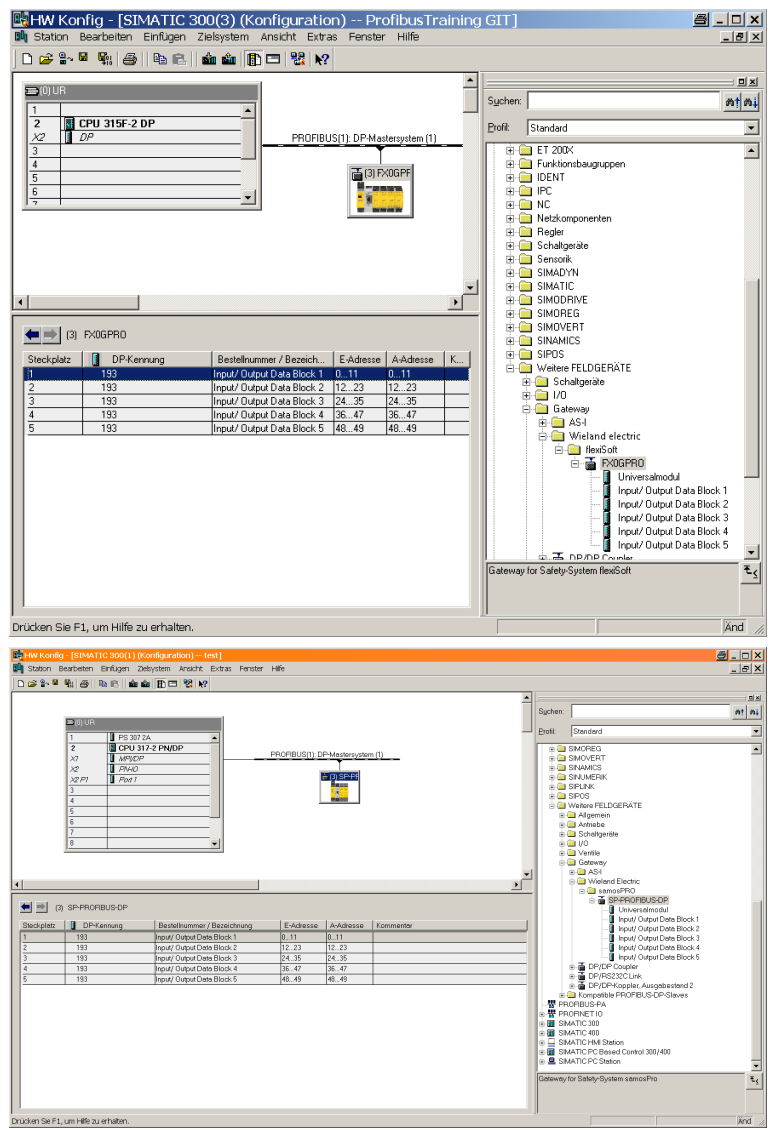

Abb. 32: Beispiel für eine PROFIBUS-DP Konfiguration im Siemens SIMATIC Manager

#### HINWEIS

- Abhängig von der benutzten SPS können weitere Module angezeigt werden (z. B. "Universalmodul"). Diese Module werden nicht benötigt und sollten ignoriert werden.
- Die Datenblöcke 1–4 enthalten jeweils 12 Bytes, Datenblock 5 enthält 2 Bytes.

Der Inhalt der Datenblöcke kann frei gewählt werden, ist aber in samos® PLAN 6 vorkonfiguriert:

|                   | Datenblock 1                                 | Datenblock 2                | Datenblock 3                | Datenblock 4            | Datenblock 5            |
|-------------------|----------------------------------------------|-----------------------------|-----------------------------|-------------------------|-------------------------|
|                   | Ausgangsdaten-<br>block                      | Ausgangsdaten-<br>block     | Ausgangsdaten-<br>block     | Ausgangsdaten-<br>block | Ausgangsdaten-<br>block |
| Byte 0            | Eingangswerte Mo-<br>dul 0 (I1I8)            | Eingangswerte Mo-<br>dul 1  | Ausgangswerte Mo-<br>dul 1  | Nicht belegt            | Nicht belegt            |
| Byte 1            | Eingangswerte Mo-<br>dul 0 (I9I16)           | Eingangswerte Mo-<br>dul 2  | Ausgangswerte Mo-<br>dul 2  | Nicht belegt            | Nicht belegt            |
| Byte 2            | Eingangswerte Mo-<br>dul 0 (IQ1IQ4)          | Eingangswerte Mo-<br>dul 3  | Ausgangswerte Mo-<br>dul 3  | Nicht belegt            | Nicht verfügbar         |
| Byte 3            | Ausgangswerte Mo-<br>dul 0<br>(Q1Q4,IQ1-IQ4) | Eingangswerte Mo-<br>dul 4  | Ausgangswerte Mo-<br>dul 4  | Nicht belegt            |                         |
| Byte 4            | Direkte Daten<br>(Aus) 0                     | Eingangswerte Mo-<br>dul 5  | Ausgangswerte Mo-<br>dul 5  | Nicht belegt            |                         |
| Byte 5            | Direkte Daten<br>(Aus) 1                     | Eingangswerte Mo-<br>dul 6  | Ausgangswerte Mo-<br>dul 6  | Nicht belegt            |                         |
| Byte 6            | Direkte Daten<br>(Aus) 2                     | Eingangswerte Mo-<br>dul 7  | Ausgangswerte Mo-<br>dul 7  | Nicht belegt            |                         |
| Byte 7            | Direkte Daten<br>(Aus) 3                     | Eingangswerte Mo-<br>dul 8  | Ausgangswerte Mo-<br>dul 8  | Nicht belegt            |                         |
| Byte 8            | Direkte Daten<br>(Aus) 4                     | Eingangswerte Mo-<br>dul 9  | Ausgangswerte Mo-<br>dul 9  | Nicht belegt            |                         |
| Byte 9            | Direkte Daten<br>(Aus) 5                     | Eingangswerte Mo-<br>dul 10 | Ausgangswerte Mo-<br>dul 10 | Nicht belegt            |                         |
| Byte 10           | Direkte Daten<br>(Aus) 6                     | Eingangswerte Mo-<br>dul 11 | Ausgangswerte Mo-<br>dul 11 | Nicht belegt            |                         |
| Byte 11           | Direkte Daten<br>(Aus) 7                     | Eingangswerte Mo-<br>dul 12 | Ausgangswerte Mo-<br>dul 12 | Nicht belegt            |                         |
| Länge             | 12 Bytes                                     | 12 Bytes                    | 12 Bytes                    | 12 Bytes                | 2 Bytes                 |
| Start-<br>Adresse | 1                                            | 13                          | 25                          | 37                      | 49                      |

Tab. 78: Voreingestellter Inhalt von Eingangsdatenblock 1–5 des Moduls Modul SP-PROFIBUS-DP

Detaillierte Informationen über den Inhalt des Prozessabbilds finden Sie hier: *Ins Netzwerk übertra*gene Daten (Netzwerk-Eingangsdatensätze [Kap. 3.2, S. 20]).

#### Nicht benötigte Bytes löschen

Sie können Bytes, die samos® PLAN 6 vorbelegt hat und die Sie nicht benötigen, per Mausklick löschen.

- ➡ Starten Sie samos<sup>®</sup> PLAN 6.
- Lesen Sie die Hardwarekonfiguration einschließlich des PROFIBUS-DP-Gateways ein. Anleitung: Software-Handbuch, Kapitel "Mit der Sicherheits-Steuerung verbinden"
- ➡ Wechseln Sie in die Ansicht Gateway.
- ➡ Klicken Sie auf das Byte, das Sie nicht benötigen und löschen wollen.

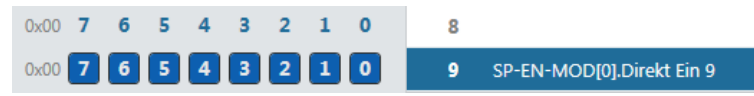

Klicken Sie in der Befehlsleiste auf das Symbol Löschen.

Weitere Informationen darüber, wie das Prozessabbild konfiguriert werden kann, finden Sie hier:

- Konfiguration von Gateways mit samos®PLAN6 [Kap. 5, S. 43]
- Software-Handbuch

#### Bytes auf andere Adressen legen

samos<sup>®</sup> PLAN6 belegt die Adressen nach einem Default-Verfahren vor. Diese Adresszuweisung können Sie manuell verändern, indem Sie Bytes verschieben.

In unserem Beispiel verschieben wir in Registerkarte 1 das Byte 1 auf Byte 23.

| Ausgangsdatenblock 1 |   |   |   |   |   |   |   | PROFIBUS |     |                                     |           |   |
|----------------------|---|---|---|---|---|---|---|----------|-----|-------------------------------------|-----------|---|
| 0x00                 | 7 | 6 | 5 | 4 | 3 | 2 | 1 | 0        | E81 | Modul 0 (SP-COP2-EN[0] (I1 - I8) )  | (Eingang) | 6 |
| 0x00                 | 7 | 6 | 5 | 4 | 3 | 2 | 1 | 0        | EB2 | Modul 0 (SP-COP2-EN[0] (19 - 116) ) | (Eingang) |   |

#### Schritt 1: Zieladresse prüfen

Stellen Sie sicher, dass die gewünschte Adresse (Byte 23 in unserem Beispiel) nicht belegt ist.

| 0x00 | 7 | 6 | 5 | 4 | 3 | 2 | 1 | 0 | EB22 | Modul 10 [Eingang] | -        |
|------|---|---|---|---|---|---|---|---|------|--------------------|----------|
| 0x00 | 7 | 6 | 5 | 4 | 3 | 2 | 1 | 0 | EB23 | Modul 11 [Eingang] | <b>.</b> |
| 0x00 | 7 | 6 | 5 | 4 | 3 | 2 | 1 | 0 | EB24 | Modul 12 [Eingang] | ÷        |

Wenn wie hier die Zieladresse belegt ist, löschen Sie das dort platzierte Byte.
 Klicken Sie dazu im Arbeitsbereich auf das Byte und klicken Sie in der Befehlsleiste auf das Symbol Löschen.

Schritt 2: Byte auf Ursprungsadresse löschen

Löschen Sie das Byte, das Sie umbelegen wollen (Byte 1 in unserem Beispiel).
 Klicken Sie dazu im Arbeitsbereich auf das Byte und klicken Sie in der Befehlsleiste auf das Symbol Löschen.

| in a start start s |           |                                     |           |          |
|----------------------------------------------------------------------------------------------------|-----------|-------------------------------------|-----------|----------|
| SP-PB                                                                                                    | -DP[13] → | samos®PRO                           |           |          |
|                                                                                                    | PROFIB    | JS                                  |           |          |
| 0                                                                                                    | EB1       | Modul 0 (SP-COP2-EN[0] (I1 - I8) )  | [Eingang] |          |
| 0                                                                                                    | EB2       | Modul 0 (SP-COP2-EN[0] (I9 - I16) ) | [Eingang] | <b>(</b> |

#### Schritt 3: Byte auf neue Zieladresse legen

 Öffnen Sie das Andockfenster Gateway und wählen Sie unter dem dazugehörigen Modul das gewünschte Byte.

| 🝷 Gateway |     |                                              |  |  |  |  |
|-----------|-----|----------------------------------------------|--|--|--|--|
| T         | An  | sicht filtern                                |  |  |  |  |
| Ein       | ıgä | nge 7 🔨                                      |  |  |  |  |
| •         |     | Modul                                        |  |  |  |  |
|           |     | SP-COP2-EN[0] (I1 - I8) Hardware-Datenbyte   |  |  |  |  |
|           |     | SP-COP2-EN[0] (I9 - I16) Hardware-Datenbyte  |  |  |  |  |
|           | C   | SP-COP2-EN[0] (IQ1 - IQ4) Hardware-Datenbyte |  |  |  |  |
| ►         |     | Modulstatus                                  |  |  |  |  |

Ziehen Sie das Byte mit der Maus in den Arbeitsbereich auf Byte 23.

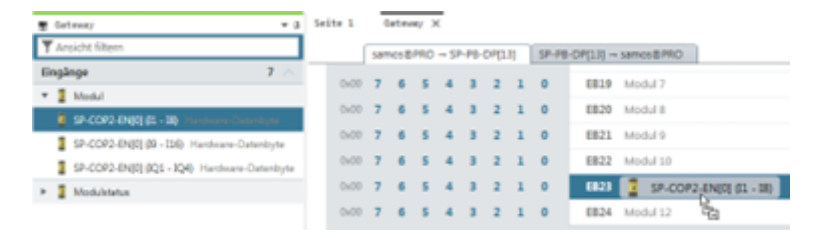

## 9.3 PROFIBUS-Konfiguration des Gateways – wie die Daten übertragen werden

Die folgenden Schritte sind nötig, um die Kommunikation zwischen SPS und Gateway zu konfigurieren.

HINWEIS Diese Dokumentation befasst sich nicht mit dem Einrichten des PROFIBUS-DP-Netzwerks oder den anderen Bestandteilen des Automatisierungssystem-Projekts im Netzwerk-Konfigurations-Tool. Es wird davon ausgegangen, dass das PROFIBUS-Projekt im Konfigurationsprogramm, wie z. B. dem SIEMENS SIMATIC Manager, bereits eingerichtet wurde. Die gezeigten Beispiele beziehen sich auf Konfigurationen, die mit Hilfe des SIEMENS SIMATIC Manager erstellt wurden.

#### Schritt 1: Installieren Sie die Gerätestammdatei (GSD)

Bevor das Modul SP-PROFIBUS-DP zum ersten Mal als Gerät im Netzwerk-Konfigurations-Tool, z. B. dem SIEMENS SIMATIC Manager, benutzt werden kann, muss zuerst die Gerätestammdatei (GSD) des Gateways im Hardwarekatalog des Tools installiert werden.

- Laden Sie die GSD-Datei und das Gerätesymbol von der Produktseite des Moduls SP-PROFIBUS-DP herunter (eshop.wieland-electric.com/de).
- Befolgen Sie die Anweisungen zur Installation von GSDs in der Onlinehilfe oder im Benutzerhandbuch des PROFINET-Netzwerk-Konfigurations-Tools.

Wenn Sie SIEMENS SIMATIC Manager (HW Config) verwenden, dann erscheint das Gateway anschließend im Hardwarekatalog unter >>**PROFIBUS DP** > **Weitere Feldgeräte** > **Gateway** > **Wieland** > samosPRO COMPACT.

#### Schritt 2: Fügen Sie das Gateway zum Projekt hinzu

Um die Systemdaten des samos<sup>®</sup> PRO-Systems im Prozessabbild der SPS verfügbar zu machen, muss das Gateway zuerst der Hardwarekonfiguration hinzugefügt werden. Das Vorgehen hierzu hängt vom Hardware-Konfigurationsprogramm der verwendeten SPS ab. Bitte lesen Sie dazu auch die Dokumentation des entsprechenden Programms.

Das Beispiel unten zeigt, wie das Gateway zu einem SIEMENS SIMATIC Manager-Projekt hinzugefügt wird.

Im SIEMENS SIMATIC Hardware Manager finden Sie das Gateway im Hardwarekatalog unter >>**PRO-FIBUS DP** > **Weitere Feldgeräte** > **Gateway** > **Wieland** > samosPRO COMPACT.

| 🔣 HW Konfig - [SIMATIC 300(3) (Konfiguration) ProfibusTraining        | g GIT] 🖉 📒 🗖 📕                                                                                                    |
|-----------------------------------------------------------------------|----------------------------------------------------------------------------------------------------|
| 🕅 Station Bearbeiten Einfügen Zielsystem Ansicht Extras Fenster Hilfe | _ <u>_</u> X                                                                                                    |
| D 🚅 💱 🖩 🍕 🎒 🗞 💼 🧰 🏜 🏗 🗔 🐮 📢                                           |                                                                                                    |
|                                                                       |                                                                                                    |
| ≡)(0) UR                                                              | Support Adda                                                                                                    |
| 1                                                                     | 20cueur Without                                                                                                    |
| 2 CPU 315F-2 DP                                                       | Profit Standard                                                                                                    |
| PRUHBUS[1]: DP-Mastersystem [1]                                       |                                                                                                    |
|                                                                       | Funktionsbaugruppen                                                                                                    |
| 5 (3) FX0GPF                                                          | 🖲 🧰 IDENT                                                                                                    |
|                                                                       |                                                                                                    |
|                                                                       |                                                                                                    |
|                                                                       | E Begler                                                                                                    |
|                                                                       | 🖲 🧰 Schaltgeräte                                                                                                    |
|                                                                       | 🗄 🧰 Sensorik                                                                                                    |
|                                                                       |                                                                                                    |
|                                                                       |                                                                                                    |
|                                                                       | 🗉 🧰 SIMOREG                                                                                                    |
|                                                                       | 🕀 🧰 SIMOVERT                                                                                                    |
|                                                                       | SINAMICS                                                                                                    |
| Steckplatz DP-Kennung Bestellnummer / Bezeich E-Adresse A-Adresse K   | Image: Single Single |
| 1 193 Input/ Dutput Data Block 1 011 011                              | B Schaltneräte                                                                                                    |
| 2 193 Input/ Dutput Data Block 2 1223 1223                            | i 🔁 1/0                                                                                                    |
| 3 193 Input/ Output Data Block 3 2435 2435                            | 😑 🦳 Gateway                                                                                                    |
| 5 193 Input/ Output Data Block 5 4849 4849                            | E AS-I                                                                                                    |
|                                                                       | 🕀 🔜 Wieland electric                                                                                                    |
|                                                                       | E T FX06PB0                                                                                                    |
|                                                                       | Universalmodul                                                                                                    |
|                                                                       | 🚺 Input/ Output Data Block 1                                                                                                    |
|                                                                       | Input/ Output Data Block 2                                                                                                    |
|                                                                       | Input/ Uutput Data Block 3                                                                                                    |
|                                                                       | Input/ Output Data Block 5                                                                                                    |
|                                                                       |                                                                                                    |
|                                                                       | Gateway for Safety-System flex/Soft T                                                                                                    |
|                                                                       |                                                                                                    |
|                                                                       |                                                                                                    |
| Drücken Sie F1. um Hilfe zu erhalten.                                 | Änd                                                                                                    |

➡ Ziehen Sie das Gerät mittels Drag & Drop in das PROFIBUS-Netzwerk. Beispiel:

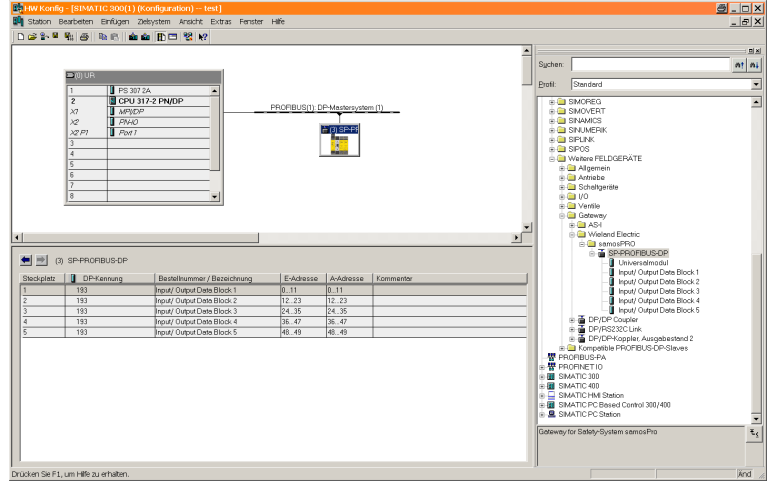

Abb. 33: PROFIBUS-DP -Gateway im PROFIBUS HW Config

### Diagnosedaten des Moduls SP-PROFIBUS-DP

Mit dem Modul SP-PROFIBUS-DP sind Diagnosedaten via PROFIBUS-Standard-DP-V0-Diagnose verfügbar:

- Standarddiagnose (6 Bytes)
- Gerätebezogene Diagnose: Statusmeldungen oder herstellerspezifische Meldungen

Jedes Modul unterstützt eine eindeutige Diagnose-ID. Basierend auf dieser ID bestimmt das Gateway die herstellerspezifische Diagnosenummer. Auf diese Weise können modulspezifische Diagnosetexte aus der GSD ausgelesen werden. Der Inhalt der Diagnosemeldungen wird in der folgenden Tabelle gezeigt.

Tab. 79: Inhalt der PROFIBUS-Diagnosemeldungen

| Oktett      | Inhalt                          | Kommentar                                                                                                    |  |  |
|-------------|---------------------------------|----------------------------------------------------------------------------------------------------|--|--|
| 7           | 0x09                            | Header                                                                                                    |  |  |
| 8           | siehe nachfol-<br>gende Tabelle | Diagnose ID                                                                                                    |  |  |
| 9           | 0                               | PROFIBUS-Slot-Nummer des Moduls. Das PROFIBUS-Gateway unterstützt fünf<br>Slots, die allerdings keine physikalischen Slots repräsentieren; daher sollen alle<br>Meldungen Slot 0 (dem Gateway selbst) zugeordnet werden. |  |  |
| 10 (Bit 02) | 001 oder 010                    | 001 = Eingehender Fehler, 010 = Ausgehender Fehler                                                                                                    |  |  |
| 10 (Bit 37) | 0000011111                      | Alarmsequenznummer, wird bei jeder Zustandsänderung von Oktett 10, Bit 0 … 2<br>(Fehler eingehend/ausgehend) erhöht                                                                                                    |  |  |
| 11          | 014                             | Position des Moduls, das die Diagnosemeldung verursacht hat.                                                                                                    |  |  |
|             |                                 | 0 = Controller-Modul                                                                                                    |  |  |
|             |                                 | 1 = 1 <sup>st</sup> I/O Modul                                                                                                    |  |  |
|             |                                 |                                                                                                    |  |  |
|             |                                 | 13 = 1 <sup>st</sup> Gateway                                                                                                    |  |  |
|             |                                 | 14 = 2 <sup>nd</sup> Gateway                                                                                                    |  |  |
|             |                                 | (Relais-Ausgangserweiterungen werden nicht mitgezählt)                                                                                                    |  |  |
| 12 15       | Variable                        | 4 Bytes mit modulspezifischen Diagnosedaten.                                                                                                    |  |  |
|             |                                 | Siehe unten: Tabelle "PROFIBUS-Fehlermeldungen"                                                                                                    |  |  |

Das folgende Bild zeigt die Rohdaten-Ausgabe einer Profibus-Diagnosemeldung, wo die Byteorder der modulspezifischen Diagnosedaten angeben wurde. Die Daten selbst sind die Modul-Statusbits des entsprechenden Moduls (Oktett 11: 00 > Controller-Modul) und können mit der zum Modul gehörenden Tabelle dekodiert werden.

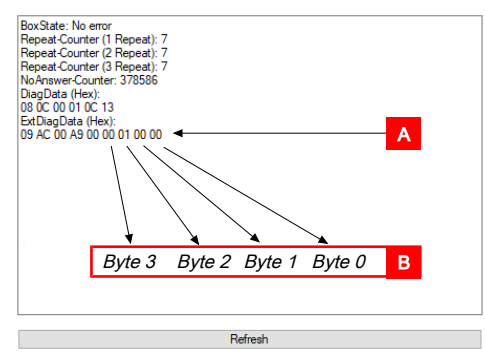

Abb. 34: Rohdaten-Ausgabe einer Profibus-Diagnosemeldung

### Tab. 80: Legende

| Bereich | Beschreibung                                                                                                 |
|---------|----------------------------------------------------------------------------------------------------|
| A       | Siehe Inhalt der PROFIBUS-Diagnosemeldungen [Kap. 9.3, S. 128]                                               |
| В       | Siehe Bedeutung der Modul-Statusbits des Controller-Moduls SP-COP2-ENI/SP-COP2-<br>ENI-M [Kap. 3.3.4, S. 28] |

Die folgende Tabelle zeigt die Diagnose-IDs des samos®PRO-Systems:

Tab. 81: UnitDiagType des samos®PRO-Systems

| UnitDiagType<br>(=Diagnose-ID +<br>160) | Module                                     |
|-----------------------------------------|--------------------------------------------|
| 161                                     | samos®PRO                                  |
| 162                                     | sicheres I/O-Modul (SP-SDI, SP-SDIO)       |
| 163                                     | PROFIBUS Gateway (SP-PROFIBUS-DP)          |
| 164                                     | CANopen Gateway (SP-CANopen)               |
| 165                                     | EtherCAT Gateway (SP-EN-ETC)               |
| 166                                     | Reserviert                                 |
| 167                                     | Reserviert                                 |
| 168                                     | Reserviert                                 |
| 169                                     | Reserviert                                 |
| 170                                     | Reserviert                                 |
| 171                                     | Controller-Modul 1: 32-Bit Status          |
| 172                                     | Controller-Modul 2: 32-Bit Status          |
| 173                                     | Controller-Modul 3: 32-Bit Status          |
| 174                                     | nicht sicheres I/O-Modul (SP-DIO)          |
| 175                                     | Analog Modul (SP-SAC4, SP-SAR4, SP-SACR22) |

Die folgende Tabelle zeigt die modulspezifischen Diagnosedaten (wie in der GSD definiert) und die dazugehörigen Fehlermeldungen.

Tab. 82: PROFIBUS-Fehlermeldungen

| Diagnose-ID | Diagnosebit<br>(X_Unit_Diag_Bit) | Fehlerursache | Fehlermeldung                                |
|-------------|----------------------------------|---------------|----------------------------------------------|
| 01          | 0                                | Reserviert    | Reserviert                                   |
|             | 1                                |               | Modul-Betriebszustand ist kritischer Fehler. |
|             | 2                                |               | Stromversorgung nicht im zulässigen Bereich  |

| Diagnose-ID   | Diagnosebit<br>(X_Unit_Diag_Bit) | Fehlerursache  | Fehlermeldung                                                                                                    |
|---------------|----------------------------------|----------------|----------------------------------------------------------------------------------------------------|
|               | 3                                |                | Reserviert                                                                                                    |
|               | 4                                |                | Konfiguration eines Moduls im System ist inkompati-<br>bel oder ungültig                                                                            |
|               | 5                                |                | Stromversorgung nicht im zulässigen Bereich                                                                                                    |
|               | 6                                |                | Reserviert                                                                                                    |
|               | 7                                |                | Kommunikationsfehler an EFI2                                                                                                    |
|               | 831                              |                | Reserviert                                                                                                    |
| 11, 12 und 13 | 0                                | Controller-Mo- | Reserviert                                                                                                    |
|               | 1                                | dul            | Modul-Betriebszustand ist kritischer Fehler.                                                                                                    |
|               | 2                                |                | Stromversorgung nicht im zulässigen Bereich                                                                                                    |
|               | 3                                |                | Reserviert                                                                                                    |
|               | 4                                |                | Konfiguration eines Moduls im System ist inkompati-<br>bel                                                                                          |
|               |                                  |                | oder ungültig                                                                                                    |
|               | 5                                |                | Stromversorgung an B1 nicht im zulässigen Bereich                                                                                                   |
|               | 6                                |                | Fast Shut-Off Sammelfehler                                                                                                    |
|               | 7                                |                | Stromversorgung an B2 nicht im zulässigen Bereich                                                                                                   |
|               | 8 95                             |                | Beschreibung von Bit 8 bis 959: siehe <i>Tabelle "Bedeu-</i><br><i>tung der Modul-Statusbits" [Kap. 3.3.4, S. 28]</i>                               |
| 2             | 0                                | I/O Modul      | Reserviert                                                                                                    |
|               | 1                                |                | Interner Fehler: Interne Tests fehlgeschlagen oder<br>Überwachungstest fehlgeschlagen oder schlechte<br>Prozessdaten oder Selbsttest fehlgeschlagen |
|               | 2                                |                | Externer Fehler: Externe Tests fehlgeschlagen                                                                                                    |
|               | 3                                | -              | Fehlerhistorie-Element existiert: mit Konfigurations-<br>werkzeug zugreifen                                                                         |
|               | 4                                |                | Konfiguration ist inkompatibel oder ungültig                                                                                                    |
|               | 5                                |                | Ausgangs-Stromversorgung nicht im zulässigen Be-<br>reich                                                                                           |
|               | 67                               |                | Reserviert                                                                                                    |
|               | 8                                |                | Zweikanalige Auswertung von Eingang 1 – 2: Fehler<br>erkannt                                                                                        |
|               | 9                                |                | Zweikanalige Auswertung von Eingang 3 – 4: Fehler<br>erkannt                                                                                        |
|               | 10                               | -              | Zweikanalige Auswertung von Eingang 5 – 6: Fehler<br>erkannt                                                                                        |
|               | 11                               |                | Zweikanalige Auswertung von Eingang 7 – 8: Fehler<br>erkannt                                                                                        |
| 2             | 12                               | I/O Modul      | Reserviert                                                                                                    |
|               | 13                               |                | Reserviert                                                                                                    |
|               | 14                               |                | Modulstatus Eingangsdaten                                                                                                    |

| Diagnose-ID | Diagnosebit<br>(X_Unit_Diag_Bit) | Fehlerursache  | Fehlermeldung                                                                                                    |
|-------------|----------------------------------|----------------|----------------------------------------------------------------------------------------------------|
|             | 15                               |                | Modulstatus Ausgangsdaten                                                                                          |
|             | 16                               |                | Fehler des externen Testsignals an Eingang 1. Prüfen<br>Sie auf Kurzschluss nach High oder Verkabelungsfeh-<br>ler |
|             | 17                               |                | Fehler des externen Testsignals an Eingang 2. Prüfen<br>Sie auf Kurzschluss nach High oder Verkabelungsfeh-<br>ler |
|             | 18                               |                | Fehler des externen Testsignals an Eingang 3. Prüfen<br>Sie auf Kurzschluss nach High oder Verkabelungsfeh-<br>ler |
|             | 19                               | -              | Fehler des externen Testsignals an Eingang 4. Prüfen<br>Sie auf Kurzschluss nach High oder Verkabelungsfeh-<br>ler |
|             | 20                               | -              | Fehler des externen Testsignals an Eingang 5. Prüfen<br>Sie auf Kurzschluss nach High oder Verkabelungsfeh-<br>ler |
|             | 21                               |                | Fehler des externen Testsignals an Eingang 6. Prüfen<br>Sie auf Kurzschluss nach High oder Verkabelungsfeh-<br>ler |
|             | 22                               | -              | Fehler des externen Testsignals an Eingang 7. Prüfen<br>Sie auf Kurzschluss nach High oder Verkabelungsfeh-<br>ler |
| 2           | 23                               | I/O Modul      | Fehler des externen Testsignals an Eingang 8. Prüfen<br>Sie auf Kurzschluss nach High oder Verkabelungsfeh-<br>ler |
|             | 24                               |                | Fehler: Kurzschluss nach High an Ausgang 1                                                                         |
|             | 25                               |                | Fehler: Kurzschluss nach Low an Ausgang 1                                                                          |
|             | 26                               | -              | Fehler: Kurzschluss nach High an Ausgang 2                                                                         |
|             | 27                               |                | Fehler: Kurzschluss nach Low an Ausgang 2                                                                          |
|             | 28                               |                | Fehler: Kurzschluss nach High an Ausgang 3                                                                         |
|             | 29                               |                | Fehler: Kurzschluss nach Low an Ausgang 3                                                                          |
|             | 30                               |                | Fehler: Kurzschluss nach High an Ausgang 4                                                                         |
|             | 31                               |                | Fehler: Kurzschluss nach Low an Ausgang 4                                                                          |
| 3           | 0                                | PROFIBUS Gate- | Reserviert                                                                                                    |
|             | 1                                | way            | Interner Fehler: interne Tests fehlgeschlagen                                                                      |
|             | 2                                |                | Reserviert                                                                                                    |
|             | 3                                |                | Reserviert                                                                                                    |
|             | 4                                |                | Konfiguration ist inkompatibel oder ungültig                                                                       |
|             | 5                                |                | Modulstatus Eingangsdaten                                                                                          |
|             | 6                                |                | Modulstatus Ausgangsdaten                                                                                          |
|             | 731                              |                | Reserviert                                                                                                    |
| 4           | 0                                | CANopen Gate-  | Reserviert                                                                                                    |
|             | 1                                | way            | Interner Fehler: interne Tests fehlgeschlagen                                                                      |

| Diagnose-ID | Diagnosebit<br>(X_Unit_Diag_Bit) | Fehlerursache  | Fehlermeldung                                 |
|-------------|----------------------------------|----------------|-----------------------------------------------|
|             | 2                                |                | Reserviert                                    |
|             | 3                                |                | Reserviert                                    |
|             | 4                                | -              | Konfiguration ist inkompatibel oder ungültig  |
|             | 5                                |                | Modulstatus Eingangsdaten                     |
|             | 6                                |                | Modulstatus Ausgangsdaten                     |
|             | 731                              |                | Reserviert                                    |
| 5           | 0                                | EtherCAT Gate- | Reserviert                                    |
|             | 1                                | way            | Interner Fehler: interne Tests fehlgeschlagen |
|             | 2                                |                | Reserviert                                    |
|             | 3                                |                | Reserviert                                    |
|             | 4                                |                | Konfiguration ist inkompatibel oder ungültig  |
|             | 5                                |                | Modulstatus Eingangsdaten                     |
|             | 6                                |                | Modulstatus Ausgangsdaten                     |
|             | 731                              |                | Reserviert                                    |
| 6           | 0                                | Anderes Modul  | Reserviert                                    |
|             | 1                                |                | Interner Fehler: interne Tests fehlgeschlagen |
|             | 2                                | -              | Reserviert                                    |
|             | 3                                |                | Reserviert                                    |
|             | 4                                |                | Konfiguration ist inkompatibel oder ungültig  |
|             | 5                                |                | Reserviert                                    |
|             | 6                                |                | Reserviert                                    |
|             | 731                              |                | Reserviert                                    |
| 7           | 0                                | Anderes Modul  | Reserviert                                    |
|             | 1                                | _              | Interner Fehler: interne Tests fehlgeschlagen |
|             | 2                                |                | Reserviert                                    |
|             | 3                                |                | Reserviert                                    |
|             | 4                                | _              | Konfiguration ist inkompatibel oder ungültig  |
|             | 5                                |                | Reserviert                                    |
|             | 6                                |                | Reserviert                                    |
|             | 731                              |                | Reserviert                                    |
| 8           | 0                                | Anderes Modul  | Reserviert                                    |
|             | 1                                |                | Interner Fehler: interne Tests fehlgeschlagen |
|             | 2                                | _              | Reserviert                                    |
|             | 3                                |                | Reserviert                                    |
|             | 4                                |                | Konfiguration ist inkompatibel oder ungültig  |
|             | 5                                | _              | Reserviert                                    |
|             | 6                                |                | Reserviert                                    |

| Diagnose-ID | Diagnosebit<br>(X_Unit_Diag_Bit) | Fehlerursache     | Fehlermeldung                                             |
|-------------|----------------------------------|-------------------|-----------------------------------------------------------|
|             | 731                              |                   | Reserviert                                                |
| 9           | 0                                | Anderes Modul     | Reserviert                                                |
|             | 1                                |                   | Interner Fehler: interne Tests fehlgeschlagen             |
|             | 2                                | -                 | Reserviert                                                |
|             | 3                                |                   | Reserviert                                                |
|             | 4                                | -                 | Konfiguration ist inkompatibel oder ungültig              |
|             | 5                                |                   | Modulstatus Eingangsdaten                                 |
|             | 6                                |                   | Modulstatus Ausgangsdaten                                 |
|             | 731                              |                   | Reserviert                                                |
| 10          | 0                                | Anderes Modul     | Reserviert                                                |
|             | 1                                |                   | Interner Fehler: interne Tests fehlgeschlagen             |
|             | 2                                |                   | Reserviert                                                |
|             | 3                                |                   | Reserviert                                                |
|             | 4                                |                   | Konfiguration ist inkompatibel oder ungültig              |
|             | 531                              |                   | Reserviert                                                |
| 14          | 0                                | nicht sicheres IO | Reserviert                                                |
|             | 1                                |                   | Interner Fehler: interne Tests fehlgeschlagen             |
|             | 2                                |                   | Externer Fehler: Externe Tests fehlgeschlagen             |
|             | 3                                | -                 | Reserviert                                                |
|             | 4                                |                   | Konfiguration ist inkompatibel oder ungültig              |
|             | 5                                |                   | Ausgangs-Stromversorgung nicht im zulässigen Be-<br>reich |
|             | 614                              |                   | Reserviert                                                |
|             | 15                               |                   | Modulstatus: Ausgangsdaten                                |
|             | 16 31                            |                   | Reserviert                                                |
| 15          | 0                                | Sicheres Ana-     | Nicht verwendet ("Executing State")                       |
|             | 1                                | logwertmodul      | Modulstatus intern                                        |
|             | 2                                |                   | Modulstatus extern                                        |
|             | 3                                |                   | Nicht verwendet (Fehlerhistorie-Flag)                     |
|             | 4                                |                   | Konfigurationsstatus                                      |
|             | 5                                |                   | SAC4 und SACR22:<br>Spannungsausgänge X1X4                |
|             | 613                              | -                 | Reserviert                                                |
|             | 14                               |                   | Modulstatus Eingangsdaten                                 |
|             | 15                               |                   | Reserviert                                                |
|             | 16                               |                   | Überschreitung Überwachungsbereich<br>I1 bzw. R1x         |

| Diagnose-ID | Diagnosebit<br>(X_Unit_Diag_Bit) | Fehlerursache | Fehlermeldung                                                   |
|-------------|----------------------------------|---------------|-----------------------------------------------------------------|
|             | 17                               |               | Überschreitung Überwachungsbereich<br>I2 bzw. R2x               |
|             | 18                               |               | Überschreitung Überwachungsbereich<br>I3 bzw. Rax <sup>1</sup>  |
|             | 19                               |               | Überschreitung Überwachungsbereich<br>I4 bzw. Rbx               |
|             | 20                               |               | Unterschreitung Überwachungsbereich<br>I1 bzw. R1x              |
|             | 21                               |               | Unterschreitung Überwachungsbereich<br>I2 bzw. R2x              |
|             | 22                               |               | Unterschreitung Überwachungsbereich<br>I3 bzw. Rax <sup>1</sup> |
|             | 23                               |               | Unterschreitung Überwachungsbereich<br>I4 bzw. Rbx²             |
|             | 24                               |               | Kurzschluss I1 bzw. R1x                                         |
|             | 25                               |               | Kurzschluss I2 bzw. R2x                                         |
|             | 26                               |               | Kurzschluss I3 bzw. Rax <sup>1</sup>                            |
|             | 27                               |               | Kurzschluss I4 bzw. Rbx <sup>2</sup>                            |
|             | 28                               |               | Unterbrechung I1 bzw. R1x                                       |
|             | 29                               |               | Unterbrechung I2 bzw. R2x                                       |
|             | 30                               |               | Unterbrechung I3 bzw. Rax <sup>1</sup>                          |
|             | 31                               |               | Unterbrechung I4 bzw. Rbx <sup>2</sup>                          |

# 9.4 Diagnose und Fehlerbehebung

Informationen zur Diagnose des samos® PRO-Systems finden Sie im Software-Handbuch.

Tab. 83: Fehlerbehebung beim Modul SP-PROFIBUS-DP

| Fehler                                                                                                    |                        | Mögliche Ursache Mögliche Abhilfe                                                                                                    |                                                                                                    |  |
|----------------------------------------------------------------------------------------------------|------------------------|----------------------------------------------------------------------------------------------------|----------------------------------------------------------------------------------------------------|--|
| Legende: O                                                                                                    | LED aus / 🔆            | LED blinkt /  LED leuchtet                                                                                                    |                                                                                                    |  |
| samos® PLAN 6 kann keine<br>Verbindung mit dem sa-<br>mos® PRO Gateway herstel-<br>len                                     |                        | Das Modul SP-PROFIBUS-DP<br>hat keine Stromversorgung                                                                                                    | <ul> <li>Schalten Sie die Stromversor-<br/>gung ein.</li> <li>Prüfen Sie die Kommunikati-<br/>onseinstellungen in samos<sup>®</sup><br/>PLAN 6.</li> </ul> |  |
| Das Modul SP<br>DP liefert kein                                                                                            | -PROFIBUS-<br>e Daten. | Konfiguration erforderlich.     Die Konfiguration wurde                                                                                                    | <ul> <li>Konfigurieren Sie das Modul<br/>SP-PROFIBUS-DP und übertra-</li> </ul>                                                                            |  |
| LED PWR                                                                                                    | Grün                   | noch nicht vollständig<br>übertragen                                                                                                    | gen Sie die Konfiguration auf<br>das Gerät.                                                                                                    |  |
| LED BF                                                                                                    | OAus                   |                                                                                                    | • Warten Sie, bis die Konfigurati-                                                                                                    |  |
| LED MS                                                                                                    | Rot (1 Hz)             |                                                                                                    | on vollständig übertragen<br>wurde.                                                                                                    |  |
| Das Modul SP<br>DP liefert kein                                                                                            | -PROFIBUS-<br>e Daten. | Es wurde kein Datensatz akti-<br>viert.                                                                                                    | Aktivieren Sie mindestens einen<br>Datensatz.                                                                                                    |  |
| LED PWR                                                                                                    | Grün                   |                                                                                                    |                                                                                                    |  |
| LED BF                                                                                                    | OAus                   |                                                                                                    |                                                                                                    |  |
| LED MS                                                                                                    | Grün                   |                                                                                                    |                                                                                                    |  |
| Das Modul SP-PROFIBUS-<br>DP liefert keine Daten.                                                                          |                        | Modul SP-PROFIBUS-DP ist im<br>Zustand Stopp.                                                                                                    | <ul> <li>Das Controller-Modul/die An-<br/>wendung ist gestoppt.</li> </ul>                                                                                 |  |
| LED PWR                                                                                                    | Grün                   |                                                                                                    | Starten Sie das Controller-Mo-                                                                                                    |  |
| LED BF O/Aus /Rot<br>LED MS Grün (1 Hz)                                                                                    |                        |                                                                                                    | Modus).                                                                                                    |  |
|                                                                                                    |                        |                                                                                                    |                                                                                                    |  |
| Das Modul SP<br>DP liefert kein                                                                                            | -PROFIBUS-<br>e Daten. | PROFIBUS-Master ist im Stopp-<br>Modus                                                                                                    | Setzen Sie den PROFIBUS-Master<br>in den Run-Modus                                                                                                    |  |
| LED PWR                                                                                                    | Grün                   |                                                                                                    |                                                                                                    |  |
| LED BF                                                                                                    | OAus                   |                                                                                                    |                                                                                                    |  |
| LED MS                                                                                                    | Grün                   |                                                                                                    |                                                                                                    |  |
| Das SP-PROFIBUS-DP hat<br>nach der Konfiguration kor-<br>rekt funktioniert, liefert<br>aber plötzlich keine Daten<br>mehr. |                        | <ul> <li>Die PROFIBUS-Hardware-<br/>adresse des Moduls SP-<br/>PROFIBUS-DP wurde geän-<br/>dert.</li> <li>Die PROFIBUS-Leitung ist<br/>unterbrechere</li> </ul> | <ul> <li>Überprüfen Sie die PROFIBUS-<br/>Adresseinstellungen an der<br/>Hardware.</li> <li>Überprüfen Sie die PROFIBUS-<br/>Leitung.</li> </ul>           |  |
| LED PWR                                                                                                    | Grün                   | unterbrochen.                                                                                                    | Überprüfen Sie den PROFI-<br>BUS-Master                                                                                                    |  |
| LED BF                                                                                                    |                        |                                                                                                    |                                                                                                    |  |

| Fehler                                                            |                           | Mögliche Ursache                                                                                           | Mögliche Abhilfe                                                                                                    |  |
|-------------------------------------------------------------------|---------------------------|----------------------------------------------------------------------------------------------------|----------------------------------------------------------------------------------------------------|--|
| LED MS                                                            | Rot / Grün                |                                                                                                    |                                                                                                    |  |
| Das Modul SP-PROFIBUS-<br>DP ist im Zustand kritischer<br>Fehler. |                           | <ul> <li>Interner Gerätefehler am<br/>Modul SP-PROFIBUS-DP</li> <li>Die Modulversion des Con-</li> </ul>   | <ul> <li>Schalten Sie die Spannungs-<br/>versorgung des samos<sup>®</sup> PRO-<br/>Systems aus und wieder ein.</li> </ul> |  |
| LED PWR                                                           | Grün                      | troller Moduls unterstützt                                                                                 | <ul> <li>Prüfen Sie die Diagnosemel-<br/>dungen mit Hilfe von sames<sup>®</sup></li> </ul>                                |  |
| LED BF                                                            | Rot                       | Kenne Gateways.                                                                                            | PLAN 6.                                                                                                    |  |
| LED MS                                                            | *                         |                                                                                                    | Benutzen Sie ein Controller- Modul mit der benötigten Mo-                                                                 |  |
|                                                                   | Rot (2 Hz)                |                                                                                                    | dulversion.                                                                                                    |  |
|                                                                   |                           |                                                                                                    | <ul> <li>Wenn der Fehler weiterhin be-<br/>steht, ersetzen Sie das Gate-<br/>way.</li> </ul>                              |  |
| Das Modul SP                                                      | -PROFIBUS-<br>s® PRO-Svs- | Das Modul SP-PROFIBUS-<br>DP ist nicht richtig mit den                                                     | Stecken Sie das Modul SP-     PROFIBUS-DP korrekt ein                                                                     |  |
| tem ist im Zustand Kriti-<br>scher Fehler.                        |                           | anderen samos® PRO-Mo-<br>dulen verbunden.                                                                 | <ul> <li>Reinigen Sie Verbindungsste-<br/>cker und -buchse.</li> </ul>                                                    |  |
| LED PWR                                                           |                           | Der Modul-Verbindungs- stecker ist verschmutzt                                                             | Schalten Sie die Stromversor-                                                                                             |  |
| LED BF                                                            | OAus                      | oder beschädigt.                                                                                           | gung wieder ein.                                                                                                    |  |
| LED MS                                                            | •                         | <ul> <li>Ein anderes samos<sup>®</sup> PRO-<br/>Modul hat einen internen<br/>kritischen Fehler.</li> </ul> | Professional and and and and and and and and and and                                                                      |  |

# 10 CANOPEN-GATEWAY

Das folgende samos® PRO Gateway kann für CANopen verwendet werden:

• SP-CANopen

# 10.1 Schnittstellen und Bedienung

## Bedien- und Anzeigeelemente

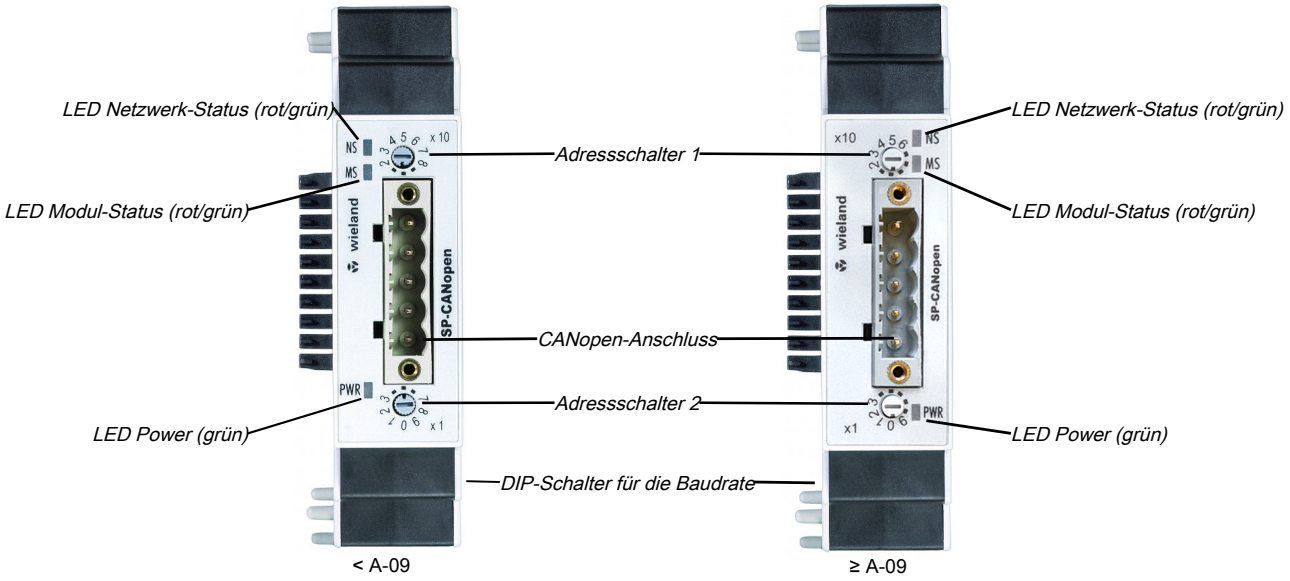

Abb. 35: Bedien- und Anzeigeelemente des Moduls SP-CANopen

Tab. 84: Referenz: Status-LEDs des Moduls SP-CANopen

| LED                |               | Bedeutung                                                                                                |  |  |
|--------------------|---------------|----------------------------------------------------------------------------------------------------|--|--|
| Legende:           | O LED aus / 🗰 | LED blinkt /  LED leuchtet                                                                               |  |  |
| PWR                | OAus          | Keine Stromversorgung                                                                                    |  |  |
| Power              | Grün          | Betriebsbereit, Stromversorgung ist eingeschaltet                                                        |  |  |
|                    | Rot           | Systemfehler                                                                                             |  |  |
| NS<br>(Netz-       | OAus          | CANopen-Status: gestoppt (außer Node Guarding und Heartbeat, wenn aktiviert)                             |  |  |
| werk-<br>Status)   | Grün          | CANopen-Status: Betriebsbereit (PDO- und SDO-Datenaustausch)                                             |  |  |
|                    | + Grün        | CANopen-Status: Pre-operational (nur SDO-Datenaustausch)                                                 |  |  |
|                    | Rot           | CAN-Bus Off (Hardwareproblem auf CAN-physikalischem Layer) oder<br>Error Passive                         |  |  |
|                    | Rot (1 Hz)    | Node Guarding fehlgeschlagen (NMT-Master überwacht den Slave nicht mehr) oder Heartbeat-Consumer-Ausfall |  |  |
| MS                 | OAus          | Einschalten                                                                                              |  |  |
| (Modul-<br>Status) | Grün          | Executing, interner Sicherheits-Bus und PDO Status: alle Modulsta-<br>tusbits sind "Good"                |  |  |
|                    | Grün          | Idle (Kabel nicht angeschlossen oder Node Guarding fehlge-<br>schlagen)                                  |  |  |

| LED        | Bedeutung                                                                                                    |  |
|------------|----------------------------------------------------------------------------------------------------|--|
| Rot / Grün | Executing, interner Sicherheits-Bus und PDO Status: Mindestens ein<br>Modulstatusbit ist "Bad", siehe <i>Fehlerbehebung beim Modul SP-CA-</i><br><i>Nopen [Kap. 10.15, S. 176]</i> . |  |
| Rot        | Kritischer Fehler, verursacht durch Emergency-Bit                                                                                                    |  |
| Rot (1 Hz) | Konfiguration erforderlich oder findet gerade statt                                                                                                    |  |
| Rot (2 Hz) | Kritischer Fehler, verursacht durch Gateway selbst                                                                                                    |  |

Weitere Informationen: Diagnose und Fehlerbehebung [Kap. 10.13, S. 171]

#### HINWEIS

- Damit eine SPS das Modul SP-CANopen als Bus-Teilnehmer erkennen kann, muss die SPS bereits hochgefahren sein, bevor das samos<sup>®</sup> PRO-System eingeschaltet wird.
- Wenn eine SPS gestoppt oder ausgeschaltet wird, dann kann das Modul SP-CANopen in den Zustand **Error-Passiv** oder **CAN-Bus Off** gehen. In diesen Fällen muss das samos® PRO-System vor der erneuten Benutzung mit einer SPS zurückgesetzt werden.

#### So stellen Sie die CANopen-Adresse mit Hilfe der Hardware-Adressschalter ein

- Stellen Sie die CANopen-Adresse mit den Hardware-Adressschaltern an der Gerätevorderseite ein.
- Schalten Sie das samos<sup>®</sup> PRO-System aus und wieder ein.

Tab. 85: Adressschalter am Modul SP-CANopen

| Schalter | Funktion                                                                        |  |
|----------|---------------------------------------------------------------------------------|--|
| × 10     | Adressschalter 1                                                                |  |
|          | Drehschalter mit 10 Positionen zur Einstellung der Modul-Adresse                |  |
|          | (Zehnerstellen)                                                                 |  |
| × 1      | Adressschalter 2                                                                |  |
|          | Drehschalter mit 10 Positionen zur Einstellung der Modul-Adresse (Einerstellen) |  |

#### So stellen Sie die Baudrate mit Hilfe der Hardware-DIP-Schalter ein

- ➡ Stellen Sie die Baudrate mit den DIP-Schaltern am Gerät ein.
- Schalten Sie das samos<sup>®</sup> PRO-System aus und wieder ein.

Baudrate inkBit/s

 125
 250
 500
 800
 1000

 ON
 ON
 ON
 ON
 ON
 ON

 1
 2
 3
 1
 2
 3
 1
 1
 2
 3
 1
 1
 1
 1
 1
 2
 3
 4
 1
 1
 2
 3
 4
 1
 2
 3
 4
 1
 2
 3
 4
 1
 2
 3
 4
 1
 2
 3
 4
 1
 2
 3
 4
 1
 2
 3
 4
 1
 2
 3
 4
 1
 2
 3
 4
 1
 2
 3
 4
 1
 2
 3
 4
 1
 2
 3
 4
 1
 2
 3
 4
 1
 2
 3
 4
 1
 2
 3
 4
 1
 2
 3
 4
 1
 2
 3
 4
 1
 2
 3
 4
 1
 2

Abb. 36: Einstellungen der DIP-Schalter am Modul SP-CANopen

Tab. 86: Einstellungen der DIP-Schalter am Modul SP-CANopen

| Baudrate (kBit/s) | DIP 1 | DIP 2 | DIP 3 | DIP 4 |
|-------------------|-------|-------|-------|-------|
| 125 (default)     | An    | An    | An    | An    |
| 125               | An    | An    | An    | Aus   |
| 250               | Aus   | An    | An    | Aus   |
| 500               | An    | Aus   | An    | Aus   |
| 800               | Aus   | Aus   | An    | Aus   |

| Baudrate (kBit/s) | DIP 1 | DIP 2 | DIP 3 | DIP 4 |
|-------------------|-------|-------|-------|-------|
| 1000              | An    | An    | Aus   | Aus   |

HINWEIS

- Alle anderen Einstellungen der DIP-Schalter setzen die Baudrate auf 125 kbit/s.
- Wenn die Adressschalter am Gerät auf "00" gestellt sind, dann werden die Einstellungen der DIP-Schalter ignoriert und die Einstellung für die Baudrate in samos® PLAN 6 wird benutzt.

#### So stellen Sie die CANopen-Adresse und die Baudrate über die Software ein

- Stellen Sie die beiden Hardware-Adressschalter an der Gerätevorderseite auf "00".
- ➡ Starten Sie samos<sup>®</sup> PLAN 6.
- Lesen Sie die Hardwarekonfiguration einschließlich des CANopen-Gateways ein. Anleitung: Software-Handbuch, Kapitel "Mit der Sicherheits-Steuerung verbinden"
- Wechseln Sie in das Andockfenster Module und klicken Sie im Arbeitsbereich auf das Modul SP-CAN.

| 😁 Module                          | • • • •            |  |  |  |
|-----------------------------------|--------------------|--|--|--|
| 88                                | ¥B ≅   <b>+</b> mi |  |  |  |
| SP-COP2-EN D-xx     SP-COP2-EN[0] |                    |  |  |  |
| SP-CAN A-xx<br>SP-CAN[13]         |                    |  |  |  |
| Modul hinzufügen                  |                    |  |  |  |

- ➡ Öffnen Sie das Andockfenster Eigenschaften.
  - ⇒ Sie sehen den Konfigurationsdialog des Moduls.

| Eigenschaften                                |         | <b>→</b> İ |   |
|----------------------------------------------|---------|------------|---|
| Tag                                          | Name    |            |   |
| <ul> <li>Info</li> <li>Kommunikat</li> </ul> | tion    |            |   |
| Adresse der Ste                              | uerung  |            | 1 |
| Ba                                           | audrate | 125 kbps   | • |

- Geben Sie unter Kommunikation die gewünschten Werte ein für die Parameter Adresse der Steuerung und Baudrate.
- Verbinden Sie samos<sup>®</sup> PLAN 6 mit dem samos<sup>®</sup> PRO-System und übertragen Sie die Konfiguration.

Weitere Informationen zur Verbindung mit der Steuerung: Software-Handbuch, Kapitel "Mit der Sicherheits-Steuerung verbinden"

#### HINWEIS

- Mit Hilfe der Hardware-Adressschalter können Sie eine Adresse im Bereich 1 ... 99 einstellen.
  - Mit Hilfe von samos<sup>®</sup> PLAN 6 können Sie eine Adresse im Bereich 1 ... 127 einstellen.
  - Der CANopen-Master kann die Adresse nicht überschreiben.
  - Wenn die CANopen-Adresse und die Baudrate mit Hilfe von samos<sup>®</sup> PLAN 6 eingestellt werden, dann werden die Einstellungen unmittelbar nach dem Übertragen der Konfiguration wirksam (d.h. ohne vorheriges Aus- und Wiedereinschalten des samos<sup>®</sup> PRO-Systems). Ausnahme: Wenn sich das System im Zustand Bus-Off befindet, ist ein Power-Cycle erforderlich.

#### Steckerbelegung

Der Anschluss an den CANopen-Feldbus erfolgt mit Hilfe eines 5-poligen Open-Style Steckers.

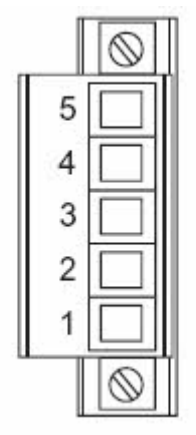

Abb. 37: Open-Style Stecker am Modul SP-CANopen

Tab. 87: Referenz: Belegung des Open-Style Steckers am Modul SP-CANopen

| Pin | Beschreibung  |                                |  |
|-----|---------------|--------------------------------|--|
| 5   | -             | -                              |  |
| 4   | H CAN_H       | CAN High                       |  |
| 3   | DR (CAN_SHLD) | Anschluss Schirmung (optional) |  |
| 2   | L CAN_L       | CAN Low                        |  |
| 1   | -             | -                              |  |

#### Buskabel

CANopen basiert auf einer linearen Topologie mit geschirmten, zweiadrigen Twisted-Pair-Kabeln und Abschlusswiderständen an beiden Bus-Enden. Die Schirmung wird an beiden Enden mit der Masse verbunden. Die Übertragungsrate liegt abhängig von der Netzwerklänge zwischen 125 kbit/s und 1000 kbit/s. Die möglichen Netzwerklängen reichen von 20 m bei 1000 kbit/s bis zu 500 m bei 125 kbit/s.

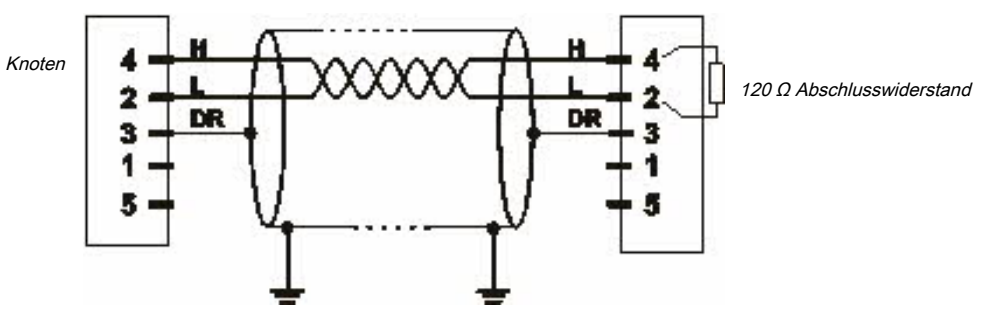

Abb. 38: CANopen Buskabel

HINWEIS

Es ist nicht nötig, eine Spannungsversorgung (Pin 1/5) am Modul SP-CANopen anzuschließen.

Die folgenden physikalischen Maximalwerte sind möglich:

Tab. 88: Maximale Leitungslängen am Modul SP-CANopen

| Bitrate (kBit/s) | Max. Leitungslänge (m) |
|------------------|------------------------|
| 125              | 500                    |
| 250              | 250                    |
| 500              | 100                    |
| 800              | 40                     |
| 1000             | 20                     |

## EDS-Datei

Die Eigenschaften des Gerätes werden mit Hilfe des Electronic Data Sheet (EDS-Datei) beschrieben, das jedes Standard-Buskonfigurations-Tool benutzt.

Sie finden die EDS-Datei und das Gerätesymbol für die Einbindung in eine SPS der Produktseite des Moduls SP-CANopen im Internet (eshop.wieland-electric.com/de).

## 10.2 CANopen-Konfiguration des Gateways – wie die Daten übertragen werden

HINWEIS Diese Dokumentation befasst sich nicht mit dem Einrichten des CANopen-Netzwerks oder den anderen Bestandteilen des Automatisierungssystem-Projekts im Netzwerk Konfigurations-Tool. Es wird davon ausgegangen, dass das CANopen-Projekt im Konfigurationsprogramm, wie z. B. 3S Software CoDeSys 2.x, bereits eingerichtet wurde. Die gezeigten Beispiele beziehen sich auf Konfigurationen, die mit Hilfe von CoDeSys 2.3 erstellt wurden.

> Die folgenden Schritte sind nötig, um die Kommunikation zwischen SPS und Gateway zu konfigurieren.

#### Schritt 1: Installieren Sie das Electronic Data Sheet (EDS-Datei)

Bevor das Modul SP-CANopen zum ersten Mal als Gerät im Netzwerk-Konfigurations-Tool, z. B. Co-DeSys 2.3, benutzt werden kann, muss zuerst das Electronic Data Sheet (EDS-Datei) des Gateways im Hardwarekatalog des Tools installiert werden.

- Laden Sie die EDS-Datei und das Gerätesymbol von der Produktseite des Moduls SP-CANopen herunter (eshop.wieland-electric.com/de).
- Befolgen Sie die Anweisungen zur Installation von EDS-Dateien in der Onlinehilfe oder im Benutzerhandbuch des CANopen-Netzwerk-Konfigurations-Tools.

#### Beispiel – So installieren Sie die EDS-Datei mit CoDeSys 2.3:

Öffnen Sie das Fenster zur Bearbeitung der Steuerungskonfiguration.

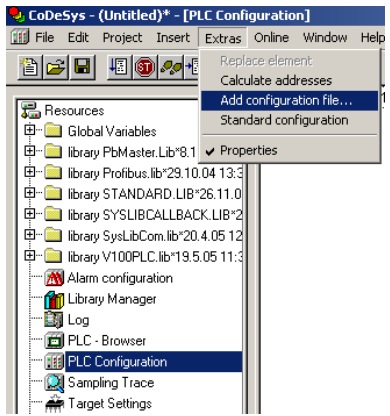

Abb. 39: CoDeSys-Bearbeitungsfenster Steuerungskonfiguration

- Wählen Sie im Menü Extras den Befehl Konfigurationsdatei hinzufügen... aus. Ein Dateiauswahlfenster wird geöffnet.
- Wählen Sie die EDS-Datei des Moduls SP-CANopen aus und klicken Sie auf die Schaltfläche Öffnen.

#### Schritt 2: Fügen Sie das Gateway zur Steuerung hinzu

Um die Systemdaten des samos<sup>®</sup> PRO-Systems im Prozessabbild der SPS verfügbar zu machen, muss das Gateway zuerst der Hardwarekonfiguration hinzugefügt werden. Das Vorgehen hierzu hängt vom Hardware-Konfigurationsprogramm der verwendeten SPS ab. Bitte lesen Sie dazu auch die Dokumentation des entsprechenden Programms.

- Öffnen Sie das Fenster zur Bearbeitung der Steuerungskonfiguration und wählen Sie die Steuerung aus.
- ➡ Klicken Sie mit der rechten Maustaste auf die Steuerung oder öffnen Sie das Menü **Einfügen**.

| ricos TP ( | Configuration<br>Insert Element                               |                  |                                                                     |   |
|------------|---------------------------------------------------------------|------------------|---------------------------------------------------------------------|---|
|            | Append Subele <u>R</u> eplace element <u>C</u> alculate addre | ment             | ricos TP 8I DC 24V<br>ricos TP 8O DC 24V/1A<br>ricos TP 4AI/2AO U/I | 4 |
|            | Cu <u>t</u><br><u>C</u> opy                                   | Ctrl+X<br>Ctrl+C | ricos TP 4AI/PT100<br>ricos TP 2AO U/I<br>CanOpenMaster             |   |
|            | Easte<br>Delete                                               | Cm+v<br>Del      | CanOpenDevice                                                       |   |

Abb. 40: Anhängen eines CanMaster mit CoDeSys 2.3

- Wählen Sie in einem der beiden Menüs unter Unterelement anhängen den Befehl CanMaster.... An die Steuerung wird ein CanMaster angehängt.
- ➡ Wählen Sie nun den CanMaster.
- Klicken Sie mit der rechten Maustaste auf den CanMaster oder öffnen Sie das Menü Einfügen.

| CanOp | Insert Element                                              | Base parameter:                   | CAN parameters                                                                                                    |
|-------|-------------------------------------------------------------|-----------------------------------|----------------------------------------------------------------------------------------------------|
|       | Append Subelement<br>Replace element<br>Calculate addresses | •                                 | CO401Voith01 (EDS)<br>ricos 16I CANopen (EDS)<br>ricos 16O CANopen (EDS)                                                                 |
|       | Cu <u>t</u><br>Copy<br>Paste<br>Delete                      | Ctrl+X<br>Ctrl+C<br>Ctrl+V<br>Del | ricos 81 81/O CANopen (EDS)<br>ricos 81/O CANopen (EDS)<br>ricos BC CANopen (EDS)<br>ricos EC CANopen (EDS)<br>ricos TP BC-CANopen (EDS) |
|       |                                                             |                                   | roosTP PC-ETHERNET (EDS)<br>ricosTP PC-ETHERNET (EDS)<br>sames_wagon_ricosTP_CAN_slave_125Kbaud_163 (EDS)<br>SP-CANopen (EDS)            |

Abb. 41: Anhängen des Moduls SP-CANopen mit CoDeSys 2.3

Wählen Sie in einem der beiden Menüs unter Unterelement anhängen den Befehl "SP-CANopen00000 (EDS)", um das Modul SP-CANopen an den CanMaster anzuhängen.

### Schritt 3: Wählen und konfigurieren Sie die Prozessdatenobjekte (PDOs)

Nachdem Sie das Gerät zum Automatisierungsnetzwerk hinzugefügt haben, müssen Sie konfigurieren, welche Prozessdatenobjekte genutzt und wie sie übertragen werden sollen.

#### Beispiel – So bestimmen Sie die PDO-Übertragungsart mit CoDeSys 2.3:

Wählen Sie im Bearbeitungsfenster Steuerungskonfiguration das Modul SP-CANopen aus. Klicken Sie dann auf die Karteikarte PDO-Mapping Senden rechts.

| sert | E <u>x</u> tras | <u>O</u> nline                                        | <u>W</u> indow                                 | Help                                            |        |   |                                      |                              |               |         |                  |                                                                                     |        |
|------|-----------------|-------------------------------------------------------|------------------------------------------------|-------------------------------------------------|--------|---|--------------------------------------|------------------------------|---------------|---------|------------------|-------------------------------------------------------------------------------------|--------|
|      |                 | C Confi<br>cos TP Cor<br>d Ca<br>d S<br>ca<br>ca<br>c | guration<br>nOpenMast<br>P-CANoper<br>- %QB0 0 | er[VAR]<br>(EDS) [VAR<br>Can-Output<br>an-Input |        | В | lase parameters  <br>⊡- Process dat. | CAN parameters  <br>a Output | Receive PDD-h | Aapping | Send PD0-Mapping | Service Data Ol<br>lodelD+0x180)<br>IODEID+0x280)<br>IODEID+0x380)<br>IodelD+0x480) | bjects |
| Abb. | 42: PD0         | ) Konfigı                                             | ıration m                                      | nit CoDeSy                                      | 's 2.3 |   |                                      |                              |               |         | I                |                                                                                     |        |

Wählen Sie eines der angezeigten PDOs (z. B. PDO 1) und klicken Sie auf die Schaltfläche Eigenschaften. Das Dialogfenster Eigenschaften PDO wird geöffnet.

| PDO properties - 0   | ×1800                                                                                                    |        | × |
|----------------------|----------------------------------------------------------------------------------------------------|--------|---|
| COB-ID:              | \$NodelD+0x180                                                                                            | ОК     |   |
| Inhibit Time(100µs): | 0                                                                                                    | Cancel |   |
| CMS Priority Group:  | 0                                                                                                    |        |   |
| Transmission Type:   | asynchronous - device profile specific 💌                                                                  |        |   |
| Number of Syncs:     | acyclic - synchronous<br>cyclic - synchronous<br>synchronous - RTR only                                   |        |   |
| <u>E</u> vent-Time:  | asynchronous - RTR only<br>asynchronous - manufacturer specific<br>asynchronous - device profile specific |        |   |

Abb. 43: Dialogfenster Eigenschaften PDO in CoDeSys 2.3

- Wählen Sie in der Auswahlliste die gewünschte Transmission Type für das PDO, geben Sie die Event-Time in ms ein und klicken Sie auf OK. Weitere Informationen hierzu finden Sie in Abschnitt "Übertragungsarten für die TxPDOs" auf Seite 107 und im Handbuch Ihrer CanOpen-Konfigurationssoftware.
- ➡ Wiederholen Sie diese Schritte für die anderen Sende- und Empfangs-PDOs.

# 10.3 CANopen-Konfiguration des Gateways – welche Daten übertragen werden

Jedes CANopen-Gerät speichert seine Daten in Objekten, die im Objektverzeichnis aufgelistet werden. Die Servicedatenobjekte (SDOs) enthalten vorwiegend die CANopen-Konfigurationsdaten, während die Prozessdaten in Prozessdatenobjekten (PDOs) gespeichert werden. Kommunikationsobjekte werden verwendet, um diese SDOs und PDOs zu lesen und zu schreiben, sowie um die Geräte zu steuern. Die folgenden Abschnitte enthalten detaillierte Beschreibungen der verschiedenen Objekte.

### Predefined Connection Set (PCS)

Das Predefined Connection Set stellt eine einfache CAN-Identifier-Struktur bereit. Das SP-CANopen Gateway stellt Kommunikationsobjekte zur Verfügung, die mit Hilfe dieser CAN-Identifier angesprochen oder gesendet werden können. Das PCS besteht aus 2 Broadcastobjekten (NMT und SYNC) und insgesamt 12 Peer-to- Peer-Objekten. Jedes dieser Objekte hat einen eindeutigen 11-Bit-CAN-Identifier, der aus einem Funktionscode und einer Geräteadresse besteht. Die Geräteadresse für die Broadcastobjekte ist 0, die der anderen Objekte liegt im Bereich von 1 ... 127.

Tab. 89: Struktur der CAN-Identifier

| Bitnummer     |   |   |          |        |   |   |   |   |   |   |
|---------------|---|---|----------|--------|---|---|---|---|---|---|
| 10            | 9 | 8 | 7        | 6      | 5 | 4 | 3 | 2 | 1 | 0 |
| Funktionscode |   |   | Gerätead | dresse |   |   |   |   |   |   |

#### Tab. 90: PCS-Kommunikationsobjekte

| Objekt               | CAN- Identifier | Bedeutung                  |  |  |  |  |  |
|----------------------|-----------------|----------------------------|--|--|--|--|--|
| Broadcast-Objekte    |                 |                            |  |  |  |  |  |
| Peer-to-peer-Objekte |                 |                            |  |  |  |  |  |
| NMT                  | 00h             | Netzwerkmanagement         |  |  |  |  |  |
| SYNC                 | 80h             | Sync-Meldung               |  |  |  |  |  |
| EMERGENCY            | 081h0FFh        | Statusmeldung              |  |  |  |  |  |
| TxPDO1               | 181h1FFh        | Sende Prozessdatenobjekt 1 |  |  |  |  |  |
| Objekt               | CAN- Identifier   | Bedeutung                     |  |  |  |  |  |
|----------------------|-------------------|-------------------------------|--|--|--|--|--|
| Broadcast-Objekte    | Broadcast-Objekte |                               |  |  |  |  |  |
| Peer-to-peer-Objekte |                   |                               |  |  |  |  |  |
| RxPDO1               | 201h27Fh          | Empfange Prozessdatenobjekt 1 |  |  |  |  |  |
| TxPDO2               | 281h2FFh          | Sende Prozessdatenobjekt 2    |  |  |  |  |  |
| RxPDO2               | 301h37Fh          | Empfange Prozessdatenobjekt 2 |  |  |  |  |  |
| TxPDO3               | 381h3FFh          | Sende Prozessdatenobjekt 3    |  |  |  |  |  |
| RxPDO3               | 401h47Fh          | Empfange Prozessdatenobjekt 3 |  |  |  |  |  |
| TxPDO4               | 481h4FFh          | Sende Prozessdatenobjekt 4    |  |  |  |  |  |
| RxPDO4               | 501h57Fh          | Empfange Prozessdatenobjekt 4 |  |  |  |  |  |
| TxSDO                | 581h5FFh          | Sende Servicedatenprojekt     |  |  |  |  |  |
| RxSDO                | 601h67Fh          | Empfange Servicedatenobjekt   |  |  |  |  |  |
| NMT-ErrorControl     | 701h77Fh          | Node Guarding                 |  |  |  |  |  |

Jedes Objekt beginnt mit seinem CAN-Identifier, gefolgt vom RTR-Bit (Remote Transmission Request), gefolgt vom Data Length Code (DLC), gefolgt von 0 bis 8 Datenbytes. Der DLC (4 Bits) gibt die Anzahl der Datenbytes an.

## 10.4 NMT – Netzwerkmanagement

Das Broadcastobjekt NMT wird verwendet, um CANopen-Geräte zu starten, zu stoppen oder zu initialisieren. Zu diesem Zweck muss ein Gerät im CANopen-Netzwerk die Rolle des NMT-Masters übernehmen. Für gewöhnlich ist dies die SPS. Alle anderen Geräte werden als NMT-Slaves betrachtet. NMT-Services sind Broadcast-Services, auf welche die Slaves keine Antworten generieren.

Alle NMT-Objekte beginnen mit der CAN-ID 00h.

#### Broadcast-Service für einen NMT-Slave mit der Adresse N:

Tab. 91: Netzwerkmanagement für einen NMT-Slave mit der Adresse N

| CAN-ID | DLC | DATEN |   |  |  |  |
|--------|-----|-------|---|--|--|--|
| 00h    | 2   | OP    | Ν |  |  |  |

#### Broadcast-Service für alle NMT-Slaves:

Tab. 92: Netzwerkmanagement für alle NMT-Slaves

| CAN-ID | DLC      | DATEN |   |       |      |  |  |
|--------|----------|-------|---|-------|------|--|--|
| OP     | NMT-Befe | hl    |   | Erklä | rung |  |  |
| 00h    | 2        | OP    | 0 |       |      |  |  |

| 80h | Gehe in "Pre-Operational" | Nach dem Booten geht ein NMT-Slave automatisch in<br>den Zustand Pre-Operational. In diesem Zustand ist                                       |
|-----|---------------------------|----------------------------------------------------------------------------------------------------|
|     |                           | Kommunikation über SDOs erlaubt, aber nicht über<br>PDOs. Der NMT-Slave kann von einem anderen Zu-<br>stand in diesen Zustand gesetzt werden. |

| CAN-ID | DLC                       | DATEN              |                                                                                                    |
|--------|---------------------------|--------------------|----------------------------------------------------------------------------------------------------|
| OP     | NMT-Befe                  | hl                 | Erklärung                                                                                                    |
| 01h    | 01h Gehe in "Operational" |                    | Der Zustand Operational wird vom Zustand "Pre-<br>Operational" aus erreicht. In diesem Zustand ist Kom-<br>munikation über PDOs möglich und der CANopen-<br>Slave reagiert auf Sync-Befehle.                        |
|        |                           |                    | <b>Hinweis:</b> Beim Übergang zum NMT-Zustand Opera-<br>tional sendet jeder Slave ein TxPDO mit der Übertra-<br>gungsart = 255, so dass der NMT-Master über die ak-<br>tuelle Eingangskonfiguration informiert ist. |
| 02h    | Gehe in "F                | Prepared/Stopped"  | Kommunikation über SDO oder PDO ist in diesem Zu-<br>stand nicht möglich und das Gerät reagiert auch nicht<br>auf Sync-Befehle.                                                                                     |
| 81h    | Gehe in "Reset Node"      |                    | Löst eine Neuinitialisierung der CANopen-Funktiona-<br>lität im NMT-Slave aus.                                                                                                    |
| 82h    | Gehe in "F<br>on"         | Reset Communicati- | Löst eine Neuinitialisierung der CANopen-Funktiona-<br>lität im NMT-Slave aus; das Toggle-Bit für Node Guar-<br>ding wird auf 0 gesetzt.                                                                            |

#### Beispiel für das Zurücksetzen der gesamten Kommunikation:

Das folgende NMT-Objekt (CAN-ID = 00h) enthält 2 Datenbytes (DLC = 2). Datenbyte 1 enthält den Befehl "Reset Communication" (82h), Datenbyte 2 richtet diesen Befehl an alle Geräte im CANopen-Netzwerk (Adresse = 0):

Tab. 93: Beispiel eines NMT-Objekts zum Zurücksetzen der gesamten Kommunikation

| CAN-ID | DLC | DATEN |   |  |  |  |
|--------|-----|-------|---|--|--|--|
| 00h    | 2   | 82h   | 0 |  |  |  |

## 10.5 SYNC

Der SYNC-Befehl bewirkt, dass alle TxPDOs eines CANopen-Slaves gesendet werden. Es ist daher möglich, den Slave mit Hilfe von SYNC abzufragen.

Tab. 94: Abfrage von Eingängen mit Hilfe von SYNC

| CAN-ID | DLC | DATEN |  |  |  |  |
|--------|-----|-------|--|--|--|--|
| 80h    | 0   |       |  |  |  |  |

Der Slave sendet alle Eingangswerte, wenn er diesen Befehl erhält. Alle TxPDOs werden gesendet.

Um sicher zu stellen, dass der Slave automatisch die aktuellen Eingangswerte sendet, wenn er einen SYNC-Befehl erhält, muss die Übertragungsart für die betroffenen PDOs auf 1 (zyklisch, synchron) gesetzt werden. Außerdem muss das Gerät sich im Betriebszustand "Operational" befinden.

Es ist möglich, die Übertragungsart für die TxPDOs mit Hilfe der SDOs 1800 … 1803 (PDO-Kommunikationsparameter) und dem Unterobjekt 2 zu ändern. Die folgenden Arten sind erlaubt:

- Azyklisch/synchron = 0
- Zyklisch/synchron = 1 = 1 ... 240
- Azyklisch nach Geräteprofil = 255 (nur für TxPDO 1 ... 4, digitale Eingänge)

#### 10.6 Emergency

Ein CANopen-Slave mit der Adresse N sendet eine Emergency-Meldung, um die anderen Geräte über einen Fehlerzustand zu informieren.

Tab. 95: Emergency-Meldungen

| CAN-ID     | DLC | DATEN                               |                                           |                                       |                                        |                                         |                                      |                                      |                              |
|------------|-----|-------------------------------------|-------------------------------------------|---------------------------------------|----------------------------------------|-----------------------------------------|--------------------------------------|--------------------------------------|------------------------------|
| 80h + N    | 8   | ErrL                                | ErrH                                      | Err-<br>Reg                           | M1                                     | M2                                      | М3                                   | M4                                   | M5                           |
|            |     |                                     |                                           |                                       |                                        |                                         |                                      |                                      |                              |
| ErrL, ErrH |     | Emergen<br>Byte (Err                | cy-Fehlerco<br>L))                        | ode, 16-B                             | it (höherw                             | vertige By                              | te (ErrH) /                          | niederwer                            | tige                         |
|            |     | 00xx <sub>h</sub> : Fe              | hler zurück                               | gesetzt c                             | der kein F                             | ehler                                   |                                      |                                      |                              |
|            |     | 10xx <sub>h</sub> : All             | gemeiner F                                | ehler                                 |                                        |                                         |                                      |                                      |                              |
|            |     |                                     |                                           |                                       |                                        |                                         |                                      |                                      |                              |
|            |     | 8110 <sub>h</sub> : CA              | N Überlauf                                | :                                     |                                        |                                         |                                      |                                      |                              |
|            |     | 8120 <sub>h</sub> : Fe              | hler Passiv                               |                                       |                                        |                                         |                                      |                                      |                              |
|            |     | 8130 <sub>h</sub> : Lif             | e Guard-Fe                                | hler                                  |                                        |                                         |                                      |                                      |                              |
|            |     |                                     |                                           |                                       |                                        |                                         |                                      |                                      |                              |
|            |     | 82xx <sub>h</sub> : Pro             | otokoll-Feh                               | ler                                   |                                        |                                         |                                      |                                      |                              |
|            |     |                                     |                                           |                                       |                                        |                                         |                                      |                                      |                              |
|            |     | FFxx <sub>h</sub> : ge<br>stände ui | rätespezifis<br>nd -Übergä                | scher Feh<br>nge [Kap.                | ller, mit xx<br>10.12, S. 1            | als Überg<br>[69].                      | ang, siehe                           | e Emergen                            | cy-Zu-                       |
| Err-Reg    |     | Fehlerre                            | gister, CANo                              | open-Obj                              | ekt SDO 1                              | 001h                                    |                                      |                                      |                              |
| M1         |     | Das höhe                            | erwertige H                               | albbyte e                             | enthält ab                             | Bauzustai                               | nd A-08 die                          | e Diagnose                           | e-ID.                        |
|            |     | Das nied<br>der Modu<br>Modul.      | erwertige H<br>uladresse d                | lalbbyte<br>er Modul                  | enthält de<br>liste und b              | n Modulin<br>Denennt da                 | idex und e<br>as den Feł             | ntspricht<br>Iler verurs             | damit<br>achende             |
|            |     | Die Diagr<br>index (= I<br>M1 nur d | nose-ID kan<br>M1 + 1) erm<br>as niederwe | in zusätzl<br>ittelt wei<br>ertige Ha | lich aus de<br>rden, wob<br>lbbyte (=N | em Inhalt o<br>ei zur Bere<br>Iodulinde | des SDO 10<br>echnung d<br>x) genomr | 027 mit de<br>es Subind<br>nen werde | m Sub-<br>ex von<br>en darf. |
|            |     | Die Diagr<br>gen" (sie<br>Modul be  | nose-ID wird<br>he unten) z<br>enötigt.   | d als Inde<br>ur Zuord                | ex für die T<br>nung der S             | abelle "C/<br>Statusbits                | ANopen-E<br>zu dem ei                | mergency<br>ntspreche                | Meldun-<br>nden              |
| M2 M5      |     | 4 Bytes n                           | nodulspezif                               | fische Sta                            | atusbits. A                            | ktive Bits                              | sind High                            | (=,,1").                             |                              |
|            |     | (siehe un                           | ten: Tabell                               | e "CANop                              | pen-Emerg                              | gency-Mel                               | dungen")                             |                                      |                              |

Die folgende Tabelle zeigt die modulspezifischen Diagnosedaten und die dazugehörigen Fehlermeldungen.

Es ist zu beachten, dass das Diagnosebit die Position des betroffenen Bits anzeigt und nicht den Bitwert selbst; der Bitwert zeigt den Fehlerfall an und hat hier den Wert "0", siehe auch *Diagnosebeispiel ab CANopen Gateway Bauzustand A-08 [Kap. 10.14, S. 175]*.

| Tab. | 96: | CANopen | Emergency-Me | ldungen |
|------|-----|---------|--------------|---------|
|------|-----|---------|--------------|---------|

| Dia-<br>gnose-<br>ID | Diagno-<br>sebit<br>(M5 M<br>2) | Emergency-<br>Ursprung | Emergency-Meldung                                  |
|----------------------|---------------------------------|------------------------|----------------------------------------------------|
| 01                   | 00                              | samos®PRO              | Reserviert                                         |
|                      | 01                              |                        | Interner Fehler: Interne Tests fehlge-<br>schlagen |
|                      | 02                              |                        | Stromversorgung nicht im zulässigen<br>Bereich     |

| Dia-<br>gnose-<br>ID                                        | Diagno-<br>sebit<br>(M5 M<br>2)       | Emergency-<br>Ursprung                                  | Emergency-Meldung                                                                                         |
|-------------------------------------------------------------|---------------------------------------|---------------------------------------------------------|----------------------------------------------------------------------------------------------------|
|                                                             | 03                                    |                                                         | Reserviert                                                                                                |
|                                                             | 04                                    |                                                         | Konfiguration eines Moduls im Sys-<br>tem ist in-kompatibel oder ungültig                                 |
|                                                             | 05                                    |                                                         | Stromversorgung nicht im zulässigen<br>Bereich                                                            |
|                                                             | 06                                    |                                                         | Reserviert                                                                                                |
|                                                             | 07                                    |                                                         | Kommunikationsfehler an EFI2                                                                              |
|                                                             | 08 31                                 |                                                         | Reserviert                                                                                                |
| <b>10</b> <sup>1)</sup> ,                                   | 00                                    | Controller-Module                                       | Reserviert                                                                                                |
| 11 <sup>2</sup> ,<br>12 <sup>3)</sup> ,<br>13 <sup>4)</sup> | 01                                    |                                                         | Interner Fehler: Interne Tests fehlge-<br>schlagen                                                        |
|                                                             | 02                                    |                                                         | Externer Fehler: Externe Tests fehlge-<br>schlagen                                                        |
|                                                             | 03                                    |                                                         | Stromversorgung an A1 nicht im zu-<br>lässigen Bereich                                                    |
|                                                             | 04                                    |                                                         | Konfiguration eines Moduls im Sys-<br>tem ist inkompatibel oder ungültig                                  |
|                                                             | 05                                    |                                                         | Stromversorgung an B1 nicht im zu-<br>lässigen Bereich                                                    |
|                                                             | 06                                    |                                                         | Sammelfehler Fast Shut Off                                                                                |
|                                                             | 07                                    |                                                         | Stromversorgung an B2 nicht im zu-<br>lässigen Bereich                                                    |
|                                                             | 08 95                                 |                                                         | Beschreibung von Bit 8 bis 95: siehe<br>Tabelle "Bedeutung der Modul-Status-<br>bits" [Kap. 3.3.4, S. 28] |
|                                                             | <sup>1)</sup> Diagnose<br>ist nicht e | e-ID 10 bezieht sich auf Bit 00-31 oder Bit<br>indeutig | 32-63 oder Bit 64-95, die Zuordnung                                                                       |
|                                                             | <sup>2)</sup> Diagnos                 | e-ID. 11 bezieht sich auf Bit 00-31                     |                                                                                                    |
|                                                             | <sup>3)</sup> Diagnos                 | e-ID. 12 bezieht sich auf Bit 32-63                     |                                                                                                    |
|                                                             | * Diagnos                             | e-ID 13 bezieht sich auf Bit 64-95                      |                                                                                                    |
| 02                                                          | 00                                    | Sichere I/O-Module                                      | Reserviert                                                                                                |
|                                                             | 01                                    |                                                         | Interner Fehler: Interne Tests fehlge-<br>schlagen                                                        |
|                                                             | 02                                    |                                                         | Externer Fehler: Externe Tests fehlge-<br>schlagen                                                        |
|                                                             | 03                                    |                                                         | Fehlerhistorie-Element existiert: mit<br>Konfigurationswerkzeug zugreifen                                 |
|                                                             | 04                                    |                                                         | Konfiguration ist inkompatibel oder ungültig                                                              |
|                                                             | 05                                    |                                                         | Ausgangs-Stromversorgung nicht im zulässigen Bereich                                                      |
|                                                             | 06                                    |                                                         | Reserviert                                                                                                |

| Dia-<br>gnose-<br>ID | Diagno-<br>sebit<br>(M5 M<br>2) | Emergency-<br>Ursprung | Emergency-Meldung                                                                                                    |
|----------------------|---------------------------------|------------------------|----------------------------------------------------------------------------------------------------|
|                      | 07                              |                        | Reserviert                                                                                                    |
| 02                   | 08                              | Sichere I/O-Module     | Zweikanalige Auswertung von Ein-<br>gang 1–2: Fehler erkannt                                                                                  |
|                      | 09                              |                        | Zweikanalige Auswertung von Ein-<br>gang 3–4: Fehler erkannt                                                                                  |
| 02                   | 10                              | Sichere I/O-Module     | Zweikanalige Auswertung von Ein-<br>gang 5–6: Fehler erkannt                                                                                  |
|                      | 11                              |                        | Zweikanalige Auswertung von Ein-<br>gang 7–8: Fehler erkannt                                                                                  |
|                      | 12                              |                        | Reserviert                                                                                                    |
|                      | 13                              |                        | Reserviert                                                                                                    |
|                      | 14                              |                        | Modulstatus Eingangsdaten                                                                                                    |
|                      | 15                              |                        | Modulstatus Ausgangsdaten                                                                                                    |
| 02                   | 16                              | Sichere I/O-Module     | Fehler des externen Testsignals an<br>Eingang 1. Prüfen Sie, ob ein Kurz-<br>schluss nach High oder ein Fehler in<br>der Verkabelung vorliegt |
|                      | 17                              |                        | Fehler des externen Testsignals an<br>Eingang 2. Prüfen Sie, ob ein Kurz-<br>schluss nach High oder ein Fehler in<br>der Verkabelung vorliegt |
|                      | 18                              |                        | Fehler des externen Testsignals an<br>Eingang 3. Prüfen Sie, ob ein Kurz-<br>schluss nach High oder ein Fehler in<br>der Verkabelung vorliegt |
|                      | 19                              |                        | Fehler des externen Testsignals an<br>Eingang 4. Prüfen Sie, ob ein Kurz-<br>schluss nach High oder ein Fehler in<br>der Verkabelung vorliegt |
|                      | 20                              | -                      | Fehler des externen Testsignals an<br>Eingang 5. Prüfen Sie, ob ein Kurz-<br>schluss nach High oder ein Fehler in<br>der Verkabelung vorliegt |
|                      | 21                              |                        | Fehler des externen Testsignals an<br>Eingang 6. Prüfen Sie, ob ein Kurz-<br>schluss nach High oder ein Fehler in<br>der Verkabelung vorliegt |
| 02                   | 22                              | Sichere I/O-Module     | Fehler des externen Testsignals an<br>Eingang 7. Prüfen Sie, ob ein Kurz-<br>schluss nach High oder ein Fehler in<br>der Verkabelung vorliegt |
|                      | 23                              |                        | Fehler des externen Testsignals an<br>Eingang 8. Prüfen Sie, ob ein Kurz-<br>schluss nach High oder ein Fehler in<br>der Verkabelung vorliegt |

| Dia-<br>gnose-<br>ID | Diagno-<br>sebit<br>(M5 M<br>2) | Emergency-<br>Ursprung | Emergency-Meldung                                  |  |  |
|----------------------|---------------------------------|------------------------|----------------------------------------------------|--|--|
| 02                   | 24                              | Sichere I/O-Module     | Fehler: Kurzschluss nach High an Aus-<br>gang 1    |  |  |
|                      | 25                              |                        | Fehler: Kurzschluss nach Low an Aus-<br>gang 1     |  |  |
|                      | 26                              |                        | Fehler: Kurzschluss nach High an Aus-<br>gang 2    |  |  |
|                      | 27                              |                        | Fehler: Kurzschluss nach Low an Aus-<br>gang 2     |  |  |
|                      | 28                              |                        | Fehler: Kurzschluss nach High an Aus-<br>gang 3    |  |  |
|                      | 29                              |                        | Fehler: Kurzschluss nach Low an Aus-<br>gang 3     |  |  |
|                      | 30                              |                        | Fehler: Kurzschluss nach High an Aus-<br>gang 4    |  |  |
|                      | 31                              |                        | Fehler: Kurzschluss nach Low an Aus-<br>gang 4     |  |  |
| 03                   | 00                              | PROFIBUS Gateway       | Reserviert                                         |  |  |
|                      | 01                              |                        | Interner Fehler: Interne Tests fehlge-<br>schlagen |  |  |
|                      | 02                              |                        | Reserviert                                         |  |  |
|                      | 03                              |                        | Reserviert                                         |  |  |
|                      | 04                              |                        | Konfiguration ist inkompatibel oder ungültig       |  |  |
|                      | 05                              |                        | Modulstatus Eingangsdaten                          |  |  |
|                      | 06                              |                        | Modulstatus Ausgangsdaten                          |  |  |
|                      | 07 31                           |                        | Reserviert                                         |  |  |
| 04                   | 00                              | CANopen-               | Reserviert                                         |  |  |
|                      | 01                              | Gateway                | Interner Fehler: Interne Tests fehlge-<br>schlagen |  |  |
|                      | 02                              |                        | Reserviert                                         |  |  |
|                      | 03                              |                        | Reserviert                                         |  |  |
|                      | 04                              |                        | Konfiguration ist inkompatibel oder<br>ungültig    |  |  |
|                      | 05                              | •                      | Modulstatus Eingangsdaten                          |  |  |
|                      | 06                              |                        | Modulstatus Ausgangsdaten                          |  |  |
|                      | 07 31                           |                        | Reserviert                                         |  |  |
| 05                   | 00                              | EtherCAT               | Reserviert                                         |  |  |
|                      | 01                              | Gateway                | Interner Fehler: Interne Tests fehlge-<br>schlagen |  |  |
|                      | 02                              |                        | Reserviert                                         |  |  |

| Dia-<br>gnose-<br>ID | Diagno-<br>sebit<br>(M5 M<br>2) | Emergency-<br>Ursprung     | Emergency-Meldung                                  |
|----------------------|---------------------------------|----------------------------|----------------------------------------------------|
|                      | 03                              |                            | Reserviert                                         |
|                      | 04                              |                            | Konfiguration ist inkompatibel oder ungültig       |
|                      | 05                              |                            | Modulstatus Eingangsdaten                          |
|                      | 06                              |                            | Modulstatus Ausgangsdaten                          |
|                      | 07 31                           |                            | Reserviert                                         |
| 06                   | 00                              | Reserviert                 | Reserviert                                         |
|                      | 01                              |                            | Interner Fehler: Interne Tests fehlge-<br>schlagen |
|                      | 02                              | •                          | Reserviert                                         |
|                      | 03                              |                            | Reserviert                                         |
|                      | 04                              |                            | Konfiguration ist inkompatibel oder ungültig       |
|                      | 05 31                           |                            | Reserviert                                         |
| 07                   | 00                              | Reserviert                 | Reserviert                                         |
|                      | 01                              |                            | Interner Fehler: Interne Tests fehlge-<br>schlagen |
|                      | 02                              |                            | Reserviert                                         |
|                      | 03                              |                            | Reserviert                                         |
|                      | 04                              |                            | Konfiguration ist inkompatibel oder ungültig       |
|                      | 05 31                           |                            | Reserviert                                         |
| 08                   | 00                              | Reserviert                 | Reserviert                                         |
|                      | 01                              |                            | Interner Fehler: Interne Tests fehlge-<br>schlagen |
|                      | 02                              |                            | Reserviert                                         |
|                      | 03                              |                            | Reserviert                                         |
|                      | 04                              |                            | Konfiguration ist inkompatibel oder ungültig       |
|                      | 05 31                           |                            | Reserviert                                         |
| 09                   | 00                              | Reserviert (Anderes Modul) | Reserviert                                         |
|                      | 01                              |                            | Interner Fehler: Interne Tests fehlge-<br>schlagen |
|                      | 02                              |                            | Reserviert                                         |
|                      | 03                              |                            | Reserviert                                         |
|                      | 04                              |                            | Konfiguration ist inkompatibel oder ungültig       |
|                      | 05                              |                            | Modulstatus Eingangsdaten                          |
|                      | 06                              |                            | Modulstatus Ausgangsdaten                          |

| Dia-<br>gnose-<br>ID | Diagno-<br>sebit<br>(M5 M<br>2) | Emergency-<br>Ursprung   | Emergency-Meldung                                                   |
|----------------------|---------------------------------|--------------------------|---------------------------------------------------------------------|
|                      | 07 31                           |                          | Reserviert                                                          |
| 14                   | 00                              | nicht sicheres IO        | Reserviert                                                          |
|                      | 01                              |                          | Interner Fehler: Interne Tests fehlge-<br>schlagen                  |
|                      | 02                              |                          | Externer Fehler: Externe Tests fehlge-<br>schlagen                  |
|                      | 03                              |                          | Reserviert                                                          |
|                      | 04                              |                          | Konfiguration ist inkompatibel oder ungültig                        |
|                      | 05                              |                          | Ausgangs-Stromversorgung nicht im zulässigen Bereich                |
|                      | 06 14                           |                          | Reserviert                                                          |
|                      | 15                              |                          | Modulstatus: Ausgangsdaten                                          |
|                      | 16 31                           |                          | Reserviert                                                          |
| 15                   | 0                               | Sicheres Analogwertmodul | Nicht verwendet ("Executing State")                                 |
|                      | 1                               |                          | Modulstatus intern                                                  |
|                      | 2                               |                          | Modulstatus extern                                                  |
|                      | 3                               |                          | Nicht verwendet (Fehlerhistorie-Flag)                               |
|                      | 4                               |                          | Konfigurationsstatus                                                |
|                      | 5                               |                          | SAC4 und SACR22:<br>Spannungsausgänge X1X4                          |
|                      | 613                             |                          | Reserviert                                                          |
|                      | 14                              |                          | Modulstatus Eingangsdaten                                           |
|                      | 15                              |                          | Reserviert                                                          |
|                      | 16                              |                          | Überschreitung Überwachungsbe-<br>reich<br>I1 bzw. R1x              |
|                      | 17                              |                          | Überschreitung Überwachungsbe-<br>reich<br>12 bzw. R2x              |
|                      | 18                              |                          | Überschreitung Überwachungsbe-<br>reich<br>I3 bzw. Rax <sup>1</sup> |
|                      | 19                              |                          | Überschreitung Überwachungsbe-<br>reich<br>I4 bzw. Rbx              |
|                      | 20                              |                          | Unterschreitung Überwachungsbe-<br>reich<br>I1 bzw. R1x             |
|                      | 21                              |                          | Unterschreitung Überwachungsbe-<br>reich<br>I2 bzw. R2x             |

| Dia-<br>gnose-<br>ID | Diagno-<br>sebit<br>(M5 M<br>2) | Emergency-<br>Ursprung | Emergency-Meldung                                                    |
|----------------------|---------------------------------|------------------------|----------------------------------------------------------------------|
|                      | 22                              |                        | Unterschreitung Überwachungsbe-<br>reich<br>I3 bzw. Rax <sup>1</sup> |
|                      | 23                              |                        | Unterschreitung Überwachungsbe-<br>reich<br>I4 bzw. Rbx <sup>2</sup> |
|                      | 24                              |                        | Kurzschluss I1 bzw. R1x                                              |
|                      | 25                              |                        | Kurzschluss I2 bzw. R2x                                              |
|                      | 26                              |                        | Kurzschluss I3 bzw. Rax <sup>1</sup>                                 |
|                      | 27                              |                        | Kurzschluss I4 bzw. Rbx <sup>2</sup>                                 |
|                      | 28                              |                        | Unterbrechung I1 bzw. R1x                                            |
|                      | 29                              |                        | Unterbrechung I2 bzw. R2x                                            |
|                      | 30                              |                        | Unterbrechung I3 bzw. Rax <sup>1</sup>                               |
|                      | 31                              |                        | Unterbrechung I4 bzw. Rbx <sup>2</sup>                               |

#### HINWEIS

Die Zuweisung der Diagnosebits für M2 bis M5 ist wie folgt:

| Bit 0 | Bit 1 | ••• | Bit 7 | Bit 8 |     | Bit31 |
|-------|-------|-----|-------|-------|-----|-------|
| M5.0  | M5.1  | ••• | M5.7  | M4.0  | ••• | M2.7  |

#### Sehen Sie dazu auch

Diagnosebeispiel ab CANopen Gateway Bauzustand A-08 [ 175]

#### 10.7 Node Guarding

Ein NMT-Master (z. B. eine SPS mit integriertem CANopen-Master) verwendet das NMT-Error-Control-Objekt, um den Ausfall eines NMT-Slaves mit der Adresse N erkennen zu

können. Der NMT-Slave muss innerhalb der Node Guarding Time auf die Anfrage des NMT-Masters antworten. Die Node Guarding Time muss vom NMT-Master überwacht werden.

Der NMT-Master sendet eine CAN-Meldung mit dem Identifier <700h + Node-ID> und RTRBit (Remote Transmission Request).

Anfrage des NMT-Masters:

#### Tab. 97: Anfrage des NMTMasters

| CAN-ID   | RTR | DLC | DATEN |  |  |  |  |
|----------|-----|-----|-------|--|--|--|--|
| 700h + N | 1   | 0   |       |  |  |  |  |

Der Slave (z. B. das Modul SP-CANopen) sendet dann ein Statusbyte Byte 1 mit dem folgenden Inhalt:

Antwort des Slaves:

Tab. 98: Antwort des Slaves

| CAN-ID   | DLC | DATEN |  |  |  |  |
|----------|-----|-------|--|--|--|--|
| 700h + N | 1   | Byte1 |  |  |  |  |

Tab. 99: Remote Transmission Request

| Bit | Bedeutung            | Bedeutung                                                                |  |  |  |  |  |
|-----|----------------------|--------------------------------------------------------------------------|--|--|--|--|--|
| 7   | Toggle-Bit, wechselt | oggle-Bit, wechselt den Wert zwischen zwei aufeinanderfolgenden Anfragen |  |  |  |  |  |
| 60  | NMT status           | IMT status 4 = Stopped                                                   |  |  |  |  |  |
|     |                      | 5 = Operational                                                          |  |  |  |  |  |
|     |                      | 127 = Pre-operational                                                    |  |  |  |  |  |

#### Bootup

Beim Bootup sendet das Gateway eine Bootup-Meldung mit der CAN-ID 700h+N, DLC = 1 und Byte 1 = 0.

#### Heartbeat-Producer

Wenn das Gateway als Heartbeat Producer konfiguriert ist (d. h. wenn SDO 1017 einen Wert für die Producer Heartbeat Time enthält, siehe Tabelle *"Unterstützte SDOs" [Kap. 10.10, S. 158]*), dann sendet es eine zyklische Meldung mit der CAN-ID 700h+N, DLC = 1 und Byte 1 = 05h. Das Toggle-Bit (Bit 7) ist immer 0.

#### Heartbeat-Consumer

Wenn das Gateway als Heartbeat Consumer konfiguriert ist (d.h. wenn SDO 1016.1 einen Wert für die Consumer Heartbeat Time enthält, siehe Tabelle "*Unterstützte SDOs*" [Kap. 10.10, S. 158]), dann muss mindestens eine Node-Guarding-Meldung innerhalb der konfigurierten Consumer Heartbeat Time empfangen werden (typischerweise von einem NMT-Master).

### 10.8 PDO-Kommunikation

Prozessdatenobjekte (PDOs) sind die Echtzeitobjekte des CANopen-Feldbusses. Sie werden ohne Protokoll-Overhead gesendet, d.h. der Empfänger sendet keine Bestätigung.

Das Modul SP-CANopen stellt vier Transmit-Prozessdatenobjekte (TxPDOs) zur Verfügung, die die Prozessdaten enthalten, die ins Netzwerk gesendet werden sollen, und vier Receive-Prozessdatenobjekte (RxPDOs) für die Prozessdaten, die aus dem Netzwerk empfangen werden.

CANopen-Objekte werden mit Hilfe von 11-Bit-CAN-Identifiern adressiert. Als Voreinstellung leitet sich der CAN-Identifier jedes Objekts von der Objektart und der konfigurierten CANopen-Geräteadresse ab. Die CAN-Identifier der PDOs können mittels der SDOs 1400 bis 1403 für die RxPDOs und der SDOs 1800 bis 1803 für die TxPDOs geändert werden ("PDO-Linking").

#### HINWEIS Jedes Prozessdatenobjekt enthält 8 Bytes.

Der Inhalt der Prozessdatenobjekte kann frei gewählt werden, ist aber in samos® PLAN6 wie folgt vorkonfiguriert:

Tab. 100: Voreinstellung für den Inhalt der Transmit-Prozessdatenobjekte (TxPDOs) des Moduls SP-CANopen

|        | PDO#1             | PDO#2             | PDO#3             | PDO#4          |
|--------|-------------------|-------------------|-------------------|----------------|
|        | Ausgangsdaten-    | Ausgangsdaten-    | Ausgangsdaten-    | Ausgangsdaten- |
|        | block 1           | block 2           | block 3           | block 4        |
| Byte 0 | Eingangswerte Mo- | Eingangswerte Mo- | Eingangswerte Mo- | Ausgangswerte  |
|        | dul 0 (I1I8)      | dul 1             | dul 9             | Modul 5        |

|        | PDO#1                                      | PDO#2                      | PDO#3                       | PDO#4                    |
|--------|--------------------------------------------|----------------------------|-----------------------------|--------------------------|
|        | Ausgangsdaten-                             | Ausgangsdaten-             | Ausgangsdaten-              | Ausgangsdaten-           |
|        | block 1                                    | block 2                    | block 3                     | block 4                  |
| Byte 1 | Eingangswerte Mo-                          | Eingangswerte Mo-          | Eingangswerte Mo-           | Ausgangswerte            |
|        | dul 0 (I9I16)                              | dul 2                      | dul 10                      | Modul 6                  |
| Byte 2 | Eingangswerte Mo-                          | Eingangswerte Mo-          | Eingangswerte Mo-           | Ausgangswerte            |
|        | dul 0 (IQ1IQ4)                             | dul 3                      | dul 11                      | Modul 7                  |
| Byte 3 | Ausgangswerte<br>Modul 0<br>(Q1Q4,IQ1-IQ4) | Eingangswerte Mo-<br>dul 4 | Eingangswerte Mo-<br>dul 12 | Ausgangswerte<br>Modul 8 |
| Byte 4 | Direkte Daten (Aus)                        | Eingangswerte Mo-          | Ausgangswerte               | Ausgangswerte            |
|        | 1                                          | dul 5                      | Modul 1                     | Modul 9                  |
| Byte 5 | Direkte Daten (Aus)                        | Eingangswerte Mo-          | Ausgangswerte               | Ausgangswerte            |
|        | 2                                          | dul 6                      | Modul 2                     | Modul 10                 |
| Byte 6 | Direkte Daten (Aus)                        | Eingangswerte Mo-          | Ausgangswerte               | Ausgangswerte            |
|        | 3                                          | dul 7                      | Modul 3                     | Modul 11                 |
| Byte 7 | Direkte Daten (Aus)                        | Eingangswerte Mo-          | Ausgangswerte               | Ausgangswerte            |
|        | 4                                          | dul 8                      | Modul 4                     | Modul 12                 |

Detaillierte Informationen über den Inhalt des Prozessabbilds finden Sie hier: Gateway-Ausgangswerte konfigurieren (Registerkarte 1) [Kap. 5.4, S. 53]

Weitere Informationen darüber, wie das Prozessabbild konfiguriert werden kann, finden Sie hier:

- Konfiguration von Gateways mit samos®PLAN6 [Kap. 5, S. 43]
- Software-Handbuch
- Die Prozessdaten können auch mit Hilfe der Servicedatenobjekte SDO 6000 und SDO 6200 geschrieben und gelesen werden (siehe SDO-Kommunikation [Kap. 10.9, S. 157]). Der einfache Zugriff über SDO wird für Diagnosezwecke empfohlen. Im Normalbetrieb sollte die schnellere PDO-Kommunikation verwendet werden.
- Nach dem Starten oder einer Konfigurationsänderung (entweder mit Hilfe des CANopen-Masters oder mit Hilfe von samos<sup>®</sup> PLAN 6), blinkt die LED MS des CANopen-Gateways rot/grün, bis ein erster Transmit/Receive-Datenaustausch mittels PDO oder SDO 6000/SDO 6200 im CANopen-Netzwerk stattgefunden hat.

#### TxPDO 1...4

Ein Transmit-PDO überträgt Daten vom CANopen-Gateway zu einem CANopen-Gerät.

| CAN ID  | DLC | Daten | Daten |     |     |     |     |     |     |  |
|---------|-----|-------|-------|-----|-----|-----|-----|-----|-----|--|
| 181-1FF | 8   | B1    | B2    | B3  | B4  | B5  | B6  | B7  | B8  |  |
| 281-2FF | 8   | B9    | B10   | B11 | B12 | B13 | B14 | B15 | B16 |  |
| 381-3FF | 8   | B17   | B18   | B19 | B20 | B21 | B22 | B23 | B24 |  |
| 481-4FF | 8   | B25   | B26   | B27 | B28 | B29 | B30 | B31 | B32 |  |

Tab. 101: TxPDO 1...4

**B1...B32:** CAN-Telegramm-Bytes wie in den Netzwerk-Eingangsdaten mit Hilfe von samos<sup>®</sup> PLAN 6 (siehe *Gateway-Ausgangswerte konfigurieren (Registerkarte 1) [Kap. 5.4, S. 53]*).

Das Gateway sendet ein oder mehrere TxPDOs wenn zumindest eines der folgenden Ereignisse eintritt:

• Mindestens ein Eingangs- oder Ausgangsbyte hat seinen Wert geändert und die Übertragungsart für das TxPDO, das dieses Byte enthält, hat den Wert 255.

\_

HINWEIS

- Mindestens ein Eingangs- oder Ausgangsbyte hat seinen Wert geändert und das Gateway erhält einen SYNC-Befehl und mindestens ein TxPDO hat die Übertragungsart 0.
- Wenn die Übertragungsart n = 1 ... 240 ist, dann sind n Sync-Befehle erforderlich, damit das TxPDO gesendet wird.
- Die Übertragungsart f
  ür ein TxPDO ist 254 oder 255 und der Event-Timer (SDO 1800,5 f
  ür TxPDO1) hat einen Wert N > 0. In diesem Fall wird dieses TxPDO alle N ms gesendet.
- Ein TxPDO kann auch mit Hilfe eines Remote Transmission Request (RTR) abgerufen werden. Dies erfordert ein CAN-Telegramm an das Gateway, das die CAN-ID des gewünschten TxPDOs mit DLC = 0 und RTR = 1 enthält.

Für alle Übertragungsmethoden muss der Betriebszustand des Gerätes "Operational" sein (siehe *Tabelle "Netzwerkmanagement für alle NMT-Slaves" [Kap. 10.4, S. 145]*).

#### RxPDO 1...4

Ein Receive-PDO überträgt Daten von einem CANopen-Gerät zum CANopen-Gateway.

| CAN ID  | DLC | Daten | Daten |     |     |     |     |     |     |  |
|---------|-----|-------|-------|-----|-----|-----|-----|-----|-----|--|
| 201-1FF | 8   | B1    | B2    | B3  | B4  | B5  | B6  | B7  | B8  |  |
| 301-2FF | 8   | B9    | B10   | B11 | B12 | B13 | B14 | B15 | B16 |  |
| 401-3FF | 8   | B17   | B18   | B19 | B20 | B21 | B22 | B23 | B24 |  |
| 501-4FF | 8   | B25   | B26   | B27 | B28 | B29 | B30 | B31 | B32 |  |

Tab. 102: RxPDO 1...4

B1...B32: CAN-Telegramm-Bytes wie in den Gateway-Eingangsdaten mit Hilfe von samos® PLAN 6.

Die Übertragungsart 255 ist für alle RxPDOs voreingestellt. Dies bedeutet, dass das Gateway die empfangenen RxPDO-Daten sofort zum Controller-Modul weiterleitet. Diese Einstellung kann nicht geändert werden.

### 10.9 SDO-Kommunikation

SDOs sind Servicedatenobjekte Sie enthalten ein breites Spektrum von verschiedenen Daten. Dazu gehören unter anderem Konfigurations- sowie Eingangs- und Ausgangsdaten.

Anders als bei der PDO-Kommunikation wird der Empfang jedes SDOs auf Protokollebene

beantwortet, d.h. das empfangende Gerät sendet eine Bestätigung.

In dieser CANopen-PCS-Implementierung werden die folgenden Protokolle unterstützt:

- SDO Download Expedited (SDO schreiben)
- SDO Upload Expedited (SDO lesen)
- Upload SDO Segment Protocol (segmentiertes Lesen eines SDOs)

#### SDO Download Expedited (SDO schreiben)

Der Client sendet eine Anforderung an Server N. Der 16-Bit-Index und der Subindex für das zu schreibende SDO sind in dieser Meldung enthalten. Zusätzlich enthält die Anforderung 4 Datenbytes mit den zu schreibenden Daten.

Tab. 103: SDO schreiben

| CAN ID   | DLC | Daten |       |       |     |        |        |        |        |
|----------|-----|-------|-------|-------|-----|--------|--------|--------|--------|
| 600h + N | 8   | 23h   | SDO_L | SDO_H | SUB | Byte 1 | Byte 2 | Byte 3 | Byte 4 |

SDO\_L = SDO-Index, Low Byte

SDO\_H = SDO-Index, High Byte

SUB = SDO-Subindex

Der Server antwortet dann mit einer Bestätigung:

Tab. 104: SDO-Schreibbestätigung

| CAN ID   | DLC | Daten |       |       |     |        |        |        |        |
|----------|-----|-------|-------|-------|-----|--------|--------|--------|--------|
| 580h + N | 8   | 60h   | SDO_L | SDO_H | SUB | Byte 1 | Byte 2 | Byte 3 | Byte 4 |

Byte 1 bis 4 in der Schreibbestätigung enthalten Nullen.

#### SDO Upload Expedited (SDO lesen)

Der Client fordert den Inhalt eines SDOs mittels einer Anforderung an Server N an. Der 16- Bit-Index und der Subindex für das zu lesende SDO sind in dieser Meldung enthalten. Byte 1 bis 4 in der Leseanforderung enthalten Nullen.

Tab. 105: SDO lesen

| CAN ID   | DLC | Daten |       |       |     |        |        |        |        |
|----------|-----|-------|-------|-------|-----|--------|--------|--------|--------|
| 600h + N | 8   | 40h   | SDO_L | SDO_H | SUB | Byte 1 | Byte 2 | Byte 3 | Byte 4 |

Der Server antwortet mit der folgenden Meldung. Byte 1 bis 4 enthalten den Wert des angeforderten Objekts.

Tab. 106: SDO-Lesebestätigung

| CAN ID   | DLC | Daten |       |       |     |        |        |        |        |
|----------|-----|-------|-------|-------|-----|--------|--------|--------|--------|
| 580h + N | 8   | 42h   | SDO_L | SDO_H | SUB | Byte 1 | Byte 2 | Byte 3 | Byte 4 |

#### Die CANopen-Datentypen UDINT und UINT

Um die Datentypen UDINT oder UINT zu übertragen müssen die Daten im Intel-Format sein. Z. B. muss der 32-Bit-Wert 12345678h in den Datenbytes 5, 6, 7 und 8 in der folgenden Reihenfolge übertragen werden: [5] = 78, [6] = 56, [7] = 34, [8] = 12.

#### **HINWEIS** Dies gilt auch für den SDO-Index in Datenbyte 2 und 3, der vom Datentyp UINT ist. D.h. das Low-Byte wird in Datenbyte 2 und das High-Byte in Datenbyte 3 übertragen.

**Beispiel:** Die folgenden Meldungen sind nötig, um SDO 1003,1 des CANopen-Gerätes mit der Geräteadresse 2 zu lesen. Der Datentyp der zu lesenden Daten ist UDINT.

Der Client sendet:

| CAN ID | DLC | Daten |     |     |     |     |     |     |     |
|--------|-----|-------|-----|-----|-----|-----|-----|-----|-----|
| 602h   | 8   | 40h   | 03h | 10h | 01h | 00h | 00h | 00h | 00h |

Der Server antwortet:

| CAN ID | DLC | Daten |     |     |     |     |     |     |     |
|--------|-----|-------|-----|-----|-----|-----|-----|-----|-----|
| 582h   | 8   | 42h   | 03h | 10h | 01h | 08h | 00h | 50h | 02h |

Die Antwortdaten ergeben kombiniert das 32-Bit-Wort 02500008h.

## 10.10 SDO-Objektverzeichnis

Jedes CANopen-Gerät verwaltet seine SDOs in einem Objektverzeichnis. Das vollständige Objektverzeichnis wird formell in einer EDS-Datei beschrieben. Viele CANopen-Tools können diese EDS-Datei lesen und kennen als Ergebnis die Objektcharakteristik des CANopen-Gerätes.

Die folgende Tabelle zeigt alle SDOs des SP-CANopen Gateways.

| Tab. 107: Unterstützte SDO | S |
|----------------------------|---|
|----------------------------|---|

| SDO #    | Тур                                   |  |  |  |
|----------|---------------------------------------|--|--|--|
| 1000     | Gerätetyp                             |  |  |  |
| 1001     | Fehlerregister                        |  |  |  |
| 1003     | Fehlerliste (Fehler-History)          |  |  |  |
| 1005     | COB ID SYNC                           |  |  |  |
| 1008     | Gerätename                            |  |  |  |
| 1009     | Hardwareversion                       |  |  |  |
| 100A     | Softwareversion                       |  |  |  |
| 100C     | Guard Time                            |  |  |  |
| 100D     | Life Time Factor                      |  |  |  |
| 1016     | Consumer Heartbeat Time               |  |  |  |
| 1017     | Producer Heartbeat Time               |  |  |  |
| 1018     | Identifikation                        |  |  |  |
| 1027     | Modulliste                            |  |  |  |
| 14001403 | Kommunikationsparameter für RxPDO 1 4 |  |  |  |
| 16001603 | Mappingparameter für RxPDO 1 4        |  |  |  |
| 18001803 | Kommunikationsparameter für TxPDO 1 4 |  |  |  |
| 1A001A03 | Mappingparameter für TxPDO 1 4        |  |  |  |
| 3100     | Modul-Statusbits                      |  |  |  |
| 3200     | Projekt-CRC                           |  |  |  |
| 3300     | Modul-Typenschlüssel                  |  |  |  |
| 6000     | Prozessdaten-Eingangsobjekte          |  |  |  |

| SDO # | Тур                          |
|-------|------------------------------|
| 6200  | Prozessdaten-Ausgangsobjekte |

Detailliertere Informationen über diese SDOs finden Sie im CANopen-Standard-Entwurf DS 301 V4.02 (DSP 301 V4.1).

#### SDO 1001: Fehlerregister

Das Error Register ist ein Bit-Feld von 8 Bits und gibt an welche Art von Fehler vorliegt, wenn eines von den nachfolgenden Bits Positionen auf "1" gesetzt ist.

Tab. 108: Unterstützte Fehlerregisterwerte

| Bit-Position | Bedeutung             |
|--------------|-----------------------|
| 0            | "generic error"       |
| 4            | "communication error" |
| 7            | "communication error" |

#### SDO 1003: Fehlerliste (Fehler-History)

SDO 1003 ist ein Array, das die letzten 10 Fehlercodes enthält, die das Gateway mit Hilfe von Emergency-Meldungen gemeldet hat. Array-Index 0 enthält die Anzahl der Fehlercodes, die in SDO 1003 aufgezeichnet wurden.

Ein neuer Fehler wird in Index 1 aufgezeichnet, ältere Fehler werden in diesem Fall neu nummeriert (um 1 erhöht). Der Array-Index kann von außen mit einer 0 überschrieben werden, wodurch das Array komplett gelöscht wird.

HINWEIS• Nicht alle Fehler, die mit Hilfe von Emergency-Meldungen gemeldet werden, werden in SDO<br/>1003 aufgezeichnet, sondern nur die Fehler, die hier aufgelistet werden:<br/>Fehler- und Statusinformationen der Module [Kap. 3.3.4, S. 28] und Tabelle "CANopen Emergen-<br/>cy-Meldungen [Kap. 10.6, S. 147]"

• Die Einträge in SDO 1003 sind im UDINT-Format und normalerweise in 16 Bits Fehlercode und 16 Bits zusätzliche Informationen unterteilt. Im Fall einer Emergency wird die Modul-Statusdiagnose (4 Bytes) hier eingegeben.

#### SDO 1005: COB ID SYNC

SDO 1005 enthält die COB-ID des Sync-Objekts. Dieser Wert ist auf 80h voreingestellt, kann aber geändert werden.

**HINWEIS** Wenn Sie die COB-ID des Sync-Objekts ändern, beachten Sie, dass die neue ID nicht schon einem anderen Kommunikationsobjekt zugewiesen sein darf.

#### SDO 1008: Gerätename

SD0 1008 enthält einen Gerätenamen (VISIBLE STRING).

**HINWEIS** Dieses SDO kann nicht mit einem einfachen "SDO upload expedited" gelesen werden. Stattdessen muss das "Upload SDO-Segment-Protokoll" (Client-Befehlskennzeichnung ccs = 3) benutzt werden, wie in der CANopen-Spezifikation DS 301 beschrieben.

#### SDO 1009: Hardwareversion

SDO 1009 enthält die aktuelle Hardwareversion des Gerätes (VISIBLE STRING).

**HINWEIS** Dieses SDO kann nicht mit einem einfachen "SDO upload expedited" gelesen werden. Stattdessen muss das "Upload SDO-Segment-Protokoll" (Client-Befehlskennzeichnung ccs = 3) benutzt werden, wie in der CANopen-Spezifikation DS 301 beschrieben.

#### SDO 100A: Softwareversion

SDO 100A enthält die aktuelle Softwareversion des Gerätes (VISIBLE STRING).

**HINWEIS** Dieses SDO kann nicht mit einem einfachen "SDO upload expedited" gelesen werden. Stattdessen muss das "Upload SDO-Segment-Protokoll" (Client-Befehlskennzeichnung ccs = 3) benutzt werden, wie in der CANopen-Spezifikation DS 301 beschrieben.

#### SDO 100C: Guard Time

Das Produkt aus Guard Time (UINT) und Life Time Factor (SINT) ergibt die Life Guarding Time.

Life Guarding Time [ms] = Guard Time [ms] × Life Time Factor

Der Master muss während der Life Guarding Time mindestens einmal eine Node-Guarding-Meldung an den Slave senden. Wenn die Life Guarding Time überschritten wird (Life-Guarding-Fehler), dann meldet das Gateway einen Kabelbruch-Fehler und setzt alle Prozessdaten aus dem Netzwerk auf 0; die LED NS beginnt rot zu blinken.

Life Guarding wird im Slave durch die erste Node-Guarding-Meldung aktiviert, wenn die eingestellte Life Guarding Time nicht 0 ist. Wenn nach dem Aktivieren von Life Guarding die Guard Time oder der Life Time Factor auf 0 gesetzt werden, dann wird Life Guarding deaktiviert.

Siehe auch: Guarding-Protokolle [Kap. 10.11, S. 167].

#### SDO 100D: Life Time Factor

SDO 100D enthält den Life Time Factor (SINT). Siehe SDO 100C.

HINWEIS Der Life Time Factor muss entweder = 0 (deaktiviert) sein oder V 1,5.

#### SDO 1016: Consumer Heartbeat Time

Das Gateway ist als Heartbeat Consumer konfiguriert, wenn SDO 1016 einen Wert größer als 0 für die Consumer Heartbeat Time enthält. Die Consumer Heartbeat Time wird in ms angegeben.

Der NMT-Master muss innerhalb dieser Zeit mindestens eine Node-Guarding-Meldung an den Slave senden. Wenn die Consumer Heartbeat Time überschritten wird (Life-Guarding- Fehler), dann meldet das Gateway einen Kabelbruch-Fehler und setzt alle Prozessdaten aus dem Netzwerk auf 0; die LED NS beginnt Rot zu blinken.

#### SDO 1017: Producer Heartbeat Time

Das Gateway kann auch als Heartbeat-Producer fungieren, d.h. ein Heartbeat-Signal senden.

Dies ermöglicht es einem anderen Gerät zu erkennen, ob der Heartbeat-Producer (d.h. das Gateway) noch korrekt funktioniert.

Die Producer Heartbeat Time wird in ms angegeben. Für die interne Verarbeitung wird sie auf das nächsthöhere Vielfache von 4 aufgerundet. Wenn die Heartbeat Time auf 0 gesetzt wird, wird das Heartbeat-Signal deaktiviert.

Das Heartbeat-Signal besteht aus einer zyklischen CAN-Meldung mit dem Identifier 700h + Geräteadresse.

**HINWEIS** Es ist nicht möglich, Heartbeat-Signale und Life-Guarding-Meldungen gleichzeitig zu benutzen, weil beide Funktionen denselben CAN-Identifier verwenden.

Siehe auch: Guarding-Protokolle [Kap. 10.11, S. 167]

#### SDO 1018: Identifikation

Dieses SDO enthält grundlegende Informationen über das Gateway.

#### Tab. 109: Inhalt von SDO 1018

| Subindex | Mapping            | Format | Beschreibung                                                                 |
|----------|--------------------|--------|------------------------------------------------------------------------------|
| 1        | Hersteller-ID      | UDINT  | Eindeutige Identifikationsnummer des<br>Herstellers (z. B. Wieland Electric) |
| 2        | Produktbezeichnung | UDINT  | Gerätevariante                                                               |
| 3        | Revisionsnummer    | UDINT  | Softwareversion des Gerätes                                                  |
| 4        | Seriennummer       | UDINT  | Seriennummer des Gerätes                                                     |

Beispiel zum Auslesen der Revisionsnummer und der Seriennummer:

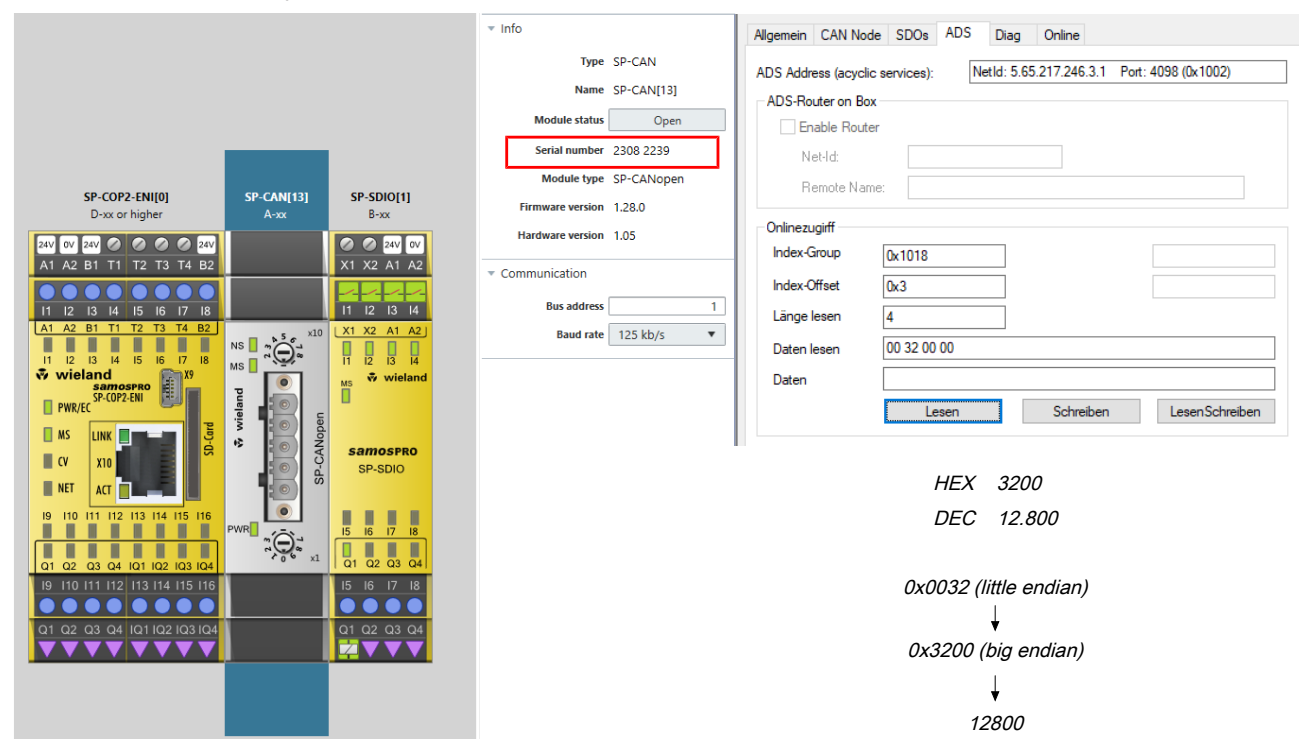

Abb. 44: SDO 1018: Subindex 3

|                                                                                                    | v Info Allgemein CAN Node SDOs ADS Diag Online                                                                                                    |
|----------------------------------------------------------------------------------------------------|----------------------------------------------------------------------------------------------------|
| SP-COP2-ENI[0]         SP-CAN[13]         SP-SDI0[1]           D-xx or higher         A-xx         B-xx                                                                                                    | Type     SP-CAN       Name     SP-CAN[13]       Module status     Open       Serial number     2308 2239       Module type     SP-CANopen       Firmware version     1.28.0                                                                                                    |
| ENV       ENV       E | Index-Group       0x1018         # communication       Index-Offset         Bus address       1         Baud rate       125 kb/s         Daten       Daten         Daten       Daten         Lesen       Schreiben         LesenSchreiben       LesenSchreiben         HEX       16034FF         DEC       23.082.239         0xFF346001 (little endian)         0x016034FF (big endian)         23082239 |

Abb. 45: SDO 1018: Subindex 4

#### SDO 1027: Modulliste

Die Modulliste enthält den Modultyp und die Diagnose-ID (Modul-ID) aller sicheren samos® PRO-Module im System.

#### Beispiel:

| Subindex = 03 -> 0x00000602, wobei:<br>02 = Diagnose-ID <sup>1)</sup><br>06 = Modultyp <sup>2)</sup> |
|----------------------------------------------------------------------------------------------------|
| Weitere Informationen:                                                                               |
| <sup>1)</sup> Siehe: Tabelle "CANopen Emergency-Meldungen" [Kap. 10.6, S. 147]                       |
| <sup>2)</sup> Siehe unten: Tabelle "Modultypen"                                                      |

Tab. 110: Inhalt von SDO 1027

| Subindex | Bedeutung                     | Format |
|----------|-------------------------------|--------|
| 0        | Einträge des SDO 1027         | SINT   |
| 115      | Steckplatzposition des Moduls | SINT   |

Tab. 111: Modultypen

| Subindex | Modultyp                                                                 |  |
|----------|--------------------------------------------------------------------------|--|
| 0        | SP-COP1 (CPU ohne Ethernet)                                              |  |
| 1        | SP-COP2-EN (CPU mit Ethernet)                                            |  |
| 2        | SP-COP2-ENI/SP-COP2-ENI-M (CPU mit Modbus/TCP, PROFINET IO, EtherNet/IP) |  |
| 4        | SP-SDI (sicheres Eingangsmodul)                                          |  |
| 6        | SP-SDIO (sicheres E/A-Modul)                                             |  |
| 7        | Gateway PROFIBUS DP                                                      |  |
| 9        | Gateway CANopen                                                          |  |

| Subindex | Modultyp                          |
|----------|-----------------------------------|
| 14       | SP-DIO (Nicht sicheres E/A-Modul) |
| 22       | Gateway EtherCAT                  |

#### SDO 1400 ... 1403: Kommunikationsparameter für die RxPDOs

Mittels SDO 1400 bis 1403 können die Kommunikationsparameter für die RxPDOs 1 bis 4 konfiguriert werden. Z. B. bestimmt SDO 1400 die Parameter für RxPDO 1 usw.

Tab. 112: Inhalt von SDO 1400 ... 1403

| Subindex | Mapping       | Format | Beschreibung                   |
|----------|---------------|--------|--------------------------------|
| 1        | COB ID        | UDINT  | CAN-Identifier für dieses PDO, |
|          |               |        | schreibgeschützt               |
| 2        | Receive-Modus | SINT   | Fix 255 (asynchroner Modus)    |

Der Receive-Modus (Lesen/Schreiben) bestimmt, wie das PDO empfangen werden soll. Für die RxPDOs ist der Receive-Modus auf 255 gesetzt (asynchroner Modus). In diesem Modus werden die Daten eines empfangenen RxPDOs unmittelbar zu den Ausgängen geroutet.

**HINWEIS** Wenn der Receive-Modus auf einen anderen Wert als 255 gesetzt wird, dann wird ein Fehlercode erzeugt (Abbruch-Code 0609 0030h, ungültiger Parameterwert).

#### SDO 1600 ... 1603: Mapping-Parameter für die RxPDOs

Dieses SDO kann nicht benutzt werden, weil das Mapping der RxPDOs mit Hilfe von samos® PLAN6 geschieht.

Siehe auch: Tabelle "Voreinstellung für den Inhalt der Transmit-Prozessdatenobjekte (TxPDOs)" [Kap. 10.8, S. 154]

#### SDO 1800 ... 1803: Kommunikationsparameter für die TxPDOs

Mittels SDO 1800 bis 1803 können die Kommunikationsparameter für die TxPDOs 1 bis 4 konfiguriert werden. Z. B. bestimmt SDO 1800 die Parameter für TxPDO 1 usw.

| Subindex | Mapping         | Format | Beschreibung                                     |
|----------|-----------------|--------|--------------------------------------------------|
| 1        | COB ID          | UDINT  | CAN-Identifier für dieses PDO,                   |
|          |                 |        | schreibgeschützt                                 |
| 2        | Übertragungsart | SINT   | Bestimmt, wann das PDO gesendet wer-<br>den soll |
| 5        | Event-Timer     | UINT   | in ms                                            |

Tab. 113: Inhalt von SDO 1800 ... 1803

Als Voreinstellung ist die Übertragungsart aller TxPDOs auf 255 (asynchroner Modus, eventgesteuert) gesetzt.

Der Event-Timer enthält die Zeit in ms für die zyklische Übertragung der TxPDOs.

#### Übertragungsarten für die TxPDOs

Tab. 114: Übertragungsarten für die TxPDOs

| TxPDO Synchron |         | Asynchron | RTR |
|----------------|---------|-----------|-----|
| 1, 2, 3, 4     | 0, 1240 | 254, 255  | 253 |

#### **HINWEIS**

Wenn die Übertragungsart auf einen ungültigen Wert gesetzt wird, dann wird ein Fehlercode erzeugt (Abbruch-Code 0030 0030h, ungültiger Parameterwert). **Synchron:** Die synchrone Übertragungsart 0 bedeutet, dass das TxPDO nach Erhalt eines Sync-Befehls gesendet wird, aber nur, wenn sich Daten geändert haben. Die synchronen Übertragungsarten n = 1 ... 240 bedeuten, dass das TxPDO nach dem Erhalt des n-ten Sync-Befehls gesendet wird.

**Asynchron, eventgesteuert durch Timer:** Die asynchrone Übertragungsart 254 (mit konfiguriertem Event-Timer) bedeutet, dass das TxPDO jedes Mal gesendet wird, wenn der Event-Timer abgelaufen ist. Z. B. bedeutet ein Wert von 500 für den Event-Timer, dass das Gateway das jeweilige TxPDO alle 500 ms sendet.

**Asynchron, eventgesteuert bei Zustandsänderung:** Die asynchrone Übertragungsart 255 (ohne konfigurierten Event-Timer) bedeutet, dass das TxPDO jedes Mal gesendet wird, wenn sich mindestens ein Eingangsbit geändert hat, das in diesem PDO enthalten ist.

Asynchron, eventgesteuert durch Timer oder Zustandsänderung: Die asynchrone Übertragungsart 255 (mit konfiguriertem Event-Timer) bedeutet, dass das TxPDO jedes Mal gesendet wird, wenn der Event-Timer abgelaufen ist bzw. sich mindestens ein Eingangsbit geändert hat. Z. B. bedeutet ein Wert von 500 für den Event-Timer, dass das Gateway das jeweilige TxPDO mindestens alle 500 ms sendet bzw. bei Änderung.

**RTR, auf Anforderung:** Die Übertragungsart 253 bedeutet, dass das TxPDO mit Hilfe eines RTR (Remote Transmission Request) angefordert werden kann. Dies erfordert eine CAN-Meldung an das Gateway mit DLC = 0, RTR = 1 und der COB-ID des TxPDOs. Das Gateway antwortet dann mit dem angeforderten TxPDO.

#### SDO 1A00 ... 1A03: Mapping-Parameter für die TxPDOs

Dieses SDO kann nicht benutzt werden, weil das Mapping der TxPDOs mit Hilfe von samos<sup>®</sup> PLAN6 geschieht.

Siehe auch: Tabelle "Voreinstellung für den Inhalt der Transmit-Prozessdatenobjekte (TxPDOs) [Kap. 10.8, S. 154]"

#### SDO 3100: Modul-Statusbits

SDO 3100 enthält die Modul-Statusbits des samos<sup>®</sup> PRO-Systems (siehe *Tabelle "CANopen Emergen-cy-Meldungen" [Kap. 10.6, S. 147]*). Aktive Bits sind Low (= "0").

| SDO-Array | Datensatzparameter | Modul                 | Größe |
|-----------|--------------------|-----------------------|-------|
| 3100,1-3  | Status Modul 0     | Controller-Mo-<br>dul | UDINT |
| 3100,4    | Status Modul 1     | Erweiterung           | UDINT |
| •••       |                    | •••                   | •••   |
| 3100,14   | Status Modul 11    | Erweiterung           | UDINT |
| 3100,15   | Status Modul 12    | Erweiterung           | UDINT |

Tab. 115: Inhalt von SDO 3100

#### **HINWEIS**

Die Positionen der Module sind in samos<sup>®</sup> PLAN 6 von 0 bis 14 nummeriert. Deshalb ist der Subindex für SDO 3100 = Position + 3, wobei die ersten drei Subindizes für das Modul SP-COPx verwendet werden.

SDO 3100 kann nur gelesen werden.

Ein Beispiel zum Auslesen und zur Bewertung für das 2. Erweiterungsmodul, hier ein Analog-Modul.

| SP-COP2-ENI[0] SP-CA<br>D-xx or higher A-          | N[13] SP-SDIO[1]<br>xx B-xx | Module status SP-SDIO[1]: Error            | ADS A |
|----------------------------------------------------|-----------------------------|--------------------------------------------|-------|
| 24V 0V 24V O O O O 24V                             |                             | Status Description                         | ADS   |
|                                                    |                             | Module is external Not OK                  |       |
| 11 12 13 14 15 16 17 18<br>A1 A2 B1 T1 T2 T3 T4 B2 |                             | Voltage supply Q1Q4 Not OK                 |       |
| 11 12 13 14 15 16 17 18                            |                             | Module output data is Not OK               |       |
| wieland                                            | ● Ms ♥ wieland              | Module is internal OK                      |       |
| PWR/EC                                             | •<br>•                      | Configuration OK                           | Onlin |
|                                                    | Samospro                    | Fast shut-off collective error OK          | Ind   |
| NET ACT                                            | SP-SDIO                     | Dual channel evaluation of inputs 11/12 OK | Inde  |
| 19 110 111 112 113 114 115 116                     |                             | Dual channel evaluation of inputs 13/14 OK | Län   |
|                                                    |                             | Dual channel evaluation of inputs 15/16 OK | Dat   |
| I9 I10 I11 I12 I13 I14 I15 I16                     | 15 16 17 18                 | Dual channel evaluation of inputs 17/18 OK | Dat   |
|                                                    |                             | Module input data is OK                    |       |
|                                                    |                             | L                                          |       |
|                                                    |                             | ОК                                         | 1     |
|                                                    |                             |                                            |       |

| llgemein CAN Node     | SDOs ADS Diag Online                                   |  |  |  |  |  |
|-----------------------|--------------------------------------------------------|--|--|--|--|--|
| DS Address (acvclic : | services): NetId: 5.65.217.246.3.1 Port: 4098 (0x1002) |  |  |  |  |  |
| ADS-Router on Box     | ADS-Bouter on Box                                      |  |  |  |  |  |
| Enable Router         |                                                        |  |  |  |  |  |
| Net-Id:               |                                                        |  |  |  |  |  |
| Remote Name           |                                                        |  |  |  |  |  |
| Onlinezugirff         |                                                        |  |  |  |  |  |
| Index-Group           | 0x3100                                                 |  |  |  |  |  |
| Index-Offset          | 0x4                                                    |  |  |  |  |  |
| Länge lesen           | 4                                                      |  |  |  |  |  |
| Daten lesen           | FF FF 7F D3                                            |  |  |  |  |  |
| Daten                 |                                                        |  |  |  |  |  |
|                       | Lesen Schreiben LesenSchreiben                         |  |  |  |  |  |

0xFFFF7FD3 (little endian) → 11111111 11111111 01111111 11010011

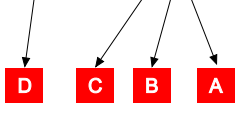

#### Abb. 46: SDO 3100: Beispiel

| A | Bit 2, siehe <i>Emergency-Meldungen [Kap. 10.6, S. 147]</i> (Externer Fehler)                                           | В | Bit 3, siehe <i>Emergency-Meldungen [Kap. 10.6,</i><br><i>S. 147]</i> (Fehlerhistorie-Element existiert: mit Konfi-<br>gurationswerkzeug zugreifen) |
|---|----------------------------------------------------------------------------------------------------|---|----------------------------------------------------------------------------------------------------|
| С | Bit 5, siehe <i>Emergency-Meldungen [Kap. 10.6, S. 147]</i> (Ausgangs-Stromversorgung nicht im zu-<br>lässigen Bereich) | D | Bit 15, siehe <i>Emergency-Meldungen [Kap. 10.6, S. 147]</i> (Modulstatus Ausgangsdaten)                                                            |

#### SDO 3200: Projekt-CRC, Interne CRC, Reserviert

Tab. 116: Inhalt von SDO 3200

| SDO-Array | Datensatzparameter       | Größe |
|-----------|--------------------------|-------|
| 3200,1    | Projekt-CRC              | UDINT |
| 3200,2    | System-CRC <sup>1)</sup> | UDINT |
| 3200,3    | Reserviert (EFI ACR CRC) | UDINT |

<sup>1)</sup> Die Nutzung der internen CRC im Datensatz 2 ist nur für die Diagnosezwecke erlaubt, damit Wieland Technischer Support weiter unterstützen kann.

#### SDO 6000: Prozessdaten-Eingangsobjekte

Die 32 Bytes Prozess-Eingangsdaten können in SDO-Array 6000 geschrieben werden. Es handelt sich dabei um dieselben Daten wie in RxPDO 1-4 (siehe *PDO- Kommunikation [Kap. 10.8, S. 154]*). Das Mapping ist wie folgt:

Tab. 117: Mappingtabelle für SDO 6000 – RxPDO 1-4

| SDO 6000   | RxPDO             |
|------------|-------------------|
| 6000,1     | RxPDO 1, Byte 1   |
|            |                   |
| 6000,8     | RxPDO 1, Byte 8   |
| 6000,9-16  | RxPDO 2, Byte 1-8 |
| 6000,17-24 | RxPDO 3, Byte 1-8 |

| SDO 6000   | RxPDO             |
|------------|-------------------|
| 6000,25-32 | RxPDO 4, Byte 1-8 |

SDO 6000 kann nur geschrieben werden.

#### SDO 6200: Prozessdaten-Ausgangsobjekte

Die 32 Bytes Prozess-Ausgangsdaten können aus SDO-Array 6200 ausgelesen werden. Es handelt sich dabei um dieselben Daten wie in TxPDO 1-4 (siehe *PDO- Kommunikation [Kap. 10.8, S. 154]*). Das Mapping ist wie folgt:

Tab. 118: Mappingtabelle für SDO 6200 – TxPDO 1-4

| SDO 6200   | ТхРОО             |
|------------|-------------------|
| 6200,1     | TxPDO 1, Byte 1   |
|            |                   |
| 6200,8     | TxPDO 1, Byte 8   |
| 6200,9-16  | TxPDO 2, Byte 1-8 |
| 6200,17-24 | TxPDO 3, Byte 1-8 |
| 6200,25-32 | TxPDO 4, Byte 1-8 |

SDO 6200 kann nur gelesen werden.

## 10.11 Guarding-Protokolle

CANopen bietet mehrere Möglichkeiten zur aktiven Überwachung der korrekten Funktion der Feldbus-Schnittstelle (z. B. Kabelbrucherkennung).

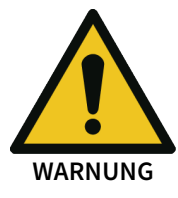

#### Benutzen Sie immer entweder Node Guarding oder Heartbeat!

Gemäß der CIA-CANopen-Spezifikation DS 301 ist Guarding obligatorisch. Bitte aktivieren Sie immer entweder Node Guarding oder Heartbeat. Wenn kein Guarding konfiguriert ist, dann kann das samos® PRO-System keine Unterbrechung der CANopen-Kommunikation erkennen, z. B. ein unterbrochenes Netzwerkkabel. In diesem Fall können die Eingangs- und Ausgangsdaten des CANopen-Gateways "einfrieren".

#### Heartbeat

Ein Heartbeat-Producer ist ein CANopen-Gerät, das eine zyklische Heartbeat-Meldung sendet. Dies ermöglicht es allen anderen CANopen-Geräten, zu erkennen, ob der Heartbeat-Producer noch korrekt funktioniert und welches sein aktueller Status ist. Heartbeat-Meldungen werden in einem regelmäßigen Zeitintervall gesendet, der Producer Heartbeat

Time, die mit Hilfe von SDO 1017 konfiguriert werden kann. Der konfigurierte 16-Bit-Wert

wird auf das nächsthöhere Vielfache von 4 ms aufgerundet.

Ein Heartbeat Consumer ist ein CANopen-Gerät, das eine zyklische Node-Guarding-Meldung innerhalb eines bestimmten Zeitintervalls erwartet, der Consumer Heartbeat Time, die mit Hilfe von SDO 1016 konfiguriert werden kann. Wenn der Heartbeat Consumer innerhalb der konfigurierten Consumer Heartbeat Time keine Node-Guarding-Meldung erhält, dann sendet er eine Life-Guarding-Emergency-Meldung und setzt die Prozess- Eingangsdaten auf 0. Zusätzlich sendet das Gateway eine "Kabelbruch"-Fehlermeldung, die vom Controller-Modul verarbeitet werden kann.

#### **Node Guarding**

Node Guarding wird von einem NMT-Master durchgeführt. Dies kann jedes CANopen-Gerät sein, das diese Funktion als Client erfüllen kann. Der NMT-Master sendet eine zyklische Node-Guarding-Meldung an das zu überwachende Gerät, welches innerhalb einer bestimmten Zeit, die vom NMT-Master überwacht wird, antworten muss. Wenn das zu überwachende Gerät nicht innerhalb der Node Guarding Time antwortet, behandelt der NMT-Master dies als Fehlfunktion des Gerätes und ergreift die entsprechenden Maßnahmen.

#### Life Guarding

Life Guarding wird vom Gateway selbst durchgeführt. Die Life Guarding Time wird im Gateway aus den Werten von SDO 100C (Guard Time) und SDO 100D (Life Time Factor) berechnet. Wenn das Gateway nicht mindestens einmal innerhalb dieser Life Guarding Time eine Node-Guarding-Meldung von einem NMT-Master erhält, dann sendet das Gateway eine interne "Kabelbruch"-Fehlermeldung, die vom Controller-Modul verarbeitet werden kann und die LED NS beginnt Rot zu blinken.

HINWEIS

- Das Gateway kann einen Kabelbruch entweder dann erkennen, wenn Life Guarding aktiviert ist, d.h. wenn sowohl SDO 100C als auch SDO 100D einen Wert ungleich 0 haben. In diesem Fall beginnt Life Guarding, sobald die erste Node-Guarding-Anforderung von einem NMT-Master empfangen wird und endet, wenn der Master den Befehl "Reset Communication" sendet.
- Alternativ ist Kabelbrucherkennung möglich, wenn das Gateway als Heartbeat-Consumer konfiguriert ist. In diesem Fall wird die Kabelbrucherkennung vom Gateway selbst durchgeführt.
- Heartbeat (Producer) funktioniert ohne Node Guarding. In diesem Fall kann das Gateway keinen Kabelbruch auf dem Feldbus erkennen.
- Heartbeat und Node Guarding/Life Guarding können nicht gleichzeitig benutzt werden.
- Wenn die Konfiguration so geändert wird, dass Life Guarding deaktiviert oder aktiviert wird, dann muss das gesamte samos<sup>®</sup> PRO-System neu gestartet werden, damit die CANopen-Netzwerkkommunikation wieder korrekt aufgebaut wird.

Die folgende Tabelle gibt eine Übersicht über die unterstützten Guarding-Protokolle abhängig von der Konfiguration von SDO 1016 und SDO 1017 (Heartbeat), SDO 100C (Guard Time) und SDO 100D (Life Time Factor).

| SDO<br>1016 | SDO<br>1017 | SDO<br>100C × 1<br>00D | Heartbeat Gateway      | Life Guarding<br>Gateway                         | Node Guarding<br>NMT-Master |  |  |  |
|-------------|-------------|------------------------|------------------------|--------------------------------------------------|-----------------------------|--|--|--|
| 0           | 0           | 0                      | Nicht zulässig: Benutz | Nicht zulässig: Benutzen Sie immer entweder Node |                             |  |  |  |
|             |             |                        | Guarding oder Heartb   | eat!                                             |                             |  |  |  |
| 0           | 0           | > 0                    | Deaktiviert            | Kabelbruch-<br>erkennung                         | Erforderlich                |  |  |  |
| > 0         | 0           | 0                      | Zyklischer             | Kabelbrucherken-                                 | Möglich für                 |  |  |  |
|             |             |                        | Heartbeat              | nung                                             | andere Slaves               |  |  |  |
|             |             |                        | (Consumer)             |                                                  |                             |  |  |  |
| 0           | > 0         | 0                      | Zyklischer             | Nicht möglich                                    | Nicht möglich,              |  |  |  |
|             |             |                        | Heartbeat              |                                                  | aber Guarding als           |  |  |  |
|             |             |                        | (Producer)             |                                                  | Heartbeat-                  |  |  |  |
|             |             |                        |                        |                                                  | Consumer ist                |  |  |  |
|             |             |                        |                        |                                                  | möglich                     |  |  |  |
| > 0         | > 0         | 0                      | Zyklischer             | Kabelbruch-                                      | Nicht möglich               |  |  |  |
|             | Heartbeat   |                        | Heartbeat              | erkennung                                        |                             |  |  |  |
|             |             |                        | (Producer und          |                                                  |                             |  |  |  |
|             |             |                        | Consumer)              |                                                  |                             |  |  |  |
| > 0         | > 0         | > 0                    | Nicht zulässig         | ·                                                | ·                           |  |  |  |

Tab. 119: Übersicht und Vergleich der Guarding-Protokolle

HINWEIS

Es ist nicht sinnvoll, Heartbeat und Life Guarding gleichzeitig zu benutzen.

## 10.12 Fehlerobjekte

Das Modul SP-CANopen meldet CAN-spezifische Fehler (z. B. Initialisierungsfehler, Kabelbruch, CAN-Kommunikationsfehler) dem Controller-Modul als internen Sicherheits-Bus-Fehler.

#### **Emergency-Objekt**

Der Emergency-Producer (CANopen-Gateway) sendet das Emergency-Objekt an den Emergency-Consumer (ein beliebiges CANopen-Gerät, üblicherweise die Steuerung), wenn CAN-spezifische Fehler auftreten oder ein Fehlerzustand auftritt wie in Tabelle *"CANopen Emergency-Meldungen" [Kap. 10.6, S. 147]* beschrieben.

Das Emergency-Objekt wird wie in DS 301 (CANopen-Spezifikation) beschrieben entsprechend nachfolgender Tabelle gesendet:

| Emergency-Zustand<br>vorher | Übergang | Modulspezifische Alarme                      | Emergency-Zustand<br>nachher |
|-----------------------------|----------|----------------------------------------------|------------------------------|
| Fehlerfrei                  | 1        | Kommender Fehler                             | Fehler aufgetreten           |
| Fehler aufgetreten          | 2        | Gehender Fehler, andere<br>Fehler vorhanden  | Fehler aufgetreten           |
| Fehler aufgetreten          | 3        | Kommender Fehler, andere<br>Fehler vorhanden | Fehler aufgetreten           |
| Fehler aufgetreten          | 4        | Alle Fehler beseitigt                        | Fehlerfrei                   |

Tab. 120: Emergency-Zustände und -Übergänge

Das Gateway befindet sich in einem von zwei möglichen Emergency-Zuständen, entweder *Fehlerfrei* oder *Fehler aufgetreten*. Emergency-Objekte werden abhängig von den Übergängen zwischen diesen zwei Emergency-Zuständen gesendet. Der Fehlercode im Emergency-Objekt zeigt den Emergency-Zustand, in dem sich das Gateway befindet (siehe auch nachfolgende Tabelle).

#### Übersicht Fehlerobjekte

| Tab. 121: | CAN-spezifische | Fehler |
|-----------|-----------------|--------|
|-----------|-----------------|--------|

| Fehler                                                                           | Fehlercode<br>interner Si-<br>cherheits-Bus | Fehlertyp | Emergency-Feh-<br>lercode<br>Fehlerregister<br>M1M5 | Fehler-Histo-<br>ry SDO 1003 | Ergebnis/mögliche Abhilfe                                                                                                    |
|----------------------------------------------------------------------------------|---------------------------------------------|-----------|-----------------------------------------------------|------------------------------|----------------------------------------------------------------------------------------------------|
| CAN-Datenüber-<br>lauf<br>CAN-Steuerung-<br>überlauf in<br>Rx Fifo               | 0x4501                                      | Warnung   | 0x8110<br>0x11<br>1,0,0,0,0                         | _                            | <ul> <li>CAN-Meldungen sind verloren<br/>gegangen.</li> <li>Begrenzte Bandbreite.</li> <li>Prüfen Sie die CAN-Einstellun-<br/>gen, erhöhen Sie die Baudra-<br/>te, verringern Sie die Anzahl<br/>der Teilnehmer oder das Da-<br/>tenaufkommen.</li> </ul>                          |
| CAN-Error-Pas-<br>sive CAN-Steue-<br>rung ist im Er-<br>ror-Passive-Zu-<br>stand | 0x4503                                      | Warnung   | 0x8120<br>0x11<br>0,0,0,0,0                         | -                            | <ul> <li>Das Gateway sendet nur rezessive</li> <li>Bits, d. h. es macht seine eigenen</li> <li>Meldungen ungültig.</li> <li>Ursache ist entweder ein Hardwarefehler am Gateway oder eine externe Störung der Datenübertragung.</li> <li>Überprüfen Sie die Verkabelung.</li> </ul> |

| Fehler                                                                                                    | Fehlercode<br>interner Si-<br>cherheits-Bus | Fehlertyp | Emergency-Feh-<br>lercode<br>Fehlerregister<br>M1M5 | Fehler-Histo-<br>ry SDO 1003 | Ergebnis/mögliche Abhilfe                                                                                                    |
|----------------------------------------------------------------------------------------------------|---------------------------------------------|-----------|-----------------------------------------------------|------------------------------|----------------------------------------------------------------------------------------------------|
| CAN-Bus Off<br>Die CAN-Steue-<br>rung ist im Bus-<br>Off-Zustand                                                | 0x4504                                      | Warnung   | -                                                   | -                            | <ul> <li>Massive Übertragungsfehler. Die<br/>CAN-Steuerung hat die Verbin-<br/>dung zum Bus getrennt. Möglicher<br/>Hardwaredefekt.</li> <li>Schalten Sie das samos<sup>®</sup> PRO-<br/>System aus und wieder ein.</li> </ul>                                                                                                    |
| CAN-Tx-Fifo-<br>Überlauf<br>Die CAN-Steue-<br>rung hat keine<br>Übertra-<br>gungsressour-<br>cen                | 0x4506                                      | Warnung   | 0x8110<br>0x11<br>2, 0, 0, 0, 0                     | _                            | <ul> <li>CAN-Meldungen, die vom Gate-<br/>way gesendet werden sollten,<br/>sind verloren gegangen. Die An-<br/>zahl von Events, bei denen das<br/>Gateway CAN-Meldungen senden<br/>soll, ist zu hoch für die eingestell-<br/>te Baudrate.</li> <li>Erhöhen Sie die Baudrate<br/>oder ändern Sie die Konfigu-<br/>ration des Gateways.</li> </ul> |
| CAN-Initialisie-<br>rung fehlge-<br>schlagen.<br>Die CAN-Steue-<br>rung konnte<br>nicht initialisiert<br>werden | 0xC507                                      | Kritisch  | -                                                   | -                            | <ul> <li>Die CAN-Steuerung oder der Transceiver ist möglicherweise defekt.</li> <li>Ersetzen Sie das Modul SP-CANopen durch ein neues Gerät.</li> </ul>                                                                                                    |
| CANopen Life<br>Guarding<br>CANopen Life<br>Guarding hat<br>einen Kabel-<br>bruch festge-<br>stellt             | 0x4508                                      | Warnung   | 0x8130<br>0x11<br>0,0,0,0,0                         | -                            | <ul> <li>Das Gateway hat eine Life-Guar-<br/>ding-Fehlermeldung erzeugt: Ent-<br/>weder ist ein Fehler am Node-<br/>Guarding- oder am Heartbeat-<br/>NMT-Master aufgetreten oder das<br/>CAN-Kabel ist unterbrochen.</li> <li>Überprüfen Sie den CANopen-<br/>Master.</li> <li>Überprüfen Sie die Verkabe-<br/>lung.</li> </ul>                  |

| Alarm                                                                         | Fehlercode<br>interner Si-<br>cherheits-Bus | Emergency-<br>Zustands-<br>übergang | Emergency-Fehlercode<br>Fehlerregister<br>M1M5                                | Fehler-History<br>SDO 1003 | Weitere Informa-<br>tionen                                                  |
|-------------------------------------------------------------------------------|---------------------------------------------|-------------------------------------|-------------------------------------------------------------------------------|----------------------------|-----------------------------------------------------------------------------|
| Gateway er-<br>kennt Kommen-<br>den Fehler ge-<br>mäß Auslösebe-<br>dingungen | -                                           | 1                                   | 0xFF01 M2, M3, M<br>0x81<br>M1 = Modulindex<br>M2M5 = Moduldia-<br>gnosedaten |                            | siehe Tabelle "CA-<br>Nopen Emergency-<br>Meldungen"<br>[Kap. 10.6, S. 147] |
| Gateway er-<br>kennt gehenden<br>Fehler, andere<br>Fehler vorhan-<br>den      | -                                           | 2                                   | 0xFF02<br>0x81<br>M1 = Modulindex<br>M2M5 = Moduldia-<br>gnosedaten           | M2, M3, M4, M5             |                                                                             |
| Gateway er-<br>kennt kommen-<br>den Fehler, an-<br>dere Fehler vor-<br>handen | _                                           | 3                                   | 0xFF03<br>0x81<br>M1 = Modulindex<br>M2M5 = Moduldia-<br>gnosedaten           | M2, M3, M4, M5             |                                                                             |
| Alle Fehler be-<br>seitigt                                                    | -                                           | 4                                   | 0x0000<br>0x00<br>M1 = 0<br>M2M5 = 0                                          | _                          |                                                                             |

Tab. 122: Modulspezifische Alarme (gerätespezifischer Fehler – OxFFxx)

## 10.13 CANopen-Diagnosebeispiele

#### Beispiel 1: Sicheres IO-Modul in Position 3, Ausgang Q4 hat Kurzschluss nach High

Das Gateway sendet eine Emergency-Meldung (siehe Tabelle "CANopen Emergency-Meldungen [Kap. 10.6, S. 147]").

| CAN-ID | DLC | DATEN |    |    |    |    |    |    |    |
|--------|-----|-------|----|----|----|----|----|----|----|
| 08C    | 8   | 03    | FF | 01 | 03 | 40 | 00 | 00 | 00 |

Die CANopen-Adresse des Gateways ist 12 (= C Hex). Das Sichere IO-Modul hat Position 1 im samos<sup>®</sup> PRO-System.

- 08C: Identifier (80 + C)
- 8: Datenlänge-Code: Es folgen 8 Bytes
- 03FF: Fehlercode FF03: gerätespezifischer Fehler
- 01: Fehlerregister 01 von SDO 1001H
- 03: Modulindex M1: Modul auf Position 3
- 40: Modul-Statusbit 30 (Bit 6 von Byte M2) = 1: Kurzschluss nach High an Ausgang 4 (siehe *Tabelle "CANopen Emergency-Meldungen" [Kap. 10.6, S. 147]*)

#### Lesen der aktuellen Modul-Statusbits aus SDO 3100:

#### SPS fordert an:

| CAN-ID | DLC | DATEN |    |    |    |    |    |    |    |  |
|--------|-----|-------|----|----|----|----|----|----|----|--|
| 60C    | 8   | 40    | 00 | 31 | 04 | 00 | 00 | 00 | 00 |  |

- 60C: Identifier (600 + C)
- 8: Datenlänge-Code: Es folgen 8 Bytes
- 40: Expedited-Upload-Anforderung
- 00 31: Index 3100
- 04: Subindex: Modul auf Position 1 (Modulposition = Subindex 3) (siehe Tabelle "Inhalt von SDO 3100" [Kap. 10.10, S. 164])

Antwort des Gateways:

| CAN-ID [ | DLC | DATEN |    |    |    |    |    |    |    |  |
|----------|-----|-------|----|----|----|----|----|----|----|--|
| 58C 8    | 8   | 42    | 00 | 31 | 04 | BF | FF | FF | FB |  |

| 58C: | Identifier | (580 + C) |
|------|------------|-----------|
|      |            |           |

8: Datenlänge-Code: Es folgen 8 Bytes

42: Upload Upload-Antwort, Größe des Datensatzes wird nicht angezeigt

00 31: Index 3100

04: Subindex: Modul auf Position 1 (Modulposition = Subindex – 3) (siehe Tabelle "Inhalt von SDO 3100" [Kap. 10.10, S. 164])

FB: Fehlerbyte M5, Bit 2 = 0: externer Fehler

BF: Fehlerbyte M2, Bit 30 = 0: Fehler: Kurzschluss nach High an Ausgang 4

#### Lesen des Fehlers aus der Fehler-History in SDO 1003:

#### SPS fordert an:

| CAN-ID | DLC                          | DATEN               |             |           |    |    |    |    |    |  |
|--------|------------------------------|---------------------|-------------|-----------|----|----|----|----|----|--|
| 60C    | 8                            | 40                  | 03          | 10        | 01 | 00 | 00 | 00 | 00 |  |
| 60C:   | Identifi                     | dentifier (600 + C) |             |           |    |    |    |    |    |  |
| 8:     | Datenlä                      | inge-Code           | : Es folger | n 8 Bytes |    |    |    |    |    |  |
| 40:    | Expedited-Upload-Anforderung |                     |             |           |    |    |    |    |    |  |
| 03 10: | Index 1003                   |                     |             |           |    |    |    |    |    |  |

01: Subindex: letzter Fehler

#### Antwort des Gateways:

| CAN-ID | DLC | DATEN |    |    |    |    |    |    |    |
|--------|-----|-------|----|----|----|----|----|----|----|
| 58C    | 8   | 42    | 03 | 10 | 01 | 40 | 00 | 00 | 00 |

58C: Identifier (580 + C)

8: Datenlänge-Code: Es folgen 8 Bytes

42: Upload-Antwort, Größe des Datensatzes wird nicht angezeigt

03 10: Index 1003

01: Subindex: letzter Fehler

40: Modul-Statusbit 30 (Bit 6 von Byte M2) = 0: Kurzschluss nach High an Ausgang 4

#### Beispiel 2: Sicheres I/O-Modul mit Fehler am zweikanaligen Eingang I1/I2

Das Gateway sendet eine Emergency-Meldung (siehe *Tabelle "Emergency-Meldungen" [Kap. 10.6, S. 147]*).

| CAN-ID | DLC | DATEN |    |    |    |    |    |    |    |
|--------|-----|-------|----|----|----|----|----|----|----|
| 08C    | 8   | 03    | FF | 01 | 0B | 00 | 00 | 01 | 00 |

Die CANopen-Adresse des Gateways ist 12 (= C Hex). Das Modul SP-SDI hat Position 11 im samos® PRO-System.

| 08C:  | Identifier (80 + C)                                                                                                    |
|-------|----------------------------------------------------------------------------------------------------|
| 8:    | Datenlänge-Code: Es folgen 8 Bytes.                                                                                                    |
| 03FF: | Fehlercode FF03: gerätespezifischer Fehler                                                                                                    |
| 01:   | Fehlerregister 01 von SDO 1001H                                                                                                    |
| 0B:   | Modulindex M1: Modul auf Position 11 (B Hex)                                                                                                    |
| 01:   | Modul-Statusbit 8 (Bit 0 von Byte M4) = 1: zweikanalige Auswertung von Eingang 1–2:<br>Fehler erkannt (siehe <i>Tabelle "CANopen Emergency-Meldungen" [Kap. 10.6, S. 147]</i> ) |

#### Lesen der aktuellen Modul-Statusbits aus SDO 3100:

SPS fordert an:

| CAN-ID | DLC                          | DATEN                |             |         |    |    |    |    |    |  |
|--------|------------------------------|----------------------|-------------|---------|----|----|----|----|----|--|
| 60C    | 8                            | 40                   | 00          | 31      | 0F | 00 | 00 | 00 | 00 |  |
| 60C:   | Identifier                   | Identifier (600 + C) |             |         |    |    |    |    |    |  |
| 8:     | Datenlän                     | ge-Code: I           | Es folgen 8 | 3 Bytes |    |    |    |    |    |  |
| 40:    | Expedited-Upload-Anforderung |                      |             |         |    |    |    |    |    |  |
| 00 31: | Index 3100                   |                      |             |         |    |    |    |    |    |  |

#### 0F: Subindex 0F = Modul auf Position 12 (Modulposition = Subindex - 3) (siehe auch Tabelle "Inhalt von SDO 3100" [Kap. 10.10, S. 164])

| CAN-ID | DLC                                                               | DATEN                                                                                                    |              |            |          |            |           |             |       |  |
|--------|-------------------------------------------------------------------|----------------------------------------------------------------------------------------------------|--------------|------------|----------|------------|-----------|-------------|-------|--|
| 58C    | 8                                                                 | 42                                                                                                    | 00           | 31         | 0F       | FF         | FF        | FE          | FB    |  |
| 58C:   | Identifie                                                         | dentifier (580 + C)                                                                                                    |              |            |          |            |           |             |       |  |
| 8:     | Datenlä                                                           | inge-Code                                                                                                    | : Es folger  | 8 Bytes    |          |            |           |             |       |  |
| 42:    | Upload                                                            | Upload-Antwort, Größe des Datensatzes wird nicht angezeigt                                                                          |              |            |          |            |           |             |       |  |
| 00 31: | Index 3                                                           | 100                                                                                                    |              |            |          |            |           |             |       |  |
| 04:    | Subinde<br>(siehe T                                               | Subindex: Modul auf Position 1 (Modulposition = Subindex – 3)<br>(siehe Tabelle <i>"Inhalt von SDO 3100" [Kap. 10.10, S. 164]</i> ) |              |            |          |            |           |             |       |  |
| FB:    | Fehlerb                                                           | yte M5, Bi                                                                                                    | t 2 = 0: ext | erner Feh  | ler      |            |           |             |       |  |
| FE:    | Fehlerb                                                           | yte M4, Bi                                                                                                    | t 0 = 0: zw  | eikanalige | Auswertu | ing von Ei | ngang 1–2 | : Fehler er | kannt |  |
|        | (siehe Tabelle "CANopen Emergency-Meldungen" [Kap. 10.6, S. 147]) |                                                                                                    |              |            |          |            |           |             |       |  |

#### Antwort des Gateways:

#### Lesen des Fehlers aus der Fehler-History in SDO 1003:

#### SPS fordert an:

| CAN-ID               | DLC                                | DATEN     |           |    |    |    |    |    |    |
|----------------------|------------------------------------|-----------|-----------|----|----|----|----|----|----|
| 60C                  | 8                                  | 40        | 03        | 10 | 01 | 00 | 00 | 00 | 00 |
| 60C:                 | Identifier (600 + C)               |           |           |    |    |    |    |    |    |
| 8:                   | Datenlänge-Code: Es folgen 8 Bytes |           |           |    |    |    |    |    |    |
| 40:                  | Expedited                          | d-Upload- | Anforderu | ng |    |    |    |    |    |
| 03 10:               | Index 1003                         |           |           |    |    |    |    |    |    |
| 01:                  | Subindex: letzter Fehler           |           |           |    |    |    |    |    |    |
| ntwort des Gateways: |                                    |           |           |    |    |    |    |    |    |

#### Antwort des Gateways:

| CAN-ID | DLC | DATEN |    |    |    |    |    |    |    |
|--------|-----|-------|----|----|----|----|----|----|----|
| 58C    | 8   | 42    | 03 | 10 | 01 | 00 | 00 | 01 | 00 |

58C: Identifier (580 + C)

8: Datenlänge-Code: Es folgen 8 Bytes

42: Upload-Antwort, Größe des Datensatzes wird nicht angezeigt

03 10: Index 1003

01: Subindex: letzter Fehler

01: Modul-Statusbit 8 (Bit 0 von Byte M4) = 0: zweikanalige Auswertung von Eingang 1–2: Fehler erkannt

## 10.14 Diagnosebeispiel ab CANopen Gateway Bauzustand A-08

### Beispiel Emergency-Meldung: Zweikanalige Auswertung der Eingänge I1/I2 nicht OK

| tatus | Beschreibung                                        |
|-------|-----------------------------------------------------|
|       | Modul ist extern nicht OK                           |
|       | Modul Eingangsdaten sind nicht OK                   |
|       | Zweikanalige Auswertung der Eingänge I1/I2 nicht OK |
|       | Modul ist intern OK                                 |
|       | Status A1 OK                                        |
|       | Konfiguration OK                                    |

| e   |
|-----|
|     |
|     |
| c04 |
| c00 |
|     |

Abb. 48: Emergency Meldungen aus der Diagnose einer SPS

Tab. 123: Decodierung der Emergency 0 Meldung

| ErrL,<br>ErrH | 0xFF01 | Gateway erkennt Kommenden Fehler gemäß<br>Auslösebedingungen                    | Siehe Tabelle "Modulspezifi-<br>sche Alarme" [Kap. 10.12,<br>S. 171]                                                          |  |  |
|---------------|--------|---------------------------------------------------------------------------------|----------------------------------------------------------------------------------------------------|--|--|
| Err-Reg       | 0x80   | Fehlerregister entspricht SDO 1001:00 "80" 7-Bit<br>high: Manufacturer Specific | Siehe Tabelle "Verfügbar-<br>keit von Datensatz 1–4"<br>[Kap. 3.3, S. 22]                                                     |  |  |
| M1            | 0xB0   | Diagnose-ID 11 (B): Bit 00 – 31 (Byte 0 – 3)<br>Modulindex: 0                   | Siehe Tabelle "Emergency-<br>Meldungen" [Kap. 10.6,<br>S. 147]                                                                |  |  |
| M2            | 0x00   | Diagnosebit 24 – 31 (Byte 3): –                                                 | Siehe Tabelle "Emergency-<br>Meldungen" [Kap. 10.6,<br>S. 147]                                                                |  |  |
| М3            | 0x00   | Diagnosebit 16 – 23 (Byte 2): –                                                 |                                                                                                    |  |  |
| M4            | 0x40   | Diagnosebit 8 – 15 (Byte 1):<br>Modulstatus Eingangsdaten                       | Siehe Tabelle "CANopen<br>Emergency-Meldungen"                                                                                |  |  |
| M5            | 0x04   | Diagnosebit 0 – 7 (Byte 0):                                                     | [Kap. 10.6, S. 147]                                                                                                    |  |  |
|               |        | Modulstatus ext.                                                                | Siehe Tabelle "Bedeutung<br>der Modul-Statusbits des<br>Controller-Moduls (nur für<br>Modbus)" [Kap. 3.3.4, S. 28]<br>SP-COPx |  |  |

Tab. 124: Decodierung der Emergency 1 Meldung

| ErrL,<br>ErrH | 0xFF03 | Gateway erkennt kommenden Fehler, andere<br>Fehler vorhanden                    | Siehe Tabelle "Modulspezifi-<br>sche Alarme" [Kap. 10.12,<br>S. 171]      |
|---------------|--------|---------------------------------------------------------------------------------|---------------------------------------------------------------------------|
| Err-Reg       | 0x80   | Fehlerregister entspricht SDO 1001:00 "80" 7-Bit<br>high: Manufacturer Specific | Siehe Tabelle "Verfügbar-<br>keit von Datensatz 1–4"<br>[Kap. 3.3, S. 22] |

| M1 | 0xC0 | Diagnose-ID 12 (B): Bit 32 – 63,<br>Modulindex: 0      | Siehe Tabelle "Emergency-<br>Meldungen" [Kap. 10.6,<br>S. 147]                                                                                                    |
|----|------|--------------------------------------------------------|----------------------------------------------------------------------------------------------------|
| M2 | 0x00 | Diagnosebit 56 – 63 (Byte 7): –                        | Siehe Tabelle "Emergency-                                                                                                    |
| М3 | 0x00 | Diagnosebit 48 – 55 (Byte 6): –                        | Meldungen" [Kap. 10.6,<br>S. 147]                                                                                                    |
| M4 | 0x01 | Diagnosebit 40 – 47 (Byte 5):<br>I1/I2 Zweikanalstatus | Siehe Tabelle "CANopen<br>Emergency-Meldungen"                                                                                                    |
| M5 | 0×00 | Diagnosebit 32 – 39 (Byte 4): –                        | [Kap. 10.6, S. 147]<br>Siehe Tabelle "Bedeutung<br>der Modul-Statusbits des<br>Controller-Moduls (nur für<br>Modbus)" [Kap. 3.3.4,<br>S. 28]SP-COP2-ENI/SP-<br>COP2-S/M |

## 10.15 Diagnose und Fehlerbehebung

Informationen zur Diagnose des samos® PRO-Systems finden Sie im Software-Handbuch.

| Tab. 125: Fehlerbehebung be | eim Modul SP-CANopen |
|-----------------------------|----------------------|
|-----------------------------|----------------------|

| Fehler                                      |                                                  | Mögliche Ursache                                                       | Mögliche Abhilfe                                                                                                    |  |  |
|---------------------------------------------|--------------------------------------------------|------------------------------------------------------------------------|----------------------------------------------------------------------------------------------------|--|--|
| Legende:OLE                                 | Legende: OLED aus / 🗮 LED blinkt / OLED leuchtet |                                                                        |                                                                                                    |  |  |
| Das Modul SP-CANopen liefert<br>keine Daten |                                                  | Konfiguration erforderlich,<br>Node-Guarding- oder He-                 | <ul> <li>Konfigurieren Sie das Mo-<br/>dul SP-CANopen und über-</li> </ul>                                                                                 |  |  |
| LED PWR                                     | Grün                                             | artbeat-Meldung wurden<br>nicht gesendet.<br>• Die Konfiguration wurde | <ul> <li>tragen Sie die Konfigurati-<br/>on auf das Gerät.</li> <li>Warten Sie, bis die Konfi-<br/>guration vollständig über-<br/>tragen wurde.</li> </ul> |  |  |
| LED NS                                      | OAus                                             |                                                                        |                                                                                                    |  |  |
| LED MS                                      | *                                                | noch nicht vollständig<br>übertragen.                                  |                                                                                                    |  |  |
|                                             | Rot (1 Hz)                                       |                                                                        |                                                                                                    |  |  |
| Das Modul SP-CANopen liefert<br>keine Daten |                                                  | Die Konfiguration wurde noch<br>nicht vollständig übertragen.          | Warten Sie, bis die Konfigurati-<br>on vollständig übertragen wur-                                                                                         |  |  |
| LED PWR                                     | Grün                                             |                                                                        | de.                                                                                                    |  |  |
| LED NS                                      | Grün                                             |                                                                        |                                                                                                    |  |  |
| LED MS                                      | *                                                |                                                                        |                                                                                                    |  |  |
|                                             | Rot (1 Hz)                                       |                                                                        |                                                                                                    |  |  |
| Das Modul SP-CANopen liefert<br>keine Daten |                                                  | Keine PDO-Übertragung seit<br>dem Einschalten.                         | <ul> <li>Starten Sie die PDO-Über-<br/>tragung.<sup>1)</sup></li> </ul>                                                                                    |  |  |
| LED PWR Grün                                |                                                  | -                                                                      | Übertragen Sie das PDO     via SDO 6000 oder SDO                                                                                                    |  |  |
| LED NS                                      | Grün                                             |                                                                        | 6200.                                                                                                    |  |  |
| LED MS                                      | **                                               |                                                                        |                                                                                                    |  |  |
|                                             | Rot / Grün                                       |                                                                        |                                                                                                    |  |  |
| Das Modul SP-CANopen liefert<br>keine Daten |                                                  | <ul> <li>Keine PDO-Übertragung<br/>seit dem Einschalten.</li> </ul>    | <ul> <li>Starten Sie die PDO-Über-<br/>tragung.<sup>1)</sup></li> </ul>                                                                                    |  |  |
| LED PWR Grün                                |                                                  |                                                                        |                                                                                                    |  |  |

| Fehler                                       |                             | Mögliche Ursache                                                                                                    | Mögliche Abhilfe                                                                                                    |
|----------------------------------------------|-----------------------------|----------------------------------------------------------------------------------------------------|----------------------------------------------------------------------------------------------------|
| LED NS                                       | H Grün                      | <ul> <li>Falsche Baudrate (CAN-<br/>Transceiver möglicherwei-<br/>se in Error Passive).</li> </ul>                                     | <ul> <li>Übertragen Sie das PDO<br/>via SDO 6000 oder SDO<br/>6200.</li> </ul>                                                                                                    |
| LED MS                                       | Rot / Grün                  | <ul> <li>Falsche Node-ID oder CA-<br/>Nopen-Adresse.</li> </ul>                                                                        | <ul> <li>Prüfen und korrigieren Sie<br/>die Baudrate.</li> </ul>                                                                                                    |
|                                              |                             | <ul> <li>Das CAN-Kabel wurde un-<br/>terbrochen.</li> </ul>                                                                            | <ul> <li>Prüfen und korrigieren Sie<br/>die Adresse.</li> </ul>                                                                                                    |
|                                              |                             |                                                                                                    | <ul> <li>Überprüfen Sie die CANo-<br/>pen-Verkabelung.</li> </ul>                                                                                                    |
|                                              |                             |                                                                                                    | <ul> <li>Prüfen Sie die EDS-Datei<br/>auf Gültigkeit und benut-<br/>zen Sie die passende EDS-<br/>Datei zum Bauzustand (Pa-<br/>rameter ProductNumber<br/>and RevisionNumber müs-<br/>sen mit SDO Inhalt<br/>1018sub2 bzw. 1018sub3<br/>übereinstimmen, oder de-<br/>aktivieren Sie in der SPS<br/>den entsprechenden Test).</li> </ul> |
| Das Modul SP-<br>keine PDO-Dat               | CANopen liefert<br>ten      | Das Modul SP-CANopen ist     im Zustand Idle.                                                                                          | Das Controller-Modul/die     Anwendung ist gestoppt.                                                                                                    |
| LED PWR                                      | Grün                        | Node-Guarding- oder He- artbeat-Meldungen wer-                                                                                         | Starten Sie das Controller-<br>Modul (wechseln Sie in den                                                                                                    |
| LED NS                                       | O<br>Aus /l Rot /<br>l Grün | <ul> <li>Die samos<sup>®</sup> PRO-Konfigura-<br/>tion ist nicht verifiziert und<br/>das Controller-Modul ist<br/>gestoppt.</li> </ul> | <ul> <li>Run-Modus).</li> <li>Verifizieren Sie die Konfiguration mit samos<sup>®</sup> PLAN<br/>6 und starten Sie das Con-<br/>troller-Modul.</li> </ul>                                                                                                    |
| LED MS                                       | Grün (1 Hz)                 |                                                                                                    |                                                                                                    |
| Das Modul SP-<br>keine PDO-Dat               | CANopen liefert<br>ten.     | Versorgungsspannung zu nied-<br>rig.                                                                                                   | Prüfen Sie die Versorgungs-<br>spannung.                                                                                                    |
| LED PWR                                      | Grün                        | -                                                                                                    |                                                                                                    |
| LED NS                                       | Grün                        | -                                                                                                    |                                                                                                    |
| LED MS                                       | OAus                        | -                                                                                                    |                                                                                                    |
| Das Modul SP-CANopen liefert<br>keine Daten. |                             | Kurzer Abfall der Versorgungs-<br>spannung.                                                                                            | <ul> <li>Prüfen Sie die Versor-<br/>gungsspannung.</li> </ul>                                                                                                    |
| LED PWR                                      | Rot                         |                                                                                                    | <ul> <li>Setzen Sie das samos<sup>®</sup></li> </ul>                                                                                                    |
| LED NS                                       | Rot                         |                                                                                                    | PRO-System zuruck.                                                                                                    |
| LED MS                                       | Rot                         |                                                                                                    |                                                                                                    |
| Das Modul SP-CANopen liefert<br>keine Daten. |                             | • Falsche Node-ID oder CA-<br>Nopen-Adresse.                                                                                           | Prüfen und korrigieren Sie<br>die Adresse.                                                                                                    |
| LED PWR Grün                                 |                             | Falsche Baudrate (CAN-                                                                                                    | Prüfen und korrigieren Sie     die Baudrate                                                                                                    |
| LED NS                                       | Grün (1 Hz)                 | se in Error Passive), das<br>Modul SP-CANopen ist im<br>Zustand Idle.                                                                  |                                                                                                    |

| Fehler                                                    |                                                                             | Mögliche Ursache                                                                                                    | Mögliche Abhilfe                                                                                                    |
|-----------------------------------------------------------|-----------------------------------------------------------------------------|----------------------------------------------------------------------------------------------------|----------------------------------------------------------------------------------------------------|
| LED MS                                                    | Grün (1 Hz)                                                                 |                                                                                                    |                                                                                                    |
| Das Modul SP-CANopen liefert<br>keine Daten.              |                                                                             | Falsche Baudrate und der<br>Transceiver des Moduls     SP CANopon ist im Zu                                                                                              | <ul> <li>Pr üfen und korrigieren Sie<br/>die Baudrate.</li> </ul>                                                                                                  |
| LED PWR                                                   | Grün                                                                        | stand Bus-Off (Hardware-<br>problem auf der physikali-<br>schen CAN-Ebene).                                                                                              | <ul> <li>Uberpruten Sie die CANo-<br/>pen-Verkabelung.</li> <li>Setzen Sie das samos<sup>®</sup><br/>PRO-System zurück.</li> </ul>                                 |
| LED NS                                                    | Rot                                                                         |                                                                                                    |                                                                                                    |
| LED MS                                                    | Rot / Grün                                                                  | <ul> <li>Das CAN-Kabel wurde un-<br/>terbrochen.</li> </ul>                                                                                                    |                                                                                                    |
| Das Modul SP-<br>keine Daten                              | CANopen liefert                                                             | <ul> <li>CANopen-Master ist im Zustand Stop oder Pre-Operational</li> <li>Während der Initialisierung des Bussystems konnte ein anderer Slave nicht initiali-</li> </ul> | Setzen Sie den CANopen-<br>Master in den Zustand Run                                                                                                    |
| LED PWR                                                   | Grün                                                                        |                                                                                                    | <ul> <li>(CANopen-Zustand Operational).</li> <li>Prüfen Sie, ob alle Slaves am Bus eingeschaltet sind.</li> <li>Überprüfen Sie die CANopen Verkabelung.</li> </ul> |
| LED NS                                                    | *                                                                           |                                                                                                    |                                                                                                    |
| LED MS                                                    | Grün (1 Hz)                                                                 | siert werden.<br>• CANopen-Zustand des Mo-                                                                                                    |                                                                                                    |
|                                                           | duls SP-CANopen ist Pre-<br>Operational. Falsche No-<br>de-ID oder CANopen- | <ul> <li>Prüfen Sie, ob der CAN-<br/>Master automatisch star-<br/>tet.</li> </ul>                                                                                        |                                                                                                    |
|                                                           |                                                                             | Auresse.                                                                                                    | <ul> <li>Pr üfen und korrigieren Sie<br/>die CANopen-Adresse.</li> </ul>                                                                                           |
| Das Modul SP-<br>keine Daten                              | CANopen liefert                                                             | <ul> <li>Der Transceiver des Mo-<br/>duls SP-CANopen ist im<br/>Zustand Error Passive.</li> <li>Das CAN-Kabel wurde un-<br/>terbrochen.</li> </ul>                       | <ul> <li>Überprüfen Sie die CANo-<br/>pen-Verkabelung.</li> </ul>                                                                                                  |
| LED PWR                                                   | Grün                                                                        |                                                                                                    | <ul> <li>Pr üfen Sie die Diagnose-<br/>meldungen mit Hilfe von</li> </ul>                                                                                          |
| LED NS                                                    | + Rot                                                                       |                                                                                                    | samos <sup>®</sup> PLAN 6.                                                                                                    |
| LED MS                                                    | Grün                                                                        |                                                                                                    | <ul> <li>Setzen Sie das samos<sup>®</sup><br/>PRO-System zurück.</li> </ul>                                                                                        |
| Das Modul SP-CANopen liefert<br>keine Daten               |                                                                             | <ul> <li>Node-Guarding- oder He-<br/>artbeat-Consumer-Ausfall</li> </ul>                                                                                                 | <ul> <li>Überprüfen Sie die CANo-<br/>pen-Verkabelung.</li> </ul>                                                                                                  |
| LED PWR                                                   | Grün                                                                        | Die Guardingkonfiguration     wurde geändert.                                                                                                    | <ul> <li>Prüfen Sie die Life Guar-<br/>ding Time (Life Time Fac-</li> </ul>                                                                                        |
| LED NS                                                    | *                                                                           |                                                                                                    | tor V 1).                                                                                                    |
|                                                           | Rot (1 Hz)                                                                  |                                                                                                    | Prüfen Sie die Heartbeat ConsumerTime (sollte V                                                                                                    |
| LED MS                                                    | Rot / Grün                                                                  |                                                                                                    | 1,5 × Heartbeat Producer<br>Time sein).                                                                                                    |
|                                                           |                                                                             |                                                                                                    | <ul> <li>Pr üfen Sie die Diagnose-<br/>meldungen mit Hilfe von<br/>samos<sup>®</sup> PLAN 6.</li> </ul>                                                            |
|                                                           |                                                                             |                                                                                                    | <ul> <li>Setzen Sie das samos<sup>®</sup></li> <li>PRO-System zurück.</li> </ul>                                                                                   |
| Das Modul SP-CANopen ist im<br>Zustand Kritischer Fehler. |                                                                             | <ul> <li>Interner Gerätefehler am<br/>Modul SP-CANopen.</li> </ul>                                                                                                    | Schalten Sie die Span-<br>nungsversorgung des sa-<br>mos® PRO-Systems aus                                                                                          |
| LED PWR                                                   | Grün                                                                        |                                                                                                    | und wieder ein.                                                                                                    |

| Fehler                                                     |            | Mögliche Ursache                                                                                                    | Mögliche Abhilfe                                                                                       |
|------------------------------------------------------------|------------|----------------------------------------------------------------------------------------------------|----------------------------------------------------------------------------------------------------|
| LED NS                                                     | + Rot      | <ul> <li>Die Modulversion des Con-<br/>troller-Moduls unterstützt<br/>keine samos<sup>®</sup> PRO Gate-<br/>ways.</li> </ul>         | <ul> <li>Prüfen Sie die Diagnose-<br/>meldungen mit Hilfe von<br/>samos<sup>®</sup> PLAN 6.</li> </ul> |
|                                                            | Rot (2 Hz) |                                                                                                    | <ul> <li>Benutzen Sie ein Control-<br/>ler-Modul mit der benötig-<br/>ten Modulversion.</li> </ul>     |
|                                                            |            |                                                                                                    | <ul> <li>Wenn der Fehler weiterhin<br/>besteht, ersetzen Sie das<br/>Gateway.</li> </ul>               |
| Das Modul SP-CANopen / das<br>samos® PRO-System ist im Zu- |            | <ul> <li>Das Modul SP-CANopen ist<br/>nicht richtig mit den ande-<br/>ren samos<sup>®</sup> PRO-Modulen<br/>verbunden.</li> </ul>    | Stecken Sie das Modul SP-<br>CANopen korrekt ein.                                                      |
|                                                            |            |                                                                                                    | Reinigen Sie Verbindungs-<br>stecker und -buchse.                                                      |
| LED NS                                                     | OAus       | <ul> <li>Der Modul-Verbindungs-<br/>stecker ist verschmutzt</li> </ul>                                                               | <ul> <li>Schalten Sie die Stromver-<br/>sorgung</li> </ul>                                             |
| LED MS                                                     | Rot        | <ul> <li>oder beschädigt.</li> <li>Ein anderes samos<sup>®</sup> PRO-<br/>Modul hat einen internen<br/>kritischen Fehler.</li> </ul> | <ul> <li>wieder ein.</li> <li>Prüfen Sie die anderen sa-<br/>mos<sup>®</sup> PRO-Module.</li> </ul>    |

<sup>1)</sup> Mindestens einen Sensor/Aktor konfigurieren, damit in den CAN-Ausgangsdaten ein Bit "aktiv' ist.

Mindestens über die ext. SPS ein Ausgangsbit auf den CAN-Bus schicken, sodass mindestens ein CAN-Eingangsdaten-Bit "aktiv" ist.

Hinweise: Überprüfen Sie, dass die entsprechenden Eingangsdaten-Bits und Ausgangsdaten-Bits konfiguriert sind

# 11 ETHERCAT-GATEWAY

Das samos<sup>®</sup> PRO EtherCAT-Gateway kann nur in Kombination mit Controller-Modulen ab Modulversion C-xx eingesetzt werden.

Die Modulversion definiert die aktuelle Version der Hardware und Software und kann auch auf der Nebenseite vom Gehäuse gelesen werden. Höhere Versionen haben nach dem Alphabet weitere Buchstaben als erster Buchstabe als Modulversion (z. B. die Modulversion **D-xx** wäre eine neuere Version).

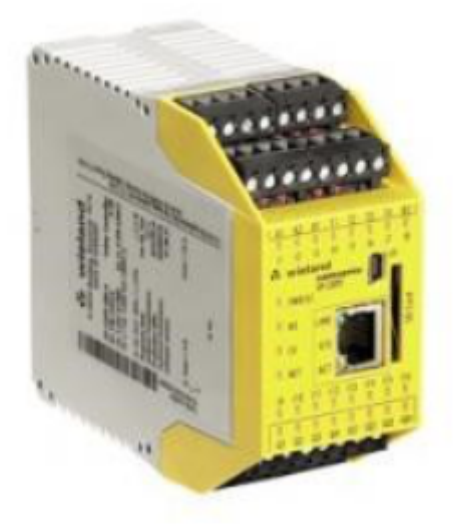

Abb. 49: Seitenetikett auf einem samos®PRO-Modul

**HINWEIS** Detaillierte Informationen dazu, in welchen Konstellationen Sie das EtherCAT-Gateway einsetzen können, finden Sie hier:

Version, Kompatibilität und Merkmale [Kap. 3.1, S. 16]

#### Konfigurationsbeispiel

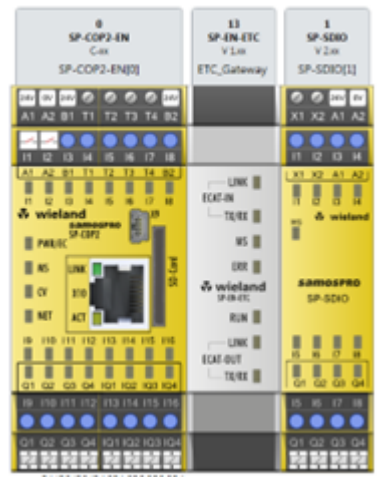

Abb. 50: Konfigurationsbeispiel: SP-COP2-S (0), SP-EN-ETC (13), SP-SDIO (1)
## 11.1 Schnittstellen und Bedienung

#### Bedien- und Anzeigeelemente

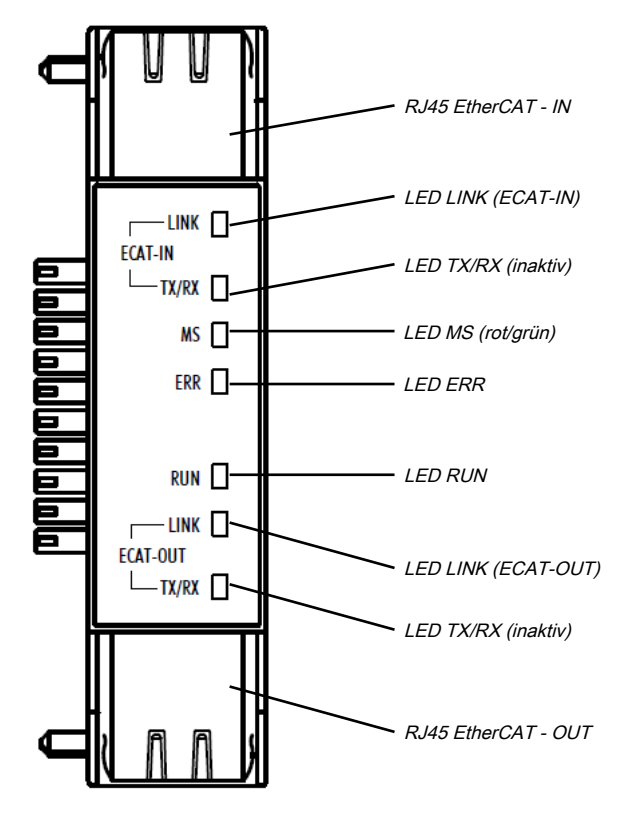

Abb. 51: Bedien- und Anzeigeelemente des Moduls SP-EN-ETC Tab. 126: Bedeutung der Status-LEDs am Modul SP-EN-ETC

| LED      |                                  | Bedeutung                                                                                             |  |  |  |  |  |  |
|----------|----------------------------------|----------------------------------------------------------------------------------------------------|--|--|--|--|--|--|
| Legende: |                                  | olinkt / ● LED leuchtet                                                                               |  |  |  |  |  |  |
| ECAT-IN  |                                  |                                                                                                    |  |  |  |  |  |  |
| LINK     | OAus                             | Kein EtherCAT-Gerät angeschlossen, keine Verbindung.                                                  |  |  |  |  |  |  |
|          | Grün                             | EtherCAT-Gerät angeschlossen.                                                                         |  |  |  |  |  |  |
|          | Grün                             | Kommunikation mit angeschlossenem EtherCAT-Gerät                                                      |  |  |  |  |  |  |
| TX/RX    | O <sub>Aus</sub> nicht verwendet |                                                                                                    |  |  |  |  |  |  |
| MS       | O <sub>Aus</sub>                 | Keine Spannungsversorgung /                                                                           |  |  |  |  |  |  |
|          |                                  | Keine Verbindung zur Kopfstation                                                                      |  |  |  |  |  |  |
|          | Grün                             | Ein:<br>samos®PRO-System in Betrieb.                                                                  |  |  |  |  |  |  |
|          | + Grün                           | Blinken 1 Hz:<br>samos® PRO-System auf Stopp                                                          |  |  |  |  |  |  |
|          | ₩,₩<br>Rot/Grün                  | Abwechselndes Blinken:<br>Run, aber das Gateway hat einen Fehler<br>(z. B. keine EtherCAT-Verbindung) |  |  |  |  |  |  |
|          | + Rot                            | Blinken 1 Hz:<br>Konfiguration erforderlich oder findet gerade statt                                  |  |  |  |  |  |  |

## EtherCAT-Gateway

| LED           |                       | Bedeutung                                                                                                    |
|---------------|-----------------------|----------------------------------------------------------------------------------------------------|
|               | Rot                   | Ein:<br>Kritischer Fehler                                                                                                    |
| ERR           | O <sub>Aus</sub>      | Kein Fehler: Die EtherCAT-Kommunikation des                                                                                                    |
|               |                       | Gerätes ist in Betrieb                                                                                                    |
|               | <b>₩</b>              | Doppel Blitz                                                                                                    |
|               | T Rot                 | <b>Application-Watchdog-Time-out:</b> Ein Application-Watchdog-Time-out ist aufgetreten                                                                                                    |
|               |                       | (Beispiel: Sync-Manager-Watchdog-Time-out)                                                                                                    |
|               |                       | Einfach Blitz                                                                                                    |
|               | Y Rot                 | Nicht angeforderte Statusänderung: Die Slave-Gerät-Appli-<br>kation hat den EtherCAT-Status eigenständig geändert: Der<br>Parameter "Change" im ALStatus-Register steht auf<br>0x01:change/error. |
|               | <b>₩</b>              | Blinken                                                                                                    |
|               | T Rot                 | Ungültige Konfiguration: Allgemeiner Konfigurationsfehler                                                                                                    |
|               |                       | (Beispiel: Die Konfiguration wurde noch nicht vollständig übertragen.)                                                                                                    |
|               | Rot                   | Ein                                                                                                    |
|               |                       | Watchdog-Time-out: Ein Watchdog-Time-out                                                                                                    |
|               |                       | ist aufgetreten.                                                                                                    |
|               |                       | (Beispiel: Der Applikations-Controller antwortet nicht                                                                                                    |
|               |                       | mehr.)                                                                                                    |
| RUN           | OAus                  | Aus                                                                                                    |
|               |                       | "INIT": Das Gerät befindet sich im Zustand INIT.                                                                                                    |
|               | Grün                  | Ein                                                                                                    |
|               |                       | "OPERATIONAL"                                                                                                    |
|               | Grün                  | Blinken                                                                                                    |
|               |                       | "PRE-OPERATIONAL"                                                                                                    |
|               | Grün                  | Einfach-Blitz                                                                                                    |
|               | 1 Grun                | "SAFE-OPERATIONAL"                                                                                                    |
| ECAT-OUT      |                       |                                                                                                    |
| LINK          | OAus                  | Keine EtherCAT Gerät angeschlossen, keine Verbindung                                                                                                    |
|               | Grün                  | Ein                                                                                                    |
|               |                       | EtherCAT Gerät ist angeschlossen                                                                                                    |
|               | ¥                     | Blinken                                                                                                    |
|               | T Grün                | Das Gerät sendet/empfängt Ethernet-Frames                                                                                                    |
| TX/RX         | O <sub>Aus</sub>      | Diese LED wird nicht verwendet                                                                                                    |
| Tab. 127: Hin | weise zum Leuchtverha | Ilten der EtherCAT Status-LEDs                                                                                                    |

| LED-Zustände | Beschreibung                   |
|--------------|--------------------------------|
| Ein          | Die Anzeige leuchtet statisch. |
| Aus          | Die Anzeige leuchtet nicht.    |

| LED-Zustände  | Beschreibung                                                                                                    |  |  |  |  |  |  |
|---------------|----------------------------------------------------------------------------------------------------|--|--|--|--|--|--|
| Blinken       | Die Anzeige ist in Phasen ein- bzw. ausgeschaltet, mit einer Frequenz von<br>2,5 Hz.                                      |  |  |  |  |  |  |
| Einfach-Blitz | Die Anzeige zeigt einen kurzen Blitz (200 ms) gefolgt von einer langen<br>Aus-Phase (1000 ms).                            |  |  |  |  |  |  |
| Doppel-Blitz  | Die Anzeige zeigt eine Abfolge von zwei kurzen Blitzen (je 200 ms), unter<br>brochen von einer kurzen Aus-Phase (200 ms). |  |  |  |  |  |  |
|               | Die Abfolge wird mir einer langen Aus-Phase (1000 ms) beendet.                                                            |  |  |  |  |  |  |

## 11.2 EtherCAT Grundlagen

#### Allgemeines

Feldbusse haben sich seit vielen Jahren in der Automatisierungstechnik etabliert. Da einerseits die Forderung nach immer höheren Geschwindigkeiten besteht, andererseits bei dieser Technologie die technischen Grenzen bereits erreicht wurden, musste nach neuen Lösungen gesucht werden.

Das aus der Bürowelt bekannte Ethernet ist mit seinen heute überall verfügbaren 100MBit/s sehr schnell. Durch die dort verwendete Art der Verkabelung und den Regeln bei den Zugriffsrechten ist dieses Ethernet nicht echtzeitfähig. Dieser Effekt wurde mit EtherCAT beseitigt.

#### EtherCAT

Für EtherCAT gilt: EtherCAT is a registered trademark and patented technology, licensed by Beckhoff Automation GmbH, Germany.

EtherCAT bedeutet Ethernet for Controller and Automation Techology. Es wurde ursprünglich von der Firma Beckhoff Automation GmbH entwickelt und wird nun von der EtherCAT Technology Group (ETG) unterstützt und weiterentwickelt. Die ETG ist die weltgrößte internationale Anwender- und Herstellervereinigung für Industrial Ethernet mit rund 1450 Mitgliedsfirmen (Stand Oktober 2010).

EtherCAT ist ein offenes Ethernet-basierendes Feldbus-System, das in der IEC genormt wird. Ether-CAT erfüllt als offenes Feldbus-System das Anwenderprofil für den Bereich industrieller Echtzeitsysteme.

Im Gegensatz zur klassischen Ethernet-Kommunikation erfolgt bei EtherCAT der Datenaustausch der I/O-Daten bei 100MBit/s im Vollduplex-Betrieb, während das Telegramm die Koppler durchläuft. Da auf diese Weise ein Telegramm in Sende- und in Empfangsrichtung die Daten vieler Teilnehmer erreicht, besitzt EtherCAT eine Nutzdatenrate von über 90%.

Das für Prozessdaten optimierte EtherCAT-Protokoll wird direkt im Ethernet-Telegramm transportiert. Dieses wiederum kann aus mehreren Untertelegrammen bestehen, die jeweils einen Speicherbereich des Prozessabbilds bedienen.

#### Übertragungsmedium

EtherCAT verwendet als Übertragungsmedium Ethernet. Es kommen Standard-CAT5-Kabel zum Einsatz. Hierbei sind Leitungslängen von bis zu 100 m zwischen 2 Teilnehmern möglich.

In einem EtherCAT-Netzwerk dürfen nur EtherCAT-Komponenten verwendet werden. Für die Realisierung von Topologien abweichend von der Linienstruktur sind entsprechende EtherCAT-Komponenten erforderlich, welche dies unterstützen. Der Einsatz von Hubs ist nicht möglich.

#### Kommunikationsprinzip

Bei EtherCAT sendet der Master ein Telegramm an den ersten Teilnehmer. Dieser entnimmt aus dem laufenden Datenstrom die für ihn bestimmten Daten, fügt seine Antwortdaten in das Telegramm ein und sendet das Telegramm weiter zum nächsten Teilnehmer. Dieser verfährt auf die gleiche Weise mit dem Telegramm.

Ist das Telegramm beim letzten Teilnehmer angekommen, stellt dieser fest, dass kein weiterer Teilnehmer angeschlossen ist und sendet das Telegramm zurück an den Master. Hierbei wird das Telegramm über das andere Adernpaar durch alle Teilnehmer zum Master gesendet (Vollduplex). Durch die Steckreihenfolge und die Nutzung der Vollduplex-Technologie stellt EtherCAT einen logischen Ring dar.

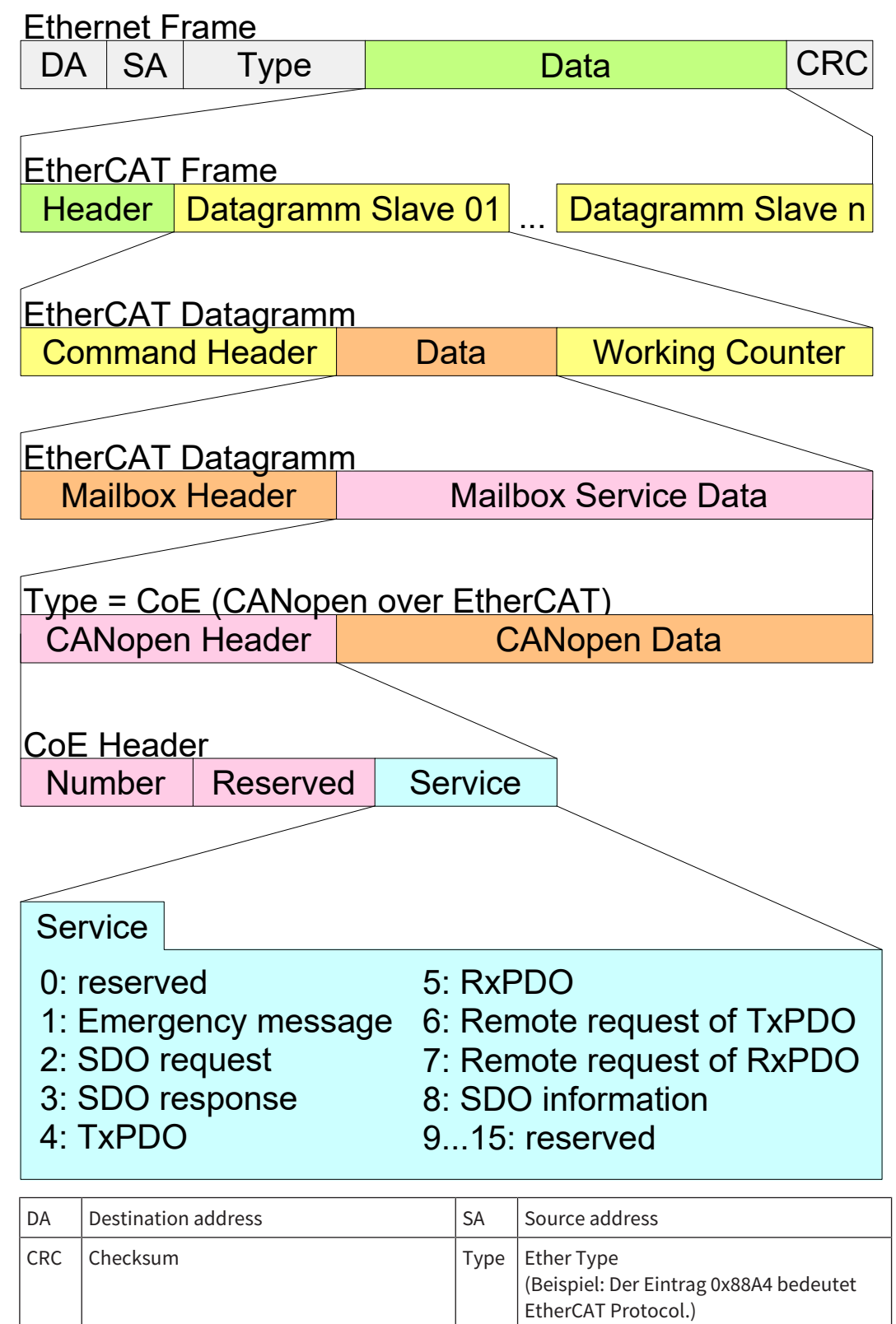

#### Komponenten

Die Komponenten des CoE-Interface sind nachfolgend aufgeführt:

#### **EtherCAT State Machine**

Über die EtherCAT State Machine wird der Zustand des EtherCAT-Kopplers gesteuert.

#### **Station-Alias**

Die EtherCAT-Adresse wird durch den Master automatisch enumeriert. Wenn eine spezielle Adresse vergeben werden soll, steht dazu der Station-Alias zur Verfügung. Der Wieland EtherCAT-Slave unterstützt nicht die Vergabe des Station-Alias durch den Master, aber es kann ein Alias in samos<sup>®</sup> PLAN6 eingestellt werden, der durch den Slave als Alias übernommen wird, wenn der Wert ungleich Null ist.

**Hinweis:** Das Übernehmen des Station-Alias wird erst ab Bauzustand A-04 unterstützt. Bei vorherigen Bauzuständen funktioniert nur das automatische Aushandeln der Adresse.

#### Objektverzeichnis

Im Objektverzeichnis werden alle Parameter-, Diagnose-, Prozess- oder sonstige Daten aufgeführt, die über EtherCAT gelesen oder beschrieben werden können. Über den SDO-Informations-Dienst können Sie auf das Objektverzeichnis zugreifen.

#### Prozessdaten

Der EtherCAT Data Link Layer ist für die schnelle Übertragung von Prozessdaten optimiert. Hier wird festgelegt, wie die Prozessdaten des Gerätes den EtherCAT-Prozessdaten zugeordnet sind und wie die Applikation auf dem Gerät zum EtherCAT-Zyklus synchronisiert ist.

Die Zuordnung der Prozessdaten (Mapping) erfolgt über die PDO-Mapping- und die SyncManager-PDO-Assign-Objekte. Diese beschreiben, welche Objekte aus dem Objektverzeichnis als Prozessdaten mit EtherCAT übertragen werden. Über die SyncManager-Communication-Objekte wird festgelegt, mit welcher Zykluszeit die zugehörigen Prozessdaten über EtherCAT übertragen werden und in welcher Form sie für die Übertragung synchronisiert werden.

#### ESI-Datei: Wieland SP EN ETC V1.2.xml

Von Wieland erhalten Sie für das EtherCAT-Gateway eine ESI-Datei. Diese Datei befindet sich entweder auf dem beiliegenden Datenträger oder im Download-Bereich von www.wieland-electric.com. Installieren Sie die ESI-Dateien in Ihrem SPS Software-Projektiertool. Nähere Hinweise zur Installation der ESI-Dateien finden Sie im Handbuch zur SPS.

## 11.3 EtherCAT Zustandsmaschine

#### Zustände

In jedem EtherCAT-Koppler ist eine Zustandsmaschine implementiert. Für jeden Zustand ist definiert, welche Kommunikationsdienste über EtherCAT aktiv sind. Die State Machine wird vom Ether-CAT-Master gesteuert.

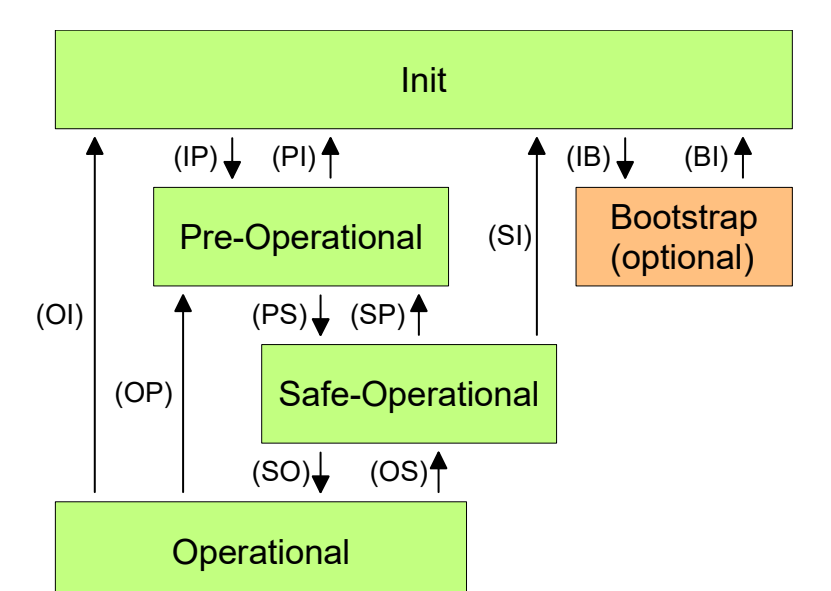

| IP | Starte Mailbox-Kommunikation                                                    | PI | Stoppe Mailbox-Kommunikation                                                 |  |  |  |
|----|---------------------------------------------------------------------------------|----|------------------------------------------------------------------------------|--|--|--|
| PS | Starte Input Update                                                             | SP | Stoppe Input Update                                                          |  |  |  |
| SO | Starte Output Update                                                            | OS | Stoppe Output Update                                                         |  |  |  |
| OP | Stoppe Input Update, stoppe Output Up-<br>date                                  | SI | Stoppe Input Update, stoppe Mailbox-<br>Kommunikation                        |  |  |  |
| OI | Stoppe Output Update, stoppe Input Up-<br>date,<br>Stoppe Mailbox-Kommunikation | IB | Starte Mailbox für Firmwareupdate im<br>Bootstrap-Mode (nicht implementiert) |  |  |  |
| BI | Neustart/Stoppe Mailbox                                                         |    |                                                                              |  |  |  |

#### INIT

Nach dem Einschalten befindet sich der EtherCAT-Koppler im Zustand "Init". Dort ist weder Mailboxnoch Prozessdatenkommunikation möglich. Der EtherCAT-Master initialisiert die SyncManager-Kanäle 0 und 1 für die Mailbox-Kommunikation.

#### Pre-Operational (Pre-OP)

Beim Übergang von Init nach Pre-Op prüft der EtherCAT-Koppler, ob die Mailbox korrekt initialisiert wurde.

Im Zustand **Pre-Op** ist Mailbox-Kommunikation aber keine Prozessdaten-Kommunikation möglich. Weiterhin werden in diesem Zustand die Einstellungen für die Prozessdatenübertragung sowie modulspezifische Parameter übertragen, die von den Standardeinstellungen abweichen.

#### Safe-Operational (Safe-OP)

Beim Übergang von Pre-Op nach Safe-Op prüft der EtherCAT-Koppler, ob die Kanäle für die Prozessdatenkommunikation korrekt sind. Bevor er den Zustandswechsel quittiert, kopiert das EtherCAT-Gateway aktuelle Ausgangsdaten in die entsprechenden DP-RAM-Bereiche des EtherCAT Gateway-Controllers. Im Zustand Safe-Op ist Mailbox- und Prozessdaten-Kommunikation möglich. Hierbei werden die Ausgangsdaten zyklisch aktualisiert, aber die Eingangsdaten werden auf Null gesetzt.

#### **Operational (Op)**

Im Zustand "Op" kopiert das EtherCAT-Gateway die Daten im RX -PDO auf seinen Eingangsdatensatz 1. Der Ausgangsdatensatz 1 wird vom Gateway in das TX-PDO kopiert und an den EtherCAT-Master gesendet.

#### Bootstrap optional (Boot)

nicht implementiert

## 11.4 Bustopologie und Verkabelung

EtherCAT verwendet als Übertragungsmedium Ethernet. Es kommen Standard-CAT5-Kabel zum Einsatz. Hierbei sind Leitungslängen von bis zu 100 m zwischen 2 Teilnehmern möglich.

In einem EtherCAT-Netzwerk dürfen nur EtherCAT-Komponenten verwendet werden. Für die Realisierung von Topologien abweichend von der Linienstruktur sind entsprechende EtherCAT-Komponenten erforderlich, welche dies unterstützen. Der Einsatz von Hubs ist nicht möglich.

Ein EtherCAT-Netz besteht immer aus einem Master und einer beliebigen Anzahl an EtherCAT-Slaves (Gateways oder Koppler). Jeder EtherCAT-Slave besitzt eine RJ45-Buchse **IN** und **OUT**. Das ankommende EtherCAT-Kabel aus Richtung des Masters ist in die mit **IN** bezeichnete Buchse zu stecken. Die RJ45-Buchse **ECAT-OUT** dient zum Anschluss weiterer EtherCAT-Geräte im gleichen Strang, um sogenannte "Daisy chains" zu realisieren. Beim jeweiligen letzten Teilnehmer bleibt die **OUT**-Buchse frei.

#### EtherCAT RJ45 Bus-Interface

| Pin     | Signal | Aufbau   |
|---------|--------|----------|
| 1       | TX+    |          |
| 2       | TX-    |          |
| 3       | RX+    |          |
| 4       | Term 1 | 87654321 |
| 5       | Term 1 |          |
| 6       | RX-    |          |
| 7       | Term 2 |          |
| 8       | Term 2 |          |
| Gehäuse | Schirm |          |

Hinweis: Das Gerät unterstützt die Auto-Crossover-Funktion.

Tab. 128: Ethernet-Anschluss-Daten

| Pin              | Signal                                                  |
|------------------|---------------------------------------------------------|
| Medium           | 2 x 2 paarig verdrilltes Kupferkabel, CAT5 (100 MBit/s) |
| Leitungslänge    | max. 100 m                                              |
| Übertragungsrate | 100 MBit/s                                              |

#### Wichtige Hinweise

- Verwendung von Hubs: Hubs sind in EtherCAT-Netzwerken grundsätzlich **nicht zulässig**.
- Verwendung von Switches: Switches sind in EtherCAT-Netzwerken nur zulässig zwischen EtherCAT-Master und erstem EtherCAT-Slave (100 MBit/s, Full Duplex). Die Wieland Electric GmbH bietet geeignete Switches unter dem Familiennamen "Ethernet Switch" an.
- Abschlusswiderstand/Terminator: Wenn das Gateway der letzte Teilnehmer ist, benötigt die EtherCAT-Topologie keinen Abschlusswiderstand oder Terminator.
- Empfehlung

Um Datenkabel und Stecker vor zu hoher mechanischer Belastung zu schützen, treffen Sie entsprechende Maßnahmen. Wir empfehlen eine feste Verlegung in Verbindung mit einer Zugentlastung.

#### 11.5 Ins Netzwerk übertragene Daten

#### Verfügbare Daten

Das samos<sup>®</sup> PRO EtherCAT Gateway kann die folgenden Daten bereitstellen:

- Prozessdaten
  - Logikergebnisse vom samos® PRO (siehe Routingtabelle [Kap. 5.1.3, S. 46])
  - **Eingangswerte** (HIGH/LOW) aller samos<sup>®</sup> PRO Eingangserweiterungs-Module im System
  - Ausgangswerte (HIGH/LOW) aller samos<sup>®</sup> PRO Ein-/Ausgangserweiterungs-Module (siehe Modul-Status / Eingangs- und Ausgangswerte [Kap. 3.3.1, S. 25])
  - Ausgangsdaten aus einem anderen Netzwerk, d. h. Daten, die von einem zweiten Gateway im samos<sup>®</sup> PRO-System empfangen wurden (siehe Weiterleiten von Daten aus einem zweiten Netzwerk [Kap. 3.3.3, S. 27])
- Diagnose
  - Prüfwerte (CRCs) (siehe Datensatz 2 [Kap. 11.5.2, S. 193])
  - Fehler- und Statusinformationen für alle Module (siehe Fehler- und Statusinformationen der Module [Kap. 3.3.4, S. 28])

#### Datensätze

Die physikalischen samos<sup>®</sup> PRO-Module werden im Netzwerk nicht als typische Hardwaremodule repräsentiert. Stattdessen wurden die vom samos<sup>®</sup> PRO-System zur Verfügung gestellten Daten in drei Eingangsdatensätze gegliedert.

#### 11.5.1 Datensatz 1

Datensatz 1 (50 Bytes) enthält die Prozessdaten. Es kann mit Hilfe von samos<sup>®</sup> PLAN 6 zusammengestellt werden. Im Auslieferungszustand ist der Inhalt von Datensatz 1 vorkonfiguriert; er kann frei modifiziert werden.

Hinweis: **Nicht belegt** bedeutet, dass der Bytewert gleich 0x00 ist. Der Anwender kann diese Bytes jedoch frei zuordnen.

**HINWEIS** Es muss mindestens ein Byte in einem der Ausgangsdatenblöcke und eine Byte in einem der Eingangsdatenblöcke des Datensatzes 1 definiert werden.

| Ausgangsdatenb                                                                                                    | lock 1                                                                                                    | Ausgangsdatenblock 2                                                                                              |                                                                                                    |  |  |  |  |
|----------------------------------------------------------------------------------------------------|----------------------------------------------------------------------------------------------------|----------------------------------------------------------------------------------------------------|----------------------------------------------------------------------------------------------------|--|--|--|--|
| Byte 0                                                                                                    | Eingangswerte Modul 0 (I1I8)                                                                                                    | Byte 10                                                                                                    | Nicht belegt                                                                                                    |  |  |  |  |
| Byte 1                                                                                                    | Eingangswerte Modul 0 (I9I16)                                                                                                    | Byte 11                                                                                                    | Nicht belegt                                                                                                    |  |  |  |  |
| Byte 2                                                                                                    | Eingangswerte Modul 0 (IQ1IQ4)                                                                                                    | Byte 12                                                                                                    | Eingangswerte Modul 1                                                                                                    |  |  |  |  |
| Byte 3                                                                                                    | Ausgangswerte Modul 0 (Q1Q4,<br>IQ1IQ4)                                                                                                    | Byte 13                                                                                                    | Eingangswerte Modul 2                                                                                                    |  |  |  |  |
| Byte 4                                                                                                    | Nicht belegt                                                                                                    | Byte 14                                                                                                    | Eingangswerte Modul 3                                                                                                    |  |  |  |  |
| Byte 5                                                                                                    | Nicht belegt                                                                                                    | Byte 15                                                                                                    | Eingangswerte Modul 4                                                                                                    |  |  |  |  |
| Byte 6                                                                                                    | Nicht belegt                                                                                                    | Byte 16                                                                                                    | Eingangswerte Modul 5                                                                                                    |  |  |  |  |
| Byte 7                                                                                                    | Nicht belegt                                                                                                    | Byte 17                                                                                                    | Eingangswerte Modul 6                                                                                                    |  |  |  |  |
| Byte 8                                                                                                    | Nicht belegt                                                                                                    | Byte 18                                                                                                    | Eingangswerte Modul 7                                                                                                    |  |  |  |  |
| Byte 9                                                                                                    | Nicht belegt                                                                                                    | Byte 19                                                                                                    | Eingangswerte Modul 8                                                                                                    |  |  |  |  |
|                                                                                                    | <b>.</b>                                                                                                    | -                                                                                                    | 0.0                                                                                                    |  |  |  |  |
| Ausgangsdatenb                                                                                                    | lock 3                                                                                                    | Ausgangsdatenb                                                                                                    | lock 4                                                                                                    |  |  |  |  |
| Ausgangsdatenb<br>Byte 20                                                                                         | lock 3<br>Eingangswerte Modul 9                                                                                                    | Ausgangsdatenb<br>Byte 30                                                                                         | lock 4<br>Ausgangswerte Modul 7                                                                                                    |  |  |  |  |
| Ausgangsdatenb<br>Byte 20<br>Byte 21                                                                              | lock 3<br>Eingangswerte Modul 9<br>Eingangswerte Modul 10                                                                                                    | Ausgangsdatenb<br>Byte 30<br>Byte 31                                                                              | Ausgangswerte Modul 7<br>Ausgangswerte Modul 8                                                                                                    |  |  |  |  |
| Ausgangsdatenb<br>Byte 20<br>Byte 21<br>Byte 22                                                                   | lock 3<br>Eingangswerte Modul 9<br>Eingangswerte Modul 10<br>Eingangswerte Modul 11                                                                                                    | Ausgangsdatenb<br>Byte 30<br>Byte 31<br>Byte 32                                                                   | Ausgangswerte Modul 7<br>Ausgangswerte Modul 8<br>Ausgangswerte Modul 9                                                                                                    |  |  |  |  |
| Ausgangsdatenb<br>Byte 20<br>Byte 21<br>Byte 22<br>Byte 23                                                        | lock 3<br>Eingangswerte Modul 9<br>Eingangswerte Modul 10<br>Eingangswerte Modul 11<br>Eingangswerte Modul 12                                                                                                    | Ausgangsdatenb<br>Byte 30<br>Byte 31<br>Byte 32<br>Byte 33                                                        | Ausgangswerte Modul 7<br>Ausgangswerte Modul 8<br>Ausgangswerte Modul 9<br>Ausgangswerte Modul 10                                                                                                    |  |  |  |  |
| Ausgangsdatenb<br>Byte 20<br>Byte 21<br>Byte 22<br>Byte 23<br>Byte 24                                             | lock 3<br>Eingangswerte Modul 9<br>Eingangswerte Modul 10<br>Eingangswerte Modul 11<br>Eingangswerte Modul 12<br>Ausgangswerte Modul 1                                                                                                    | Ausgangsdatenb<br>Byte 30<br>Byte 31<br>Byte 32<br>Byte 33<br>Byte 34                                             | Ausgangswerte Modul 7<br>Ausgangswerte Modul 8<br>Ausgangswerte Modul 9<br>Ausgangswerte Modul 10<br>Ausgangswerte Modul 11                                                                                                    |  |  |  |  |
| Ausgangsdatenb<br>Byte 20<br>Byte 21<br>Byte 22<br>Byte 23<br>Byte 24<br>Byte 25                                  | lock 3<br>Eingangswerte Modul 9<br>Eingangswerte Modul 10<br>Eingangswerte Modul 11<br>Eingangswerte Modul 12<br>Ausgangswerte Modul 1<br>Ausgangswerte Modul 2                                                                            | Ausgangsdatenb<br>Byte 30<br>Byte 31<br>Byte 32<br>Byte 33<br>Byte 34<br>Byte 35                                  | ock 4         Ausgangswerte Modul 7         Ausgangswerte Modul 8         Ausgangswerte Modul 9         Ausgangswerte Modul 10         Ausgangswerte Modul 11         Ausgangswerte Modul 12                                           |  |  |  |  |
| Ausgangsdatenb<br>Byte 20<br>Byte 21<br>Byte 22<br>Byte 23<br>Byte 24<br>Byte 25<br>Byte 26                       | lock 3<br>Eingangswerte Modul 9<br>Eingangswerte Modul 10<br>Eingangswerte Modul 11<br>Eingangswerte Modul 12<br>Ausgangswerte Modul 1<br>Ausgangswerte Modul 2<br>Ausgangswerte Modul 3                                                   | Ausgangsdatenb<br>Byte 30<br>Byte 31<br>Byte 32<br>Byte 33<br>Byte 34<br>Byte 35<br>Byte 36                       | ock 4         Ausgangswerte Modul 7         Ausgangswerte Modul 8         Ausgangswerte Modul 9         Ausgangswerte Modul 10         Ausgangswerte Modul 11         Ausgangswerte Modul 12         Nicht belegt                      |  |  |  |  |
| Ausgangsdatenb<br>Byte 20<br>Byte 21<br>Byte 22<br>Byte 23<br>Byte 24<br>Byte 25<br>Byte 26<br>Byte 27            | lock 3<br>Eingangswerte Modul 9<br>Eingangswerte Modul 10<br>Eingangswerte Modul 11<br>Eingangswerte Modul 12<br>Ausgangswerte Modul 1<br>Ausgangswerte Modul 2<br>Ausgangswerte Modul 3<br>Ausgangswerte Modul 4                          | Ausgangsdatenb<br>Byte 30<br>Byte 31<br>Byte 32<br>Byte 33<br>Byte 33<br>Byte 34<br>Byte 35<br>Byte 36<br>Byte 37 | ock 4         Ausgangswerte Modul 7         Ausgangswerte Modul 8         Ausgangswerte Modul 9         Ausgangswerte Modul 10         Ausgangswerte Modul 11         Ausgangswerte Modul 12         Nicht belegt                      |  |  |  |  |
| Ausgangsdatenb<br>Byte 20<br>Byte 21<br>Byte 22<br>Byte 23<br>Byte 24<br>Byte 25<br>Byte 26<br>Byte 27<br>Byte 28 | lock 3<br>Eingangswerte Modul 9<br>Eingangswerte Modul 10<br>Eingangswerte Modul 11<br>Eingangswerte Modul 12<br>Ausgangswerte Modul 1<br>Ausgangswerte Modul 2<br>Ausgangswerte Modul 3<br>Ausgangswerte Modul 4<br>Ausgangswerte Modul 5 | Ausgangsdatenb<br>Byte 30<br>Byte 31<br>Byte 32<br>Byte 33<br>Byte 34<br>Byte 35<br>Byte 36<br>Byte 37<br>Byte 38 | ock 4         Ausgangswerte Modul 7         Ausgangswerte Modul 8         Ausgangswerte Modul 9         Ausgangswerte Modul 10         Ausgangswerte Modul 11         Ausgangswerte Modul 12         Nicht belegt         Nicht belegt |  |  |  |  |

Tab. 129: Datensatz: Ausgangsdatensatz 1 samos®PRO an --> SP-EN-ETC

| Ausgangsdatenblock 5 |              |  |  |  |  |  |  |  |
|----------------------|--------------|--|--|--|--|--|--|--|
| Byte 40              | Nicht belegt |  |  |  |  |  |  |  |
| Byte 41              | Nicht belegt |  |  |  |  |  |  |  |
| Byte 42              | Nicht belegt |  |  |  |  |  |  |  |
| Byte 43              | Nicht belegt |  |  |  |  |  |  |  |
| Byte 44              | Nicht belegt |  |  |  |  |  |  |  |
| Byte 45              | Nicht belegt |  |  |  |  |  |  |  |
| Byte 46              | Nicht belegt |  |  |  |  |  |  |  |

| Ausgangsdatenblock 5 |              |  |  |  |  |  |
|----------------------|--------------|--|--|--|--|--|
| Byte 47              | Nicht belegt |  |  |  |  |  |
| Byte 48              | Nicht belegt |  |  |  |  |  |
| Byte 49              | Nicht belegt |  |  |  |  |  |
| Länge<br>insgesamt   | 50 Bytes     |  |  |  |  |  |

#### In der Software vorbelegte Tagnamen für das EtherCAT Gateway

Der Datensatz 1 ist zur besseren Übersicht in fünf Eingangsdatenblöcke unterteilt, wobei die Datenblöcke 1–5 jeweils 10 Bytes enthalten.

|               | sa         | mo         | s®         | PRO | <b>D-C</b> | 0  | MP | АСТ → | SF          | P-EN-ETC[13] SP-EN-ETC           | C[13] → sam | nos® | PRO-CC | OMP  | AC       | Г    |      |       |     |     |   |                                           |        |   |
|---------------|------------|------------|------------|-----|------------|----|----|-------|-------------|----------------------------------|-------------|------|--------|------|----------|------|------|-------|-----|-----|---|-------------------------------------------|--------|---|
| Ausgan        | gsda       | itenb      | lock       | 1   |            |    |    | Ethe  | rCA         | т                                |             |      |        | Ausg | angs     | date | nblo | ock 2 |     |     |   | EtherCAT                                  |        |   |
| 0x00 7        | 6          | 5          | 4          | 3   | 2          | 1  | 0  |       | 80          | Modul 0 (SP-COP1(0) (TL - TR) )  | (Eingang)   | (der | 1 .    | 0-00 | 7        | 6    | 5    | 4     | 3 2 | 1   |   | EB10 Direkt Aur 6                         | ranal  |   |
| 0x00 7        | 6          | 5          | 4          | 3   | 2          | 1  | 0  |       | R1          | Modul 0 (SP-COP1(0) (I9 - 116) ) | (Fingang)   | (Pr  |        | 0.00 | 7        | 6    | 5    | 4     | 3 2 | ti  |   | FB11 Direkt Aus 7 (Au                     | soanol | P |
| 0x00 7        | 6          | 5          |            | 3   | 2          | 1  | 0  |       | 82          | Modul 0 (SP-COP101 (117 - 120) ) | (Eingang)   | (    |        | 0:00 | 7        | 6    | 5    | 4     | 3 2 | 1   | 0 | EB12 Modul 1 (SP-SDIO(11 (I1 - I8)) [Ein  | (anal  | ( |
| 0x00 7        |            |            |            | 3   | 2          | 1  | 0  |       | 83          | Modul 0 (SP-COP1(0) (01 - 04) )  | (Ausoano)   | •    |        | 0x00 | 7        | 6    | 5    | 4     | 3 2 | 1   | 0 | EB13 Modul 2 (SP-SDIO[2] (I1 - I8) ) [Ein | oanol  | • |
| 0x00 7        | 6          | 5          | 4          | B   | 2          | 1  | 0  |       | R4          | Direkt Aus 0                     | [Ausoano]   | •    |        | 0x00 | 7        | 6    | 5    | 4     | 3 2 | 1   | 0 | EB14 Modul 3 (SP-SDI(3) (11 - 18) ) [Fin  | (and   | • |
| 0x00 7        | 6          | 5          | 4          | ā   | 2          | 1  | 0  |       | BS          | Direkt Aus 1                     | (Ausgang)   | •    |        | 0x00 | 7        | 6    | 5    | 4     | 3 2 | 1   | 0 | EB15 Modul 4 (SP-SDIQ(4) (11 - 18) ) [Ein | oanol  | • |
| 0x00 7        | 6          | 5          | 4          | ā   | 2          | -  | 10 |       | R6          | Direkt Aus 2                     | [Ausnann]   | •    |        | 0x00 | 7        | 6    | 5    | 4     | 3 2 | 1   | 0 | FB16 Modul 5 (SP-SDI0(5) (I1 - 18) ) (Fin | nanol  | • |
| 0x00 7        | 6          | 5          | 4          | ā   | 2          | 1  | 10 |       | B7          | Direkt Aus 3                     | [Ausgang]   | •    |        | 0x00 | 7        | 6    | 5    | 4     | 3 2 | 1   | 0 | EB17 Modul 6 (SP-SDI6) (11 - 18) ) [Ein   | icanol | æ |
| 0x00 7        | 6          | 5          | 4          | Π   | 2          | 1  | 10 |       | RR          | Direkt Aus 4                     | [Ausoapo]   | •    |        | 0x00 | 7        | 6    | 5    | 4     | 3 2 | 1   | 0 | FB18 Modul 7                              | nanol  | • |
| 0x00 7        | 6          | 5          | 4          | ā   | 2          | 1  | 6  |       | 89          | Direkt Aus 5                     | (Ausgang)   | •    |        | 0x00 | 7        | 6    | 5    | 4     | 3 2 | 1   | 0 | EB19 Modul 8                              | igang) | æ |
|               |            | -          | -          | -   | -          |    |    |       |             |                                  | (,          |      |        |      |          |      |      |       |     |     |   |                                           |        |   |
|               |            |            |            |     |            |    |    |       |             |                                  |             |      |        |      |          |      |      |       |     |     |   |                                           |        |   |
| Ausgan        | gsda       | tenb       | lock       | 3   |            |    |    | Ethe  | rCA         | т                                |             |      |        | Ausg | angs     | date | nbla | ock 4 |     |     |   | EtherCAT                                  |        |   |
| 0:00 7        | 6          | 5          | 4          | 3   | 2          | 1  | 0  |       | 120         | Modul 9                          | [Eingang]   | (der | 1 .    | 0~00 | 7        | 6    | 5    | 4     | 3 2 | 1   | 0 | EB20 Medul 7 (Au                          | ranal  |   |
| 0x00 7        | 6          | 5          | 4          |     | 2          | 1  | 0  |       | 121         | Modul 10                         | (Eingang)   | Geo. |        | 0:00 | 7        | 6    | 5    | a     | 3 2 | 1   | 0 | EB31 Modul 8 (Am                          | ranal  |   |
| 0.00 7        | 6          | 5          | 4          | 3   | 2          | 1  | 0  |       |             | Medul 11                         | (Eingang)   | G.   |        | 0-00 | ,        | 6    | 5    | 4     | 3 2 | 1   | 0 | EB32 Medul 0 (Au                          | ranal  |   |
| 0x00 7        | 6          | 5          | 4          | 3   | 2          | 1  | 0  |       | 828         | Modul 12                         | (Eingang)   | 6    |        | 0x00 | ,        | 6    | 5    | 4     | 3 2 | 1   | 0 | FB33 Medul 10 (An                         | sqanqj | • |
| 0x00 7        | 6          | 5          | 4          | 3   | 2          | Î  | 0  |       | 124         | Modul 1 (SR-SDIO(11(O1 - O4))    | (Auronoo)   |      |        | 0×00 | ,        | 6    | 5    | 4     | 3 2 | 1   | 0 | EB34 Modul 11 (Au                         | sgangj | 6 |
| 0x00 7        |            |            |            | ŝ   | 2          | 1  | 0  | -     | 825         | Modul 2 (SP-SDIO[2] (Q1 - Q4) )  | [Ausgang]   |      |        | 0x00 | ,        | 6    | 5    | 4     | 3 2 | 1   | 0 | FB35 Medul 12 (An                         | soanol |   |
| 0x00 7        |            |            |            | 3   | 2          | 7  |    |       | 126         | Modul 2 (SD-SDII3)               | [Auropeo]   |      |        | 0.00 | ,        | 6    | 5    | 4     | 3 2 | - 1 | 0 | FB36                                      | -991   |   |
| 0x00 7        |            |            |            | 2   | 2          | 1  | 0  |       | 227         | Modul 4 (SP-SDI041 (O1 - O4) )   | (Auropool   |      |        | 0.00 | -        | 6    | 5    | 4     | 2 2 | 1   | 0 | EB27                                      |        |   |
| 0.00 7        |            |            |            | -   | 2          | Î  | 0  |       | 220         | Medul 6 (SR SDIO(6) (Q1 - Q4) )  | (Aurgung)   | •    |        | 0~00 | ,        | 6    | 5    | 4     | 3 2 | 1   | 0 | EB39                                      |        |   |
| 0x00 7        |            |            |            | 5   | Ĵ.         | Ĵ, | ő  |       | 220         | Modul 5 (SP-SDI0[3] (Q1 - Q4) )  | (Ausgang)   |      |        | 0×00 | -        | č    | 5    |       |     | ,   | 0 | 1030                                      |        |   |
| GROO J        |            |            |            |     |            |    |    |       | 22.7        | modul e (3P-3Di(e))              | (Ausgarig)  | 6    |        | 0.00 | <b>`</b> | °    | ٠    |       |     | 1   |   | 2037                                      |        |   |
| Ausgan        | igsda<br>6 | itenb<br>5 | llock<br>4 | 5   | 2          | 1  | 0  | Ethe  | erCA<br>340 | T                                |             |      |        |      |          |      |      |       |     |     |   |                                           |        |   |
| 0x00 7        | 6          | 5          | 4          | 3   | 2          | 1  | 0  | E     | 341         |                                  |             |      |        |      |          |      |      |       |     |     |   |                                           |        |   |
| 0x00 <b>7</b> | 6          | 5          | 4          | 3   | 2          | 1  | 0  | E     | 342         |                                  |             |      |        |      |          |      |      |       |     |     |   |                                           |        |   |
| 0x00 7        | 6          | 5          | 4          | 3   | 2          | 1  | 0  | E     | 343         |                                  |             |      |        |      |          |      |      |       |     |     |   |                                           |        |   |
| 0x00 <b>7</b> | 6          | 5          | 4          | 3   | 2          | 1  | 0  | E     | 344         |                                  |             |      |        |      |          |      |      |       |     |     |   |                                           |        |   |
| 0x00 7        | 6          | 5          | 4          | 3   | 2          | 1  | 0  | E     | 845         |                                  |             |      |        |      |          |      |      |       |     |     |   |                                           |        |   |
| 0x00 <b>7</b> | 6          | 5          | 4          | 3   | 2          | 1  | 0  | E     | 346         |                                  |             |      |        |      |          |      |      |       |     |     |   |                                           |        |   |
| 0x00 <b>7</b> | 6          | 5          | 4          | 3   | 2          | 1  | 0  | E     | 347         |                                  |             |      |        |      |          |      |      |       |     |     |   |                                           |        |   |
| 0x00 <b>7</b> | 6          | 5          | 4          | 3   | 2          | 1  | 0  | E     | 348         |                                  |             |      |        |      |          |      |      |       |     |     |   |                                           |        |   |
| 0x00 7        | 6          | 5          | 4          | 3   | 2          | 1  | 0  | E     | 349         |                                  |             |      |        |      |          |      |      |       |     |     |   |                                           |        |   |

#### Direkte Gateway-Ausgangswerte

Es ist möglich, Werte direkt aus dem Logikeditor in das Gateway zu schreiben. Diese Werte sind frei programmierbar und werden im Transmit PDO ins EtherCAT Netzwerk übertragen. Hierfür sind in der Grundeinstellung für Datensatz 1 vier Bytes reserviert; es können jedoch bis zu alle 50 Bytes von Datensatz 1 als direkte Gateway-Ausgangswerte konfiguriert werden. Weitere Informationen hierzu finden Sie hier: *Direkte Gateway-Ausgangswerte [Kap. 3.3.1, S. 25]* 

#### Modul-Status / Eingangs- und Ausgangswerte

Das samos® PRO Gateway kann die Eingangs- und Ausgangszustände aller an das samos® PRO-System angeschlossenen samos® PRO-Module ins Netzwerk übertragen. Eine nicht veränderbare Zusammenstellung ist im Datensatz 3 enthalten. Zusätzlich kann der Datensatz 1 angepasst werden, um bis zu 4 Byte Sammelstatusinformationen zu enthalten. Im Datensatz 1 sind nur die Eingangsund Ausgangswerte vordefiniert, die beliebig angepasst werden können. Detaillierte Informationen finden Sie im Kapitel zu dem jeweiligen Gateway und in folgendem Kapitel: *Konfiguration von Gateways mit samos®PLAN 6 [Kap. 5, S. 43]* 

#### Modulstatus

Das samos® PRO-Gateway kann den Status der angeschlossenen Module ins Netzwerk übertragen. Hierfür stehen insgesamt 4 Byte zur Verfügung.

Tab. 130: Modulstatus

| Modulstatus                | Größe  | Bedeutung                                                                                                    | Zuordnung                                                         |
|----------------------------|--------|----------------------------------------------------------------------------------------------------|-------------------------------------------------------------------|
| Status Eingangsdaten       | 2 Byte | Ein Summenbit pro<br>Modul für den Status<br>der Eingänge des Mo-                                            | Bit 0 = SP-COPx<br>Bit 1 = 1. Modul                               |
|                            |        | duls<br>0 = Fehler 1 = Kein Feh-<br>ler                                                                      | Bit 2 = 2. Modul<br><br>Bit 12 = 12. Modul                        |
| Status Ausgangs-da-<br>ten | 2 Byte | Ein Summenbit pro<br>Modul für den Status<br>der Ausgänge des Mo-<br>duls<br>0 = Fehler 1 = Kein Feh-<br>ler | Bit 13 = 1. Gateway<br>Bit 14 = 2. Gateway<br>Bit 15 = reserviert |

Informationen zur Bedeutung der Statusbits finden Sie hier im Software-Handbuch, Kapitel "Interne Eingänge für Controller-Module"

#### • Eingangswerte für E/A Module

Für jedes Erweiterungsmodul ist jeweils 1 Byte für den Datensatz 1 verfügbar. Die Eingangswerte zeigen den Zustand der Vorauswertung auf dem E/A-Modul. Dieser entspricht dem Zustand des Elements in der Logik des Controller-Moduls. Der Pegel an der zugehörigen Klemme ist hieraus nicht sicher erkennbar, da die Daten durch die Querschlusserkennung oder die zweikanalige Auswertung unabhängig vom Pegel an der Eingangsklemme (z. B. I1–I8) auf Low gesetzt sein können.

Wenn an einem E/A-Modul zweikanalige Eingangselemente konfiguriert sind, dann stellt nur das niederwertige Bit den Zustand der Vorauswertung des betreffenden Elements dar (z. B. Bit 0 für I1 und I2, Bit 2 für I3 und I4, Bit 4 für I5 und I6, Bit 6 für I7 und I8). Das höherwertige Bit (Bit 1, 3, 5 und 7) wird in diesem Fall wie folgt verwendet:

0 = Fehler 1 = kein Fehler

Tab. 131: Modulstatus (Status Eingangsdaten, Byte1)

| Bit 7   | Bit 6   | Bit 5   | Bit 4   | Bit 3   | Bit 2   | Bit 1   | Bit 0   |
|---------|---------|---------|---------|---------|---------|---------|---------|
| Modul 7 | Modul 6 | Modul 5 | Modul 4 | Modul 3 | Modul 2 | Modul 1 | SP-COPx |

Tab. 132: Modulstatus (Status Eingangsdaten, Byte2)

| Bit 15   | Bit 14    | Bit 13    | Bit 12   | Bit 11   | Bit 10   | Bit 9   | Bit 8   |
|----------|-----------|-----------|----------|----------|----------|---------|---------|
| Reserved | Gateway 2 | Gateway 1 | Modul 12 | Modul 11 | Modul 10 | Modul 9 | Modul 8 |

#### Ausgangswerte f ür E/A Module

Für jedes Modul mit Ausgängen ist jeweils 1 Byte für den Datensatz 1 verfügbar. Die Ausgangswerte zeigen den Zustand der Steuerinformation aus der Logik des Controller-Moduls für das betreffende Element auf dem E/A-Modul. Der Pegel der zugehörigen Klemmen ist hieraus nicht sicher erkennbar, da der Ausgang durch die Querschlusserkennung oder die Überlasterkennung abgeschaltet sein kann.

Wenn an einem E/A-Modul zweikanalige Ausgangselemente konfiguriert sind, dann wird nur das niederwertige Bit für die Steuerinformation verwendet (z. B. Bit 0 für Q1 und Q2, Bit 2 für Q3 und Q4, Bit 4 für Q5 und Q6, Bit 6 für Q7 und Q8). Das höherwertige Bit (Bit 1, 3, 5 und 7) wird in diesem Fall nicht verwendet (Low).

Tab. 133: Modulstatus (Status Ausgangsdaten, Byte1)

| Bit 7   | Bit 6   | Bit 5   | Bit 4   | Bit 3   | Bit 2   | Bit 1   | Bit 0   |
|---------|---------|---------|---------|---------|---------|---------|---------|
| Modul 7 | Modul 6 | Modul 5 | Modul 4 | Modul 3 | Modul 2 | Modul 1 | SP-COPx |

Tab. 134: Modulstatus (Status Ausgangsdaten, Byte2)

| Bit 15   | Bit 14    | Bit 13    | Bit 12   | Bit 11   | Bit 10   | Bit 9   | Bit 8   |
|----------|-----------|-----------|----------|----------|----------|---------|---------|
| Reserved | Gateway 2 | Gateway 1 | Modul 12 | Modul 11 | Modul 10 | Modul 9 | Modul 8 |

#### Weiterleiten von Daten aus einem zweiten Netzwerk

Wenn Ihr samos<sup>®</sup> PRO-System zwei Gateways enthält, ist es möglich, Informationen, die das erste Gateway aus einem Netzwerk (z. B. von einer EtherCAT SPS) empfängt, über das zweite Gateway in ein zweites Netzwerk (z. B. zu einem PROFIBUS-Master) weiterzuleiten und umgekehrt.

#### Experteneinstellung: Bytes auf andere Adressen legen

samos® PLAN 6 hat die Adressen nach einer Voreinstellung vorbelegt. Diese Adresszuweisung können Sie manuell verändern, indem Sie beliebig Bytes verschieben.

In unserem Beispiel verschieben wir in Ausgangsdatenblock 1 das Byte 0 auf Byte 23.

| Aus  | gang | sdat | tenb | lock | 1 |   |   |   | EtherCA | Т                                |           |
|------|------|------|------|------|---|---|---|---|---------|----------------------------------|-----------|
| 0x00 | 7    | 6    | 5    | 4    | 3 | 2 | 1 | 0 | EB0     | Modul 0 (SP-COP1[0] (I1 - I8) )  | [Eingang] |
| 0x00 | 7    | 6    | 5    | 4    | 3 | 2 | 1 | 0 | EB1     | Modul 0 (SP-COP1[0] (I9 - I16) ) | [Eingang] |

#### Schritt 1: Zieladresse prüfen

Stellen Sie sicher, dass die gewünschte Adresse (Byte 23 in unserem Beispiel) nicht belegt ist.

| 0x00 | 7 | 6 | 5 | 4 | 3 | 2 | 1 | 0 | EB21 | Modul 10 | [Eingang] | - |
|------|---|---|---|---|---|---|---|---|------|----------|-----------|---|
| 0x00 | 7 | 6 | 5 | 4 | 3 | 2 | 1 | 0 | EB22 | Modul 11 | [Eingang] |   |
| 0x00 | 7 | 6 | 5 | 4 | 3 | 2 | 1 | 0 | EB23 | Modul 12 | [Eingang] |   |

Wenn wie hier die Zieladresse belegt ist, löschen Sie das dort platzierte Byte.
 Klicken Sie dazu im Arbeitsbereich auf das Byte und klicken Sie in der Befehlsleiste auf das Symbol Löschen.

| _    |           |             | (Cianana) |   |
|------|-----------|-------------|-----------|---|
| 0    | EB22      | Modul 11    | [Eingang] |   |
| 0    | EB21      | Modul 10    | [Eingang] | ( |
| SP-E | N-ETC[13] | → samos®PRO |           |   |

#### Schritt 2: Byte auf Ursprungsadresse löschen

Löschen Sie das Byte, das Sie umbelegen wollen (Byte 0 in unserem Beispiel).
 Klicken Sie dazu im Arbeitsbereich auf das Byte und klicken Sie in der Befehlsleiste auf das Symbol Löschen.

| Ē     |           |                                  |           |           |
|-------|-----------|----------------------------------|-----------|-----------|
| SP-EN | N-ETC[13] | → samos®PRO                      |           |           |
|       | EtherCA   | т                                |           |           |
| 0     | EBO       | Modul 0 (SP-COP1[0] (I1 - I8) )  | [Eingang] | <b>I</b>  |
| 0     | EB1       | Modul 0 (SP-COP1[0] (I9 - I16) ) | [Eingang] | <b>(-</b> |

#### Schritt 3: Byte auf neue Zieladresse legen

 Öffnen Sie das Andockfenster Gateway und wählen Sie unter dem dazugehörigen Modul das gewünschte Byte.

| 📱 Ga              | 🛫 Gateway 👻 🔻                                    |  |  |  |  |  |  |  |  |  |
|-------------------|--------------------------------------------------|--|--|--|--|--|--|--|--|--|
| Y Ansicht filtern |                                                  |  |  |  |  |  |  |  |  |  |
| Eingänge 8 /      |                                                  |  |  |  |  |  |  |  |  |  |
| • 1               | Modul                                            |  |  |  |  |  |  |  |  |  |
| 2                 | SP-COP1[0] (I1 - I8) Hyrdware-Datenbyte          |  |  |  |  |  |  |  |  |  |
| 2                 | ার্থ<br>SP-COP1[0] (I9 - I16) Hardware-Datenbyte |  |  |  |  |  |  |  |  |  |
|                   | SP-COP1[0] (I17 - I20) Hardware-Datenbyte        |  |  |  |  |  |  |  |  |  |
|                   | SP-SDIO[1] (I1 - I8) Hardware-Datenbyte          |  |  |  |  |  |  |  |  |  |
| ۱.                | Modulstatus                                      |  |  |  |  |  |  |  |  |  |
|                   |                                                  |  |  |  |  |  |  |  |  |  |

Ziehen Sie das Byte mit der Maus in den Arbeitsbereich auf Byte 23.

| 🛫 Gateway                                 | <b>~</b> ù | Ga | teway > | ¢   |      |     |      |     |     |     |      |           |                                |
|-------------------------------------------|------------|----|---------|-----|------|-----|------|-----|-----|-----|------|-----------|--------------------------------|
| Eingänge                                  | 8 ^        |    | ſ       | san | nos® | PRO | → SF | -EN | ETC | 13] | SP-E | N-ETC[13] | → samos®PRO                    |
| 🔻 📱 Modul                                 |            | -  | 0x00    | 7   | 6    | 5   | 4    | 3   | 2   | 1   | 0    | EB22      | Modul 11                       |
| SP-COP1[0] (I1 - I8) Hardware-Datenbyte   |            |    | 0x00    | 7   | 6    | 5   | 4    | 3   | 2   | 1   | 0    | EB23      | 5P-COP1(01 (11 - 18)           |
| SP-COP1[0] (19 - I16) Hardware-Datenbyte  |            |    | 0~00    |     |      |     |      | 2   | 2   | 1   | 0    | 5024      |                                |
| SP-COP1[0] (117 - I20) Hardware-Datenbyte | e          |    | 0x00    |     |      |     |      | 3   | 2   | 1   | U.   | ED24      | Wodul I (SP-SDG9(I) (QI - Q4)) |
|                                           |            |    | 0x00    | 7   | 6    | 5   | 4    | 3   | 2   | 1   | 0    | EB25      | Modul 2                        |

11.5.2 Datensatz 2

Datensatz 2 (32 Bytes) enthält die Prüfwerte (CRCs) der Systemkonfiguration.

#### Konfigurations-Prüfwerte (CRCs)

Datensatz 2 enthält folgenden Konfigurations-Prüfwert des samos® PRO-Systems: Projekt-CRC der mit samos® PLAN 6 erstellten Projektdatei.

Die CRC ist 4 Bytes lang. Datensatz 2 kann nur ausgelesen werden. Die Daten (Project-CRC, System-CRC) liegen im Little Endian Format vor.

Die Projekt-CRC wird bei Modbus/TCP im Big Endian Format übertragen, aber in den anderen Gateway im Little Endian Format übertragen.

| Byte                                                                                                    | Belegung                                                             |  |  |  |  |  |  |  |
|----------------------------------------------------------------------------------------------------|----------------------------------------------------------------------|--|--|--|--|--|--|--|
| Byte 0                                                                                                    | Projekt-CRC                                                          |  |  |  |  |  |  |  |
| Byte 1                                                                                                    | Wert steht auf der ersten Seite im Projektbericht von samos® PLAN 6. |  |  |  |  |  |  |  |
| Byte 2                                                                                                    | Beispiel: CRC Station 1: 0x2ac78506                                  |  |  |  |  |  |  |  |
| Byte 3                                                                                                    |                                                                      |  |  |  |  |  |  |  |
| Byte 4                                                                                                    | Interne CRC <sup>1)</sup>                                            |  |  |  |  |  |  |  |
| Byte 5                                                                                                    |                                                                      |  |  |  |  |  |  |  |
| Byte 6                                                                                                    |                                                                      |  |  |  |  |  |  |  |
| Byte 7                                                                                                    |                                                                      |  |  |  |  |  |  |  |
| Byte 8 bis Byte 31                                                                                                    | Reserviert für die Zukunft                                           |  |  |  |  |  |  |  |
| Länge                                                                                                    | 32 Bytes                                                             |  |  |  |  |  |  |  |
| <sup>1)</sup> Die Nutzung der internen CRC im Datensatz 2 ist nur für die Diagnosezwecke erlaubt, damit der<br>Technische Support von Wieland weiter unterstützen kann. |                                                                      |  |  |  |  |  |  |  |

Tab. 135: Ausgangsdatensatz 2 samos® PRO an --> SP-EN-ETC

#### 11.5.3 Datensatz 3

Datensatz 3 (60 Bytes) enthält die Status- und Diagnosedaten der einzelnen Module mit jeweils vier (4) Bytes pro Modul, wobei das Controller-Modul 3 x 4 Bytes belegt. Details siehe Tabelle *"Bedeutung der Modul-Statusbits der sicheren E/A-Module"* [*Kap. 3.3.4, S. 29*].

#### Fehler- und Statusinformationen der Module

Datensatz 3 enthält die Statusinformationen der Module, die ins Netzwerk übertragen werden.

Für jedes Controller-Modul werden zehn Bytes übertragen. Für jedes E/A-Modul SP-SDI oder SP-SDIO werden vier Bytes im Format Little Endian z. B. als 32-Bit-Word übertragen, indem das erste Byte in das am wenigsten signifikante Byte der Ganzzahl (ganz links) und das vierte Byte in das signifikanteste Byte der Ganzzahl (ganz rechts) gesetzt werden.

Datensatz 3 kann nicht angepasst werden.

#### HINWEIS

• Nicht verwendet (kann 0 oder 1 sein), beide Werte kommen vor.

Reserviert (f
ür zuk
ünftige Verwendung) = statisch 1 (keine Status
änderung)

• Wenn kein Modul vorhanden ist, werden alle Werte einschließlich der reservierten Werte auf Logisch 1 gesetzt.

| Byte    | Belegung                            |
|---------|-------------------------------------|
| Byte 0  | Modulstatus SP-COPx                 |
| Byte 1  | Modulstatus SP-COPx                 |
| Byte 2  | Testpulsvergleich Eingänge SP-COP   |
| Byte 3  | Testpulsvergleich Eingänge SP-COP   |
| Byte 4  | Testpulsvergleich Eingänge SP-COP   |
| Byte 5  | Status zweikanalige Eingänge SP-COP |
| Byte 6  | Status zweikanalige Eingänge SP-COP |
| Byte 7  | Reserviert                          |
| Byte 8  | Stuck-At-Fehler Ausgänge SP-COP     |
| Byte 9  | Stuck-At-Fehler Ausgänge SP-COP     |
| Byte 10 | Reserviert                          |
| Byte 11 | Reserviert                          |
| Byte 12 | Status Modul 1                      |
| Byte 13 | Status Modul 1                      |
| Byte 14 | Status Modul 1                      |
| Byte 15 | Status Modul 1                      |
| Byte 16 | Status Modul 2                      |
| Byte 17 | Status Modul 2                      |
| Byte 18 | Status Modul 2                      |
| Byte 19 | Status Modul 2                      |
| Byte 20 | Status Modul 3                      |
| Byte 21 | Status Modul 3                      |
| Byte 22 | Status Modul 3                      |
| Byte 23 | Status Modul 3                      |

| Byte    | Belegung        |
|---------|-----------------|
| Byte 24 | Status Modul 4  |
| Byte 25 | Status Modul 4  |
| Byte 26 | Status Modul 4  |
| Byte 27 | Status Modul 4  |
| Byte 28 | Status Modul 5  |
| Byte 29 | Status Modul 5  |
| Byte 30 | Status Modul 5  |
| Byte 31 | Status Modul 5  |
| Byte 32 | Status Modul 6  |
| Byte 33 | Status Modul 6  |
| Byte 34 | Status Modul 6  |
| Byte 35 | Status Modul 6  |
| Byte 36 | Status Modul 7  |
| Byte 37 | Status Modul 7  |
| Byte 38 | Status Modul 7  |
| Byte 39 | Status Modul 7  |
| Byte 40 | Status Modul 8  |
| Byte 41 | Status Modul 8  |
| Byte 42 | Status Modul 8  |
| Byte 43 | Status Modul 8  |
| Byte 44 | Status Modul 9  |
| Byte 45 | Status Modul 9  |
| Byte 46 | Status Modul 9  |
| Byte 47 | Status Modul 9  |
| Byte 48 | Status Modul 10 |
| Byte 49 | Status Modul 10 |
| Byte 50 | Status Modul 10 |
| Byte 51 | Status Modul 10 |
| Byte 52 | Status Modul 11 |
| Byte 53 | Status Modul 11 |
| Byte 54 | Status Modul 11 |
| Byte 55 | Status Modul 11 |
| Byte 56 | Status Modul 12 |
| Byte 57 | Status Modul 12 |
| Byte 58 | Status Modul 12 |
| Byte 59 | Status Modul 12 |
| Länge   | 60 Bytes        |

#### 11.6 Aus dem Netzwerk empfangene Daten

Die aus dem Netzwerk empfangenen Daten sind aus Gründen der Übersichtlichkeit in fünf Datenblöcke zu jeweils 10 Bytes unterteilt.

Der Inhalt der Eingangsdatenblöcke kann im Logikeditor der Software samos<sup>®</sup> PLAN 6 benutzt sowie über ein zweites Gateway im samos<sup>®</sup> PRO-System für ein anderes Netzwerk zur Verfügung gestellt werden.

#### HINWEIS

• Um Daten aus dem Netzwerk im Logikeditor oder als Input für ein anderes Netzwerk nutzbar zu machen, müssen Sie für jedes Bit, das benutzt werden soll, einen Tagnamen vergeben.

- Bits ohne spezifischen Tagnamen sind im Logikeditor oder für das Routing über ein zweites Gateway nicht verfügbar. Detaillierte Informationen darüber, wie Sie Tagnamen für die empfangenen Daten vergeben können, finden Sie im entsprechenden Abschnitt der Kapitel über die verschiedenen Gateways.
- Sie können den Status der Kommunikation mit dem Netzwerk mit Hilfe des Eingangsdaten-Statusbits für den Empfang von Daten aus dem Netzwerk und des Ausgangsdaten-Statusbits für das Senden von Daten ins Netzwerk im Logikeditor überwachen. Wenn das Gateway einen Fehler bei der Kommunikation erkennt, wird sowohl der Inhalt der Datensätze als auch das zugehörige Statusbit auf Null (logisch 0) gesetzt.
- Falls die gesamte Kommunikation ausfällt, werden die Daten der Ausgangsdatensätze wie auch das Eingangsdaten-Statusbit auf Null (logisch 0) gesetzt.
- Wenn eine Verbindung geschlossen wird, während andere weiterhin verfügbar sind, blinkt die LED MS bzw. die LED STATUS 10 Sekunden lang rot/grün und es erfolgt ein Eintrag in der Fehlerhistorie. In diesem Fall werden die Statusbits nicht beeinflusst.

#### In der Software vorbelegte Tagnamen für das EtherCAT Gateway

| samos®PRO                                                                                                    | -COMPACT → SP-EN-ETC[13]                                                                                                    | SP-EN-ETC[13] → samos®PRO-COMPA                                | ст                         |
|----------------------------------------------------------------------------------------------------|----------------------------------------------------------------------------------------------------|----------------------------------------------------------------|----------------------------|
| Eingangsdatenblock 1                                                                                                    | EtherCAT 2 1 0 A80 Direkt Ein 0                                                                                                    | Eingangsdatenblock 2                                           | EtherCAT<br>0 AB10         |
| 0x00       7       6       5       4       3         0x00       7       6       5       4       3         0x00       7       6       5       4       3 | 2         1         0         A81         Direkt Ein 1           2         1         0         A82         Direkt Ein 2           2         1         0         A83         Direkt Ein 3 | 0x00 7 6 5 4 3 2 1<br>0x00 7 6 5 4 3 2 1<br>0x00 7 6 5 4 3 2 1 | 0 AB11<br>0 AB12<br>0 AB13 |
| 0x00 7 6 5 4 3<br>0x00 7 6 5 4 3<br>0x00 7 6 5 4 3                                                                                                    | 2 1 0 AB4<br>2 1 0 AB5<br>2 1 0 AB6                                                                                                    | 0x00 7 6 5 4 3 2 1<br>0x00 7 6 5 4 3 2 1<br>0x00 7 6 5 4 3 2 1 | 0 AB14<br>0 AB15<br>0 AB16 |
| 0x00 7 6 5 4 3<br>0x00 7 6 5 4 3<br>0x00 7 6 5 4 3                                                                                                    | 2 1 0 AB7<br>2 1 0 AB8<br>2 1 0 AB9                                                                                                    | 0x00 7 6 5 4 3 2 1<br>0x00 7 6 5 4 3 2 1<br>0x00 7 6 5 4 3 2 1 | 0 AB17<br>0 AB18<br>0 AB19 |

| Eingangsdatenblock 3 |   |   |   |   |   |   |   | EtherCAT |      |
|----------------------|---|---|---|---|---|---|---|----------|------|
| 0x00                 | 7 | 6 | 5 | 4 | 3 | 2 | 1 | 0        | AB20 |
| 0x00                 | 7 | 6 | 5 | 4 | 3 | 2 | 1 | 0        | AB21 |
| 0x00                 | 7 | 6 | 5 | 4 | 3 | 2 | 1 | 0        | AB22 |
| 0x00                 | 7 | 6 | 5 | 4 | 3 | 2 | 1 | 0        | AB23 |
| 0x00                 | 7 | 6 | 5 | 4 | 3 | 2 | 1 | 0        | AB24 |
| 0x00                 | 7 | 6 | 5 | 4 | 3 | 2 | 1 | 0        | AB25 |
| 0x00                 | 7 | 6 | 5 | 4 | 3 | 2 | 1 | 0        | AB26 |
| 0x00                 | 7 | 6 | 5 | 4 | 3 | 2 | 1 | 0        | AB27 |
| 0x00                 | 7 | 6 | 5 | 4 | 3 | 2 | 1 | 0        | AB28 |
| 0x00                 | 7 | 6 | 5 | 4 | 3 | 2 | 1 | 0        | AB29 |

| Eingangsdatenblock 4 |   |   |   |   |   |   |   |   | EtherCAT |
|----------------------|---|---|---|---|---|---|---|---|----------|
| 0x00                 | 7 | 6 | 5 | 4 | 3 | 2 | 1 | 0 | AB30     |
| 0x00                 | 7 | 6 | 5 | 4 | 3 | 2 | 1 | 0 | AB31     |
| 0x00                 | 7 | 6 | 5 | 4 | 3 | 2 | 1 | 0 | AB32     |
| 0x00                 | 7 | 6 | 5 | 4 | 3 | 2 | 1 | 0 | AB33     |
| 0x00                 | 7 | 6 | 5 | 4 | 3 | 2 | 1 | 0 | AB34     |
| 0x00                 | 7 | 6 | 5 | 4 | 3 | 2 | 1 | 0 | AB35     |
| 0x00                 | 7 | 6 | 5 | 4 | 3 | 2 | 1 | 0 | AB36     |
| 0x00                 | 7 | 6 | 5 | 4 | 3 | 2 | 1 | 0 | AB37     |
| 0x00                 | 7 | 6 | 5 | 4 | 3 | 2 | 1 | 0 | AB38     |
| 0x00                 | 7 | 6 | 5 | 4 | 3 | 2 | 1 | 0 | AB39     |
|                      |   |   |   |   |   |   |   |   |          |

| Eingangsdatenblock 5 |   |   |   |   |   |   |   | EtherCAT |      |
|----------------------|---|---|---|---|---|---|---|----------|------|
| x00                  | 7 | 6 | 5 | 4 | 3 | 2 | 1 | 0        | AB40 |
| x00                  | 7 | 6 | 5 | 4 | 3 | 2 | 1 | 0        | AB41 |
| x00                  | 7 | 6 | 5 | 4 | 3 | 2 | 1 | 0        | AB42 |
| x00                  | 7 | 6 | 5 | 4 | 3 | 2 | 1 | 0        | AB43 |
| x00                  | 7 | 6 | 5 | 4 | 3 | 2 | 1 | 0        | AB44 |
| x00                  | 7 | 6 | 5 | 4 | 3 | 2 | 1 | 0        | AB45 |
| )x00                 | 7 | 6 | 5 | 4 | 3 | 2 | 1 | 0        | AB46 |
| x00                  | 7 | 6 | 5 | 4 | 3 | 2 | 1 | 0        | AB47 |
| x00                  | 7 | 6 | 5 | 4 | 3 | 2 | 1 | 0        | AB48 |
| 200                  | 7 | 6 | 5 | 4 | 3 | 2 | 1 | 0        | AB49 |

#### Nicht benötigte Bytes löschen

Sie können Bytes, die samos<sup>®</sup> PLAN 6 vorbelegt hat und die Sie nicht benötigen, per Mausklick löschen.

➡ Starten Sie samos<sup>®</sup> PLAN 6.

- Lesen Sie die Hardwarekonfiguration einschließlich des SP-EN-ETC-Gateways ein. Anleitung: Software-Handbuch, Kapitel "Mit der Sicherheits-Steuerung verbinden"
- ➡ Wechseln Sie in die Ansicht Gateway.
- ➡ Klicken Sie auf das Byte, das Sie nicht benötigen und löschen wollen.

Weitere Informationen darüber, wie das Prozessabbild konfiguriert werden kann, finden Sie hier:

- Konfiguration von Gateways mit samos® PLAN6 [Kap. 5, S. 43]
- Software-Handbuch

#### Aufbau des Datenblocks

Der Eingangsdatenblock besteht aus 50 Bytes (Byte 0 bis 49) Daten die vom EtherCAT Netzwerk an das SP-EN-ETC-Gateway übertragen werden. Der Inhalt der Datenbytes erfüllt nicht die Anforderungen eines Safety-Systems. Aktuell sind die Werte nur, solange das Gateway mit dem EtherCAT Netzwerk verbunden ist und der Gateway-Status **Operational** ist. Sobald die Zustandsmaschine des Gateways einen anderen Zustand als **Operational** einnimmt, werden diese Daten auf den Wert Null gesetzt.

Siehe auch: Zustandsmaschine Gateway [Kap. 11.3, S. 185]

Tab. 137: Eingangsdatenblock 1–5 des Modul SP-EN-ETC an --> samos®PRO

|        | Eingangsdaten-<br>block 1 | Eingangsdaten-<br>block 2 | Eingangsdaten-<br>block 3 | Eingangsdaten-<br>block 4 | Eingangsdaten-<br>block 5 |
|--------|---------------------------|---------------------------|---------------------------|---------------------------|---------------------------|
| Byte 0 | Byte 0                    | Byte 10                   | Byte 20                   | Byte 30                   | Byte 40                   |
| Byte 1 |                           |                           |                           |                           |                           |
| Byte 2 |                           |                           |                           |                           |                           |
| Byte 3 |                           |                           |                           |                           |                           |
| Byte 4 |                           |                           |                           |                           |                           |
| Byte 5 |                           |                           |                           |                           |                           |
| Byte 6 |                           |                           |                           |                           |                           |
| Byte 7 |                           |                           |                           |                           |                           |
| Byte 8 |                           |                           |                           |                           |                           |
| Byte 9 | Byte 9                    | Byte 19                   | Byte 29                   | Byte 39                   | Byte 49                   |
| Länge  | 10 Byte                   | 10 Byte                   | 10 Byte                   | 10 Byte                   | 10 Byte                   |

#### 11.7 Projektierung eines EtherCAT-Netzwerks

Mit dem Modul SP-EN-ETC wird eine Gerätebeschreibungsdatei (ESI = EtherCAT Slave Information) im Format XML geliefert. Der EtherCAT-Master bindet diese Datei in das EtherCAT-System ein, somit hat der Master die notwendigen EtherCAT-Konfigurationsdaten und kann eine Verbindung zum Gateway aufbauen.

Bitte lesen Sie im Handbuch Ihrer Steuerung nach, welche Schritte im Einzelnen dafür notwendig sind.

#### 11.8 EtherCAT-Konfiguration des Gateways – wie die Daten übertragen werden

Die folgenden Schritte sind nötig, um die Kommunikation zwischen Programmiersystem SPS und Gateway zu konfigurieren. Die Konfiguration im Programmiersystem erfolgt durch Einbindung einer standardisierten ESI Beschreibungsdatei.

HINWEIS Diese Dokumentation befasst sich nicht mit dem Einrichten des EtherCAT-Netzwerks oder den anderen Bestandteilen des Automatisierungssystem-Projekts im Netzwerk-Konfigurations-Tool. Es wird davon ausgegangen, dass das EtherCAT-Projekt im Konfigurationsprogramm (z. B. Beckhoff TwinCAT) bereits eingerichtet wurde. Die gezeigten Beispiele beziehen sich auf Konfigurationen, die mit Hilfe von Beckhoff TwinCAT erstellt wurden.

#### Schritt 1: Installieren Sie die EtherCAT-Slave-Beschreibungsdatei

Bevor das Modul SP-EN-ETC zum ersten Mal als Gerät im Netzwerk-Konfigurations-Tool (z. B. Beckhoff TwinCAT) benutzt werden kann, muss zuerst die Beschreibungsdatei des Gateways im Hardwarekatalog des Tools installiert werden.

- Laden Sie die GSD-Datei und das Gerätesymbol von der Produktseite des Moduls SP-EN-ETC herunter (eshop.wieland-electric.com/de).
- Befolgen Sie die Anweisungen zur Installation von XML in der Onlinehilfe oder im Benutzerhandbuch des EtherCAT-Netzwerk-Konfigurations-Tools für den Master bzw. für die EtherCAT-Steuerung.

#### Schritt 2: Fügen Sie das Gateway zum Projekt einer SPS hinzu

Um die Systemdaten des samos<sup>®</sup> PRO-Systems im Prozessabbild der SPS verfügbar zu machen, muss das Gateway zuerst der Hardwarekonfiguration hinzugefügt werden. Das Vorgehen hierzu hängt vom Hardware-Konfigurationsprogramm der verwendeten SPS ab. Bitte lesen Sie dazu auch die Dokumentation des entsprechenden Programms.

Das nachfolgende Beispiel zeigt, wie das Gateway zu einem Steuerungsprojekt in Beckhoff TwinCAT hinzugefügt wird.

Kopieren Sie die Beschreibungsdatei Wieland SP EN ETC V1.1.xml in den TwinCAT Ordner. Ein Beispiel für eine typische Installation sieht man unten:

| Computer    SYSTEM (C:)   T              | winCAT 🕨 3 | .1 • Config • Io • EtherCAT •   |                  | ▼   + <sub>j</sub> | EtherCAI durc |
|------------------------------------------|------------|---------------------------------|------------------|--------------------|---------------|
| Organisieren 👻 In Bibliothek aufnehmen 👻 | Freigeben  | für 🔻 Neuer Ordner              |                  |                    |               |
| de Connete                               | ^ I        | Name                            | Änderungsdatum   | Тур                | Größe         |
|                                          | (          | Wieland SP EN ETC V1.1.xml      | 31.03.2016 08:27 | XML-Dokument       | 18 KB         |
|                                          |            | Beckhoff ILxxxx-B110.xml        | 04.02.2015 11:57 | XML-Dokument       | 8 KB          |
|                                          |            | Beckhoff FCxxxx.xml             | 04.02.2015 11:57 | XML-Dokument       | 21 KB         |
| 4ebto21ec42ba132tdt304b0378372           |            | Beckhoff FB1XXX.xml             | 04.02.2015 11:57 | XML-Dokument       | 29 KB         |
| Define                                   |            | Beckhoff EtherCAT Terminals.xml | 04.02.2015 11:57 | XML-Dokument       | 53 KB         |
| Driver                                   |            | Beckhoff EtherCAT EvaBoard.xml  | 04.02.2015 11:57 | XML-Dokument       | 72 KB         |
| DRIVERS                                  |            | Beckhoff ER6xxx.xml             | 15.10.2015 09:53 | XML-Dokument       | 191 KB        |
|                                          |            | Beckhoff ER4xxx.xml             | 15.10.2015 09:53 | XML-Dokument       | 88 KB         |
| MELSEC                                   |            | Beckhoff ER3xxx.XML             | 12.11.2015 13:18 | XML-Dokument       | 395 KB        |
| B Defl and                               |            | Beckhoff ER2xxx.XML             | 12.11.2015 13:08 | XML-Dokument       | 22 KB         |
| Perilogs                                 |            | Beckhoff ER1xxx.XML             | 12.11.2015 13:15 | XML-Dokument       | 13 KB         |
| Programme                                | E          | Beckhoff EQ3xxx.xml             | 04.02.2015 11:57 | XML-Dokument       | 1.022 KB      |
| Programme (x86)                          |            | Beckhoff EQ2xxx.xml             | 01.04.2015 13:33 | XML-Dokument       | 49 KB         |
| Jemp                                     |            | Beckhoff EQ1xxx.xml             | 12.11.2015 13:24 | XML-Dokument       | 22 KB         |
| IwinCAT                                  |            | Beckhoff EP9xxx.xml             | 12.11.2015 13:30 | XML-Dokument       | 790 KB        |
| a 🗾 3.1                                  |            | Beckhoff EP8xxx.xml             | 01.04.2015 13:38 | XML-Dokument       | 815 KB        |
| Boot                                     |            | Beckhoff EP7xxx.xml             | 02.11.2015 07:16 | XML-Dokument       | 8.940 KB      |
| Components                               |            | Beckhoff EP6xxx.xml             | 04.02.2015 11:57 | XML-Dokument       | 1.742 KB      |
| Contig                                   |            | Beckhoff EP5xxx.xml             | 04.02.2015 11:57 | XML-Dokument       | 927 KB        |
|                                          |            | Beckhoff EP4xxx.xml             | 04.02.2015 11:57 | XML-Dokument       | 557 KB        |
| CANopen                                  |            | Beckhoff EP3xxx.xml             | 20.11.2015 07:41 | XML-Dokument       | 4.132 KB      |
| J DeviceNet                              |            | Beckhoff EP2xxx.xml             | 12.11.2015 13:28 | XML-Dokument       | 2.474 KB      |
| JE ESD                                   |            | Beckhoff EP1xxx.xml             | 03.07.2015 07:47 | XML-Dokument       | 1.014 KB      |
| EtherCAI      Beckhoff AY5vvv            |            | Beckhoff EM7xxx.xml             | 04.02.2015 11:57 | XML-Dokument       | 700 KB        |

- Sollte in der ESI-Datei ein Pfad angegeben sein, in dem sich z. B. die Beschreibungsdatei für die Erweiterungsmodule befindet, legen Sie diesen Pfad genau wie in der Datei beschrieben im Verzeichnis an.
- Starten Sie TwinCAT neu.
   Hinweis: Erst beim Neustart des Programms wird der Ordner mit den aktuellen Beschreibungsdateien neu eingelesen.

Beispiel: Dies trifft nicht für das Gateway zu, ist jedoch für andere Slaves wichtig.

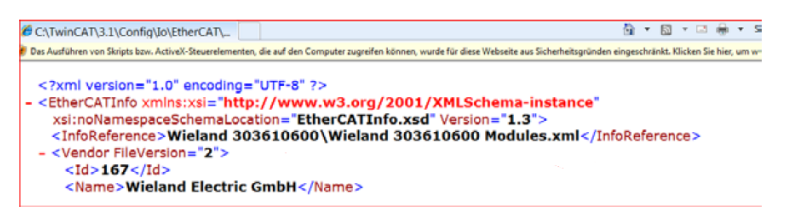

Schritt 3: Erstellen Sie ein neues Projekt

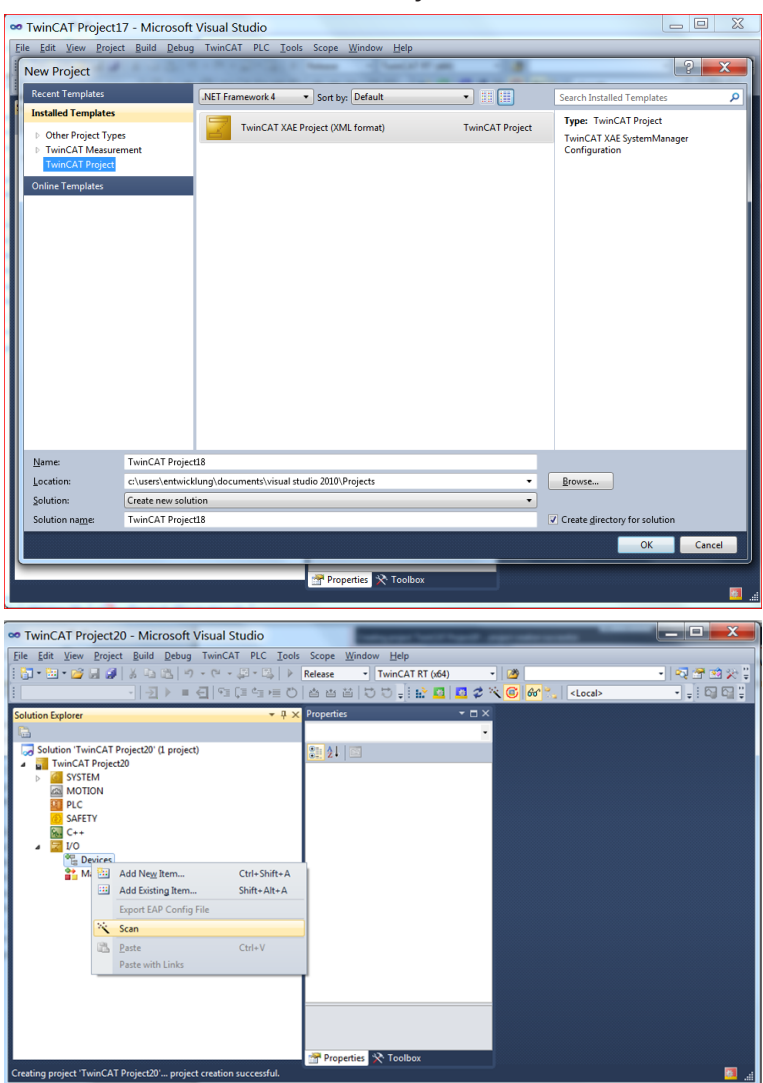

Nachdem Sie jetzt die Steuerung – also den EtherCAT Master mit den EtherCAT Slaves – verbunden haben, können Sie die angeschlossen Slaves scannen.

| Solution Explorer                        | *     | д | × |  |  |  |  |  |
|------------------------------------------|-------|---|---|--|--|--|--|--|
| <b>B</b>                                 |       |   |   |  |  |  |  |  |
| Solution 'TwinCAT Project20' (1 project) |       |   |   |  |  |  |  |  |
| a 📊 TwinCAT Project20                    |       |   |   |  |  |  |  |  |
| SYSTEM                                   |       |   |   |  |  |  |  |  |
| MOTION                                   |       |   |   |  |  |  |  |  |
| E PLC                                    | I PLC |   |   |  |  |  |  |  |
| 🙆 SAFETY                                 |       |   |   |  |  |  |  |  |
| ‰ C++                                    |       |   |   |  |  |  |  |  |
| ⊿ 🛃 I/O                                  |       |   |   |  |  |  |  |  |
| ⊿ <sup>de</sup> Devices                  |       |   |   |  |  |  |  |  |
| Device 2 (EtherCAT)                      |       |   |   |  |  |  |  |  |
| 🛟 Image                                  |       |   |   |  |  |  |  |  |
| 🚔 Image-Info                             |       |   |   |  |  |  |  |  |
| SyncUnits                                |       |   |   |  |  |  |  |  |
| Inputs                                   |       |   |   |  |  |  |  |  |
| Outputs                                  |       |   |   |  |  |  |  |  |
| InfoData                                 |       |   |   |  |  |  |  |  |
| Box 1 (SP EN ETC R1.190.0160.0)          |       |   |   |  |  |  |  |  |
| Box 2 (Wieland Electric 83.036.1060.0)   |       |   |   |  |  |  |  |  |
| Mappings                                 |       |   |   |  |  |  |  |  |

TwinCAT zeigt die gefunden Slaves dann im Solution Explorer als Box mit dem entsprechenden Gerätenamen an.

Tab. 138: Fehler

| Fehler                                                                                                    | Ursache                                                                                                   |
|----------------------------------------------------------------------------------------------------|----------------------------------------------------------------------------------------------------|
| Box wird ohne Gerätenamen angezeigt.                                                                                    | ESI Datei wurde nicht gefunden.                                                                           |
| Es wird kein EtherCAT Slave (Box) angezeigt.                                                                            | Module sind nicht mit dem EtherCAT Master ver-<br>bunden oder werden nicht mit Spannung ver-<br>sorgt.    |
| Die Eingangsdaten (Inputs) sind nicht aktuell<br>oder haben alle den Wert 0.                                            | Das Controller-Modul steht auf Stopp oder es<br>wurden keine Daten in den Ausgangsdatensatz<br>1 gemappt. |
|                                                                                                    | Datensatz 2 und 3 werden angezeigt, sobald das<br>Controller-Modul im Zustand RUN ist.                    |
| Die Ausgangsdaten (Outputs) werden zum Gate-<br>way übertragen, jedoch nicht in den Eingangs-<br>datensätzen angezeigt. | Es wurden keine Tags im Eingangsdatensatz an-<br>gelegt.                                                  |

## 11.9 Diagnose-LEDs am Gateway und Fehlerbehebung

Informationen zur Diagnose des samos<sup>®</sup> PRO-Systems finden Sie im Software-Handbuch.

Tab. 139: Fehlerbehebung beim Modul SP-EN-ETC

| Fehler                                         |                                                    | Mögliche Ursache                                                                                | Mögliche Abhilfe                                                                                    |  |  |  |  |  |
|------------------------------------------------|----------------------------------------------------|-------------------------------------------------------------------------------------------------|----------------------------------------------------------------------------------------------------|--|--|--|--|--|
| Legende: O                                     | Legende: O LED aus / 🗰 LED blinkt / 🗨 LED leuchtet |                                                                                                 |                                                                                                    |  |  |  |  |  |
| samos® PLAN 6<br>Verbindung m<br>troller-Modul | 6 kann keine<br>nit dem Con-<br>herstellen.        |                                                                                                 | <ul> <li>Schalten Sie die Stromversor-<br/>gung ein.</li> <li>Brüfen Sie die Kommunikati</li> </ul> |  |  |  |  |  |
|                                                |                                                    |                                                                                                 | • Profensie die Kommunikati-<br>onseinstellungen in samos®<br>PLAN6.                                |  |  |  |  |  |
| Das Modul SP                                   | -EN-ETC lie-                                       | Nach dem Einschalten:                                                                           | <ul> <li>RJ45-Kabel an ECAT-IN an-</li> </ul>                                                       |  |  |  |  |  |
| Tert keine Eing                                | gangsdaten.                                        | <ul> <li>EtherCAT nicht ange-</li> </ul>                                                        | schließen.                                                                                          |  |  |  |  |  |
| LED MS                                         | ₩,₩                                                | schlossen.                                                                                      |                                                                                                    |  |  |  |  |  |
|                                                | Rot / Grün                                         |                                                                                                 |                                                                                                    |  |  |  |  |  |
| Das Modul SP                                   | -EN-ETC lie-                                       | Nach dem Einschalten:                                                                           | EtherCAT aktivieren.                                                                                |  |  |  |  |  |
| fert keine Eing                                | gangsdaten.                                        | <ul> <li>RJ45 ist am Port ange-<br/>schlossen, keine Daten auf<br/>dem EtherCAT Net.</li> </ul> |                                                                                                    |  |  |  |  |  |

| Fehler                          |                             | Mögliche Ursache                                                      | Mögliche Abhilfe                                                          |
|---------------------------------|-----------------------------|-----------------------------------------------------------------------|---------------------------------------------------------------------------|
| LED MS                          | ₩,₩<br>Rot / Grün           |                                                                       |                                                                           |
| LINK<br>(ETHERCAT-<br>IN)       | Grün                        |                                                                       |                                                                           |
| Das Modul SP<br>fert keine Eing | -EN-ETC lie-<br>gangsdaten. | Nach dem Einschalten: <ul> <li>RJ45 ist am Port ange-</li> </ul>      | <ul> <li>EtherCAT aktivieren und Gate-<br/>way initialisieren.</li> </ul> |
| LED MS                          |                             | schlossen, EtherCAT nicht aktiv.                                      | Zustand Init                                                              |
| LINK<br>(ETHERCAT-<br>IN)       | Grün                        |                                                                       |                                                                           |
| Steuerung au                    | f Fehler                    | • Falsche EtherCAT Konfigu-                                           | Netzwerk und Gerätekonfigu-                                               |
| LED MS                          | + Rot                       | ration, Gateway wird mit<br>falschen Daten angespro-<br>chen.         | <ul><li>ration überprüfen.</li><li>Spannung aus- und wieder-</li></ul>    |
| RUN                             | <b>H</b><br>Grün            | <ul> <li>Gateway befindet sich im<br/>Zustand Pre-Op</li> </ul>       | emschatten.                                                               |
| ERR                             | *                           |                                                                       |                                                                           |
| LINK                            | Grün                        |                                                                       |                                                                           |
| Das Modul SP<br>fert keine Eing | -EN-ETC lie-<br>gangsdaten. | Nach dem Einschalten:<br>• Gateway Status ist auf I <b>nit</b> .      | <ul> <li>EtherCAT auf Zustand Op<br/>schalten.</li> </ul>                 |
| LED MS                          | Rot / Grün                  |                                                                       |                                                                           |
| RUN                             | OAus                        |                                                                       |                                                                           |
| LINK                            | <b>H</b> Grün               |                                                                       |                                                                           |
| Das Modul SP<br>fert keine Eing | -EN-ETC lie-<br>gangsdaten. | Nach dem Einschalten: <ul> <li>Gateway Status ist auf Pre-</li> </ul> | EtherCAT auf Zustand <b>Op</b> schalten.                                  |
| LED MS                          | ₩/₩                         | Op.                                                                   |                                                                           |
| RUN                             | Grün                        |                                                                       |                                                                           |
| LINK                            | ₩ Grün                      |                                                                       |                                                                           |
| Das Modul SP<br>fert keine Eing | -EN-ETC lie-<br>gangsdaten. | <ul> <li>Gateway Status ist auf Sa-<br/>fe-Op.</li> </ul>             | <ul> <li>EtherCAT auf Zustand <b>Op</b><br/>schalten.</li> </ul>          |

| Fehler                                                |                   | Mögliche Ursache                                   | Mögliche Abhilfe                                                                               |  |
|-------------------------------------------------------|-------------------|----------------------------------------------------|------------------------------------------------------------------------------------------------|--|
| LED MS                                                | Rot / Grün        |                                                    |                                                                                                |  |
| RUN                                                   | Grün/Blitz        |                                                    |                                                                                                |  |
| LINK                                                  | ₩<br>Grün         |                                                    |                                                                                                |  |
| Das Modul SP-EN-ETC lie-<br>fert keine Eingangsdaten. |                   | • Keine EtherCAT Daten,<br>Busverbindung zu weite- | EtherCAT Master neu starten     oder Master mit Spannung ver-                                  |  |
| LED MS                                                | ₩,₩<br>Rot / Grün | rem EtherCAT Slave be-<br>steht jedoch.            | <ul><li>sorgen.</li><li>RJ45-Leitung überprüfen.</li><li>Unterbrechung des EtherCAT-</li></ul> |  |
| RUN                                                   | Grün/Blitz        |                                                    | Netzes beheben.                                                                                |  |
| ERR                                                   | Rot / 2-fach-     |                                                    |                                                                                                |  |
| LINK<br>(ETHERCAT-<br>IN)                             | Grün              |                                                    |                                                                                                |  |

#### Hinweise zur Problemlösung

LINK-LEDs

Überprüfen Sie anhand des Status der LINK-LEDs, ob eine Verbindung zum Ethernet besteht.

• Kabel

Prüfen Sie, dass die PIN-Belegung des verwendeten Kabels richtig ist.

Konfiguration

Stellen Sie sicher, dass das Gateway direkt neben dem Controller-Modul gesteckt ist und dass nicht mehr als 2 samos<sup>®</sup> PRO Gateways angeschlossen sind. Stellen Sie zudem sicher, dass neben den Gateways maximal 12 E/A-Erweiterungsmodule angeschlossen sind.

• Mechanische Festigkeit

Überprüfen Sie durch kurzes Zurückziehen der EtherCAT-Anschlussleitungen, ob die RJ 45-Stecker eingerastet sind.

Sichern Sie bei hoher mechanischer Beanspruchung die RJ45-Leitung durch eine Zugentlastung.

# 12 TECHNISCHE DATEN

## 12.1 Modbus TCP-, PROFINET IO- und EtherNet/IP-Gateway

Für die Funktionalitäten Modbus TCP, PROFINET IO und EtherNet/IP verwenden Sie das Controller-Modul SP-COP2-ENI/SP-COP2-ENI-M.

Die technischen Daten für dieses Modul finden Sie hier: Hardware-Handbuch, Kapitel "Controller-Module"

## 12.2 EtherCAT-Gateway

| Schnittstelle        | Minimal                                               | Typisch | Maximal |
|----------------------|-------------------------------------------------------|---------|---------|
| Feldbus              | EtherCAT                                              |         |         |
| Anschlusstechnik     | RJ45 Buchse                                           |         |         |
| Übertragungsrate     | 100 Mbit/s (100 Base                                  | e-TX)   |         |
| Gerätetyp            | EtherCAT Slave                                        |         |         |
| Datenlänge: Eingänge | 50 Bytes von EtherCAT nach samos®PRO                  |         |         |
| Datenlänge: Ausgänge | 142 Bytes (50 + 32 + 60) von samos® PRO nach EtherCAT |         |         |
| galvanische Trennung | Ja - zwischen EtherCAT (RJ45) und Systemspannung      |         |         |
| Art der Trennung     | Funktionsisolierung                                   |         |         |
| Feldbus              | EtherCAT                                              |         |         |

## 12.3 PROFIBUS DP

| Schnittstelle                                                     | Minimal                                       | Typisch | Maximal            |
|-------------------------------------------------------------------|-----------------------------------------------|---------|--------------------|
| Feldbus                                                           | PROFIBUS-DP-V0                                |         |                    |
| Schnittstellenpegel                                               | RS-485                                        |         |                    |
| Anschlusstechnik                                                  | 9-polige D-Sub-Buc                            | hse     |                    |
| Slave-Adresse (eingestellt<br>via Drehschalter)                   | 0                                             |         | 99                 |
| Slave-Adresse<br>(eingestellt in samos®<br>PLAN 6 <sup>1)</sup> ) | 3                                             |         | 125                |
| Baudrate (automati-<br>sche Anpassung)                            |                                               |         | 12 MBaud           |
| Baudrate (kBits/s mit<br>Standardleitung)                         |                                               |         | Max. Leitungslänge |
| 9.6/19.2/93.75                                                    |                                               |         | 1200 m             |
| 187.5                                                             |                                               |         | 1000 m             |
| 500                                                               |                                               |         | 400 m              |
| 1,500                                                             |                                               |         | 200 m              |
| 12,000                                                            |                                               |         | 100 m              |
| Leitungsparameter                                                 | siehe PROFIBUS-DP-Gateway [Kap. 9, S. 119]    |         |                    |
| Galvanische Trennung                                              | Ja - zwischen D-Sub-Buchse und Systemspannung |         |                    |

## Technische Daten

| Schnittstelle                                                                                               | Minimal             | Typisch | Maximal |  |
|----------------------------------------------------------------------------------------------------|---------------------|---------|---------|--|
| Art der Trennung                                                                                            | Funktionsisolierung |         |         |  |
| <sup>1)</sup> Um die Slave-Adresse via Software einzustellen, muss die Hardware-Adresseinstellung "0" sein. |                     |         |         |  |

## 12.4 CANopen-Gateways

| Schnittstelle                                                                                                | Minimal                                          | Typisch | Maximal            |  |
|----------------------------------------------------------------------------------------------------|--------------------------------------------------|---------|--------------------|--|
| Feldbus                                                                                                    | CANopen DS-301                                   |         |                    |  |
| Schnittstellenpegel                                                                                          | RS-485                                           |         |                    |  |
| Anschlusstechnik                                                                                             | 5-polige "open style"-B                          | uchse   |                    |  |
| Slave-Adresse (eingestellt<br>via Drehschalter)                                                              | 0                                                |         | 99                 |  |
| Slave-Adresse (eingestellt<br>in samos® PLAN 6 <sup>1)</sup> )                                               | 1                                                |         | 127                |  |
| Baudrate (kBit/s mit<br>Standardleitung)                                                                     |                                                  |         | Max. Leitungslänge |  |
| 125                                                                                                    | 500 m                                            |         |                    |  |
| 250                                                                                                    |                                                  |         | 250 m              |  |
| 500                                                                                                    |                                                  |         | 100 m              |  |
| 800                                                                                                    |                                                  |         | 40 m               |  |
| 1000                                                                                                    |                                                  |         | 20 m               |  |
| Leitungsparameter                                                                                            | siehe CANopen-Gateway [Kap. 10, S. 137]          |         |                    |  |
| Galvanische Trennung                                                                                         | Ja – zwischen 5-polige Buchse und Systemspannung |         |                    |  |
| Art der Trennung                                                                                             | Funktionsisolierung                              |         |                    |  |
| <sup>1)</sup> Um die Slave-Adresse via Software einzustellen, muss die Hardware-Adresseinstellung "0" sein". |                                                  |         |                    |  |

## 12.5 Technische Daten Versorgungskreis

Diese technischen Daten gelten für alle Gateway-Module.

| Versorgungskreis<br>(z. B. via internen Sicherheits-Bus) | Typisch               |
|----------------------------------------------------------|-----------------------|
| Versorgungsspannung                                      | 24 V DC +25 % / -30 % |
| Leistungsaufnahme                                        | Max. 2,4 W            |

## 12.6 Allgemeine Technische Daten

Diese technischen Daten gelten für alle Gateway-Module.

|                                            | Allgemeine Technische Daten                               |
|--------------------------------------------|-----------------------------------------------------------|
| Anschlussklemmen                           |                                                           |
| Feldbus                                    | Siehe: Schnittstellen und Bedienung [Kap. 9.1,<br>S. 119] |
| Klimatische Bedingungen                    |                                                           |
| Betriebsumgebungstemperatur T <sub>A</sub> | -25 bis +55 °C                                            |

|                                      | Allgemeine Technische Daten       |
|--------------------------------------|-----------------------------------|
| Lagertemperatur                      | -25 bis +70 °C                    |
| Relative Luftfeuchtigkeit            | 10% zu 95%, nicht kondensierend   |
| Klimatische Bedingungen (EN 61131-2) |                                   |
| Luftdruck bei Betrieb                | 860 bis 1060 hPa                  |
| Mechanische Festigkeit               |                                   |
| Schwingfestigkeit                    | 5 150 Hz (EN 60068-2-6)           |
| Schockfestigkeit                     |                                   |
| Dauerschock                          | 10 g, 16 ms (EN 60068-2-29)       |
| Einzelschock                         | 30 g, 11 ms (EN 60068-2-27)       |
| Elektrische Sicherheit               | Siehe SP-COPx                     |
| Schutzart (EN 60529)                 | IP 20                             |
| Schutzklasse                         | 111                               |
| Elektromagnetische Verträglichkeit   | EN 61000-6-2/EN 55011 Klasse A    |
| Mechanik und Aufbau                  |                                   |
| Gehäusematerial                      | Polycarbonat                      |
| Gehäusetyp                           | Gerät zum Einbau im Schaltschrank |
| Gehäuse-Schutzart/Klemmen            | IP 20/IP 40                       |
| Farbe                                | Hellgrau                          |
| Gewicht                              | 0,16 kg                           |
| Interner Sicherheits-Bus             | 10-poliger Stecker rechts         |
|                                      | 10-polige Buchse links            |
| Hutschiene                           | Hutschiene TH 35 gemäß EN 60715   |

## 12.7 Maßbilder

## 12.7.1 Controller-Module

#### Schraubklemme

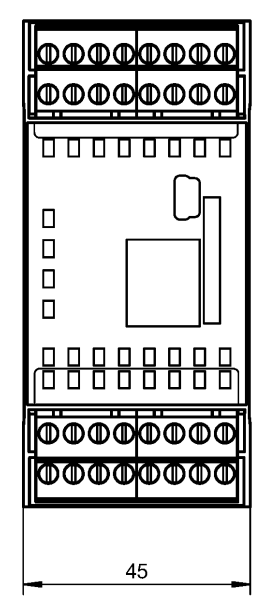

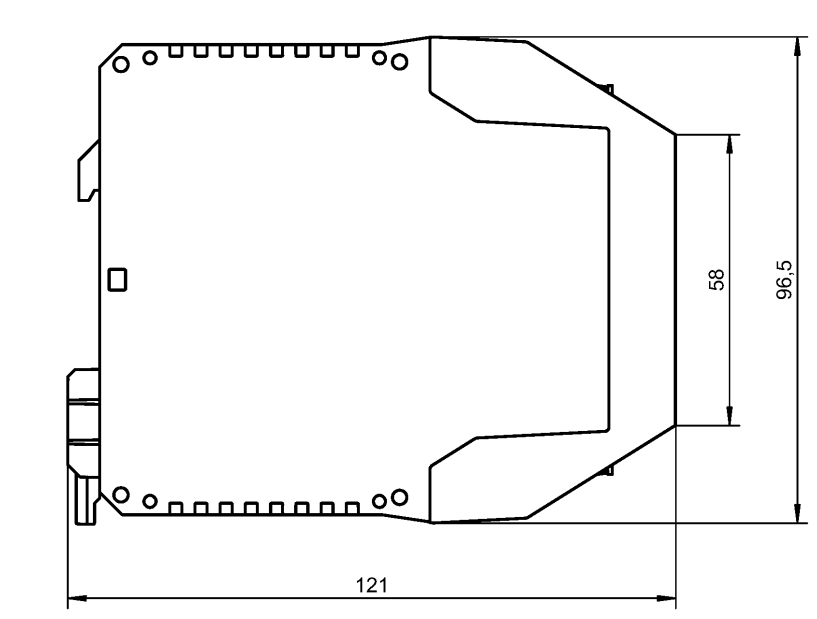

#### Federkraftklemme

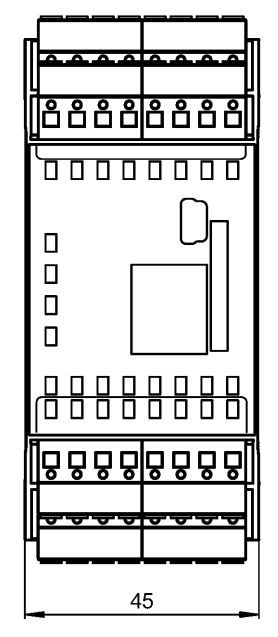

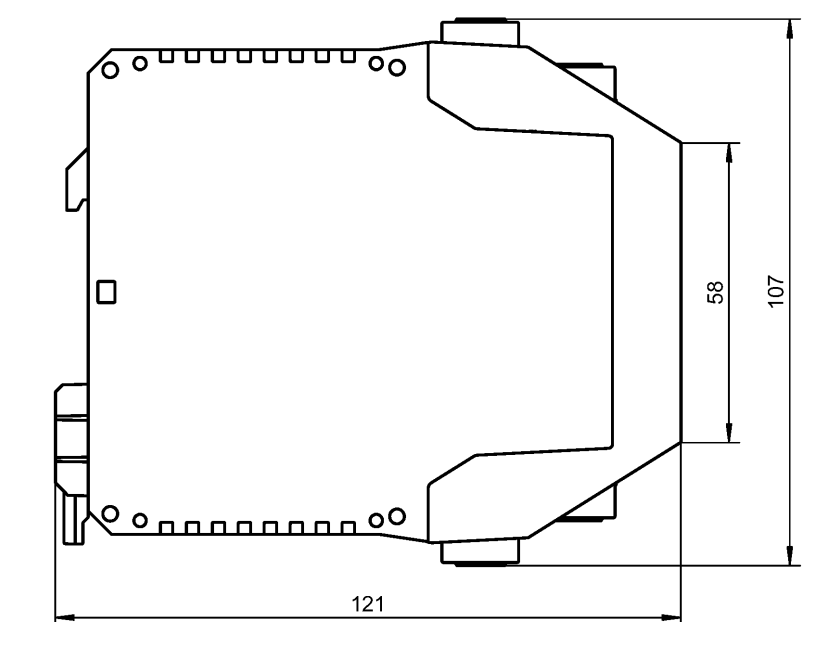

#### 12.7.2 CANopen- und PROFIBUS-Gateways

#### SP-CANopen

SP-PROFIBUS-DP

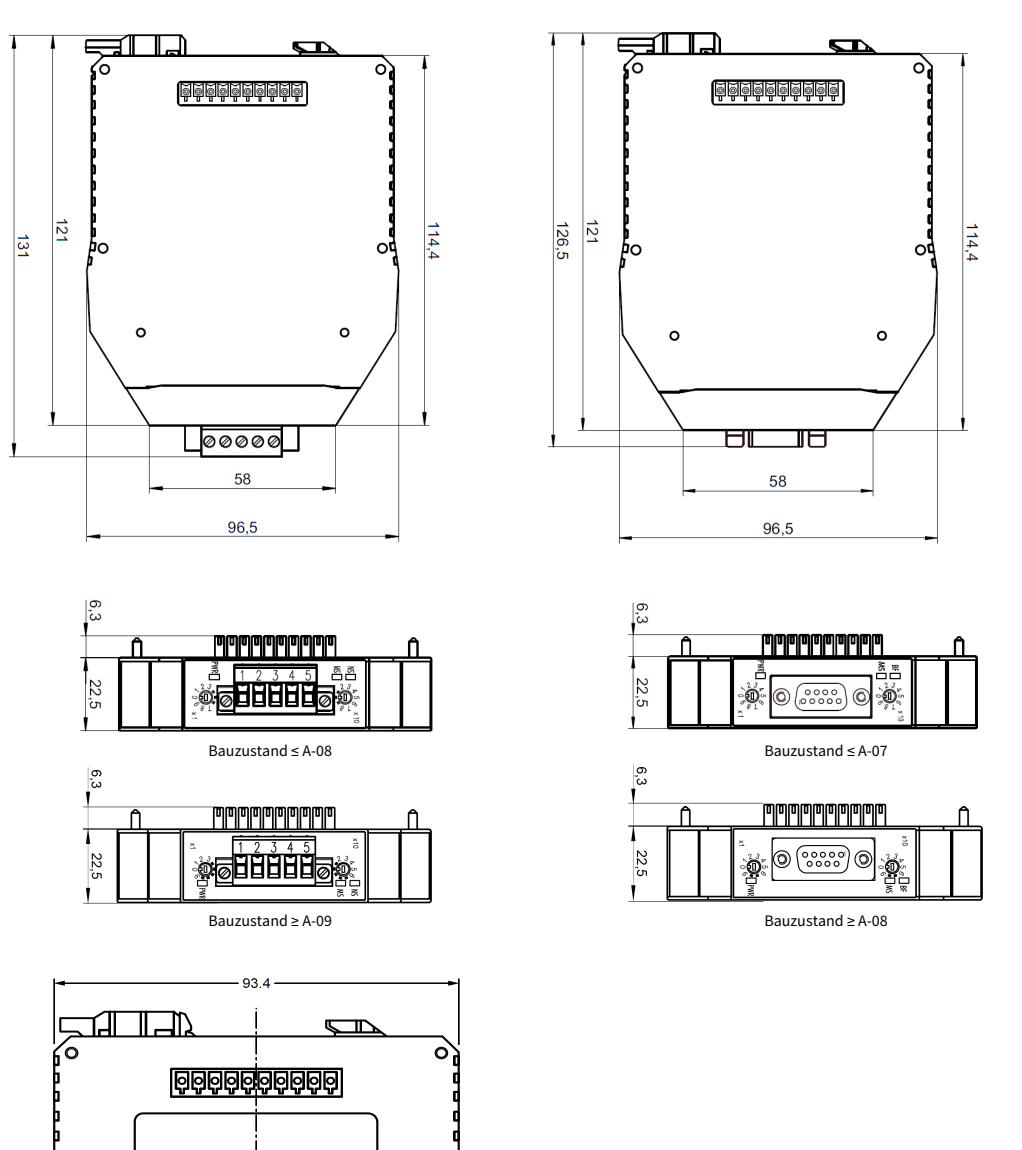

Abb. 52: Maßbild für CANopen- und PROFIBUS-Gateways (mm)

## 12.7.3 EtherCAT-Gateway

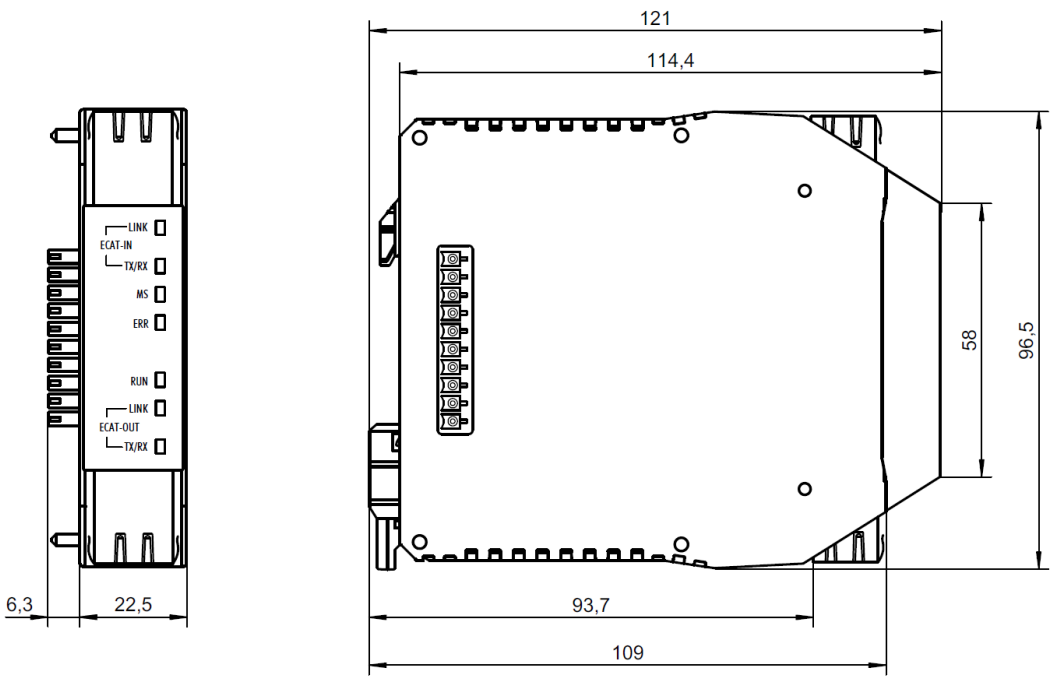

Abb. 53: Maßbild EtherCAT-Gateway (mm)

# 13 BESTELLDATEN

## 13.1 Hardware-Module und Zubehör

Einige Bestellnummern entfallen mit Bauzustand H-xx, siehe Kapitel "Was ist neu?" im Hardware-Handbuch.

Alle neuen S-Varianten (ab Bauzustand H-xx) sowie M- und P-Varianten enthalten die Muting-, Pressen- und Analogfunktion.

Tab. 140: Bestellnummern der samos®PRO-Module (SP-COP-Module)

| Typ<br>ab Bauzustand H-xx | Typ<br>bis Bauzustand G-xx | Beschreibung                                  | Bestellnummer |
|---------------------------|----------------------------|-----------------------------------------------|---------------|
| -                         | SP-COP1-A                  | Controller-Modul, Variante COM-<br>PACT       | R1.190.1110.0 |
|                           |                            | USB-Anschluss,                                |               |
|                           |                            | Bis G-xx: 20 Eingänge / 4 Ausgän-<br>ge       |               |
|                           |                            | Schraubklemmen, steckbar                      |               |
| -                         | SP-COP1-C                  | Controller-Modul, Variante COM-<br>PACT,      | R1.190.1120.0 |
|                           |                            | USB-Anschluss,                                |               |
|                           |                            | Bis G-xx: 20 Eingänge / Ausgänge              |               |
|                           |                            | Federkraftklemmen, steckbar                   |               |
| -                         | SP-COP1-P-A                | Controller-Modul, Variante COM-<br>PACT PLUS, | R1.190.1130.0 |
|                           |                            | USB-Anschluss,                                |               |
|                           |                            | 20 Eingänge / 4 Ausgänge                      |               |
|                           |                            | Schraubklemmen, steckbar                      |               |
| -                         | SP-COP1-P-C                | Controller-Modul, Variante COM-<br>PACT PLUS, | R1.190.1140.0 |
|                           |                            | USB-Anschluss,                                |               |
|                           |                            | 20 Eingänge / 4 Ausgänge                      |               |
|                           |                            | Federkraftklemmen, steckbar                   |               |
| -                         | SP-COP1-M-A                | Controller-Modul, Variante MOTI-<br>ON,       | R1.190.1150.0 |
|                           |                            | USB-Anschluss,                                |               |
|                           |                            | Bis G-xx: 20 Eingänge / Ausgänge              |               |
|                           |                            | Schraubklemmen, steckbar                      |               |
| -                         | SP-COP1-M-C                | Controller-Modul, Variante MOTI-<br>ON,       | R1.190.1160.0 |
|                           |                            | USB-Anschluss,                                |               |
|                           |                            | Bis G-xx: 20 Eingänge / Ausgänge              |               |
|                           |                            | Federkraftklemmen, steckbar                   |               |

## Bestelldaten

| Typ<br>ab Bauzustand H-xx | Typ<br>bis Bauzustand G-xx | Beschreibung                                                                | Bestellnummer |
|---------------------------|----------------------------|-----------------------------------------------------------------------------|---------------|
| SP-COP2-EN-A              | SP-COP2-EN-A               | Controller-Modul, Variante COM-<br>PACT,                                    | R1.190.1210.0 |
|                           |                            | USB- und Ethernet-Anschluss,                                                |               |
|                           |                            | 16 Eingänge / 4 Ausgänge und 4<br>konfigurierbare Eingänge oder<br>Ausgänge |               |
|                           |                            | Schraubklemmen, steckbar                                                    |               |
| SP-COP2-EN-C              | SP-COP2-EN-C               | Controller-Modul, Variante COM-<br>PACT,                                    | R1.190.1220.0 |
|                           |                            | USB- und Ethernet-Anschluss,                                                |               |
|                           |                            | 16 Eingänge / 4 Ausgänge und 4<br>konfigurierbare Eingänge oder<br>Ausgänge |               |
|                           |                            | Federkraftklemmen, steckbar                                                 |               |
| -                         | SP-COP2-EN-P-A             | Controller-Modul, Variante COM-<br>PACT PLUS,                               | R1.190.1230.0 |
|                           |                            | USB- und Ethernet-Anschluss,                                                |               |
|                           |                            | 16 Eingänge / 4 Ausgänge und 4<br>konfigurierbare Eingänge oder<br>Ausgänge |               |
|                           |                            | Schraubklemmen, steckbar                                                    |               |
| -                         | SP-COP2-EN-P-C             | Controller-Modul, Variante COM-<br>PACT PLUS,                               | R1.190.1240.0 |
|                           |                            | USB- und Ethernet-Anschluss,                                                |               |
|                           |                            | 16 Eingänge / 4 Ausgänge und 4<br>konfigurierbare Eingänge oder<br>Ausgänge |               |
|                           |                            | Federkraftklemmen, steckbar                                                 |               |
| SP-COP2-EN-M-A            | -                          | Controller-Modul, Variante MOTI-<br>ON,                                     | R1.190.1250.0 |
|                           |                            | USB- und Ethernet-Anschluss,                                                |               |
|                           |                            | 16 Eingänge / 4 Ausgänge und 4<br>konfigurierbare Eingänge oder<br>Ausgänge |               |
|                           |                            | Schraubklemmen, steckbar                                                    |               |
| SP-COP2-EN-M-C            | -                          | Controller-Modul, Variante MOTI-<br>ON,                                     | R1.190.1260.0 |
|                           |                            | USB- und Ethernet-Anschluss,                                                |               |
|                           |                            | 16 Eingänge / 4 Ausgänge und 4<br>konfigurierbare Eingänge oder<br>Ausgänge |               |
|                           |                            | Federkraftklemmen, steckbar                                                 |               |

## Bestelldaten

| Typ<br>ab Bauzustand H-xx | Typ<br>bis Bauzustand G-xx | Beschreibung                                                                | Bestellnummer |
|---------------------------|----------------------------|-----------------------------------------------------------------------------|---------------|
| SP-COP2-ENI-A             | SP-COP2-ENI-A              | Controller-Modul, Variante COM-<br>PACT,                                    | R1.190.1310.0 |
|                           |                            | USB- und Industrial Ethernet-An-<br>schluss,                                |               |
|                           |                            | 16 Eingänge / 4 Ausgänge und 4<br>konfigurierbare Eingänge oder<br>Ausgänge |               |
|                           |                            | Schraubklemmen, steckbar                                                    |               |
| SP-COP2-ENI-C             | SP-COP2-ENI-C              | Controller-Modul, Variante COM-<br>PACT,                                    | R1.190.1320.0 |
|                           |                            | USB- und Industrial Ethernet-An-<br>schluss,                                |               |
|                           |                            | 16 Eingänge / 4 Ausgänge und 4<br>konfigurierbare Eingänge oder<br>Ausgänge |               |
|                           |                            | Federkraftklemmen, steckbar                                                 |               |
| -                         | SP-COP2-ENI-P-A            | Controller-Modul, Variante COM-<br>PACT PLUS,                               | R1.190.1330.0 |
|                           |                            | USB- und Industrial Ethernet-An-<br>schluss,                                |               |
|                           |                            | 16 Eingänge / 4 Ausgänge und 4<br>konfigurierbare Eingänge oder<br>Ausgänge |               |
|                           |                            | Schraubklemmen, steckbar                                                    |               |
| -                         | SP-COP2-ENI-P-C            | Controller-Modul, Variante COM-<br>PACT PLUS,                               | R1.190.1340.0 |
|                           |                            | USB- und Industrial Ethernet-An-<br>schluss,                                |               |
|                           |                            | 16 Eingänge / 4 Ausgänge und 4<br>konfigurierbare Eingänge oder<br>Ausgänge |               |
|                           |                            | Federkraftklemmen, steckbar                                                 |               |
| SP-COP2-ENI-M-A           | SP-COP2-ENI-M-A            | Controller-Modul, Variante MOTI-<br>ON,                                     | R1.190.1350.0 |
|                           |                            | USB- und Industrial Ethernet-An-<br>schluss,                                |               |
|                           |                            | 16 Eingänge / 4 Ausgänge und 4<br>konfigurierbare Eingänge oder<br>Ausgänge |               |
|                           |                            | Schraubklemmen, steckbar                                                    |               |

## Bestelldaten

| Typ<br>ab Bauzustand H-xx | Typ<br>bis Bauzustand G-xx | Beschreibung                                                                                                  | Bestellnummer |
|---------------------------|----------------------------|----------------------------------------------------------------------------------------------------|---------------|
| SP-COP2-ENI-M-C           | SP-COP2-ENI-M-C            | Controller-Modul, Variante MOTI-<br>ON,                                                                       | R1.190.1360.0 |
|                           |                            | USB- und Industrial Ethernet-An-<br>schluss,                                                                  |               |
|                           |                            | 16 Eingänge / 4 Ausgänge und 4<br>konfigurierbare Eingänge oder<br>Ausgänge                                   |               |
|                           |                            | Federkraftklemmen, steckbar                                                                                   |               |
| SP-COP-STARTER-<br>SET    | SP-COP-STARTER-<br>SET     | Ab H-xx: Set bestehend aus je ei-<br>nem SP-COP2-ENI-A, SP-SDIO,<br>SP-COP-CARD1, SP-PLAN6, SP-<br>CABLE-USB1 | R1.190.1100.0 |
|                           |                            | Bis G-xx: Set bestehend aus je ei-<br>nem SP-COP2-EN-A, SP-SDIO,<br>SP-COP-CARD1, SP-PLAN6, SP-<br>CABLE-USB1 |               |
| SP-COP-CARD1              | SP-COP-CARD1               | Programm-Wechselspeicher                                                                                      | R1.190.1000.0 |

Tab. 141: Bestellnummern der samos® PRO-Module (weitere Module)

| Тур              | Beschreibung                                                                                                    | Bestellnummer |
|------------------|----------------------------------------------------------------------------------------------------|---------------|
| SP-CABLE-USB1    | USB-Konfigurationskabel 1,8 m                                                                                        | R1.190.1010.0 |
| SP-CABLE-ETH1    | Ethernet-Konfigurationskabel<br>2 m                                                                                  | R1.190.1020.0 |
| SP-PLAN6         | CD mit Programmier-Software<br>samos® PLAN 6 und Manuals                                                             | R1.190.1030.0 |
| SP-CANopen       | CANopen Gateway                                                                                                    | R1.190.0210.0 |
|                  | Abgekündigt und ersetzt durch<br>R1.190.0xx.1                                                                        |               |
| SP-CANopen       | CANopen Gateway                                                                                                    | R1.190.0210.1 |
| SP-PROFIBUS-DP   | PROFIBUS-DP Gateway                                                                                                  | R1.190.0190.0 |
|                  | Abgekündigt und ersetzt durch<br>R1.190.0xx.1                                                                        |               |
| SP-PROFIBUS-DP   | PROFIBUS-DP Gateway                                                                                                  | R1.190.0190.1 |
| SP-EN-ETC        | EtherCAT Gateway                                                                                                    | R1.190.0160.0 |
| SP-SDIO84-P1-K-A | Sichere Ein-/Ausgangserweite-<br>rung mit Ausgangstestpulsen<br>8 Eingänge/4 Ausgänge<br>Schraubklemmen, steckbar    | R1.190.0030.0 |
| SP-SDI084-P1-K-C | Sichere Ein-/Ausgangserweite-<br>rung mit Ausgangstestpulsen<br>8 Eingänge/4 Ausgänge<br>Federkraftklemmen, steckbar | R1.190.0040.0 |
| SP-SDI8-P1-K-A   | Sichere Eingangserweiterung<br>8 Eingänge<br>Schraubklemmen, steckbar                                                | R1.190.0050.0 |

| Тур             | Beschreibung                                                                                                    | Bestellnummer |
|-----------------|----------------------------------------------------------------------------------------------------|---------------|
| SP-SDI8-P1-K-C  | Sichere Eingangserweiterung<br>8 Eingänge<br>Federkraftklemmen, steckbar                                                                            | R1.190.0060.0 |
| SP-DIO84-P1-K-A | Standard Ein-/Ausgangserwei-<br>terung<br>4 Eingänge / 4 Ausgänge und 4<br>konfigurierbare Eingänge oder<br>Ausgänge<br>Schraubklemmen, steckbar    | R1.190.1050.0 |
| SP-DIO84-P1-K-C | Standard Ein-/Ausgangserwei-<br>terung<br>4 Eingänge / 4 Ausgänge und 4<br>konfigurierbare Eingänge oder<br>Ausgänge<br>Federkraftklemmen, steckbar | R1.190.1060.0 |
| SP-SAR4-A       | Analogmodul, 4 sichere Ein-<br>gänge RTD, Schraubklemmen,<br>steckbar                                                                               | R1.190.1610.0 |
| SP-SAR4-C       | Analogmodul, 4 sichere Ein-<br>gänge RTD, Federkraftklem-<br>men, steckbar                                                                          | R1.190.1620.0 |
| SP-SAC4-A       | Analogmodul, 4 sichere Ein-<br>gänge 0-20mA, Schraubklem-<br>men, steckbar                                                                          | R1.190.1630.0 |
| SP-SAC4-C       | Analogmodul, 4 sichere Ein-<br>gänge 0-20mA, Federkraft-<br>klemmen, steckbar                                                                       | R1.190.1640.0 |
| SP-SACR22-A     | Analogmodul, 2 sichere Ein-<br>gänge RTD, 2 sichere Eingänge<br>0-20mA, Schraubklemmen,<br>steckbar                                                 | R1.190.1650.0 |
| SP-SACR22-C     | Analogmodul, 2 sichere Ein-<br>gänge RTD, 2 sichere Eingänge<br>0-20mA, Federkraftklemmen,<br>steckbar                                              | R1.190.1660.0 |

| /eiterung |
|-----------|
| /eiterun  |

| Тур            | Beschreibung                                     | Bestellnummer |
|----------------|--------------------------------------------------|---------------|
| SA-OR-S1-4RK-A | samos Ausgangsmodul, 24 V DC,                    | R1.180.0080.0 |
|                | 2×2 Freigaben 2×2 Melder,                        |               |
|                | Schraubklemme steckbar                           |               |
| SA-OR-S1-4RK-C | samos Ausgangsmodul, 24 V DC,                    | R1.180.0430.0 |
|                | 2×2 Freigaben, 2×2 Melder,                       |               |
|                | Federkraftklemme steckbar                        |               |
| SA-OR-S2-4RK-A | samos Ausgangsmodul, 24 V DC,                    | R1.180.0320.0 |
|                | 1×2 Freigaben, 1×2 Melder,                       |               |
|                | Schraubklemme steckbar                           |               |
| SA-OR-S2-4RK-C | samos Ausgangsmodul, 24 V DC,                    | R1.180.0440.0 |
|                | 1×2 Freigaben, 1×2 Melder,                       |               |
|                | Federkraftklemme steckbar                        |               |
| SNE 1          | Zwangsgeführtes Einzelrelais, 24 V DC,           | R1.188.3950.0 |
|                | 2 Wechsler, Stecksockel                          |               |
| SNE 4004K-A    | Kontakterweiterung, 24 V DC,                     | R1.188.0590.0 |
|                | 4 Schließer, 3 Öffner,                           |               |
|                | Schraubklemmen steckbar                          |               |
| SNE 4004K-C    | Kontakterweiterung, 24 V DC,                     | R1.188.1980.0 |
|                | 4 Schließer, 3 Öffner,                           |               |
|                | Federkraftklemmen steckbar                       |               |
| SNE 4024K-A    | Kontakterweiterung mit 2 Relaisgruppen, 24 V DC, | R1.188.3930.0 |
|                | 2 x 2 Schließer, 2 x 1 Öffner,                   |               |
|                | Schraubklemmen steckbar                          |               |
| SNE 4024K-C    | Kontakterweiterung mit 2 Relaisgruppen, 24 V DC, | R1.188.3940.0 |
|                | 2 x 2 Schließer, 2 x 1 Öffner,                   |               |
|                | Federkraftklemmen steckbar                       |               |

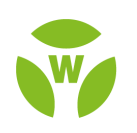

# 🖗 wieland

Wieland Electric GmbH Brennerstraße 10 – 14 96052 Bamberg · Germany

Fon: +49 951 9324-0 Fax: +49 951 9324-198 info@wieland-electric.com www.wieland-electric.com